# ALEZIO S V200

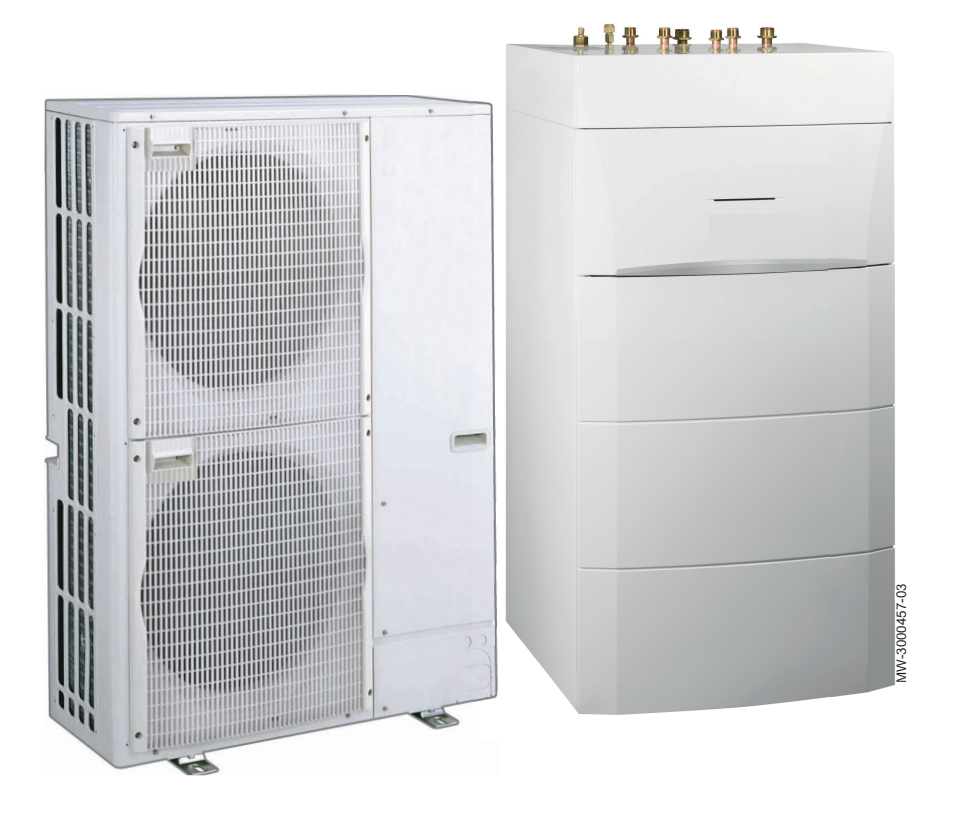

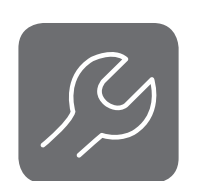

Installation and Service Manual

Reversible air/water "Split Inverter" heat pump

ALEZIO S V200 MIV-4S/E 4-8 V200

MIV-4S/E 11-16 V200 MIV-4S/H 4-8 V200 MIV-4S/H 11-16 V200

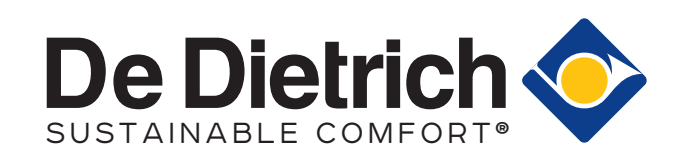

## Contents

| 1 Safety instructions and recommendations |          |                                                                          |           |  |  |  |
|-------------------------------------------|----------|--------------------------------------------------------------------------|-----------|--|--|--|
|                                           | 1.1      | Safety                                                                   | . 5       |  |  |  |
|                                           | 1.2      | General instructions                                                     | . 6       |  |  |  |
|                                           | 1.3      | Electrical safety                                                        | .6        |  |  |  |
|                                           | 1.4      | Refrigerant safety                                                       | . 7       |  |  |  |
|                                           | 1.5      | Domestic water safety                                                    | .7        |  |  |  |
|                                           | 1.6      | Hydraulic safety                                                         | .8        |  |  |  |
|                                           | 1.7      | Recommendations for the installation                                     | . 8       |  |  |  |
|                                           | 1.8      | Specific instructions for service, maintenance and breakdowns            | .8        |  |  |  |
|                                           | 1.9      | Liabilities                                                              | . 9       |  |  |  |
|                                           |          |                                                                          |           |  |  |  |
| 2                                         | Symb     | pols used                                                                | 10        |  |  |  |
|                                           | 2.1      |                                                                          | 10        |  |  |  |
|                                           | 2.2      | Symbols used on the appliance                                            | 10        |  |  |  |
|                                           | 2.3      | Symbols used on the data plate                                           | 11        |  |  |  |
| 2                                         | Toohr    | nical apositiona                                                         | 12        |  |  |  |
| 3                                         | 2 1      |                                                                          | 12        |  |  |  |
|                                           | 5.1      | 3 1 1 Directives                                                         | 12        |  |  |  |
|                                           |          | 3.1.1 Directives                                                         | 12        |  |  |  |
|                                           | 32       |                                                                          | 12        |  |  |  |
|                                           | 0.2      | 3.2.1 Heat numn                                                          | 12        |  |  |  |
|                                           |          | 322 Heat pump weight                                                     | 14        |  |  |  |
|                                           |          | 3.2.3 Domestic hot water tank                                            | 14        |  |  |  |
|                                           |          | 3.2.4 Combination heaters with medium-temperature heat pump              | 15        |  |  |  |
|                                           |          | 3.2.5 Sensor specifications                                              | 18        |  |  |  |
|                                           |          | 3.2.6 Circulating pump                                                   | 18        |  |  |  |
|                                           | 3.3      | Dimensions and connections                                               | 19        |  |  |  |
|                                           |          | 3.3.1 AWHP 4.5 MR                                                        | 19        |  |  |  |
|                                           |          | 3.3.2 AWHP 6 MR-3                                                        | 19        |  |  |  |
|                                           |          | 3.3.3 AWHP 8 MR-2                                                        | 20        |  |  |  |
|                                           |          | 3.3.4 AWHP 11 MR-2 – AWHP 16 MR-2 – AWHP 11 TR-2 – AWHP 16 TR-2          | 21        |  |  |  |
|                                           |          | 3.3.5 Indoor module                                                      | 22        |  |  |  |
|                                           | 3.4      | Electrical diagram                                                       | 23        |  |  |  |
|                                           | _        |                                                                          |           |  |  |  |
| 4                                         | Desci    | ription of the product                                                   | 25        |  |  |  |
|                                           | 4.1      |                                                                          | 25        |  |  |  |
|                                           | 4.Z      | Operating principle                                                      | 20        |  |  |  |
|                                           | 4.3      |                                                                          | 20        |  |  |  |
| 5                                         | Conn     | ecting diagrams and configuration                                        | 27        |  |  |  |
| Č.                                        | 5.1      | Installation with electrical back-up and one direct circuit              | 27        |  |  |  |
|                                           |          | 5.1.1 Carrying out the electrical connections and the parameter settings | 28        |  |  |  |
|                                           | 5.2      | Installation with electrical back-up and two circuits                    | 29        |  |  |  |
|                                           |          | 5.2.1 Carrying out the electrical connections and the parameter settings | 30        |  |  |  |
|                                           | 5.3      | Installation with hydraulic back-up and one direct circuit               | 31        |  |  |  |
|                                           |          | 5.3.1 Carrying out the electrical connections and the parameter settings | 32        |  |  |  |
|                                           | 5.4      | Connecting a swimming pool                                               | 32        |  |  |  |
|                                           |          | 5.4.1 Configuring the heating of a swimming pool                         | 33        |  |  |  |
| ~                                         |          |                                                                          | •         |  |  |  |
| 6                                         | Instal   |                                                                          | 34        |  |  |  |
|                                           | 6.1      | Preparation                                                              | 34        |  |  |  |
|                                           | 6.2      |                                                                          | 34        |  |  |  |
|                                           | <u> </u> | 6.2.1 Data Plates                                                        | 35        |  |  |  |
|                                           | 6.3      | Respecting the distance between the indoor module and the outdoor unit   | 35        |  |  |  |
|                                           | 0.4      | Positioning the Indoor module                                            | 30        |  |  |  |
|                                           |          | 0.4.1 Allowing sufficient space for the indoor module                    | 30        |  |  |  |
|                                           |          | 0.4.2 Levelling the indeer module                                        | 30<br>26  |  |  |  |
|                                           |          | 6.4.4 Reversing the opening direction of the user interface door         | 38        |  |  |  |
|                                           | 65       | Putting the outdoor unit in place                                        | <u>⊿∩</u> |  |  |  |
|                                           | 0.0      | 6.5.1 Allowing sufficient space for the outdoor unit                     | 40<br>40  |  |  |  |
|                                           |          | 6.5.2 Selecting the location of the outdoor unit                         | 41        |  |  |  |
|                                           |          | 6.5.3 Choosing the location of a noise abatement screen                  | 41        |  |  |  |
|                                           |          | <b>.</b>                                                                 | -         |  |  |  |

|   |                                                                                                    | 6.5.4 8                                                                                                    | selecting the location of the outdoor unit in cold and snowy regions                                                                                                    | 41                                                                                                    |
|---|----------------------------------------------------------------------------------------------------|----------------------------------------------------------------------------------------------------|----------------------------------------------------------------------------------------------------|----------------------------------------------------------------------------------------------------|
|   |                                                                                                    | 6.5.5 lı                                                                                                    | nstalling the outdoor unit on the ground                                                                                                    | . 42                                                                                                    |
|   | 6.6                                                                                                    | Hydraulic o                                                                                                    | connections                                                                                                    | .42                                                                                                    |
|   |                                                                                                    | 6.6.1 S                                                                                                    | Special precautions for the connection of the heating circuit                                                                                                    | .42                                                                                                    |
|   |                                                                                                    | 6.6.2                                                                                                    | connecting the heating circuit                                                                                                    | 43                                                                                                    |
|   |                                                                                                    | 663 0                                                                                                    | Connecting the safety valve drain nice                                                                                                    | 43                                                                                                    |
|   |                                                                                                    | 664 9                                                                                                    | Special precautions for the connection of the domestic bot water circuit                                                                                                    | 13                                                                                                    |
|   |                                                                                                    | 0.0.4 C                                                                                                    | pecial precautions for the connection of the domestic not water circuit                                                                                                    | 43                                                                                                    |
|   |                                                                                                    | 0.0.3 0                                                                                                    |                                                                                                    | .44                                                                                                    |
|   | 07                                                                                                    | 0.0.0 (                                                                                                    |                                                                                                    | .45                                                                                                    |
|   | 6.7                                                                                                    | Refrigeration                                                                                                    | on connections                                                                                                    | . 45                                                                                                    |
|   |                                                                                                    | 6.7.1 F                                                                                                    | Preparing the retrigerant connections                                                                                                    | 45                                                                                                    |
|   |                                                                                                    | 6.7.2 C                                                                                                    | Connect the refrigerant connections to the indoor module                                                                                                    | 46                                                                                                    |
|   |                                                                                                    | 6.7.3 C                                                                                                    | Connecting the refrigerant connections to the outdoor unit                                                                                                    | .47                                                                                                    |
|   |                                                                                                    | 6.7.4 A                                                                                                    | Adding the necessary quantity of refrigerant fluid                                                                                                    | . 47                                                                                                    |
|   |                                                                                                    | 6.7.5 T                                                                                                    | est the leak-tightness                                                                                                    | .48                                                                                                    |
|   |                                                                                                    | 6.7.6 E                                                                                                    |                                                                                                    | . 48                                                                                                    |
|   |                                                                                                    | 6.7.7 C                                                                                                    | Opening the valves                                                                                                    | 49                                                                                                    |
|   | 6.8                                                                                                    | Electrical o                                                                                                    | onnections                                                                                                    | 49                                                                                                    |
|   | 0.0                                                                                                    | 681 F                                                                                                    | Recommendations                                                                                                    | 49                                                                                                    |
|   |                                                                                                    | 682 F                                                                                                    | Arcommended cable cross section                                                                                                    | 50                                                                                                    |
|   |                                                                                                    | 6 0 2 E                                                                                                    |                                                                                                    | .50                                                                                                    |
|   |                                                                                                    |                                                                                                    | Voluming the cables                                                                                                    | .51                                                                                                    |
|   |                                                                                                    | 0.0.4 L                                                                                                    | Jescription of the connection terminal blocks                                                                                                    | . 51                                                                                                    |
|   |                                                                                                    | 6.8.5 A                                                                                                    |                                                                                                    | 52                                                                                                    |
|   |                                                                                                    | 6.8.6 C                                                                                                    | Connecting the cables to the PCBs                                                                                                    | . 53                                                                                                    |
|   |                                                                                                    | 6.8.7 E                                                                                                    | Electrically connecting the outdoor unit                                                                                                    | . 53                                                                                                    |
|   |                                                                                                    | 6.8.8 C                                                                                                    | Connecting the outdoor unit bus                                                                                                    | 55                                                                                                    |
|   |                                                                                                    | 6.8.9 F                                                                                                    | itting the outdoor sensor                                                                                                    | 55                                                                                                    |
|   |                                                                                                    | 6.8.10 C                                                                                                    | Connecting the outside sensor                                                                                                    | 56                                                                                                    |
|   |                                                                                                    | 6.8.11 C                                                                                                    | Connecting the hydraulic back-up                                                                                                    | 56                                                                                                    |
|   |                                                                                                    | 6.8.12 C                                                                                                    | Connecting the power supply for the electrical back-up                                                                                                    | 57                                                                                                    |
|   | 6.9                                                                                                    | Connecting                                                                                                    | a the options                                                                                                    | . 59                                                                                                    |
|   |                                                                                                    | 6.9.1                                                                                                    | connecting an on/off or modulating thermostat                                                                                                    | .59                                                                                                    |
|   |                                                                                                    | 692 0                                                                                                    | connecting a thermostat with heating/cooling contact                                                                                                    | 59                                                                                                    |
|   | 6 10                                                                                                    | Filling the i                                                                                                    | installation                                                                                                    | 60                                                                                                    |
|   |                                                                                                    |                                                                                                    | Jta  ation                                                                                                    | .00                                                                                                    |
|   | 0.10                                                                                                    | 6 10 1 E                                                                                                    | illing the beating circuit                                                                                                    | 60                                                                                                    |
|   | 0.10                                                                                                    | 6.10.1 F                                                                                                    | illing the heating circuit                                                                                                    | 60                                                                                                    |
|   | 0.10                                                                                                    | 6.10.1 F<br>6.10.2 F                                                                                                    | illing the heating circuit                                                                                                    | 60<br>61                                                                                                    |
| 7 | 0.10                                                                                                    | 6.10.1 F<br>6.10.2 F                                                                                                    | illing the heating circuit                                                                                                    | 60<br>61                                                                                                    |
| 7 | Com                                                                                                    | 6.10.1 F<br>6.10.2 F<br>missioning .                                                                                                    | illing the heating circuit                                                                                                    | 60<br>61<br><b>63</b>                                                                                                    |
| 7 | <b>Com</b><br>7.1                                                                                                 | 6.10.1 F<br>6.10.2 F<br>missioning .<br>General .                                                                                                    | illing the heating circuit                                                                                                    | 60<br>61<br><b>63</b><br>. 63                                                                                                    |
| 7 | <b>Com</b><br>7.1<br>7.2                                                                                          | 6.10.1 F<br>6.10.2 F<br>missioning .<br>General<br>Checklist b                                                                                                    | illing the heating circuit .<br>illing the domestic hot water circuit .<br>before commissioning .                                                                                                    | 60<br>61<br>63<br>63<br>63                                                                                                    |
| 7 | <b>Com</b><br>7.1<br>7.2                                                                                          | 6.10.1 F<br>6.10.2 F<br>missioning .<br>General .<br>Checklist b<br>7.2.1 C                                                                                                    | illing the heating circuit .<br>illing the domestic hot water circuit .<br>before commissioning .<br>Checking the heating circuit .                                                                                                    | 60<br>61<br>63<br>63<br>63<br>.63                                                                                                    |
| 7 | <b>Com</b><br>7.1<br>7.2                                                                                          | 6.10.1 F<br>6.10.2 F<br>missioning .<br>General .<br>Checklist b<br>7.2.1 C<br>7.2.2 C                                                                                                    | illing the heating circuit .         illing the domestic hot water circuit .         before commissioning .         Checking the heating circuit .         Checking the electrical connections .                                                                                                    | 60<br>61<br>63<br>63<br>63<br>63                                                                                                    |
| 7 | <b>Com</b> i<br>7.1<br>7.2                                                                                        | 6.10.1 F<br>6.10.2 F<br>missioning .<br>General .<br>Checklist b<br>7.2.1 C<br>7.2.2 C<br>7.2.3 C                                                                                                    | Filling the heating circuit .         Filling the domestic hot water circuit .         Defore commissioning .         Checking the heating circuit .         Checking the electrical connections .         Checking the refrigeration circuit .                                                                                                    | 60<br>61<br>63<br>63<br>63<br>63<br>63<br>63                                                                                                    |
| 7 | <b>Com</b> i<br>7.1<br>7.2<br>7.3                                                                                 | 6.10.1 F<br>6.10.2 F<br>missioning .<br>General .<br>Checklist b<br>7.2.1 C<br>7.2.2 C<br>7.2.3 C<br>Commissio                                                                                                    | illing the heating circuit .         iilling the domestic hot water circuit .         before commissioning .         Checking the heating circuit .         Checking the electrical connections .         Checking the refrigeration circuit .         Denote the context of the context of | 60<br>61<br>63<br>63<br>63<br>63<br>63<br>63                                                                                                    |
| 7 | Comi<br>7.1<br>7.2<br>7.3                                                                                         | 6.10.1 F<br>6.10.2 F<br>missioning .<br>General .<br>Checklist b<br>7.2.1 C<br>7.2.2 C<br>7.2.3 C<br>Commissio<br>7.3.1 C                                                                                                    | illing the heating circuit .         iilling the domestic hot water circuit .         before commissioning .         Checking the heating circuit .         Checking the electrical connections .         Checking the refrigeration circuit .         Dening procedure .         CNF Menu .                                                                                                    | 60<br>61<br>63<br>63<br>63<br>63<br>63<br>63<br>64<br>64                                                                                                    |
| 7 | Comi<br>7.1<br>7.2<br>7.3                                                                                         | 6.10.1 F<br>6.10.2 F<br>missioning .<br>General .<br>Checklist b<br>7.2.1 C<br>7.2.2 C<br>7.2.3 C<br>Commissio<br>7.3.1 C<br>7.3.2 S                                                                                                    | illing the heating circuit .         iilling the domestic hot water circuit .         before commissioning .         Checking the heating circuit .         Checking the heating circuit .         Checking the electrical connections .         Checking the refrigeration circuit .         Doning procedure .         CNF Menu .         Start-up cycle .                                                                                                    | 60<br>61<br>63<br>63<br>63<br>63<br>63<br>63<br>64<br>64<br>64                                                                                                    |
| 7 | Comi<br>7.1<br>7.2<br>7.3                                                                                         | 6.10.1 F<br>6.10.2 F<br>missioning .<br>General<br>Checklist b<br>7.2.1 C<br>7.2.2 C<br>7.2.3 C<br>Commissio<br>7.3.1 C<br>7.3.2 S<br>Using the i                                                                                                    | illing the heating circuit .         iilling the domestic hot water circuit .         before commissioning .         Checking the heating circuit .         Checking the heating circuit .         Checking the electrical connections .         Checking the refrigeration circuit .         Doning procedure .         CNF Menu .         Start-up cycle .         nstallation wizard on the control panel                                                                                                    | 60<br>61<br>63<br>63<br>63<br>63<br>63<br>63<br>63<br>63<br>64<br>64<br>.64<br>.65                                                                                                    |
| 7 | <b>Comi</b><br>7.1<br>7.2<br>7.3<br>7.4                                                                           | 6.10.1 F<br>6.10.2 F<br>missioning .<br>General<br>Checklist b<br>7.2.1 C<br>7.2.2 C<br>7.2.3 C<br>7.3.1 C<br>7.3.1 C<br>7.3.2 S<br>Using the i<br>Checking t                                                                                                    | Filling the heating circuit                                                                                                    | 60<br>61<br>63<br>63<br>63<br>63<br>63<br>63<br>63<br>63<br>64<br>64<br>.65<br>.65<br>66                                                                                                    |
| 7 | <b>Comi</b><br>7.1<br>7.2<br>7.3<br>7.4<br>7.5<br>7.6                                                             | 6.10.1 F<br>6.10.2 F<br>missioning .<br>General .<br>Checklist b<br>7.2.1 C<br>7.2.2 C<br>7.2.3 C<br>7.3.1 C<br>7.3.2 S<br>Using the i<br>Checking t                                                                                                    | Filling the heating circuit                                                                                                    | 60<br>61<br>63<br>63<br>63<br>63<br>63<br>63<br>63<br>63<br>64<br>64<br>.65<br>66<br>67                                                                                                    |
| 7 | Comi<br>7.1<br>7.2<br>7.3<br>7.4<br>7.5<br>7.6<br>7.7                                                             | 6.10.1 F<br>6.10.2 F<br>missioning .<br>General<br>Checklist b<br>7.2.1 C<br>7.2.2 C<br>7.2.3 C<br>7.3.1 C<br>7.3.1 C<br>7.3.2 S<br>Using the i<br>Checking t<br>Checking t                                                                                                    | Filling the heating circuit                                                                                                    | 60<br>61<br>63<br>63<br>63<br>63<br>63<br>63<br>63<br>63<br>64<br>.63<br>64<br>.65<br>66<br>.67                                                                                                    |
| 7 | Comi<br>7.1<br>7.2<br>7.3<br>7.4<br>7.5<br>7.6<br>7.7                                                             | 6.10.1 F<br>6.10.2 F<br>missioning .<br>General<br>Checklist b<br>7.2.1 C<br>7.2.2 C<br>7.2.3 C<br>7.2.3 C<br>Commissio<br>7.3.1 C<br>7.3.2 S<br>Using the i<br>Checking t<br>Final instru                                                                                                    | Filling the heating circuit                                                                                                    | 60<br>61<br>63<br>63<br>63<br>63<br>63<br>63<br>63<br>63<br>63<br>64<br>.65<br>65<br>66<br>.67<br>.67                                                                                                    |
| 7 | Comi<br>7.1<br>7.2<br>7.3<br>7.4<br>7.5<br>7.6<br>7.7                                                             | 6.10.1 F<br>6.10.2 F<br>missioning .<br>General<br>Checklist b<br>7.2.1 C<br>7.2.2 C<br>7.2.3 C<br>7.2.3 C<br>Commissio<br>7.3.1 C<br>7.3.2 S<br>Using the i<br>Checking t<br>Final instru-                                                                                                    | Filling the heating circuit Filling the domestic hot water circuit Defore commissioning Checking the heating circuit Checking the heating circuit Checking the electrical connections Checking the refrigeration circuit Checking the refrigeration circuit Start-up cycle Installation wizard on the control panel he minimum flow of the direct circuit he minimum flow of the second circuit and the pump settings                                                                                                    | 60<br>61<br>63<br>63<br>63<br>63<br>63<br>63<br>63<br>63<br>63<br>64<br>.65<br>66<br>.65<br>66<br>.67<br>.67                                                                                              |
| 7 | Comi<br>7.1<br>7.2<br>7.3<br>7.4<br>7.5<br>7.6<br>7.7<br><b>Open</b>                                              | 6.10.1 F<br>6.10.2 F<br>missioning .<br>General<br>Checklist b<br>7.2.1 C<br>7.2.2 C<br>7.2.3 C<br>7.2.3 C<br>7.3.1 C<br>7.3.2 S<br>Using the i<br>Checking t<br>Final instru                                                                                                    | Filling the heating circuit                                                                                                    | 60<br>61<br>63<br>63<br>63<br>63<br>63<br>63<br>63<br>63<br>63<br>63<br>64<br>.65<br>66<br>.65<br>.65<br>.67<br>.67                                                                                       |
| 8 | Comi<br>7.1<br>7.2<br>7.3<br>7.4<br>7.5<br>7.6<br>7.7<br><b>Open</b><br>8.1                                       | 6.10.1 F<br>6.10.2 F<br>missioning .<br>General<br>Checklist b<br>7.2.1 C<br>7.2.2 C<br>7.2.3 C<br>7.2.3 C<br>7.3.1 C<br>7.3.1 C<br>7.3.2 S<br>Using the i<br>Checking t<br>Final instru<br>Control pa                                                                                                    | Filling the heating circuit Filling the domestic hot water circuit Prefore commissioning Checking the heating circuit Checking the electrical connections Checking the refrigeration circuit Checking the refrigeration circuit Checking the refrigeration circuit Start-up cycle Installation wizard on the control panel he minimum flow of the direct circuit he minimum flow of the second circuit and the pump settings Inclose for commissioning                                                                                                    | 60<br>61<br>. 63<br>. 63<br>. 63<br>. 63<br>. 63<br>. 63<br>. 63<br>. 63                                                                                                    |
| 8 | Comi<br>7.1<br>7.2<br>7.3<br>7.4<br>7.5<br>7.6<br>7.7<br><b>Open</b><br>8.1                                       | 6.10.1 F<br>6.10.2 F<br>missioning .<br>General .<br>Checklist b<br>7.2.1 C<br>7.2.2 C<br>7.2.3 C<br>7.2.3 C<br>7.3.1 C<br>7.3.1 C<br>7.3.2 S<br>Using the i<br>Checking t<br>Final instru<br>Control pa<br>8.1.1 E                                                                                                    | Filling the heating circuit Filling the domestic hot water circuit Prefore commissioning Checking the heating circuit Checking the electrical connections Checking the refrigeration circuit Checking the refrigeration circuit CNF Menu Start-up cycle Start-up cycle nstallation wizard on the control panel he minimum flow of the direct circuit he minimum flow of the second circuit and the pump settings ictions for commissioning Description Description of the keys                                                                                                    | 60<br>61<br>63<br>63<br>63<br>63<br>63<br>63<br>63<br>63<br>63<br>64<br>.65<br>66<br>.65<br>66<br>.67<br>.67<br>.67                                                                                       |
| 8 | Comi<br>7.1<br>7.2<br>7.3<br>7.4<br>7.5<br>7.6<br>7.7<br><b>Open</b><br>8.1                                       | 6.10.1 F<br>6.10.2 F<br>missioning .<br>General .<br>Checklist b<br>7.2.1 C<br>7.2.2 C<br>7.2.3 C<br>7.2.3 C<br>7.3.1 C<br>7.3.1 C<br>7.3.2 S<br>Using the i<br>Checking t<br>Checking t<br>Final instru<br>Control pa<br>8.1.1 E<br>8.1.2 E                                                                                                 | illing the heating circuit                                                                                                    | 60<br>61<br>63<br>63<br>63<br>63<br>63<br>63<br>63<br>64<br>.63<br>64<br>.65<br>.65<br>66<br>.67<br>.67<br>.67<br>.68<br>68<br>68<br>68<br>.68                                                            |
| 8 | Comi<br>7.1<br>7.2<br>7.3<br>7.4<br>7.5<br>7.6<br>7.7<br>0per<br>8.1<br>8.2                                       | 6.10.1 F<br>6.10.2 F<br>missioning .<br>General<br>Checklist b<br>7.2.1 C<br>7.2.2 C<br>7.2.3 C<br>7.2.3 C<br>7.3.1 C<br>7.3.1 C<br>7.3.2 S<br>Using the i<br>Checking t<br>Final instru<br>Control pai<br>8.1.1 E<br>8.1.2 E<br>Browsing in                                                                                                 | illing the heating circuit illing the domestic hot water circuit before commissioning Checking the heating circuit Checking the electrical connections Checking the refrigeration circuit checking the refrigeration circuit oning procedure CNF Menu Start-up cycle nstallation wizard on the control panel he minimum flow of the direct circuit he minimum flow of the second circuit and the pump settings ictions for commissioning Description Description of the keys Description of the display n the menus                                                                                                    | 60<br>61<br>63<br>63<br>63<br>63<br>63<br>63<br>63<br>63<br>64<br>64<br>65<br>65<br>66<br>.67<br>.67<br>.67<br>.67<br>.68<br>68<br>68<br>68<br>.68<br>70                                                  |
| 8 | Comi<br>7.1<br>7.2<br>7.3<br>7.4<br>7.5<br>7.6<br>7.7<br>0per<br>8.1<br>8.2<br>8.3                                | 6.10.1 F<br>6.10.2 F<br>missioning .<br>General<br>Checklist b<br>7.2.1 C<br>7.2.2 C<br>7.2.3 C<br>7.2.3 C<br>7.3.1 C<br>7.3.1 C<br>7.3.2 S<br>Using the i<br>Checking t<br>Final instru<br>Control pai<br>8.1.1 E<br>8.1.2 E<br>Browsing in<br>Descriptior                                                                                  | iilling the heating circuit                                                                                                    | 60<br>61<br>63<br>63<br>63<br>63<br>63<br>63<br>63<br>63<br>64<br>64<br>65<br>66<br>65<br>66<br>67<br>.67<br>.68<br>68<br>68<br>68<br>68<br>68<br>70<br>71                                                |
| 8 | Comi<br>7.1<br>7.2<br>7.3<br>7.4<br>7.5<br>7.6<br>7.7<br>0per<br>8.1<br>8.2<br>8.3<br>8.4                         | 6.10.1 F<br>6.10.2 F<br>missioning .<br>General<br>Checklist b<br>7.2.1 C<br>7.2.2 C<br>7.2.3 C<br>7.2.3 C<br>7.3.1 C<br>7.3.1 C<br>7.3.2 S<br>Using the i<br>Checking t<br>Final instru<br>Control pai<br>8.1.1 E<br>8.1.2 E<br>Browsing in<br>Descriptior<br>Start-up .                                                                    | iilling the heating circuit                                                                                                    | 60<br>61<br>63<br>63<br>63<br>63<br>63<br>63<br>63<br>63<br>64<br>65<br>66<br>65<br>66<br>66<br>67<br>.67<br>.68<br>68<br>68<br>68<br>68<br>68<br>70<br>71<br>.71                                         |
| 8 | Comi<br>7.1<br>7.2<br>7.3<br>7.4<br>7.5<br>7.6<br>7.7<br>0per<br>8.1<br>8.2<br>8.3<br>8.4<br>8.5                  | 6.10.1 F<br>6.10.2 F<br>missioning .<br>General<br>Checklist b<br>7.2.1 C<br>7.2.2 C<br>7.2.3 C<br>7.2.3 C<br>7.3.1 C<br>7.3.1 C<br>7.3.2 S<br>Using the i<br>Checking t<br>Final instru<br>Control pai<br>8.1.1 E<br>8.1.2 E<br>Browsing in<br>Description<br>Start-up<br>Shutdown                                                          | iilling the heating circuit iilling the domestic hot water circuit before commissioning Checking the heating circuit Checking the heating circuit Checking the electrical connections . Checking the refrigeration circuit coning procedure CNF Menu Start-up cycle Installation wizard on the control panel he minimum flow of the direct circuit and the pump settings citors for commissioning nel description Description of the keys Description of the display n the menus n of the PCBs                                                                                                    | 60<br>61<br>63<br>63<br>63<br>63<br>63<br>63<br>63<br>63<br>64<br>64<br>65<br>66<br>65<br>66<br>67<br>.67<br>.67<br>.68<br>68<br>68<br>68<br>68<br>68<br>70<br>71<br>.71<br>72                            |
| 8 | Comi<br>7.1<br>7.2<br>7.3<br>7.4<br>7.5<br>7.6<br>7.7<br>0per<br>8.1<br>8.2<br>8.3<br>8.4<br>8.5                  | 6.10.1 F<br>6.10.2 F<br>missioning .<br>General<br>Checklist b<br>7.2.1 C<br>7.2.2 C<br>7.2.3 C<br>7.2.3 C<br>7.3.1 C<br>7.3.1 C<br>7.3.2 S<br>Using the i<br>Checking t<br>Final instru<br>ation<br>Control pai<br>8.1.1 E<br>8.1.2 E<br>Browsing in<br>Descriptior<br>Start-up<br>Shutdown<br>8.5.1 S                                      | iilling the heating circuit iilling the domestic hot water circuit before commissioning Checking the heating circuit Checking the electrical connections Checking the refrigeration circuit Description of the direct circuit and the pump settings ictions for commissioning Description of the keys Description of the display n the menus n of the PCBs                                                                                                    | 60<br>61<br>63<br>63<br>63<br>63<br>63<br>63<br>63<br>63<br>64<br>64<br>65<br>66<br>66<br>67<br>.67<br>.67<br>.68<br>68<br>68<br>68<br>68<br>68<br>70<br>71<br>.72<br>.72                                 |
| 8 | Comi<br>7.1<br>7.2<br>7.3<br>7.4<br>7.5<br>7.6<br>7.7<br>0pen<br>8.1<br>8.2<br>8.3<br>8.4<br>8.5                  | 6.10.1 F<br>6.10.2 F<br>missioning .<br>General<br>Checklist b<br>7.2.1 C<br>7.2.2 C<br>7.2.3 C<br>7.2.3 C<br>7.3.1 C<br>7.3.1 C<br>7.3.2 S<br>Using the i<br>Checking t<br>Final instru<br>ation<br>Control pai<br>8.1.1 E<br>8.1.2 E<br>Browsing in<br>Descriptior<br>Start-up<br>Shutdown<br>8.5.1 S<br>8.5.2 S                           | iilling the heating circuit iilling the domestic hot water circuit before commissioning Checking the heating circuit Checking the electrical connections Checking the refrigeration circuit oning procedure SNF Menu Start-up cycle nstallation wizard on the control panel he minimum flow of the direct circuit and the pump settings cutoms for commissioning nel description Description of the keys Description of the display n the menus n of the PCBs Switching off the heating Stopping domestic hot water production                                                                                                    | 60<br>61<br>63<br>63<br>63<br>63<br>63<br>63<br>63<br>63<br>64<br>65<br>66<br>66<br>67<br>67<br>.67<br>.67<br>.68<br>68<br>68<br>68<br>68<br>68<br>70<br>71<br>.72<br>.73                                 |
| 8 | Comi<br>7.1<br>7.2<br>7.3<br>7.4<br>7.5<br>7.6<br>7.7<br>0per<br>8.1<br>8.2<br>8.3<br>8.4<br>8.5                  | 6.10.1 F<br>6.10.2 F<br>missioning .<br>General<br>Checklist b<br>7.2.1 C<br>7.2.2 C<br>7.2.3 C<br>7.2.3 C<br>7.3.1 C<br>7.3.1 C<br>7.3.2 S<br>Using the i<br>Checking t<br>Final instru<br>Control pai<br>8.1.1 E<br>8.1.2 E<br>Browsing in<br>Description<br>Start-up<br>Shutdown<br>8.5.1 S<br>8.5.2 S<br>8.5.3 S                         | iilling the heating circuit         iilling the domestic hot water circuit         iilling the domestic hot water circuit         checking the heating circuit         checking the electrical connections         checking the refrigeration circuit         oning procedure         NF Menu         Start-up cycle         nstallation wizard on the control panel         he minimum flow of the direct circuit         he minimum flow of the second circuit and the pump settings         ictions for commissioning         nel description         Description of the keys         Description of the display         n the menus         n of the PCBs                                                                                                    | 60<br>61<br>63<br>63<br>63<br>63<br>63<br>63<br>63<br>63<br>64<br>65<br>66<br>65<br>66<br>67<br>.67<br>.68<br>68<br>68<br>68<br>68<br>68<br>68<br>70<br>71<br>72<br>73<br>73                              |
| 8 | Comi<br>7.1<br>7.2<br>7.3<br>7.4<br>7.5<br>7.6<br>7.7<br>Open<br>8.1<br>8.2<br>8.3<br>8.4<br>8.5<br>8.6           | 6.10.1 F<br>6.10.2 F<br>missioning .<br>General<br>Checklist b<br>7.2.1 C<br>7.2.2 C<br>7.2.3 C<br>7.2.3 C<br>7.3.1 C<br>7.3.1 C<br>7.3.2 S<br>Using the i<br>Checking t<br>Final instru<br>ation<br>Control pai<br>8.1.1 E<br>8.1.2 E<br>Browsing in<br>Description<br>Start-up<br>Shutdown<br>8.5.1 S<br>8.5.2 S<br>8.5.3 S<br>Frost Prote | iilling the heating circuit         iilling the domestic hot water circuit         before commissioning         Checking the heating circuit         Checking the electrical connections         Checking the refrigeration circuit         oning procedure         CNF Menu         Start-up cycle         nstallation wizard on the control panel         he minimum flow of the direct circuit         he minimum flow of the second circuit and the pump settings         ictions for commissioning         Description of the keys         Description of the display         n the menus         n of the PCBs         Switching off the heating         Stopping domestic hot water production         Shutting down the cooling function                                                                                                    | 60<br>61<br>63<br>63<br>63<br>63<br>63<br>63<br>63<br>63<br>64<br>65<br>65<br>66<br>66<br>67<br>67<br>.67<br>.68<br>68<br>68<br>68<br>68<br>68<br>70<br>71<br>72<br>73<br>73<br>73                        |
| 8 | Comi<br>7.1<br>7.2<br>7.3<br>7.4<br>7.5<br>7.6<br>7.7<br>0per<br>8.1<br>8.2<br>8.3<br>8.4<br>8.5<br>8.6           | 6.10.1 F<br>6.10.2 F<br>missioning .<br>General<br>Checklist b<br>7.2.1 C<br>7.2.2 C<br>7.2.3 C<br>Commissio<br>7.3.1 C<br>7.3.2 S<br>Using the i<br>Checking t<br>Final instru<br>ation<br>Control pai<br>8.1.1 E<br>8.1.2 E<br>Browsing in<br>Description<br>Start-up<br>Shutdown<br>8.5.1 S<br>8.5.2 S<br>8.5.3 S<br>Frost Prote          | iilling the heating circuit iilling the domestic hot water circuit before commissioning Checking the heating circuit Checking the electrical connections Checking the refrigeration circuit oning procedure CNF Menu Start-up cycle nstallation wizard on the control panel he minimum flow of the direct circuit he minimum flow of the second circuit and the pump settings citcins for commissioning nel description Description of the keys Description of the keys Description of the display n the menus n of the PCBs Switching off the heating Stopping domestic hot water production Shutting down the cooling function                                                                                                    | 60<br>61<br>63<br>63<br>63<br>63<br>63<br>63<br>63<br>63<br>63<br>64<br>65<br>65<br>66<br>66<br>67<br>.67<br>.67<br>.67<br>.68<br>68<br>68<br>68<br>.68<br>70<br>71<br>.72<br>.73<br>.73                  |
| 8 | Comi<br>7.1<br>7.2<br>7.3<br>7.4<br>7.5<br>7.6<br>7.7<br>0per<br>8.1<br>8.2<br>8.3<br>8.4<br>8.5<br>8.6<br>Settir | 6.10.1 F<br>6.10.2 F<br>missioning .<br>General<br>Checklist b<br>7.2.1 C<br>7.2.2 C<br>7.2.3 C<br>Commissio<br>7.3.1 C<br>7.3.2 S<br>Using the i<br>Checking t<br>Final instru<br>ation<br>Control pai<br>8.1.1 E<br>8.1.2 E<br>Browsing in<br>Description<br>Start-up<br>Shutdown<br>8.5.1 S<br>8.5.2 S<br>8.5.3 S<br>Frost Prote          | iilling the heating circuit         before commissioning         Checking the heating circuit         Checking the refrigeration circuit         Checking the refrigeration circuit         Doning procedure         NF Menu         Start-up cycle         nstallation wizard on the control panel         he minimum flow of the direct circuit         he minimum flow of the second circuit and the pump settings         icctions for commissioning         nel description         Description of the keys         Description of the display         n the menus         n of the PCBs                                                                                                    | 60<br>61<br>63<br>63<br>63<br>63<br>63<br>63<br>63<br>63<br>63<br>63<br>64<br>65<br>65<br>66<br>67<br>.67<br>.67<br>.67<br>.67<br>.68<br>68<br>68<br>68<br>.68<br>70<br>71<br>72<br>.73<br>73<br>.73      |
| 8 | Comi<br>7.1<br>7.2<br>7.3<br>7.4<br>7.5<br>7.6<br>7.7<br>0per<br>8.1<br>8.2<br>8.3<br>8.4<br>8.5<br>8.6<br>Settir | 6.10.1 F<br>6.10.2 F<br>missioning .<br>General<br>Checklist b<br>7.2.1 C<br>7.2.2 C<br>7.2.3 C<br>Commissio<br>7.3.1 C<br>7.3.2 S<br>Using the i<br>Checking t<br>Final instru<br>ation<br>Control pai<br>8.1.1 E<br>8.1.2 E<br>Browsing in<br>Description<br>Start-up<br>Shutdown<br>8.5.1 S<br>8.5.2 S<br>8.5.3 S<br>Frost Prote          | iilling the heating circuit iilling the domestic hot water circuit before commissioning Checking the heating circuit Checking the heating circuit Checking the electrical connections Checking the refrigeration circuit oning procedure CNF Menu Start-up cycle nstallation wizard on the control panel he minimum flow of the direct circuit he minimum flow of the second circuit and the pump settings ictions for commissioning Description Description of the keys Description of the keys Description of the display in the menus n of the PCBs Switching off the heating Storting down the cooling function Shutting down the cooling function setion                                                                                                    | 60<br>61<br>63<br>63<br>63<br>63<br>63<br>63<br>63<br>63<br>63<br>63<br>63<br>64<br>65<br>66<br>66<br>67<br>.67<br>.67<br>.67<br>.68<br>68<br>68<br>68<br>68<br>.68<br>70<br>71<br>72<br>.73<br>73<br>.73 |

|                      | 9.2                                                                                                    | Installer                                                                                                    | 🖞 menu                                                                                                    | 75                                                                                                    |
|----------------------|----------------------------------------------------------------------------------------------------|----------------------------------------------------------------------------------------------------|----------------------------------------------------------------------------------------------------|----------------------------------------------------------------------------------------------------|
|                      |                                                                                                    | 9.2.1                                                                                                    | Installer 🖞 CIRCA and CIRCB menu                                                                                                    | 75                                                                                                    |
|                      |                                                                                                    | 9.2.2                                                                                                    | Installer 🖞 CIRCA and CIRCB ADV menu                                                                                                    | 77                                                                                                    |
|                      |                                                                                                    | 9.2.3                                                                                                    | Installer 🖞 DHW menu                                                                                                    | 78                                                                                                    |
|                      |                                                                                                    | 9.2.4                                                                                                    | Installer ADD menu                                                                                                    | 78                                                                                                    |
|                      |                                                                                                    | 9.2.5                                                                                                    | Installer $\sqrt[3]{}$ EHC–04 and SCB-04 menu                                                                                                    | 79                                                                                                    |
|                      |                                                                                                    | 9.2.6                                                                                                    | Installer $\sqrt[3]{EHC-04}$ and SCB-04\ADV menu                                                                                                    | 81                                                                                                    |
|                      | 9.3                                                                                                    | Setting t                                                                                                    | ne parameters                                                                                                    | 83                                                                                                    |
|                      |                                                                                                    | 9.3.1                                                                                                    | Language selection                                                                                                    | 83                                                                                                    |
|                      |                                                                                                    | 9.3.2                                                                                                    | Selecting the type of outdoor unit and the type of back-up (CN1 et CN2)                                                                                                    | 84                                                                                                    |
|                      |                                                                                                    | 9.3.3                                                                                                    | Setting the heating curve                                                                                                    | 85                                                                                                    |
|                      |                                                                                                    | 9.3.4                                                                                                    | Configuring the estimated electrical energy consumption function                                                                                                    | 85                                                                                                    |
|                      |                                                                                                    | 9.3.5                                                                                                    | Configuring the hybrid operating mode of a hydraulic back-up                                                                                                    | 00<br>87                                                                                                    |
|                      |                                                                                                    | 9.3.0                                                                                                    | Configuring a convection fan or underfloor cooling                                                                                                    | 88                                                                                                    |
|                      |                                                                                                    | 9.3.8                                                                                                    | Screed drving with the aid of the heat pump                                                                                                    | 89                                                                                                    |
|                      |                                                                                                    | 9.3.9                                                                                                    | Drying screed without the heat pump outdoor unit                                                                                                    | 90                                                                                                    |
|                      |                                                                                                    | 9.3.10                                                                                                    | Setting the parameters for using photovoltaic energy                                                                                                    | 90                                                                                                    |
|                      |                                                                                                    | 9.3.11                                                                                                    | Connecting the installation to a Smart Grid                                                                                                    | 90                                                                                                    |
|                      |                                                                                                    | 9.3.12                                                                                                    | Reducing the noise level of the outdoor unit                                                                                                    | 91                                                                                                    |
|                      |                                                                                                    | 9.3.13                                                                                                    | Detecting an additional or replacement PCB                                                                                                    | 92                                                                                                    |
|                      | 9.4                                                                                                    | COUNT                                                                                                    |                                                                                                    | 92                                                                                                    |
|                      |                                                                                                    | 9.4.1                                                                                                    | COUNTERS, TIME PROG, CLOCK O\CNT menus                                                                                                    | 92                                                                                                    |
|                      |                                                                                                    | 9.4.2                                                                                                    | COUNTERS, TIME PROG, CLOCK ()/CIRCA, CIRCB and DHW menus                                                                                                    | 93                                                                                                    |
|                      | o =                                                                                                    | 9.4.3                                                                                                    | COUNTERS, TIME PROG, CLOCK @\CLK menus                                                                                                    | 93                                                                                                    |
|                      | 9.5                                                                                                    | Descripti                                                                                                    | on of the parameters                                                                                                    | 94                                                                                                    |
|                      |                                                                                                    | 9.5.1                                                                                                    | Operation of the switch between heating and production of domestic hot water                                                                                                    | 94                                                                                                    |
|                      |                                                                                                    | 9.5.3                                                                                                    | Running the back-up in domestic hot water mode                                                                                                    | 96                                                                                                    |
|                      | 9.6                                                                                                    | Reading                                                                                                    | out measured values ii                                                                                                    | 96                                                                                                    |
|                      |                                                                                                    | 9.6.1                                                                                                    | Control system sequence                                                                                                    | 98                                                                                                    |
|                      |                                                                                                    |                                                                                                    |                                                                                                    |                                                                                                    |
|                      |                                                                                                    |                                                                                                    |                                                                                                    |                                                                                                    |
| 10                   | Maint                                                                                                    | enance.                                                                                                    |                                                                                                    | 03                                                                                                    |
| 10                   | <b>Maint</b><br>10.1                                                                                             | checking                                                                                                    | g operation of the appliance1                                                                                                    | <b>03</b><br>03                                                                                                    |
| 10                   | <b>Maint</b><br>10.1<br>10.2                                                                                     | <b>Enance</b> .<br>Checking<br>Standard<br>10.2.1                                                                                                    | g operation of the appliance       1         I inspection and maintenance operations       1         Checking the safety components       1                                                                                                    | <b>03</b><br>03<br>03<br>04                                                                                                    |
| 10                   | <b>Maint</b><br>10.1<br>10.2                                                                                     | checking<br>Checking<br>Standard<br>10.2.1<br>10.2.2                                                                                                    | g operation of the appliance       1         I inspection and maintenance operations       1         Checking the safety components       1         Clean the magnetic sieve filters       1                                                                                                    | <b>03</b><br>03<br>03<br>04<br>04                                                                                                    |
| 10                   | <b>Maint</b><br>10.1<br>10.2                                                                                     | <b>Checking</b><br>Checking<br>Standard<br>10.2.1<br>10.2.2<br>10.2.3                                                                                                    | g operation of the appliance       1         l inspection and maintenance operations       1         Checking the safety components       1         Clean the magnetic sieve filters       1         Check the hydraulic pressure       1                                                                                                    | 03<br>03<br>03<br>04<br>04<br>05                                                                                                    |
| 10                   | <b>Maint</b><br>10.1<br>10.2                                                                                     | Checking<br>Standard<br>10.2.1<br>10.2.2<br>10.2.3<br>10.2.4                                                                                                    | g operation of the appliance       1         l inspection and maintenance operations       1         Checking the safety components       1         Clean the magnetic sieve filters       1         Check the hydraulic pressure       1         Checking the magnesium anode       1                                                                                                    | 03<br>03<br>04<br>04<br>05<br>05                                                                                                    |
| 10                   | <b>Maint</b><br>10.1<br>10.2                                                                                     | <b>Enance</b> .<br>Checking<br>Standard<br>10.2.1<br>10.2.2<br>10.2.3<br>10.2.4<br>10.2.5                                                                                                    | 1       1         1       1         1       1         1       1         1       1         1       1         1       1         1       1         1       1         1       1         1       1         1       1         1       1         1       1         1       1         1       1         1       1         1       1         1       1         1       1         1       1         1       1         1       1         1       1         1       1         1       1         1       1         1       1         1       1         1       1         1       1         1       1         1       1         1       1         1       1                                                                                                            | 03<br>03<br>04<br>04<br>05<br>05<br>06                                                                                                    |
| 10                   | Maint<br>10.1<br>10.2                                                                                            | <b>Enance</b> .<br>Checking<br>Standard<br>10.2.1<br>10.2.2<br>10.2.3<br>10.2.4<br>10.2.5<br>10.2.6                                                                                                    | g operation of the appliance       1         l inspection and maintenance operations       1         Checking the safety components       1         Clean the magnetic sieve filters       1         Check the hydraulic pressure       1         Checking the magnesium anode       1         Cleaning the casing       1         Draining the installation       1                                                                                                    | 03<br>03<br>04<br>04<br>05<br>05<br>06<br>06                                                                                                    |
| 10                   | <b>Maint</b><br>10.1<br>10.2                                                                                     | Checking<br>Standard<br>10.2.1<br>10.2.2<br>10.2.3<br>10.2.4<br>10.2.5<br>10.2.6<br>Specific<br>10.2.1                                                                                                    | g operation of the appliance       1         l inspection and maintenance operations       1         Checking the safety components       1         Clean the magnetic sieve filters       1         Check the hydraulic pressure       1         Checking the magnesium anode       1         Cleaning the casing       1         Draining the installation       1         maintenance operations       1         Full cleaning of the magnetic filter       1                                                                                                    | 03<br>03<br>04<br>04<br>05<br>05<br>06<br>06<br>07<br>07                                                                                                    |
| 10                   | <b>Maint</b><br>10.1<br>10.2<br>10.3                                                                             | Checking<br>Standard<br>10.2.1<br>10.2.2<br>10.2.3<br>10.2.4<br>10.2.5<br>10.2.6<br>Specific<br>10.3.1<br>10.3.2                                                                                                    | g operation of the appliance       1         l inspection and maintenance operations       1         Checking the safety components       1         Clean the magnetic sieve filters       1         Check the hydraulic pressure       1         Checking the magnesium anode       1         Cleaning the casing       1         Draining the installation       1         Full cleaning of the magnetic filter       1         Replacing the battery in the control panel       1                                                                                                    | 03<br>03<br>04<br>04<br>05<br>05<br>06<br>06<br>07<br>07<br>08                                                                                                    |
| 10                   | <b>Maint</b><br>10.1<br>10.2                                                                                     | Checking<br>Standard<br>10.2.1<br>10.2.2<br>10.2.3<br>10.2.4<br>10.2.5<br>10.2.6<br>Specific<br>10.3.1<br>10.3.2                                                                                                    | g operation of the appliance1l inspection and maintenance operations1Checking the safety components1Clean the magnetic sieve filters1Check the hydraulic pressure1Checking the magnesium anode1Cleaning the casing1Draining the installation1maintenance operations1Full cleaning of the magnetic filter1Replacing the battery in the control panel1                                                                                                    | 03<br>03<br>04<br>04<br>05<br>05<br>06<br>06<br>07<br>07<br>08                                                                                                    |
| 10                   | Maint<br>10.1<br>10.2<br>10.3                                                                                    | Checking<br>Standard<br>10.2.1<br>10.2.2<br>10.2.3<br>10.2.4<br>10.2.5<br>10.2.6<br>Specific<br>10.3.1<br>10.3.2                                                                                                    | g operation of the appliance       1         l inspection and maintenance operations       1         Checking the safety components       1         Clean the magnetic sieve filters       1         Check the hydraulic pressure       1         Checking the magnesium anode       1         Cleaning the casing       1         Draining the installation       1         maintenance operations       1         Full cleaning of the magnetic filter       1         Replacing the battery in the control panel       1         g       1                                                                                                    | 03<br>03<br>04<br>04<br>05<br>05<br>06<br>06<br>07<br>07<br>08<br>10                                                                                                    |
| 10                   | Maint<br>10.1<br>10.2<br>10.3<br>Troub<br>11.1                                                                   | Checking<br>Standard<br>10.2.1<br>10.2.2<br>10.2.3<br>10.2.4<br>10.2.5<br>10.2.6<br>Specific<br>10.3.1<br>10.3.2<br>Dieshootin<br>Resetting                                                                                                    | g operation of the appliance1l inspection and maintenance operations1Checking the safety components1Clean the magnetic sieve filters1Check the hydraulic pressure1Check the hydraulic pressure1Checking the magnesium anode1Cleaning the casing1Draining the installation1maintenance operations1Full cleaning of the magnetic filter1Replacing the battery in the control panel1g1g the safety thermostat1                                                                                                    | 03<br>03<br>04<br>04<br>05<br>05<br>06<br>06<br>07<br>07<br>08<br>10                                                                                                    |
| 10                   | Maint<br>10.1<br>10.2<br>10.3<br>Troub<br>11.1<br>11.2                                                           | Checking<br>Standard<br>10.2.1<br>10.2.2<br>10.2.3<br>10.2.4<br>10.2.5<br>10.2.6<br>Specific<br>10.3.1<br>10.3.2<br><b>Deshootin</b><br>Resetting<br>Error me                                                                                                    | g operation of the appliance       1         l inspection and maintenance operations       1         Checking the safety components       1         Clean the magnetic sieve filters       1         Check the hydraulic pressure       1         Checking the magnesium anode       1         Cleaning the casing       1         Draining the installation       1         maintenance operations       1         Full cleaning of the magnetic filter       1         Replacing the battery in the control panel       1         g       1         g       1         g the safety thermostat       1         ssages       1                                                                                                    | 03<br>03<br>04<br>04<br>05<br>05<br>06<br>07<br>07<br>08<br>10<br>10                                                                                                    |
| 10                   | Maint<br>10.1<br>10.2<br>10.3<br><b>Troub</b><br>11.1<br>11.2                                                    | Checking<br>Standard<br>10.2.1<br>10.2.2<br>10.2.3<br>10.2.4<br>10.2.5<br>10.2.6<br>Specific<br>10.3.1<br>10.3.2<br>Dieshootin<br>Resetting<br>Error me<br>11.2.1                                                                                                    | g operation of the appliance       1         l inspection and maintenance operations       1         Checking the safety components       1         Clean the magnetic sieve filters       1         Check the hydraulic pressure       1         Checking the magnesium anode       1         Cleaning the casing       1         Draining the installation       1         maintenance operations       1         Full cleaning of the magnetic filter       1         Replacing the battery in the control panel       1         g       1         g       1         g the safety thermostat       1         ssages       1         Error codes       1         Fault ended       1                                                                                                    | 03<br>03<br>04<br>04<br>05<br>05<br>06<br>07<br>07<br>08<br>10<br>10<br>10                                                                                                  |
| 10                   | Maint<br>10.1<br>10.2<br>10.3<br>Troub<br>11.1<br>11.2                                                           | Checking<br>Standard<br>10.2.1<br>10.2.2<br>10.2.3<br>10.2.4<br>10.2.5<br>10.2.6<br>Specific<br>10.3.1<br>10.3.2<br>Deshootin<br>Resetting<br>Error me<br>11.2.1<br>11.2.2<br>11.2.3                                                                                                    | g operation of the appliance       1         l inspection and maintenance operations       1         Checking the safety components       1         Clean the magnetic sieve filters       1         Check the hydraulic pressure       1         Checking the magnesium anode       1         Cleaning the casing       1         Draining the installation       1         maintenance operations       1         Full cleaning of the magnetic filter       1         Replacing the battery in the control panel       1         g       1         g       1         g the safety thermostat       1         ssages       1         Fault codes       1         Alarm codes       1                                                                                                    | 03<br>03<br>04<br>05<br>05<br>06<br>07<br>07<br>08<br>10<br>10<br>10<br>13<br>14                                                                                            |
| 10                   | Maint<br>10.1<br>10.2<br>10.3<br>Troub<br>11.1<br>11.2                                                           | <b>Enance</b> .<br>Checking<br>Standard<br>10.2.1<br>10.2.2<br>10.2.3<br>10.2.4<br>10.2.5<br>10.2.6<br>Specific<br>10.3.1<br>10.3.2<br><b>Deshootin</b><br>Resetting<br>Error me<br>11.2.1<br>11.2.2<br>11.2.3                                                                                            | g operation of the appliance       1         l inspection and maintenance operations       1         Checking the safety components       1         Clean the magnetic sieve filters       1         Check the hydraulic pressure       1         Checking the magnesium anode       1         Cleaning the casing       1         Draining the installation       1         maintenance operations       1         Full cleaning of the magnetic filter       1         Replacing the battery in the control panel       1         g       1         g       1         g the safety thermostat       1         Fault codes       1         Alarm codes       1         f attracted       1                                                                                                    | <b>03</b><br>03<br>04<br>04<br>05<br>06<br>07<br>07<br>08<br><b>10</b><br>10<br>10<br>13<br>14                                                                              |
| 10                   | Maint<br>10.1<br>10.2<br>10.3<br>Troub<br>11.1<br>11.2                                                           | Checking<br>Standard<br>10.2.1<br>10.2.2<br>10.2.3<br>10.2.4<br>10.2.5<br>10.2.6<br>Specific<br>10.3.1<br>10.3.2<br>Dieshootin<br>Resetting<br>Error me<br>11.2.1<br>11.2.2<br>11.2.3<br>Accessir                                                                                                    | g operation of the appliance       1         l inspection and maintenance operations       1         Checking the safety components       1         Clean the magnetic sieve filters       1         Check the hydraulic pressure       1         Checking the magnesium anode       1         Cleaning the casing       1         Draining the installation       1         maintenance operations       1         Full cleaning of the magnetic filter       1         Replacing the battery in the control panel       1         g       1         g the safety thermostat       1         ssages       1         Fault codes       1         alarm codes       1         g the error memory ①       1                                                                                                    | <b>03</b><br>03<br>04<br>04<br>05<br>06<br>06<br>07<br>07<br>08<br><b>10</b><br>10<br>10<br>10<br>13<br>14<br>14                                                            |
| 10                   | Maint<br>10.1<br>10.2<br>10.3<br>Troub<br>11.1<br>11.2<br>11.3<br>Deco                                           | <b>Enance .</b><br>Checking<br>Standard<br>10.2.1<br>10.2.2<br>10.2.3<br>10.2.4<br>10.2.5<br>10.2.6<br>Specific<br>10.3.1<br>10.3.2<br><b>Deshootin</b><br>Resetting<br>Error me<br>11.2.1<br>11.2.2<br>11.2.3<br>Accessir                                                                                | g operation of the appliance       1         l inspection and maintenance operations       1         Checking the safety components       1         Checking the safety components       1         Clean the magnetic sieve filters       1         Check the hydraulic pressure       1         Checking the magnesium anode       1         Checking the casing       1         Draining the installation       1         maintenance operations       1         Full cleaning of the magnetic filter       1         Replacing the battery in the control panel       1         g       1         g the safety thermostat       1         ssages       1         Fault codes       1         Alarm codes       1         g the error memory ①       1         ng and disposal       1                                                                                                    | <b>03</b><br>03<br>04<br>05<br>05<br>06<br>07<br>07<br>08<br><b>10</b><br>10<br>10<br>13<br>14<br>14<br><b>16</b>                                                           |
| 10                   | Maint<br>10.1<br>10.2<br>10.3<br>Troub<br>11.1<br>11.2<br>11.3<br>Decon<br>12.1                                  | <b>enance</b> .<br>Checking<br>Standard<br>10.2.1<br>10.2.2<br>10.2.3<br>10.2.4<br>10.2.5<br>10.2.6<br>Specific<br>10.3.1<br>10.3.2<br><b>bleshootin</b><br>Resetting<br>Error me<br>11.2.1<br>11.2.2<br>11.2.3<br>Accessir<br><b>mmission</b><br>Decomm                                                  | g operation of the appliance       1         l inspection and maintenance operations       1         Checking the safety components       1         Checking the safety components       1         Clean the magnetic sieve filters       1         Check the hydraulic pressure       1         Checking the magnesium anode       1         Cleaning the casing       1         Draining the installation       1         maintenance operations       1         Full cleaning of the magnetic filter       1         Replacing the battery in the control panel       1         g       1         g the safety thermostat       1         ssages       1         If a the error memory ①       1         ng the error memory ①       1         issioning procedure       1                                                                                                    | <b>03</b><br>03<br>04<br>05<br>05<br>06<br>07<br>07<br>08<br><b>10</b><br>10<br>10<br>10<br>13<br>14<br>14<br><b>16</b>                                                     |
| 10<br>11<br>12       | Maint<br>10.1<br>10.2<br>10.3<br>Troub<br>11.1<br>11.2<br>11.3<br>Decoi<br>12.1<br>12.2                          | Checking<br>Standard<br>10.2.1<br>10.2.2<br>10.2.3<br>10.2.4<br>10.2.5<br>10.2.6<br>Specific<br>10.3.1<br>10.3.2<br>Deshootin<br>Resetting<br>Error me<br>11.2.1<br>11.2.2<br>11.2.3<br>Accessir<br>Decomm<br>Disposal                                                                                    | g operation of the appliance       1         l inspection and maintenance operations       1         Checking the safety components       1         Clean the magnetic sieve filters       1         Check the hydraulic pressure       1         Checking the magnesium anode       1         Cleaning the casing       1         Draining the installation       1         maintenance operations       1         Full cleaning of the magnetic filter       1         Replacing the battery in the control panel       1         g       1         g the safety thermostat       1         ssages       1         Full codes       1         ng the error memory ①       1         ng and disposal       1         issioning procedure       1         and recycling       1                                                                                                    | <b>03</b><br>03<br>04<br>05<br>05<br>06<br>07<br>07<br>08<br><b>10</b><br>10<br>10<br>13<br>14<br>14<br><b>16</b><br>16                                                     |
| 10<br>11<br>12       | Maint<br>10.1<br>10.2<br>10.3<br>Troub<br>11.1<br>11.2<br>11.3<br>Decol<br>12.1<br>12.2                          | checking<br>Standard<br>10.2.1<br>10.2.2<br>10.2.3<br>10.2.4<br>10.2.5<br>10.2.6<br>Specific<br>10.3.1<br>10.3.2<br><b>Deshootin</b><br>Resetting<br>Error me<br>11.2.1<br>11.2.2<br>11.2.3<br>Accessir<br>Decomm<br>Disposal                                                                             | g operation of the appliance       1         l inspection and maintenance operations       1         Checking the safety components       1         Clean the magnetic sieve filters       1         Check the hydraulic pressure       1         Checking the magnesium anode       1         Cleaning the casing       1         Draining the installation       1         maintenance operations       1         Full cleaning of the magnetic filter       1         Replacing the battery in the control panel       1         g       1         g the safety thermostat       1         ssages       1         full codes       1         alarm codes       1         ig the error memory $\triangle$ 1         ng and disposal       1         and recycling       1                                                                                                    | <b>03</b><br>03<br>04<br>05<br>06<br>07<br>08<br><b>10</b><br>10<br>10<br>13<br>14<br><b>16</b><br>16<br><b>1</b><br><b>1</b>                                               |
| 10<br>11<br>12<br>13 | Maint<br>10.1<br>10.2<br>10.3<br>Troub<br>11.1<br>11.2<br>11.3<br>Decon<br>12.1<br>12.2<br>Spare<br>12.1         | checking<br>Standard<br>10.2.1<br>10.2.2<br>10.2.3<br>10.2.4<br>10.2.5<br>10.2.6<br>Specific<br>10.3.1<br>10.3.2<br><b>Deshootin</b><br>Resetting<br>Error me<br>11.2.1<br>11.2.2<br>11.2.3<br>Accessir<br><b>mmission</b><br>Decomm<br>Disposal                                                          | g operation of the appliance       1         inspection and maintenance operations       1         Checking the safety components       1         Clean the magnetic sieve filters       1         Check the hydraulic pressure       1         Checking the magnesium anode       1         Checking the magnesium anode       1         Checking the magnesium anode       1         Cleaning the casing       1         Draining the installation       1         maintenance operations       1         Full cleaning of the magnetic filter       1         Replacing the battery in the control panel       1         g       1         g the safety thermostat       1         ssages       1         Fault codes       1         Alarm codes       1         ig the error memory ①       1         ng and disposal       1         issioning procedure       1         and recycling       1                                                                                                    | 03       03         03       03         04       05         05       06         07       08         10       10         13       14         16       16         17       17 |
| 10<br>11<br>12<br>13 | Maint<br>10.1<br>10.2<br>10.3<br>Troub<br>11.1<br>11.2<br>11.3<br>Decor<br>12.1<br>12.2<br>Spare<br>13.1<br>13.2 | checking<br>Standard<br>10.2.1<br>10.2.2<br>10.2.3<br>10.2.4<br>10.2.5<br>10.2.6<br>Specific<br>10.3.1<br>10.3.2<br><b>Deshootin</b><br>Resetting<br>Error me<br>11.2.1<br>11.2.2<br>11.2.3<br>Accessir<br><b>mmission</b><br>Decomm<br>Disposal                                                          | g operation of the appliance 1   inspection and maintenance operations 1   Checking the safety components 1   Clean the magnetic sieve filters 1   Check the hydraulic pressure 1   Checking the magnesium anode 1   Cleaning the casing 1   Draining the installation 1   maintenance operations 1   Full cleaning of the magnetic filter 1   Replacing the battery in the control panel 1   g 1   g the safety thermostat 1   ssages 1   Furl codes 1   Alarm codes 1   ig the error memory  1   issioning procedure 1   and recycling 1                                                                                                    | <b>03</b> 03 03 04 04 05 06 06 07 07 08 <b>10</b> 10 13 14 14 <b>16</b> 16 16 <b>17</b> 73                                                                                  |
| 10<br>11<br>12<br>13 | Maint<br>10.1<br>10.2<br>10.3<br>Troub<br>11.1<br>11.2<br>11.3<br>Decon<br>12.1<br>12.2<br>Spare<br>13.1<br>13.2 | Checking<br>Standard<br>10.2.1<br>10.2.2<br>10.2.3<br>10.2.4<br>10.2.5<br>10.2.6<br>Specific<br>10.3.1<br>10.3.2<br><b>Deshootin</b><br>Resetting<br>Error me<br>11.2.1<br>11.2.2<br>11.2.3<br>Accessir<br>Decomm<br>Disposal<br><b>Parts</b><br>Indoor m<br>Outside<br>13.2.1                            | g operation of the appliance .       1         l inspection and maintenance operations .       1         Checking the safety components .       1         Clean the magnetic sieve filters .       1         Check the hydraulic pressure .       1         Checking the magnesium anode .       1         Cleaning the casing .       1         Draining the installation .       1         maintenance operations .       1         Full cleaning of the magnetic filter .       1         Replacing the battery in the control panel .       1         g of the safety thermostat .       1         ssages .       1         I fault codes .       1         I g the error memory ▲       1         issioning procedure .       1         and recycling .       1         Alarm codes .       1         and recycling .       1         Aurue .       1         Aurue .       1         Aurue .       1         Aurue .       1         Aurue .       1         Aurue .       1         Aurue .       1         Aurue .       1         Aurue .       1         Aurue . | <b>03</b> 03 04 04 05 06 07 07 08 <b>10</b> 10 13 14 <b>16</b> 16 16 <b>17</b> 23 23                                                                                        |
| 10<br>11<br>12<br>13 | Maint<br>10.1<br>10.2<br>10.3<br>Troub<br>11.1<br>11.2<br>11.3<br>Decor<br>12.1<br>12.2<br>Spare<br>13.1<br>13.2 | Checking<br>Standard<br>10.2.1<br>10.2.2<br>10.2.3<br>10.2.4<br>10.2.5<br>10.2.6<br>Specific<br>10.3.1<br>10.3.2<br>Deshootin<br>Resetting<br>Error me<br>11.2.1<br>11.2.2<br>11.2.3<br>Accessir<br>Decomm<br>Disposal<br><b>Parts</b><br>Indoor m<br>Outside<br>13.2.1<br>13.2.2                         | g operation of the appliance       1         l inspection and maintenance operations       1         Checking the safety components       1         Clean the magnetic sieve filters       1         Check the hydraulic pressure       1         Checking the magnesium anode       1         Checking the magnesium anode       1         Cleaning the casing       1         Draining the installation       1         maintenance operations       1         Full cleaning of the magnetic filter       1         Replacing the battery in the control panel       1         g                                                                                                    | <b>03</b> 03 04 04 05 06 07 07 08 <b>10</b> 10 13 14 <b>16</b> 16 17 23 23 24                                                                                               |
| 10<br>11<br>12<br>13 | Maint<br>10.1<br>10.2<br>10.3<br>Troub<br>11.1<br>11.2<br>11.3<br>Decol<br>12.1<br>12.2<br>Spare<br>13.1<br>13.2 | enance .<br>Checking<br>Standard<br>10.2.1<br>10.2.2<br>10.2.3<br>10.2.4<br>10.2.5<br>10.2.6<br>Specific<br>10.3.1<br>10.3.2<br><b>bleshootin</b><br>Resetting<br>Error me<br>11.2.1<br>11.2.2<br>11.2.3<br>Accessir<br>Disposal<br><b>e parts .</b><br>Indoor m<br>Outside<br>13.2.1<br>13.2.2<br>13.2.3 | g operation of the appliance       1         I inspection and maintenance operations       1         Checking the safety components       1         Clean the magnetic sieve filters       1         Checking the magnesium anode       1         Checking the magnesium anode       1         Cleaning the casing       1         Draining the casing       1         Draining the installation       1         maintenance operations       1         Full cleaning of the magnetic filter       1         Replacing the battery in the control panel       1         g       1         g the safety thermostat       1         ssages       1         Error codes       1         Fault codes       1         Alarm codes       1         ig the error memory ①       1         not necycling       1         odule       1         AWHP 4.5 MR       1         AWHP 8 MR-2       1                                                                                                    | <b>03</b><br>03<br>04<br>05<br>06<br>07<br>07<br>08<br><b>10</b><br>10<br>10<br>10<br>13<br>14<br>14<br><b>16</b><br>16<br>17<br>23<br>24<br>28                             |

# 1 Safety instructions and recommendations

# 1.1 Safety

| Operation  | A Danger<br>This appliance can be used by children aged from 8 years<br>and above and persons with reduced physical, sensory or<br>mental capabilities or lack of experience and knowledge if<br>they have been given supervision or instruction concerning<br>use of the appliance in a safe way and understand the haz-<br>ards involved. Children shall not play with the appliance.<br>Cleaning and user maintenance shall not be made by children<br>without supervision.                                                                                                    |
|------------|----------------------------------------------------------------------------------------------------|
| Electrical | The appliance is intended to be permanently connected to the domestic water<br>mains network.<br>Before any work on the appliance, carefully read all documents that accompa-<br>ny the product. These documents are also available on our website. See the<br>last page.<br>Install the appliance in accordance with national rules on electrical installation.<br>A disconnection device must be fitted to the permanent pipes in accordance<br>with installation rules.<br>If a power supply cable comes with the appliance and it turns out to be dam-<br>aged, it must be replaced by the manufacturer, its after sales service or per-<br>sons with similar qualifications in order to obviate any danger.<br>If the appliance is not wired in the factory, carry out the wiring according to the<br>wiring diagram described in the chapter Electrical Connections. See the Instal-<br>lation and Service Manual.<br>This appliance must be connected to the protective earthing.<br>Earthing must comply with the prevailing installation standards.<br>Earth the appliance before making any electrical connections.<br>Type and calibre of the protective equipment: refer to the chapter Recommen-<br>ded cable cross-sections. See the Installation and Service Manual.<br>To connect the appliance to the electricity mains, refer to the chapter Electrical<br>Connections. See the Installation and Service Manual.<br>In order to prevent any danger owing to the unexpected reset of the thermal<br>circuit breaker, this appliance must not be powered through an external switch,<br>such as a timer, or be connected to a circuit which is regularly switched on and<br>off by the electricity provider. |

| Domestic wa- | Draining the appliance:                                                                                                    |  |  |  |  |  |  |
|--------------|----------------------------------------------------------------------------------------------------|--|--|--|--|--|--|
| ter          | <ol> <li>Shut off the domestic cold water inlet.</li> <li>Open a hot water tap in the installation.</li> <li>Open a valve on the safety unit.</li> <li>To drain, open the tap at the base of the tank.</li> </ol>                                                                                                    |  |  |  |  |  |  |
|              | The pressure limiter device (safety valve or safety unit) must be regularly oper-<br>ated in order to remove limescale deposits and ensure that it is not blocked.<br>A pressure limiter device must be fitted to a discharge pipe.<br>As water may flow out of the discharge pipe, the pipe must be kept open to the<br>open air, in a frost-free environment, and at a continuous downward gradient.<br>To ascertain the type or specifications of the pressure limiter and to find out<br>how to connect it, refer to the chapter Connecting the domestic hot water tank<br>to the drinking water mains. See the Installation and Service Manual. |  |  |  |  |  |  |
| Hydraulics   | Caution<br>Respect the minimum and maximum water pressure and tem-<br>perature to ensure the appliance operates correctly. See<br>chapter on Technical Specifications.                                                                                                    |  |  |  |  |  |  |
| Installation | i Important<br>Allow the space required to install the appliance correctly, re-<br>ferring to the chapter Dimensions of the Appliance. See the<br>Installation and Service Manual.                                                                                                    |  |  |  |  |  |  |

#### 1.2 General instructions

The system must satisfy each point in the rules in force in the country that govern works and interventions in individual homes, blocks of flats or other buildings.

Only qualified professionals are authorised to work on the appliance and the heating installation. They must respect prevailing local and national regulations during fitting, installation and maintenance of the installation.

Commissioning must be performed by a qualified professional.

#### 1.3 Electrical safety

Before making any electrical connections, earth the appliance in accordance with prevailing standards.

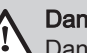

Danger

Danger of electric shock: the length of the conductors between the traction arrester device and the terminal blocks must be such that the active conductors are put under tension before the earth conductor.

Only qualified professionals may carry out electrical connections, always with the power off.

Separate the very low voltage cables from the 230/400 V circuit cables.

designed for use with

ng the insulation and pes as brazed

flame may result in

| $\square$                  | Refrigerant fluid and pipes:                                                                                                    |
|----------------------------|----------------------------------------------------------------------------------------------------|
|                            | <ul> <li>Use only R410A refrigerant fluid to fill the installation.</li> <li>Use tools and pipe components especially designed for us R410A refrigerant fluid.</li> <li>Use copper pipes deoxidised with phosphorus to carry the refrigerant fluid.</li> <li>Store the refrigerant connection pipes away from dust and humidity (risk of damage to the compressor).</li> <li>Do not use a load cylinder.</li> <li>Protect the heat pump components, including the insulatio structural elements. Do not overheat the pipes as brazed components may cause damage.</li> <li>Contact between the refrigerant fluid and a flame may result emissions of toxic gases.</li> </ul> |
| Franc<br>install<br>the re | e: Pursuant to Article L. 113-3 of the French Consumer Code,<br>ation of equipment must be done by a certified operator when<br>frigerant load is in excess of two kilograms or when a refrigera                                                                                                    |

consumer Code, the ins d operator whenever the when a refrigerant connection is necessary (the case with split systems, even when fitted with a quick coupling device).

All work on the refrigeration circuit must be done by a qualified professional, according to prevailing codes of practice and safety in the profession (recovery of the refrigerant, brazing under nitrogen). All brazing work must be done by gualified welders.

Do not touch the refrigeration connection pipes with your bare hands while the heat pump is running. Danger of burn or frost injury.

In the event of a refrigerant leakage:

- 1. Switch off the appliance.
- 2. Open the windows.

Warning

- 3. Do not use a naked flame, do not smoke, do not operate electrical contacts.
- 4. Avoid contact with the refrigerant. Danger of frost injuries.

Locate the probable leak and seal it immediately. Use only original parts to replace a defective refrigeration component.

Use only dehydrated nitrogen for detecting leaks or for pressurised tests.

Do not allow the refrigerant fluid to escape into the atmosphere.

#### 1.5 Domestic water safety

In accordance with safety rules, a safety valve calibrated to 0.7 MPa (7 bar) is mounted on the tank's domestic cold water inlet.

A pressure reducer (not provided) is required when the supply pressure exceeds 80% of the safety valve or safety unit calibration and must be located upstream of the appliance.

There must be no cut-off devices between the safety valve or unit and the domestic hot water tank.

The hydraulic installation must be capable of handling a minimum flow rate at all times.

Heating water and domestic water must not come into contact with each other. Domestic water must not circulate through the exchanger.

Limit temperature at the draw-off point: the maximum domestic hot water temperature at the draw-off point is subject to special regulations in the various countries in which the appliance is sold in order to protect the user. These special regulations be observed when installing the appliance.

Take precautions with the domestic hot water. Depending on the heat pump settings, the domestic hot water temperature may exceed 65°C. In order to limit the risk of being scalded, a thermostatic mixing valve must be installed on the domestic hot water flow pipes.

#### 1.6 Hydraulic safety

When making the hydraulic connection, it is imperative that the standards and corresponding local directives be respected.

If radiators are connected directly to the heating circuit: install a differential valve between the indoor module and the heating circuit.

Fit drainage valves between the indoor module and the heating circuit.

Do not add any chemical products to the heating water without first consulting a water treatment specialist. For example: antifreeze, water softeners, products to increase or reduce the pH value, chemical additives and/or inhibitors. These may cause faults in the heat pump and damage the heat exchanger.

#### 1.7 Recommendations for the installation

Install the heat pump's indoor module in a frost-free location.

Insulate the pipes to reduce heat losses to a minimum.

Apply refrigerant oil to the beaded parts to facilitate tightening and improve the seal.

Keep this document close to the place where the appliance is installed.

Do not make any modifications to the heat pump without the written consent of the manufacturer.

To benefit from extended warranty cover, no modifications should be made to the appliance.

Install the heat pump indoor module and outdoor unit on a solid, stable structure able to bear its weight.

Do not install the heat pump in a place that has an atmosphere with a high salt content.

Do not install the heat pump in a place exposed to steam and combustion gases.

Do not install the heat pump in a place that may be covered in snow.

#### 1.8 Specific instructions for service, maintenance and breakdowns

Maintenance work must be carried out by a qualified professional.

Only a qualified professional is authorised to set, correct or replace the safety devices.

Before any work, switch off the mains electricity to the heat pump, the indoor unit and the hydraulic or electrical back-up if present.

Wait for approx. 20-30 seconds for the outdoor unit capacitors to be discharged, and check that the lights on the outdoor unit PCBs have gone out.

Before working on the refrigeration circuit, switch off the appliance and wait a few minutes. Certain items of equipment such as the compressor and the pipes can reach temperatures in excess of 100°C and high pressures, which may cause serious injuries.

Locate and correct the cause of power cut before resetting the safety thermostat.

Only genuine spare parts may be used.

Removal and disposal of the heat pump must be carried out by a qualified professional in accordance with prevailing local and national regulations.

After maintenance or repair work, check the entire heating system to ensure that there are no leaks.

Remove the casing only to perform maintenance and repair work. Put the casing back in place after maintenance and repair work.

The user must make sure the refrigerant pipes are checked annually for leaks for any heat pump with a charge greater than 5 tonnes of  $\rm CO_2$  equivalent.

#### 1.9 Liabilities

| Manufacturer's liability | Our products are manufactured in compliance with the requirements of the various Directives applicable. They are therefore delivered with the $\zeta \in$ marking and any documents necessary. In the interests of the quality of our products, we strive constantly to improve them. We therefore reserve the right to modify the specifications given in this document.<br>Our liability as manufacturer may not be invoked in the following cases:                                                   |
|--------------------------|----------------------------------------------------------------------------------------------------|
|                          | <ul> <li>Failure to abide by the instructions on installing the appliance.</li> <li>Failure to abide by the instructions on using the appliance.</li> <li>Faulty or insufficient maintenance of the appliance.</li> </ul>                                                                                                    |
| Installer's liability    | The installer is responsible for the installation and initial commissioning of the appliance. The installer must observe the following instructions:                                                                                                    |
|                          | <ul> <li>Read and follow the instructions given in the manuals provided with the appliance.</li> <li>Install the appliance in compliance with prevailing legislation and standards.</li> <li>Carry out initial commissioning and any checks necessary.</li> <li>Explain the installation to the user.</li> <li>If maintenance is necessary, warn the user of the obligation to check the appliance and keep it in good working order.</li> <li>Give all the instruction manuals to the user.</li> </ul> |

## 2 Symbols used

#### 2.1 Symbols used in the manual

This manual uses various danger levels to draw attention to special instructions. We do this to improve user safety, to prevent problems and to guarantee correct operation of the appliance.

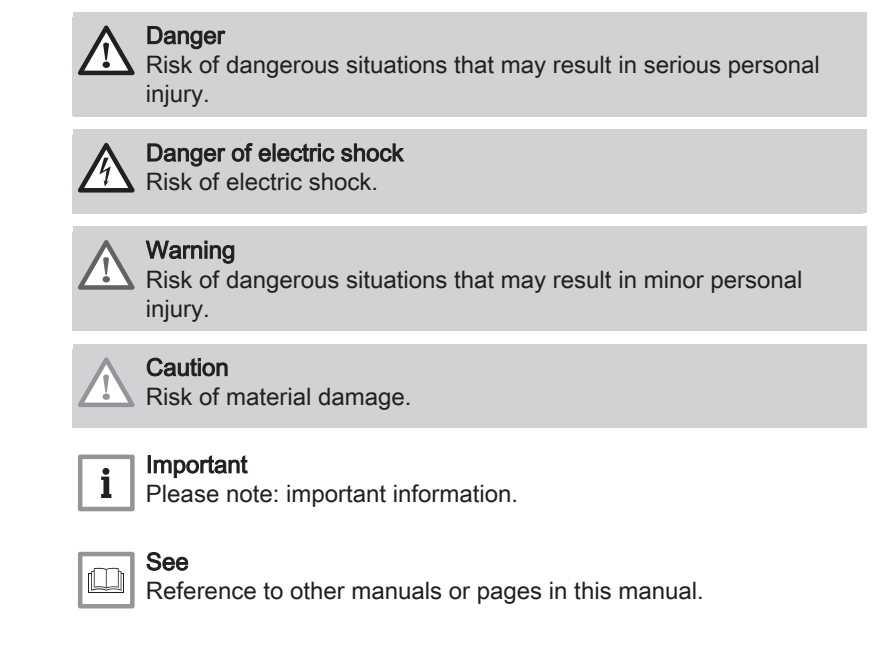

#### 2.2 Symbols used on the appliance

Fig.1 Symbols used on the appliance

2

1

- 1 Alternating current
- 2 Protective earthing

MW-6000066-3

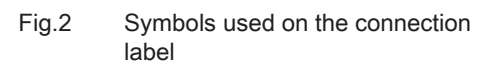

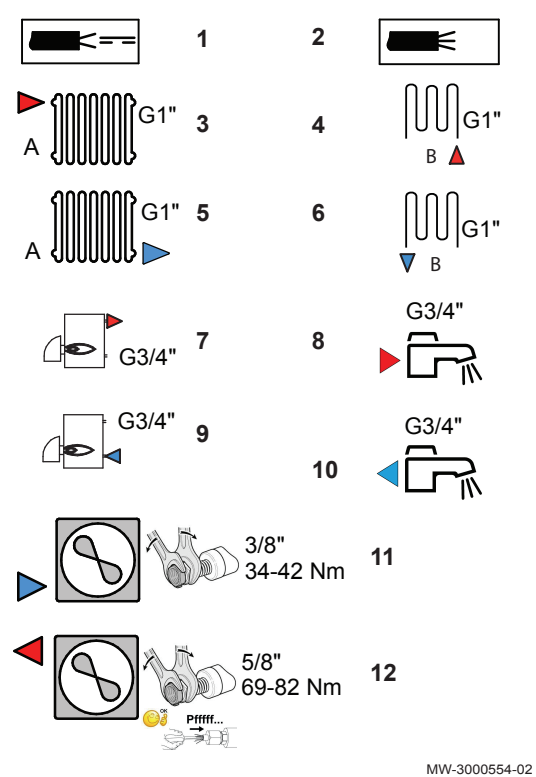

Symbols used on the data plate

3

MW-3000555-02

6

Symbols used on the data plate

**R-BUS** 

5

2.3

Fig.3

- 1 Sensor cable low voltage
- 2 Power supply cable 230 V / 400 V
- **3** Heating circuit flow
- 4 Circuit B flow
- 5 Heating circuit return
- 6 Circuit B return (optional)
- 7 Return from boiler back-up
- 8 Domestic hot water outlet
- 9 Flow to boiler back-up
- 10 Domestic cold water inlet
- 11 3/8" refrigerant fluid connection liquid line
- 12 5/8" refrigerant fluid connection gas line

- 1 Information on the heat pump: type of refrigerant fluid, maximum operating pressure and output absorbed by the indoor module
- 2 Information on the domestic hot water tank: volume, maximum operating pressure and standby losses of the domestic hot water tank
- 3 Information on the electrical back-up: power supply and maximum output (only for versions with electrical back-up)
- **4** Before installing and commissioning the appliance, carefully read the instruction manuals provided
- 5 The symbol indicates compatibility with SMART TC.
- 6 Dispose of used products in an appropriate recovery and recycling structure

# 3 Technical specifications

#### 3.1 Homologations

#### 3.1.1 Directives

This product complies with the requirements of the following European Directives and Standards:

- Pressure Equipment Directive 2014/68/EU
- Low Voltage Directive 2014/35/EU Generic standard: EN 60335-1 Relevant standard: EN 60335-2-40
- Electromagnetic Compatibility Directive 2014/30/EU Generic standards: EN 61000-6-3, EN 61000-6-1 Relevant Standard: EN 55014

This product conforms to the requirements of European Directive 2009/125/EC on the ecodesign of energy-related products.

In addition to the legal requirements and guidelines, the supplementary guidelines in this manual must also be followed.

Supplements or subsequent regulations and guidelines that are valid at the time of installation shall apply to all regulations and guidelines specified in this manual.

#### EC Declaration of Conformity

The unit complies with the standard type described in the EC declaration of conformity. It has been manufactured and commissioned in accordance with European directives.

The original declaration of conformity is available from the manufacturer.

#### 3.1.2 Factory test

Before leaving the factory, each indoor module is tested on the following items:

- · Tightness of the heating circuit
- · Electrical safety
- · Tightness of the refrigerant circuit
- Tightness of the domestic hot water circuit

#### 3.2 Technical data

#### 3.2.1 Heat pump

The specifications are valid for a new appliance with clean heat exchangers.

Maximum operating pressure: 0.3 MPa (3 bar)

#### Tab.1 Conditions of use

|                                                                | AWHP 4.5<br>MR     | AWHP 6<br>MR-3     | AWHP 8<br>MR-2     | AWHP 11<br>MR-2    | AWHP 11<br>TR-2    | AWHP 16<br>MR-2    | AWHP 16<br>TR-2    |
|----------------------------------------------------------------|--------------------|--------------------|--------------------|--------------------|--------------------|--------------------|--------------------|
| Limit water operating<br>temperatures in heating<br>mode       | +18 °C /<br>+55 °C | +18 °C /<br>+60 °C | +18 °C /<br>+60 °C | +18 °C /<br>+60 °C | +18 °C /<br>+60 °C | +18 °C /<br>+60 °C | +18 °C /<br>+60 °C |
| Outdoor air operating<br>temperature limits in<br>heating mode | -15 °C /<br>+35 °C | -15 °C /<br>+35 °C | -20 °C /<br>+35 °C | -20 °C /<br>+35 °C | -20 °C /<br>+35 °C | -20 °C /<br>+35 °C | -20 °C /<br>+35 °C |

|                                                                | AWHP 4.5<br>MR    | AWHP 6<br>MR-3    | AWHP 8<br>MR-2    | AWHP 11<br>MR-2   | AWHP 11<br>TR-2   | AWHP 16<br>MR-2   | AWHP 16<br>TR-2   |
|----------------------------------------------------------------|-------------------|-------------------|-------------------|-------------------|-------------------|-------------------|-------------------|
| Water operating temper-<br>ature limits in cooling<br>mode     | +7 °C /<br>+25 °C | +7 °C /<br>+25 °C | +7 °C /<br>+25 °C | +7 °C /<br>+25 °C | +7 °C /<br>+25 °C | +7 °C /<br>+25 °C | +7 °C /<br>+25 °C |
| Outdoor air operating<br>temperature limits in<br>cooling mode | +7 °C /<br>+46 °C | +7 °C /<br>+46 °C | +7 °C /<br>+46 °C | +7 °C /<br>+46 °C | +7 °C /<br>+46 °C | +7 °C /<br>+46 °C | +7 °C /<br>+46 °C |

Tab.2 Heating mode: outside air temperature +7 °C, water temperature at the outlet +35 °C. Performances in accordance with EN 14511-2.

| Measurement type                          | Unit              | AWHP 4.5<br>MR | AWHP 6<br>MR-3 | AWHP 8<br>MR-2 | AWHP 11<br>MR-2 | AWHP 11<br>TR-2 | AWHP 16<br>MR-2 | AWHP 16<br>TR-2 |
|-------------------------------------------|-------------------|----------------|----------------|----------------|-----------------|-----------------|-----------------|-----------------|
| Heat output                               | kW                | 4.60           | 5.82           | 7.9            | 11.39           | 11.39           | 14.65           | 14.65           |
| Coefficient of Perform-<br>ance (COP)     |                   | 5.11           | 4.22           | 4.34           | 4.65            | 4.65            | 4.22            | 4.22            |
| Absorbed electrical pow-<br>er            | kWe               | 0.90           | 1.38           | 1.82           | 2.45            | 2.45            | 3.47            | 3.47            |
| Nominal water flow rate $(\Delta T = 5K)$ | m <sup>3</sup> /h | 0.80           | 1.00           | 1.36           | 1.96            | 1.96            | 2.53            | 2.53            |

Tab.3 Heating mode: outside air temperature +2 °C, water temperature at the outlet +35 °C. Performances in accordance with EN 14511-2.

| Measurement type                      | Unit | AWHP 4.5<br>MR | AWHP 6<br>MR-3 | AWHP 8<br>MR-2 | AWHP 11<br>MR-2 | AWHP 11<br>TR-2 | AWHP 16<br>MR-2 | AWHP 16<br>TR-2 |
|---------------------------------------|------|----------------|----------------|----------------|-----------------|-----------------|-----------------|-----------------|
| Heat output                           | kW   | 3.47           | 3.74           | 6.80           | 10.19           | 10.19           | 12.90           | 12.90           |
| Coefficient of Perform-<br>ance (COP) |      | 3.97           | 3.37           | 3.30           | 3.20            | 3.20            | 3.27            | 3.27            |
| Absorbed electrical pow-<br>er        | kWe  | 0.88           | 1.11           | 2.06           | 3.19            | 3.19            | 3.94            | 3.94            |

Tab.4 Cooling mode: outside air temperature +35 °C, water temperature at the outlet +18 °C. Performances in accordance with EN 14511-2.

| Measurement type                 | Unit | AWHP 4.5<br>MR | AWHP 6<br>MR-3 | AWHP 8<br>MR-2 | AWHP 11<br>MR-2 | AWHP 11<br>TR-2 | AWHP 16<br>MR-2 | AWHP 16<br>TR-2 |
|----------------------------------|------|----------------|----------------|----------------|-----------------|-----------------|-----------------|-----------------|
| Cooling output                   | kW   | 3.80           | 4.69           | 7.90           | 11.16           | 11.16           | 14.46           | 14.46           |
| Energy efficiency ratio<br>(EER) |      | 4.28           | 4.09           | 3.99           | 4.75            | 4.75            | 3.96            | 3.96            |
| Absorbed electrical pow-<br>er   | kWe  | 0.89           | 1.15           | 2.00           | 2.35            | 2.35            | 3.65            | 3.65            |

#### Tab.5 Common specifications

| Measurement type                           | Unit              | AWHP 4.5<br>MR | AWHP 6<br>MR-3 | AWHP 8<br>MR-2 | AWHP 11<br>MR-2 | AWHP 11<br>TR-2 | AWHP 16<br>MR-2 | AWHP 16<br>TR-2 |
|--------------------------------------------|-------------------|----------------|----------------|----------------|-----------------|-----------------|-----------------|-----------------|
| Total dynamic head at nominal flow rate    | kPa               | 65             | 63             | 44             | 25              | 25              | _               | —               |
| Nominal air flow rate                      | m <sup>3</sup> /h | 2680           | 2700           | 3300           | 6000            | 6000            | 6000            | 6000            |
| Power voltage of the out-<br>door unit     | V                 | 230            | 230            | 230            | 230             | 400             | 230             | 400             |
| Start-up amperage                          | A                 | 5              | 5              | 5              | 5               | 3               | 6               | 3               |
| Maximal amperage                           | A                 | 12             | 13             | 17             | 29.5            | 13              | 29.5            | 13              |
| Acoustic power - Inner side <sup>(1)</sup> | dB(A)             | 49             | 49             | 49             | 48              | 48              | 48              | 48              |
| Acoustic power - Outside                   | dB(A)             | 61             | 65             | 67             | 69              | 69              | 70              | 70              |
| Refrigerant fluid R410A                    | kg                | 1.3            | 1.4            | 3.2            | 4.6             | 4.6             | 4.6             | 4.6             |

#### 3 Technical specifications

| Measurement type                                                                                                    | Unit               | AWHP 4.5<br>MR | AWHP 6<br>MR-3 | AWHP 8<br>MR-2 | AWHP 11<br>MR-2 | AWHP 11<br>TR-2 | AWHP 16<br>MR-2 | AWHP 16<br>TR-2 |
|----------------------------------------------------------------------------------------------------|--------------------|----------------|----------------|----------------|-----------------|-----------------|-----------------|-----------------|
| R410A refrigerant <sup>(2)</sup>                                                                                                    | tCO <sub>2</sub> e | 2.714          | 2.923          | 6.680          | 9.603           | 9.603           | 9.603           | 9.603           |
| Refrigerant connection<br>(Liquid - Gas)                                                                                                  | inch               | 1/4 - 1/2      | 1/4 - 1/2      | 3/8 - 5/8      | 3/8 - 5/8       | 3/8 - 5/8       | 3/8 - 5/8       | 3/8 - 5/8       |
| Max. pre-charged length                                                                                                    | m                  | 7              | 10             | 10             | 10              | 10              | 10              | 10              |
| (1) Noise radiated by the enclosure - Test run in accordance with the NF EN 12102 standard, temperature conditions: air 7 °C, water 55 °C |                    |                |                |                |                 |                 |                 |                 |

(except for AWHP 4.5 MR: air 7 °C, water 45 °C inner and outer sides)
 (2) The quantity of refrigerant in tonnes of CO<sub>2</sub> equivalent is calculated using the following formula: quantity (in kg) of refrigerant x GWP/

(2) The quantity of refrigerant in tonnes of CO<sub>2</sub> equivalent is calculated using the following formula: quantity (in kg) of refrigerant x GVVP/ 1000. The Global-Warming Potential (GWP) of R410A gas is 2088.

#### 3.2.2 Heat pump weight

#### Tab.6 Indoor module

| Indoor module           | Unit | MIV-4S/E 4-8 V200 | MIV-4S/H 4-8 V200 | MIV-4S/E 11-16<br>V200 | MIV-4S/H 11-16 V200 |
|-------------------------|------|-------------------|-------------------|------------------------|---------------------|
| Weight (empty)          | kg   | 138               | 137               | 140                    | 139                 |
| Total weight with water | kg   | 333               | 332               | 335                    | 334                 |

#### Tab.7 Outdoor unit

| Outdoor unit   | Unit | AWHP 4.5 MR | AWHP 6 MR-3 | AWHP 8 MR-2 | AWHP 11 MR-2<br>AWHP 16 MR-2 | AWHP 11 TR-2<br>AWHP 16 TR-2 |
|----------------|------|-------------|-------------|-------------|------------------------------|------------------------------|
| Weight (empty) | kg   | 54          | 42          | 75          | 118                          | 130                          |

#### 3.2.3 Domestic hot water tank

#### Tab.8 Technical specifications primary circuit (heating water)

| Specification                                                    | Unit      | Value     |
|------------------------------------------------------------------|-----------|-----------|
| Maximum operating temperature<br>Version with hydraulic back-up  | °C        | 90        |
| Maximum operating temperature<br>Version with electrical back-up | °C        | 75        |
| Minimum operating temperature                                    | °C        | 7         |
| Maximum operating pressure                                       | MPa (bar) | 0.3 (3.0) |
| Domestic hot water tank exchanger capacity                       | Litres    | 11.3      |
| Exchange surface                                                 | m²        | 1.7       |

#### Tab.9 Technical specifications secondary circuit (domestic water)

| Specification                 | Unit      | Value      |
|-------------------------------|-----------|------------|
| Maximum operating temperature | O°        | 80         |
| Minimum operating temperature | O°        | 10         |
| Maximum operating pressure    | MPa (bar) | 1.0 (10.0) |
| Water capacity                | Litres    | 177        |

Tab.10 Common specifications (in accordance with the EN 16147 standard). Water set point temperature: 53 °C (except for AWHP 4.5 MR: 54 °C) – Outdoor temperature: 7°C – Inside air temperature: 20°C

|                                                                           | AWHP 4.5 MR<br>(cycle M) | AWHP 6 MR-3<br>(cycle L) | AWHP 8 MR-2<br>(cycle L) | AWHP 11 MR-2<br>AWHP 11 TR-2<br>(cycle L) | AWHP 16 MR-2<br>AWHP 16 TR-2<br>(cycle L) |
|---------------------------------------------------------------------------|--------------------------|--------------------------|--------------------------|-------------------------------------------|-------------------------------------------|
| Charging time                                                             | 1 hour 40 minutes        | 2 hours                  | 1 hour 58 minutes        | 1 hour 33 minutes                         | 1 hour 11 minutes                         |
| Coefficient of performance<br>domestic hot water<br>(COP <sub>DHW</sub> ) | 2.50                     | 2.72                     | 2.72                     | 2.72                                      | 2.72                                      |

# 3.2.4 Combination heaters with medium-temperature heat pump

 Tab.11
 Technical parameters for heat pump combination heaters (parameters declared for medium-temperature application)

| Product name                                                                                                    |                  |    | MIV-4S V200<br>AWHP 4.5 MR | MIV-4S V200<br>AWHP 6 MR-3 | MIV-4S V200<br>AWHP 8 MR-2 |
|----------------------------------------------------------------------------------------------------|------------------|----|----------------------------|----------------------------|----------------------------|
| Air-to-water heat pump                                                                                                    |                  |    | Yes                        | Yes                        | Yes                        |
| Water-to-water heat pump                                                                                                    |                  |    | No                         | No                         | No                         |
| Brine-to-water heat pump                                                                                                    |                  |    | No                         | No                         | No                         |
| Low-temperature heat pump                                                                                                    |                  |    | No                         | No                         | No                         |
| Equipped with a supplementary heater                                                                                                    |                  |    | Yes                        | Yes                        | Yes                        |
| Heat pump combination heater                                                                                                    |                  |    | Yes                        | Yes                        | Yes                        |
| Rated heat output under average conditions <sup>(1)</sup>                                                                                 | Prated           | kW | 4                          | 4                          | 6                          |
| Rated heat output under colder conditions                                                                                                 | Prated           | kW | 5                          | 4                          | 6                          |
| Rated heat output under warmer conditions                                                                                                 | Prated           | kW | 4                          | 5                          | 6                          |
| Declared capacity for heating for part load at an in-<br>door temperature of 20 °C and outdoor temperature $T_j$                          |                  |    |                            |                            |                            |
| $T_j = -7 ^{\circ}\mathrm{C}$                                                                                                    | Pdh              | kW | 3.8                        | 3.5                        | 5.6                        |
| $T_j = +2 ^{\circ}\mathrm{C}$                                                                                                    | Pdh              | kW | 4.3                        | 4.5                        | 2.9                        |
| $T_j = +7 ^{\circ}\mathrm{C}$                                                                                                    | Pdh              | kW | 4.5                        | 4.8                        | 6.4                        |
| <i>T<sub>j</sub></i> = +12 °C                                                                                                    | Pdh              | kW | 5.5                        | 5.2                        | 4.3                        |
| $T_j$ = bivalent temperature                                                                                                    | Pdh              | kW | 3.9                        | 3.6                        | 5.2                        |
| $T_j$ = operation limit temperature                                                                                                    | Pdh              | kW | 3.9                        | 3.6                        | 5.2                        |
| Bivalent temperature                                                                                                    | T <sub>biv</sub> | °C | -10                        | -10                        | -10                        |
| Degradation coefficient <sup>(2)</sup>                                                                                                    | Cdh              | _  | 1.0                        | 1.0                        | 1.0                        |
| Seasonal space heating energy efficiency under<br>average conditions                                                                      | $\eta_s$         | %  | 134                        | 137                        | 129                        |
| Seasonal space heating energy efficiency under colder conditions                                                                          | $\eta_s$         | %  | 109                        | 116                        | 119                        |
| Seasonal space heating energy efficiency under warmer conditions                                                                          | $\eta_s$         | %  | 179                        | 172                        | 169                        |
| Declared coefficient of performance or primary energy ratio for part load at an indoor temperature of 20 °C and outdoor temperature $T_j$ |                  |    |                            |                            |                            |
| $T_j = -7 ^{\circ}\mathrm{C}$                                                                                                    | COPd             | -  | 1.64                       | 1.89                       | 1.95                       |
| $T_j$ = +2 °C                                                                                                    | COPd             | -  | 3.46                       | 3.53                       | 3.22                       |
| $T_j = +7 ^{\circ}\mathrm{C}$                                                                                                    | COPd             | -  | 4.96                       | 4.74                       | 4.57                       |
| <i>T<sub>j</sub></i> = +12 °C                                                                                                    | COPd             | -  | 7.90                       | 7.08                       | 6.55                       |
| $T_j$ = bivalent temperature                                                                                                    | COPd             | -  | 1.20                       | 1.52                       | 1.70                       |
| $T_j$ = operation limit temperature                                                                                                    | COPd             | -  | 1.20                       | 1.52                       | 1.70                       |
| Operation limit temperature for air-to-water heat pumps                                                                                   | TOL              | °C | -10                        | -10                        | -10                        |

| Product name                                                      |                   |                        | MIV-4S V200<br>AWHP 4.5 MR | MIV-4S V200<br>AWHP 6 MR-3 | MIV-4S V200<br>AWHP 8 MR-2 |
|-------------------------------------------------------------------|-------------------|------------------------|----------------------------|----------------------------|----------------------------|
| Heating water operating limit temperature                         | WTOL              | °C                     | 55                         | 60                         | 60                         |
| Electrical power consumption                                      |                   |                        |                            |                            |                            |
| Off mode                                                          | P <sub>OFF</sub>  | kW                     | 0.009                      | 0.009                      | 0.009                      |
| Thermostat-off mode                                               | P <sub>TO</sub>   | kW                     | 0.049                      | 0.049                      | 0.049                      |
| Stand-by                                                          | P <sub>SB</sub>   | kW                     | 0.009                      | 0.015                      | 0.014                      |
| Crankcase heater mode                                             | Рск               | kW                     | 0.000                      | 0.055                      | 0.055                      |
| Supplementary heater                                              |                   |                        |                            |                            |                            |
| Rated heat output                                                 | Psup              | kW                     | 0.0                        | 0.0                        | 0.0                        |
| Type of energy input                                              |                   |                        | Electricity                | Electricity                | Electricity                |
| Other specifications                                              |                   |                        |                            |                            |                            |
| Capacity control                                                  |                   |                        | Variable                   | Variable                   | Variable                   |
| Sound power level, indoors - outdoors                             | L <sub>WA</sub>   | dB                     | 49 – 61                    | 49–65                      | 49 – 67                    |
| Annual energy consumption under average con-<br>ditions           | Q <sub>HE</sub>   | kWh                    | 2353                       | 2124                       | 3499                       |
| Annual energy consumption under colder condi-<br>tions            | Q <sub>HE</sub>   | kWh                    | 4483                       | 3721                       | 4621                       |
| Annual energy consumption under warmer condi-<br>tions            | Q <sub>HE</sub>   | kWh                    | 1249                       | 1492                       | 1904                       |
| Rated air flow rate, outdoors for air-to-water heat<br>pumps      | -                 | m <sup>3</sup> /h      | 2100                       | 2100                       | 3300                       |
| Declared load profile                                             |                   |                        | L                          | L                          | L                          |
| Daily electricity consumption                                     | Q <sub>elec</sub> | kWh                    | 4.020                      | 4.816                      | 4.816                      |
| Annual electricity consumption                                    | AEC               | kWh                    | 845                        | 968                        | 968                        |
| Water heating energy efficiency                                   | η <sub>wh</sub>   | %                      | 121.00                     | 106.00                     | 106.00                     |
| Daily fuel consumption                                            | Q <sub>fuel</sub> | kWh                    | 0.000                      | 0.000                      | 0.000                      |
| Annual fuel consumption                                           | AFC               | GJ                     | 0                          | 0                          | 0                          |
| (1) The rated heat output <i>Prated</i> is equal to the design lo | ad for heatir     | ng <i>Pdesignh</i> , a | nd the rated heat outpu    | it of a supplementar       | y heater <i>Psup</i> is    |

equal to the supplementary capacity for heating *sup(Tj)*.
(2) If *Cdh* is not determined by measurement, the default degradation coefficient is *Cdh* = 0.9.

| Tub. 12 Tooliniou parameters for near parameters (parameters designed for mediam temperature application | Tab.12 | Technical parameters for heat pump | combination heaters | (parameters declared for | r medium-temperature application) |
|----------------------------------------------------------------------------------------------------|--------|------------------------------------|---------------------|--------------------------|-----------------------------------|
|----------------------------------------------------------------------------------------------------|--------|------------------------------------|---------------------|--------------------------|-----------------------------------|

| Product name                                                                                                    |        |    | MIV-4S V200<br>AWHP 11 MR-2<br>AWHP 11 TR-2 | MIV-4S V200<br>AWHP 16 MR-2<br>AWHP 16 TR-2 |
|----------------------------------------------------------------------------------------------------|--------|----|---------------------------------------------|---------------------------------------------|
| Air-to-water heat pump                                                                                                |        |    | Yes                                         | Yes                                         |
| Water-to-water heat pump                                                                                              |        |    | No                                          | No                                          |
| Brine-to-water heat pump                                                                                              |        |    | No                                          | No                                          |
| Low-temperature heat pump                                                                                             |        |    | No                                          | No                                          |
| Equipped with a supplementary heater                                                                                  |        |    | Yes                                         | Yes                                         |
| Heat pump combination heater                                                                                          |        |    | Yes                                         | Yes                                         |
| Rated heat output under average conditions <sup>(1)</sup>                                                             | Prated | kW | 6                                           | 9                                           |
| Rated heat output under colder conditions                                                                             | Prated | kW | 4                                           | 7                                           |
| Rated heat output under warmer conditions                                                                             | Prated | kW | 8                                           | 13                                          |
| Declared capacity for heating for part load at an in-<br>door temperature of 20 °C and outdoor tempera-<br>ture $T_j$ |        |    |                                             |                                             |
| $T_j = -7 ^{\circ}\mathrm{C}$                                                                                         | Pdh    | kW | 5.9                                         | 9.0                                         |
| $T_j = +2^{\circ}C$                                                                                                   | Pdh    | kW | 5.3                                         | 6.5                                         |
| $T_j = +7 ^{\circ}\mathrm{C}$                                                                                         | Pdh    | kW | 9.0                                         | 12.9                                        |
| <i>T<sub>j</sub></i> = +12 °C                                                                                         | Pdh    | kW | 7.7                                         | 10.0                                        |
| $T_j$ = bivalent temperature                                                                                          | Pdh    | kW | 6.3                                         | 8.8                                         |
| $T_j$ = operation limit temperature                                                                                   | Pdh    | kW | 6.3                                         | 8.8                                         |

| Product name                                                                                                    |                   |                   | MIV-4S V200<br>AWHP 11 MR-2<br>AWHP 11 TR-2 | MIV-4S V200<br>AWHP 16 MR-2<br>AWHP 16 TR-2 |  |  |
|----------------------------------------------------------------------------------------------------|-------------------|-------------------|---------------------------------------------|---------------------------------------------|--|--|
| Bivalent temperature                                                                                                    | T <sub>biv</sub>  | °C                | -10                                         | -10                                         |  |  |
| Degradation coefficient <sup>(2)</sup>                                                                                                    | Cdh               | —                 | 1.0                                         | 1.0                                         |  |  |
| Seasonal space heating energy efficiency under<br>average conditions                                                                                                    | $\eta_s$          | %                 | 125                                         | 121                                         |  |  |
| Seasonal space heating energy efficiency under<br>colder conditions                                                                                                    | $\eta_s$          | %                 | 113                                         | 113                                         |  |  |
| Seasonal space heating energy efficiency under warmer conditions                                                                                                    | $\eta_s$          | %                 | 167                                         | 161                                         |  |  |
| Declared coefficient of performance or primary energy ratio for part load at an indoor temperature of 20 °C and outdoor temperature $T_j$                                                                                                    |                   |                   |                                             |                                             |  |  |
| $T_j = -7 ^{\circ}\mathrm{C}$                                                                                                    | COPd              | -                 | 1.87                                        | 1.85                                        |  |  |
| $T_j$ = +2 °C                                                                                                    | COPd              | -                 | 3.17                                        | 3.02                                        |  |  |
| $T_j = +7 ^{\circ}\mathrm{C}$                                                                                                    | COPd              | -                 | 4.54                                        | 4.34                                        |  |  |
| <i>T<sub>j</sub></i> = +12 °C                                                                                                    | COPd              | -                 | 6.19                                        | 5.75                                        |  |  |
| $T_j$ = bivalent temperature                                                                                                    | COPd              | -                 | 1.20                                        | 1.35                                        |  |  |
| $T_j$ = operation limit temperature                                                                                                    | COPd              | -                 | 1.20                                        | 1.35                                        |  |  |
| Operation limit temperature for air-to-water heat<br>pumps                                                                                                    | TOL               | °C                | -10                                         | -10                                         |  |  |
| Heating water operating limit temperature                                                                                                    | WTOL              | °C                | 60                                          | 60                                          |  |  |
| Electrical power consumption                                                                                                    |                   |                   |                                             |                                             |  |  |
| Off mode                                                                                                    | P <sub>OFF</sub>  | kW                | 0.009                                       | 0.009                                       |  |  |
| Thermostat-off mode                                                                                                    | P <sub>TO</sub>   | kW                | 0.023                                       | 0.035                                       |  |  |
| Stand-by                                                                                                    | P <sub>SB</sub>   | kW                | 0.023                                       | 0.023                                       |  |  |
| Crankcase heater mode                                                                                                    | P <sub>CK</sub>   | kW                | 0.055                                       | 0.055                                       |  |  |
| Supplementary heater                                                                                                    |                   |                   |                                             |                                             |  |  |
| Rated heat output                                                                                                    | Psup              | kW                | 0.0                                         | 0.0                                         |  |  |
| Type of energy input                                                                                                    |                   |                   | Electricity                                 | Electricity                                 |  |  |
| Other specifications                                                                                                    |                   |                   |                                             |                                             |  |  |
| Capacity control                                                                                                    | 1                 |                   | Variable                                    | Variable                                    |  |  |
| Sound power level, indoors - outdoors                                                                                                    | LWA               |                   | 48-09                                       | 48 - 70                                     |  |  |
| ditions                                                                                                    | Q <sub>HE</sub>   | KVVN              | 3999                                        | 5801                                        |  |  |
| Annual energy consumption under colder condi-<br>tions                                                                                                    | Q <sub>HE</sub>   | kWh               | 3804                                        | 5684                                        |  |  |
| Annual energy consumption under warmer condi-<br>tions                                                                                                    | $Q_{HE}$          | kWh               | 2580                                        | 4120                                        |  |  |
| Rated air flow rate, outdoors for air-to-water heat pumps                                                                                                    |                   | m <sup>3</sup> /h | 6000                                        | 6000                                        |  |  |
| Declared load profile                                                                                                    |                   |                   | L                                           | L                                           |  |  |
| Daily electricity consumption                                                                                                    | Q <sub>elec</sub> | kWh               | 4.816                                       | 4.816                                       |  |  |
| Annual electricity consumption                                                                                                    | AEC               | kWh               | 968                                         | 968                                         |  |  |
| Water heating energy efficiency                                                                                                    | $\eta_{wh}$       | %                 | 106.00                                      | 106.00                                      |  |  |
| Daily fuel consumption                                                                                                    | Q <sub>fuel</sub> | kWh               | 0.000                                       | 0.000                                       |  |  |
| Annual fuel consumption                                                                                                    | AFC               | GJ                | 0                                           | 0                                           |  |  |
| <ol> <li>The rated heat output <i>Prated</i> is equal to the design load for heating <i>Pdesignh</i>, and the rated heat output of a supplementary heater <i>Psup</i> is equal to the supplementary capacity for heating <i>sup(Tj)</i>.</li> <li>If <i>Cdh</i> is not determined by measurement, the default degradation coefficient is <i>Cdh</i> = 0.9.</li> </ol> |                   |                   |                                             |                                             |  |  |

(2) If *Cdh* is not determined by measurement, the default degradation coefficient is Cdh = 0.9.

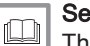

See

The back cover for contact details.

#### 3.2.5 Sensor specifications

#### Outside sensor specifications

#### Tab.13 Outside sensor

| Temperature | °C  | -20  | -16  | -12  | -8   | -4   | 0    | 4   | 8   | 12  | 16  | 20  | 24  |
|-------------|-----|------|------|------|------|------|------|-----|-----|-----|-----|-----|-----|
| Resistance  | Ohm | 2392 | 2088 | 1811 | 1562 | 1342 | 1149 | 984 | 842 | 720 | 616 | 528 | 454 |

#### Heating flow sensor specifications

#### Tab.14

| Temperature | °C  | 0     | 10    | 20    | 25    | 30   | 40   | 50   | 60   | 70   | 80   | 90  |
|-------------|-----|-------|-------|-------|-------|------|------|------|------|------|------|-----|
| Resistance  | Ohm | 32014 | 19691 | 12474 | 10000 | 8080 | 5372 | 3661 | 2535 | 1794 | 1290 | 941 |

#### Specifications of the heat pump flow and return temperature sensors (PT1000)

Tab.15

| Temperature | °C  | -10 | 0    | 10   | 20   | 30   | 40   | 50   | 60   | 70   | 80   | 90   | 100  |
|-------------|-----|-----|------|------|------|------|------|------|------|------|------|------|------|
| Resistance  | Ohm | 961 | 1000 | 1039 | 1077 | 1117 | 1155 | 1194 | 1232 | 1271 | 1309 | 1347 | 1385 |

#### 3.2.6 Circulating pump

# i Important

The benchmark for the most efficient circulating pumps is EEI ≤ 0.20.

The circulating pump in the indoor module is a variable speed pump. It adapts its speed to the distribution network.

The speed of the circulating pump is controlled to reach a set point flow rate. This set point depends on the **HP069** parameter. This value is automatically configured according to the output of the outdoor unit when the codes CN1 and CN2 are configured when the appliance is first started.

- 1 Available pressure in metres of water column (mWc)
- 2 Water flow rate in cubic metres per hour (m<sup>3</sup>/h)
- 3 Available pressure for 4 to 8 kW outdoor units
- 4 Available pressure for the 11 and 16 kW outdoor units

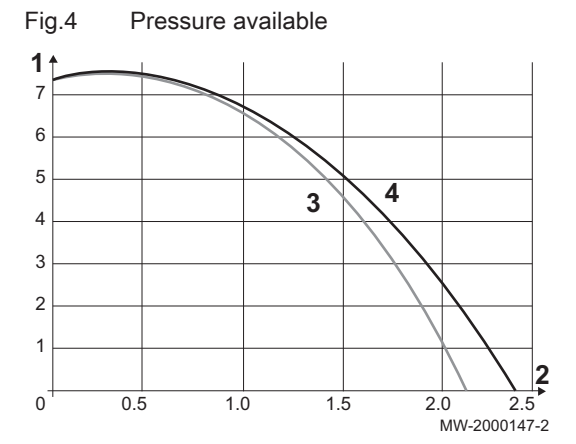

#### 3.3 Dimensions and connections

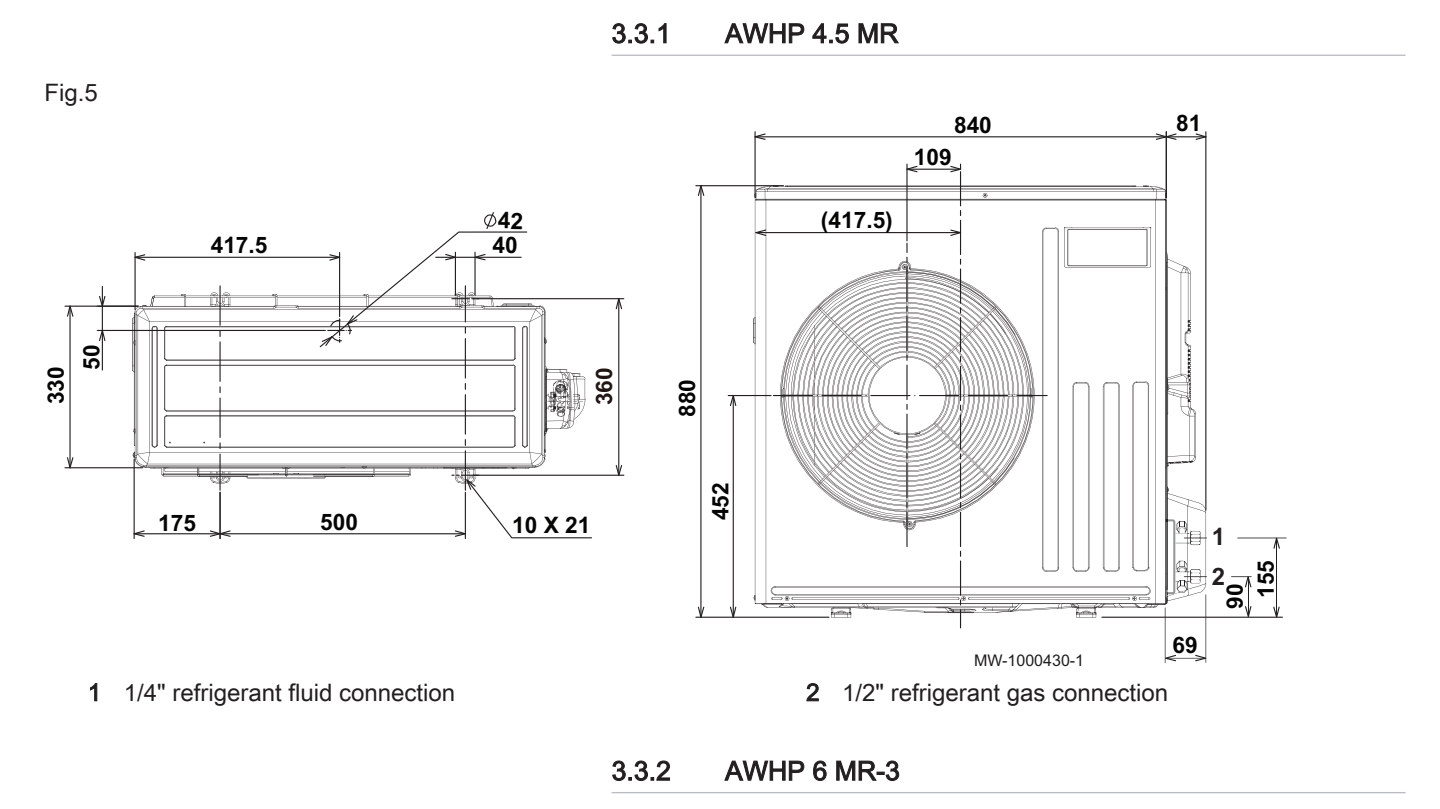

360

Fig.6

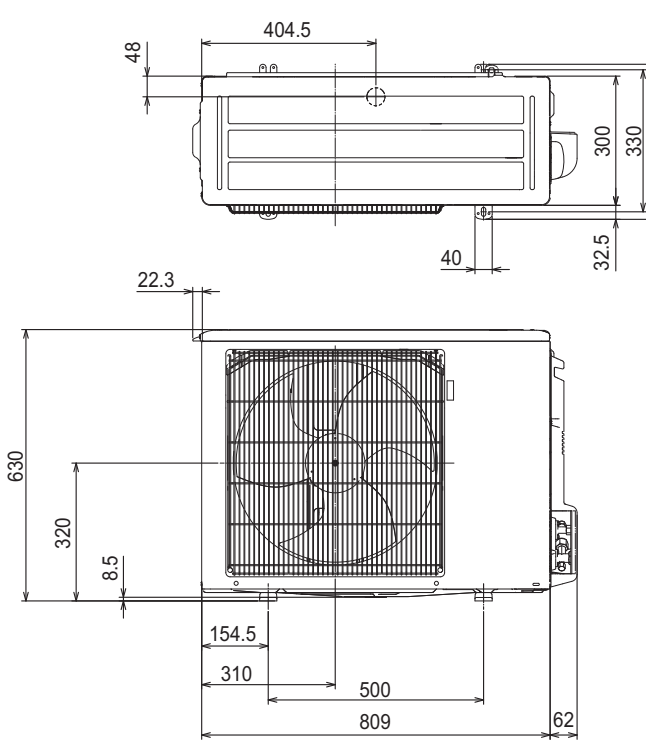

1 1/4" refrigerant fluid connection

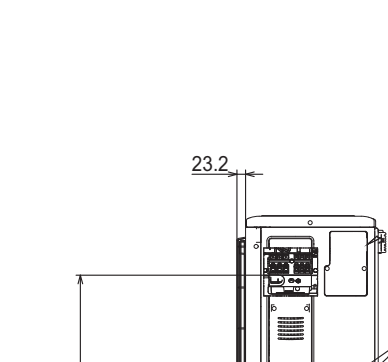

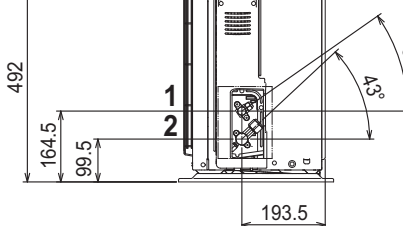

MW-1000919-1

2 1/2" refrigerant gas connection

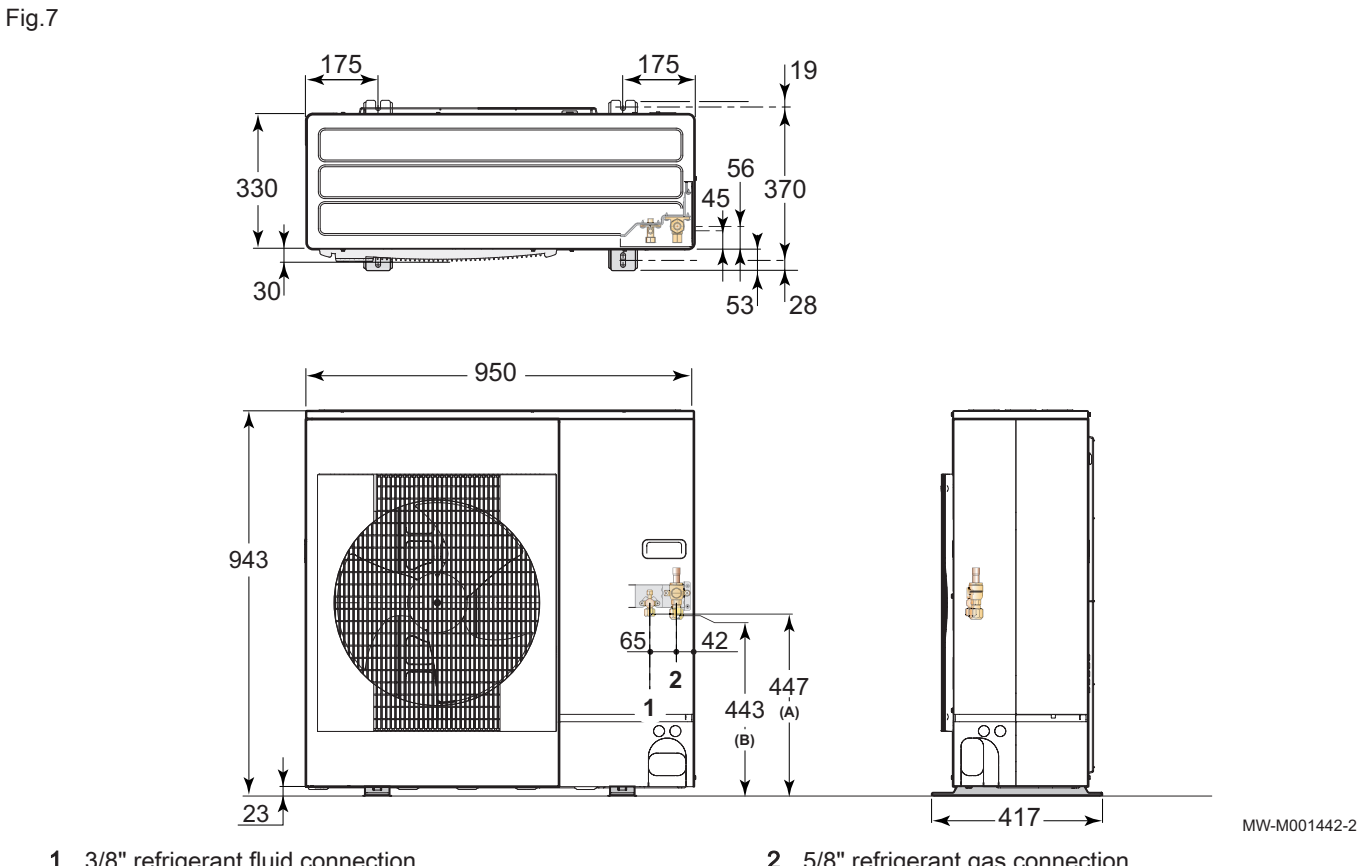

1 3/8" refrigerant fluid connection

2 5/8" refrigerant gas connection

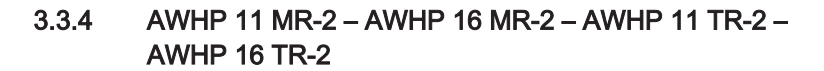

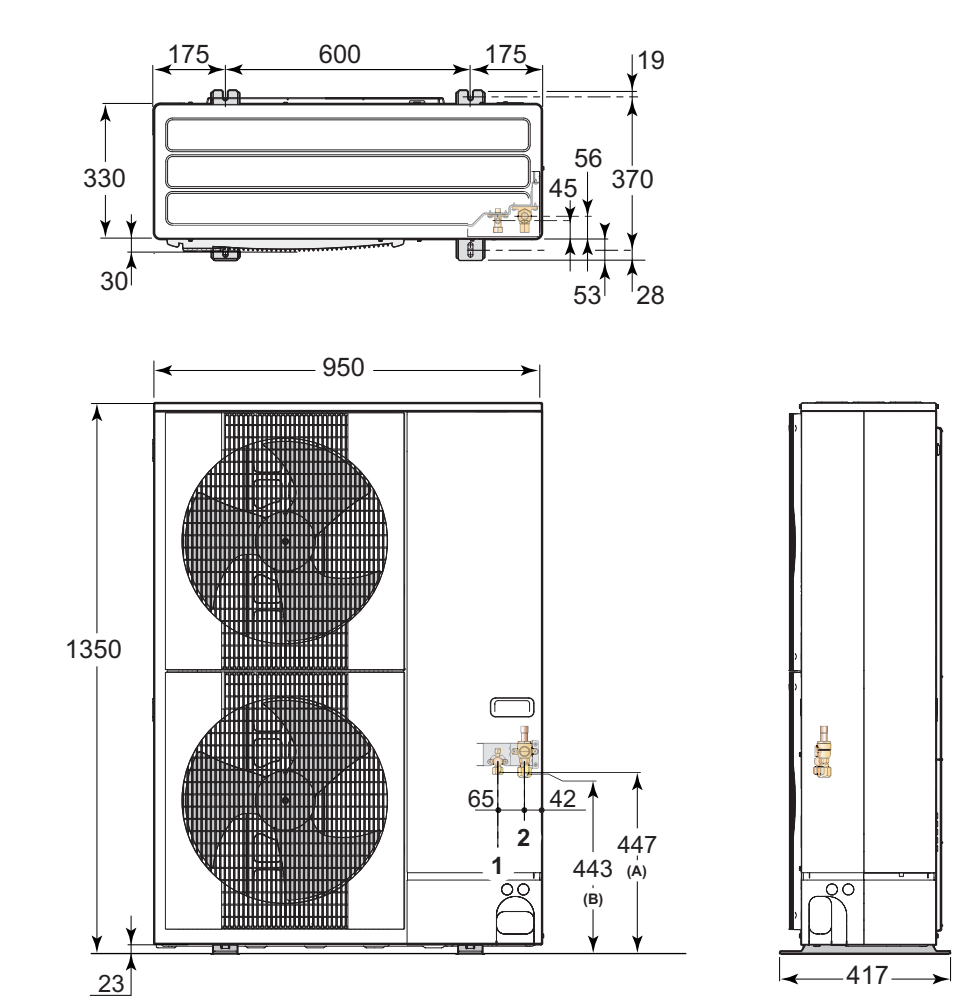

**1** 3/8" refrigerant fluid connection

Fig.8

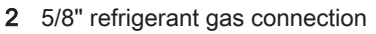

MW-M001443-2

3.3.5 Indoor module

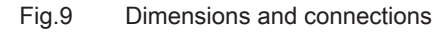

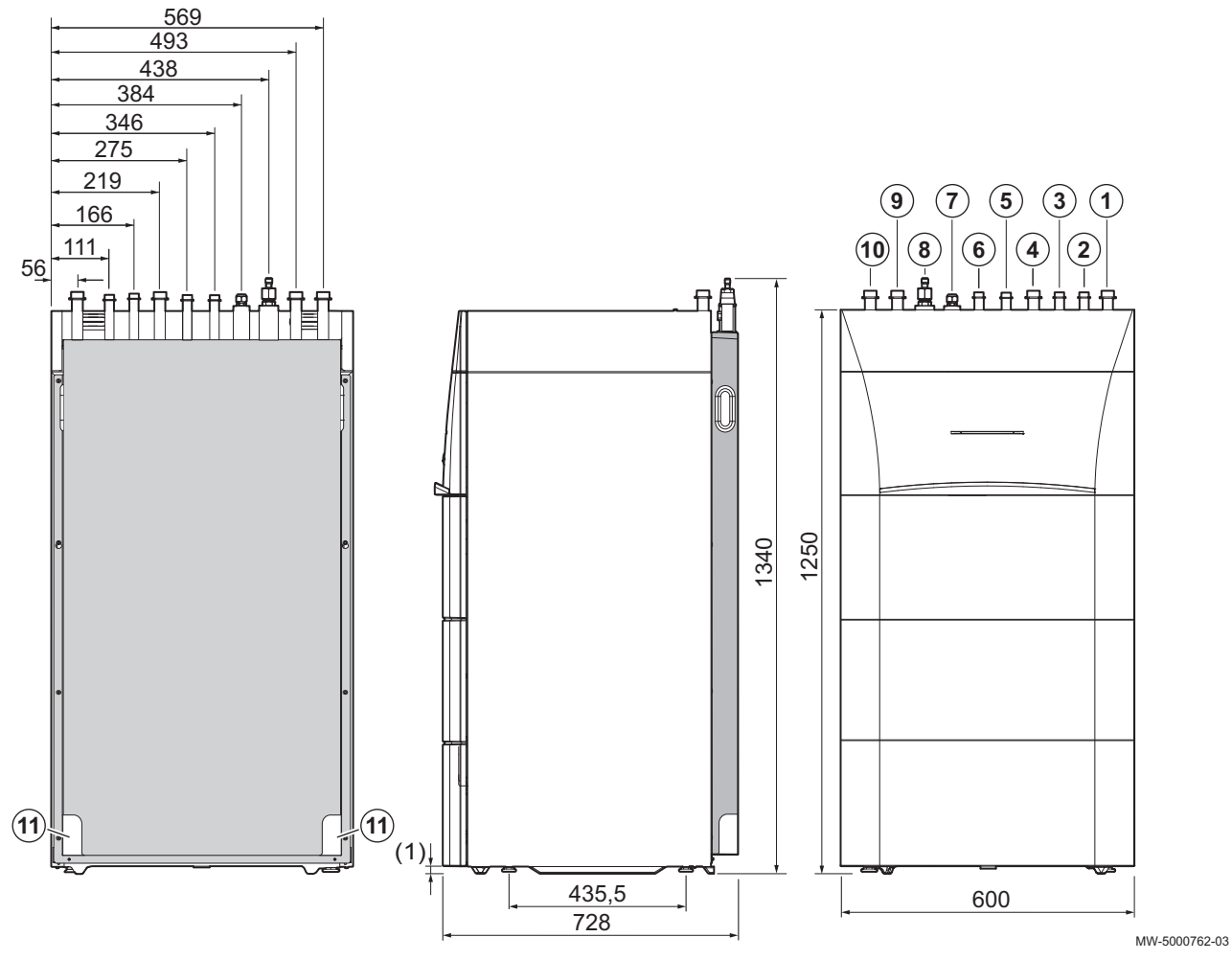

- **1** Heating circuit flow G1"
- 2 Flow from back-up boiler G3/4" (H versions only)
- 3 Return to back-up boiler G3/4" (H versions only)
- 4 Heating circuit return G1"
- **5** Domestic cold water inlet G3/4"
- 6 Domestic hot water flow G3/4"

- 7 Refrigerant fluid connection 3/8" liquid line
- 8 Refrigerant fluid connection 5/8" gas line
- 9 Second circuit flow (optional)
- **10** Second circuit return (optional)
- **11** Condensate discharge
- (1) Adjustable feet

#### 3.4 Electrical diagram

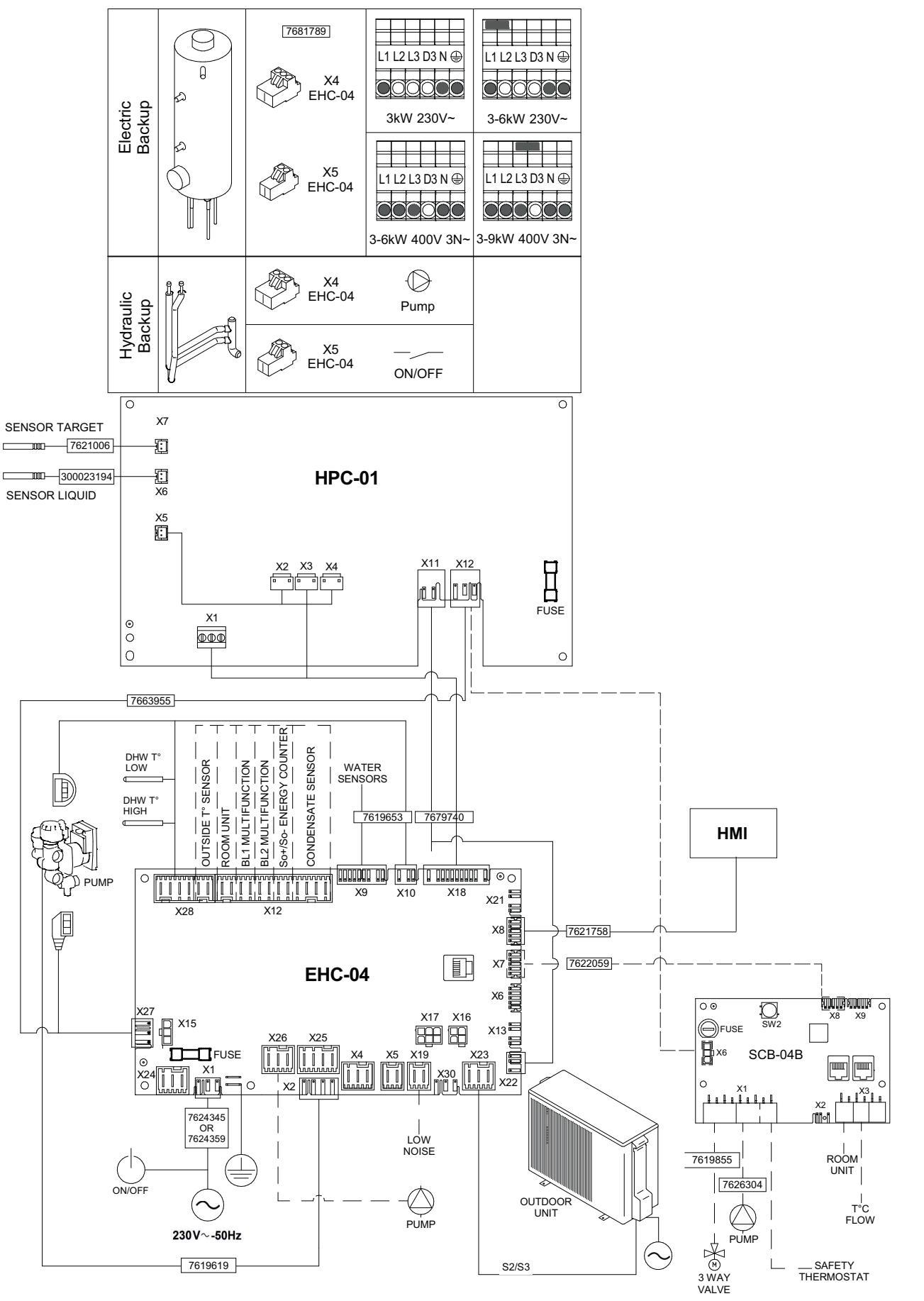

#### Tab.16 Electrical diagram legend

| BL1 MULTIFUNCTION      | BL1 multifunction input                                            |
|------------------------|--------------------------------------------------------------------|
| BL2 MULTIFUNCTION      | BL2 multifunction input                                            |
| CONDENSATE SENSOR      | Condensation sensor                                                |
| DHW T° LOW             | Bottom domestic hot water sensor                                   |
| DHW T° HIGH            | Top domestic hot water sensor                                      |
| EHC-04                 | Hybrid heat pump control system central unit PCB                   |
| ELECTRICAL BACKUP      | Electrical back-up                                                 |
| FUSE                   | Fuse                                                               |
| HMI                    | User interface                                                     |
| HPC-01                 | HPC PCB (interface for the outdoor unit)                           |
| HYDRAULIC BACKUP       | Hydraulic back-up                                                  |
| LOW NOISE              | Optional connection cable for Silent mode (IWR RLB)                |
| OUTDOOR UNIT           | Outdoor unit                                                       |
| OUTSIDE T° SENSOR      | Outdoor temperature sensor                                         |
| PUMP                   | Circulating pump                                                   |
| ROOM UNIT              | Room thermostat/Opentherm thermostat/ON/OFF thermostat/room sensor |
| SAFETY THERMOSTAT      | Safety thermostat                                                  |
| SCB-04                 | PCB for controlling a second circuit (Optional)                    |
| SENSOR LIQUID          | Water level sensor                                                 |
| SENSOR TARGET          | Heat exchanger temperature sensor                                  |
| So+/So- ENERGY COUNTER | Energy meter                                                       |
| T°C FLOW               | Outlet sensor                                                      |
| WATER SENSORS          | Sensors, water side                                                |
| 3 WAY VALVE            | Three-way valve                                                    |

### 4 Description of the product

#### 4.1 Main components

#### Fig.10 Indoor module with hydraulic back-

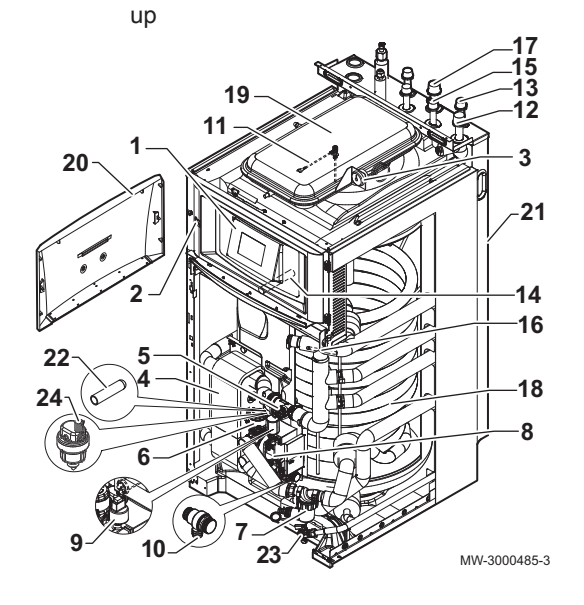

Fig.11 Indoor module with electrical backup

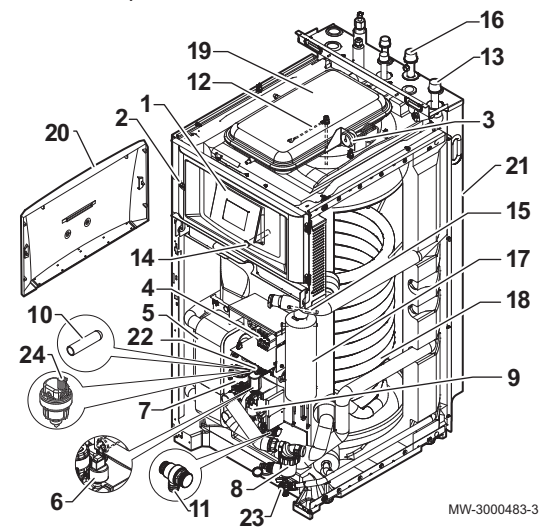

- 1 User interface
- 2 ON/OFF button
- 3 Mechanical manometer
- 4 Plate heat exchanger (condenser)
- 5 Flow meter
- 6 3-way valve with reversal motor for heating/domestic hot water
- 7 Magnetic sieve filter
- 8 Main circulating pump
- 9 Electronic pressure gauge
- 10 Safety valve
- 11 Magnesium anode
- 12 Heating circuit flow
- 13 Return from the back-up boiler
- 14 Immersion sleeve for the top domestic hot water sensor
- 15 Flow to the back-up boiler
- 16 System temperature sensor
- 17 Heating circuit return
- **18** Heat exchanger for the production of domestic hot water in the tank (coil)
- 19 Expansion vessel
- 20 User interface access door
- 21 Rear panel
- 22 Immersion sleeve for the bottom domestic hot water sensor
- 23 Domestic hot water tank drain valve
- 24 Air vent
- 1 User interface
- 2 ON/OFF button
- 3 Mechanical manometer
- 4 Electrical back-up terminal block
- 5 Plate heat exchanger (condenser)
- 6 Electronic pressure gauge
- 7 3-way valve with reversal motor for heating/domestic hot water
- 8 Magnetic sieve filter
- 9 Main circulating pump
- 10 Immersion sleeve for the bottom domestic hot water sensor
- 11 Safety valve
- 12 Magnesium anode
- 13 Heating circuit flow
- 14 Immersion sleeve for the top domestic hot water sensor
- 15 System temperature sensor
- **16** Heating circuit return
- 17 Electrical back-up
- **18** Heat exchanger for the production of domestic hot water in the tank (coil)
- 19 Expansion vessel
- 20 User interface access door
- 21 Rear panel
- 22 Flow meter
- 23 Domestic hot water tank drain valve
- 24 Air vent

Position of the PCBs Fig.12

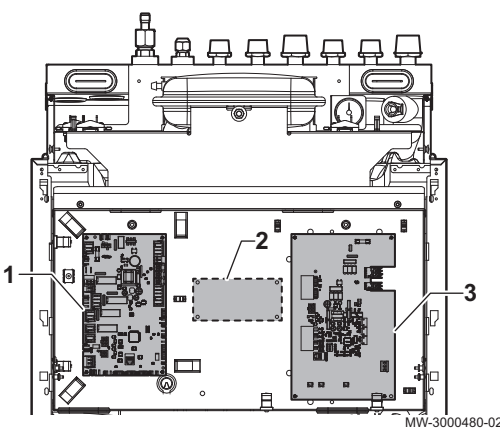

- 1 EHC-04 central unit PCB: control system for the heat pump and the first heating circuit (direct circuit)
- 2 Position for second circuit control system PCB: manages a second heating circuit
- 3 HPC-01 PCB: PCB for interface with the outdoor unit

#### 4.2 **Operating principle**

The outdoor unit produces heat or cold and transfers it to the indoor module via the refrigerant in the plate exchanger.

The indoor module is equipped with a specific control system which is used to adjust the temperature of the heating water to the needs of the home.

#### 4.3 Standard delivery

Delivery includes several packages:

| Tab. 17       |                                                                    |
|---------------|--------------------------------------------------------------------|
| Package       | Contents                                                           |
| Outdoor unit  | An outdoor unit                                                    |
|               | A manual                                                           |
| Indoor module | An indoor module                                                   |
|               | An outside sensor                                                  |
|               | <ul> <li>A filter to be installed on the heating return</li> </ul> |
|               | An accessories bag containing:                                     |
|               | - hoses,                                                           |
|               | - connectors,                                                      |
|               | - etc.                                                             |
|               | An installation and service manual                                 |
|               | A user guide                                                       |
|               | Terms of warranty                                                  |

# 5 Connecting diagrams and configuration

#### 5.1 Installation with electrical back-up and one direct circuit

Fig.13

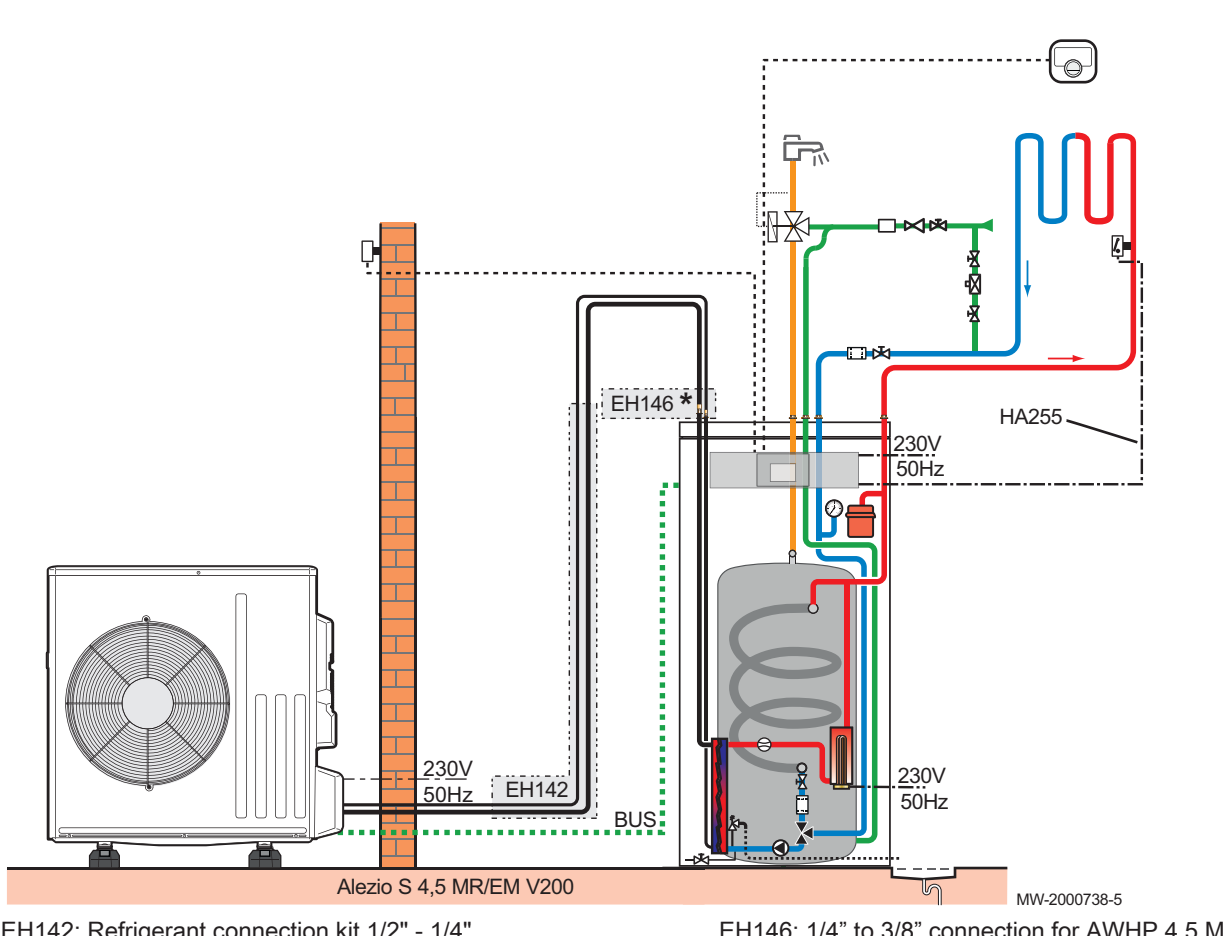

EH142: Refrigerant connection kit 1/2" - 1/4" AD324: SMART TC connected thermostat HA255: Wiring kit for direct underfloor heating EH146: 1/4" to 3/8" connection for AWHP 4.5 MR and AWHP 6 MR-3

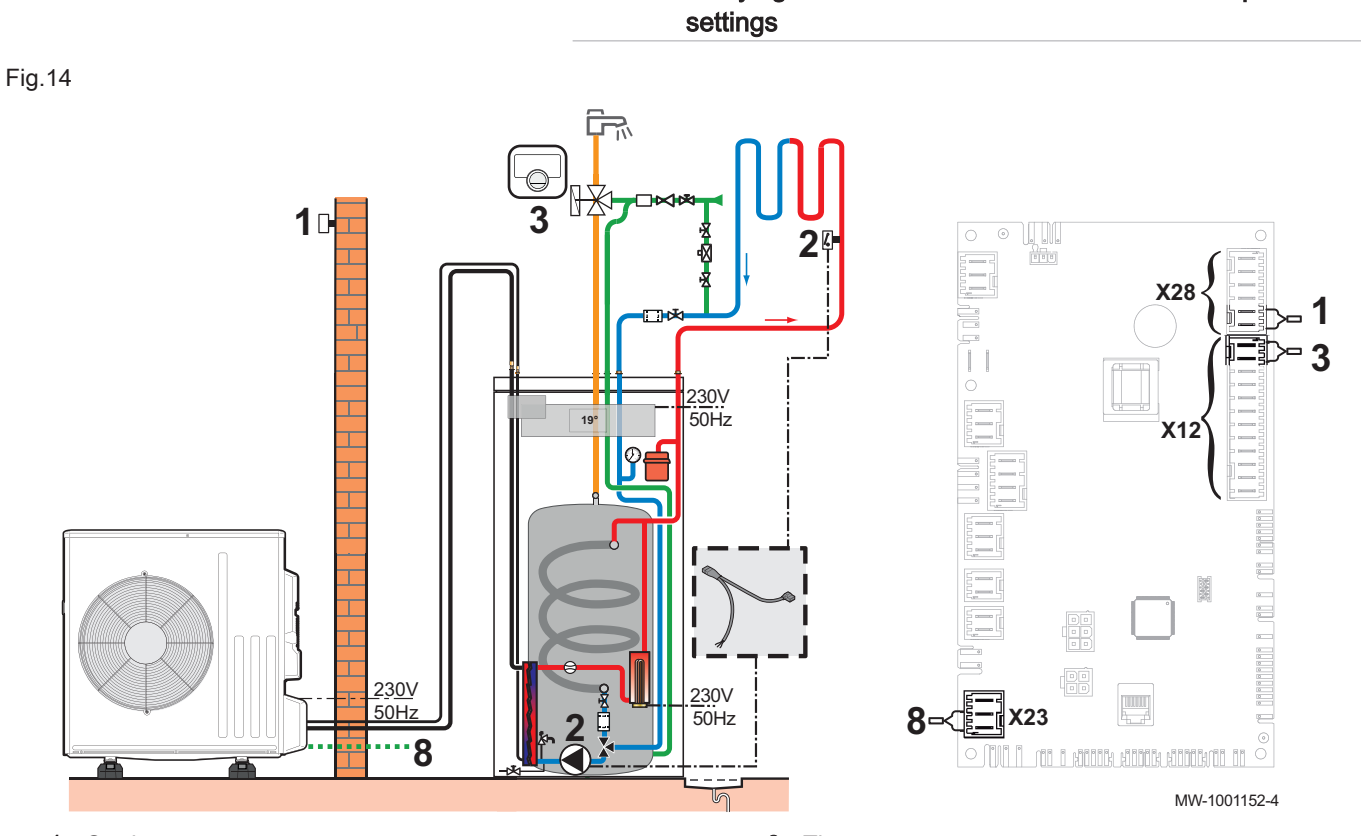

- 1 Outdoor temperature sensor
- 2 Wiring kit for direct underfloor heating

- 3 Thermostat
- 8 Outdoor unit bus connection
- 1. Connect the accessories and options to the EHC-04 PCB, respecting the 230-400V and 0-40V cable feed-throughs.
- 2. On initial start-up, or after a reset of the factory parameters, set the CN1 and CN2 parameters according to the output of the outdoor unit.
- 3. Select the number corresponding to the installation type by pressing the + or - key.

| Installation type                                       | No. |
|---------------------------------------------------------|-----|
| 1 direct underfloor heating + 1 domestic hot water tank | 06  |

- ⇒ Selecting the installation type enables automatic configuration of the parameters required for the control panel to operate correctly (gradient, maximum circuit temperature, etc.).
- 4. Confirm the selection by pressing the ← key.
  - ⇒ The main parameters are set.

#### 5.2 Installation with electrical back-up and two circuits

Fig.15

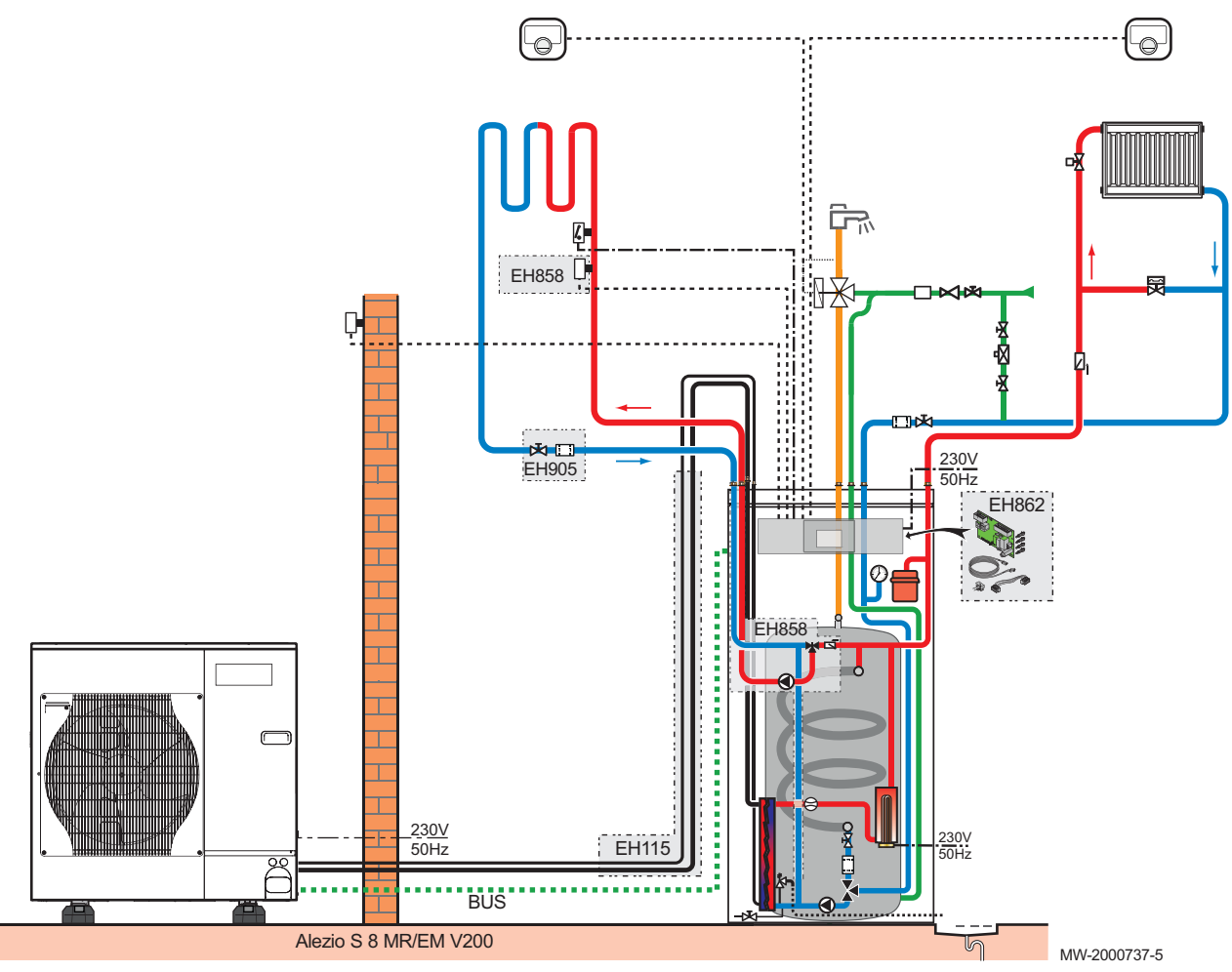

EH858: second circuit mixing valve kit AD324: SMART TC connected thermostat EH115: Refrigerant connection 5/8" – 3/8", 10 m EH905: filter kit EH862: second circuit control system PCB kit

# 5.2.1 Carrying out the electrical connections and the parameter settings

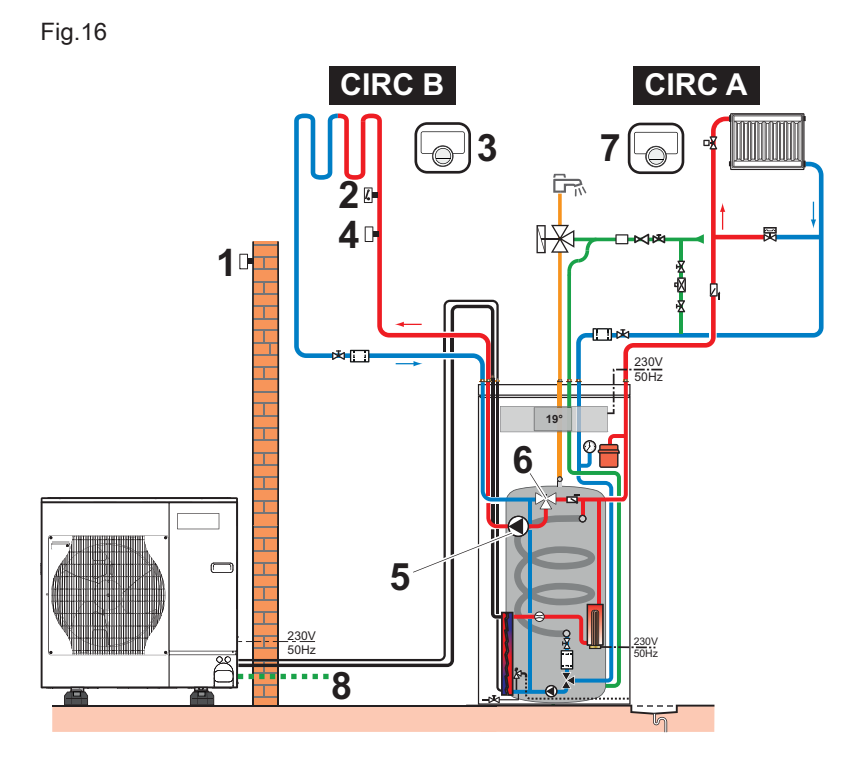

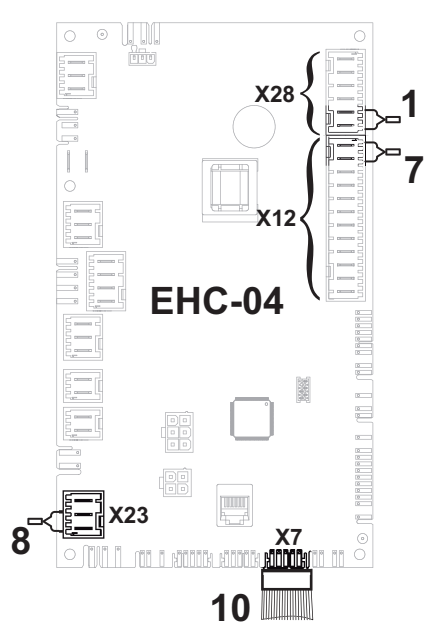

- 1 Outdoor temperature sensor
- 2 Safety thermostat for underfloor heating flow
- 3 Circuit B thermostat
- 4 Flow sensor for the second circuit kit
- 5 Pump power supply for the second circuit kit
- 6 3-way valve for the second circuit kit

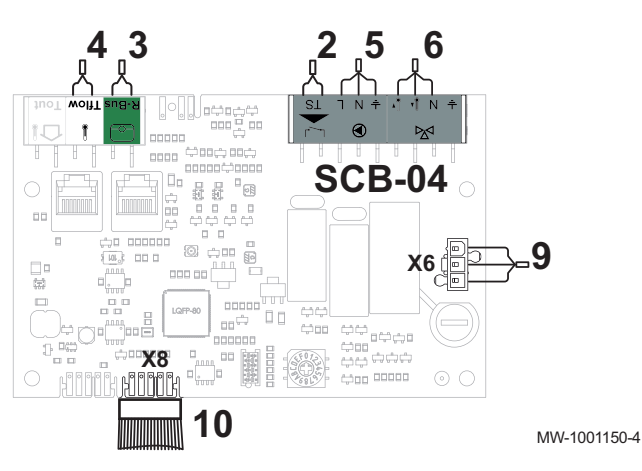

- 7 Circuit A thermostat
- 8 Outdoor unit bus connection
- 9 230 V power supply connection between the HPC-01 and SCB-04PCBs
- 10 BUS connection linking the EHC-04 and SCB-04 PCBs
- 1. Connect the accessories and options to the **EHC–04** PCB, respecting the 230-400V and 0-40V cable feed-throughs.
- 2. Connect the accessories and options to the **SCB-04** PCB, respecting the 230-400V and 0-40V cable feed-throughs.
- On initial start-up, or after a reset of the factory parameters, set the CN1 and CN2 parameters according to the output of the outdoor unit.

MIV-4S V200

 Select the number corresponding to the installation type by pressing the + or − key.

| Installation type                                                     | No. |
|-----------------------------------------------------------------------|-----|
| 1 direct heating circuit + 1 domestic hot water tank + 1 mixing valve | 04  |

- ⇒ Selecting the installation type enables automatic configuration of the parameters required for the control panel to operate correctly (gradient, maximum circuit temperature, etc.).
- 5. Confirm the selection by pressing the  $\leftarrow$  key.
- 6. Set the CP050 parameter to 0.
  - ⇒ The main parameters are set.

#### 5.3 Installation with hydraulic back-up and one direct circuit

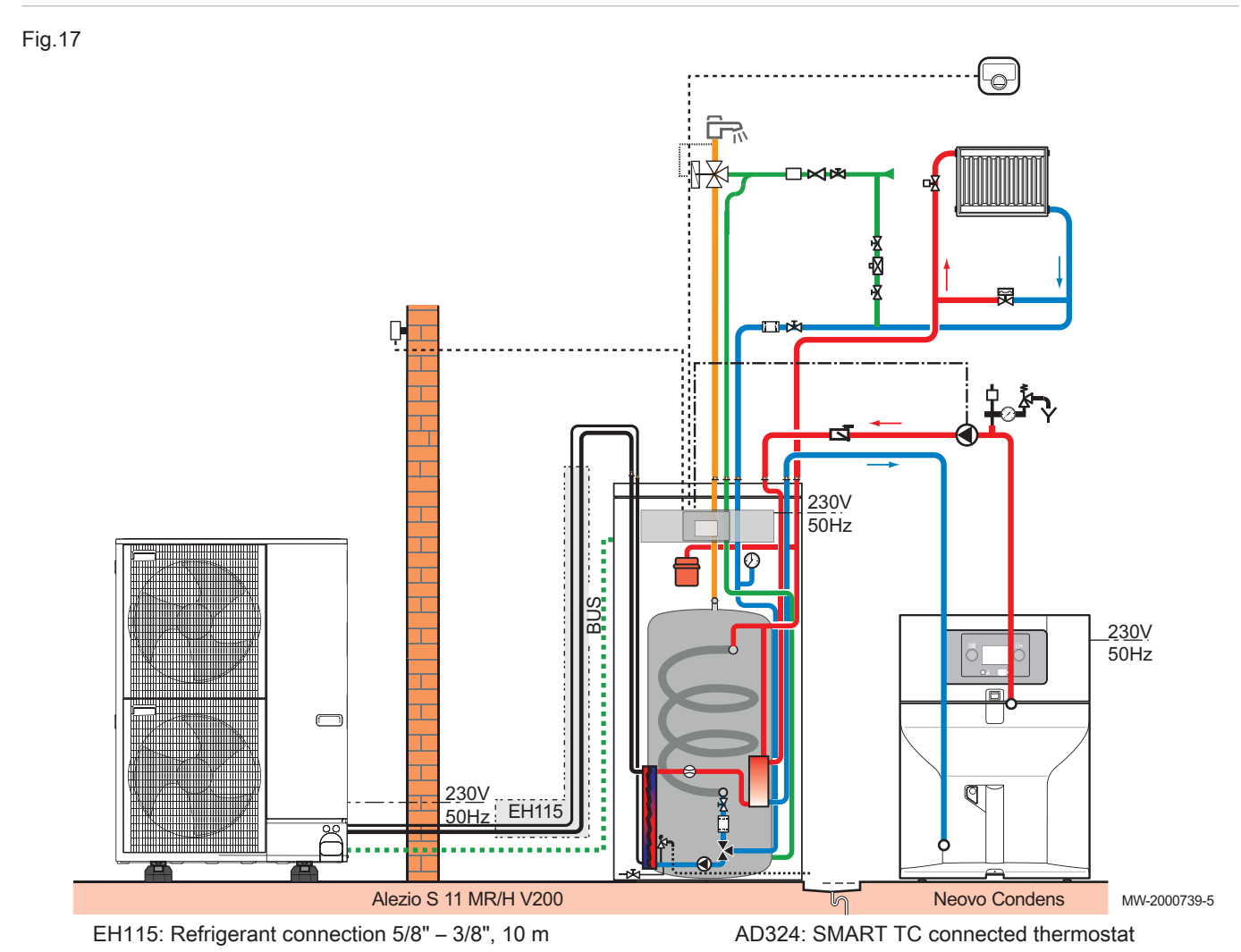

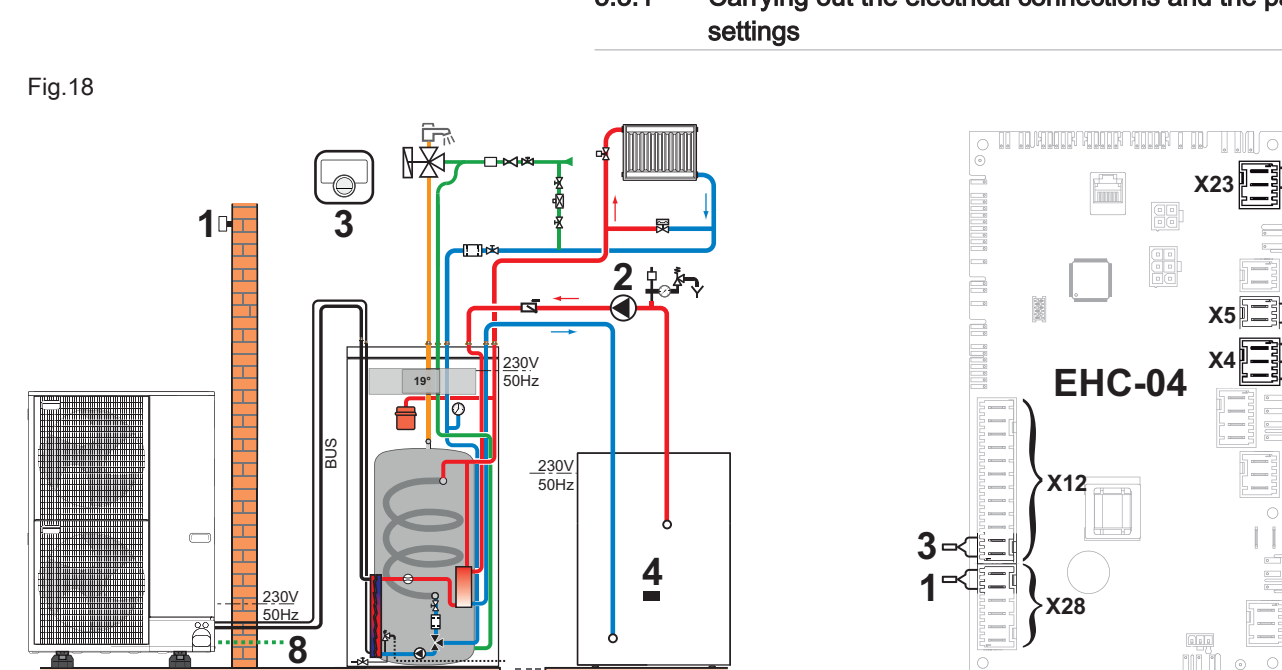

- 1 Outdoor temperature sensor
- 2 Hydraulic back-up pump
- ThermostatSMART TC 3

4 ON/OFF contact for the hydraulic back-up

MW-1001151-5

- Outdoor unit bus connection 8
- 1. Connect the accessories and options to the EHC-04 PCB, respecting the 230-400 V and 0-40 V cable feed-throughs.
- 2. On initial start-up, or after a reset of the factory parameters, set the CN1 and CN2 parameters according to the output of the outdoor unit.
- 3. Select the number corresponding to the installation type by pressing the + or - key.

| Installation type                                      | No. |
|--------------------------------------------------------|-----|
| 1 direct heating circuit and 1 domestic hot water tank | 02  |

- ⇒ Selecting the installation type enables automatic configuration of the parameters required for the control panel to operate correctly (gradient, maximum circuit temperature, etc.).
- 4. Confirm the selection by pressing the *key*.
- ⇒ The main parameters are set. 5. If necessary, configure the hybrid operating mode for the hydraulic back-up.
- 6. Setting up the back-up boiler

#### 5.4 Connecting a swimming pool

The swimming pool is not heated when the contact is open (factory setting). Only the frost protection continues to run.

#### 5.3.1 Carrying out the electrical connections and the parameter

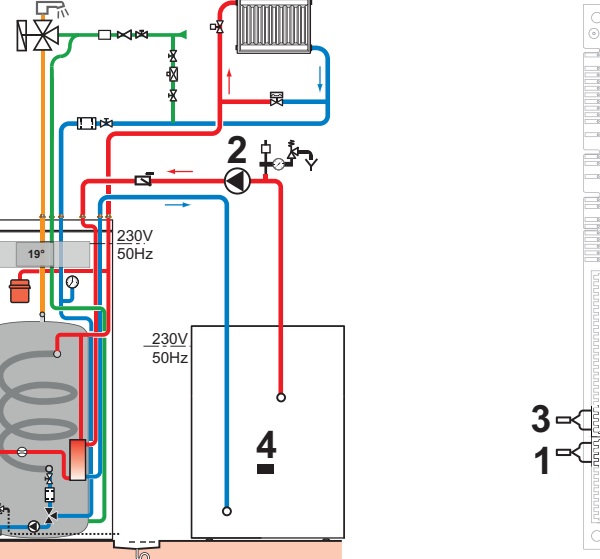

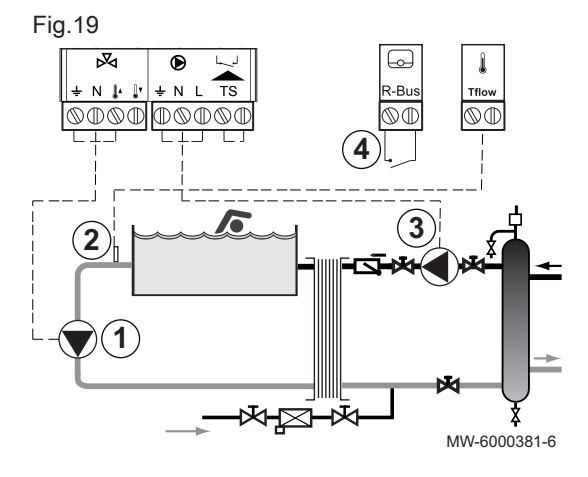

The electrical connection for a swimming pool is made to the optional SCB-04 PCB.

- 1. Connect the swimming pool secondary pump to the 🕅 terminal block.
- 2. Connect the swimming pool temperature sensor to the TFlow terminal block.
- 3. Connect the swimming pool primary pump to the ) terminal block.
- 4. Connect the swimming pool heating cut-off control to the R-Bus terminal block.

5.4.1 Configuring the heating of a swimming pool

# i Important

- The **SCB-04** optional PCB is required for controlling the swimming pool heating.
  - To ensure the swimming pool heat pump operates correctly, ensure a low-loss header is provided.
- For the pool to be heated, a swimming pool thermostat is required.
- The thermostat contact is open when the swimming pool temperature is higher than the thermostat set point.
- When the contact is closed, the swimming pool is heated.
- 1. Go to the Installer 🕹 menu.
- Access the Installer menu by entering the code 0012 by pressing the + and - keys.
- 3. Confirm access by pressing the ← key.
- 4. Access the circuit B and SCB-04 PCB parameters by pressing the + or key.
- 5. Confirm the selection by pressing the **+** key.
- 6. Configure the following parameters:

Tab.18 Heating configuration for a swimming pool

| Parameter | Description                               | Value to be set |
|-----------|-------------------------------------------|-----------------|
| CP020     | Circuit type                              | 3               |
| CP540     | Swimming pool water temperature set point | 26 °C           |

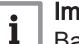

#### Important

Back-up operation follows the same logic as heating mode. If necessary, it is possible to block operation of the back-ups with the **BL** inputs.

# 6 Installation

#### 6.1 Preparation

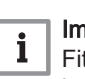

#### Important

Fit all of the options onto the indoor module before the appliance is put into its final position.

#### 6.2 Installation regulations

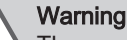

The components used for the connection to the cold water supply must comply with the prevailing standards and regulations in the country concerned.

Pursuant to Article L. 113-3 of the French Consumer Code, the installation of equipment must be done by a certified operator whenever the refrigerant load is in excess of two kilograms or when a refrigerant connection is necessary (the case with split systems, even when fitted with a quick coupling device).

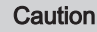

Installation of the heat pump must be done by a qualified professional in accordance with prevailing local and national regulations.

#### Regulations for France: residential buildings

- Standard DTU 62-16: Installation of heat pumps
- Standard DTU 65-17: Hot water radiator heating system
- Standard DTU 65-14: Installation of hot water underfloor heating.
- Standard DTU 65-11: Safety devices for central heating installations relating to the building
- Set of recommendations: Hot water central heating systems Book 3114 from the Centre Scientifique et Technique du Bâtiment (Scientific and Technical Centre for Building).
- · Local Sanitary Regulations (RSD)
- For appliances connected to the electricity network: Standard NF C 15-100 Low voltage electrical installations.

#### Regulations for France: establishments open to the general public

- Safety regulations against fire and panic in establishments open to the general public: Articles CH Heating, ventilation, refrigeration, air conditioning and production of steam and domestic hot water.
- Instructions specific to each type of establishment open to the general public (hospitals, stores, etc.).

- 6.2.1 Data Plates
- Data plate on the indoor module

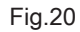

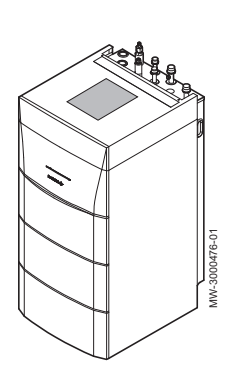

#### Data plate on the outdoor unit

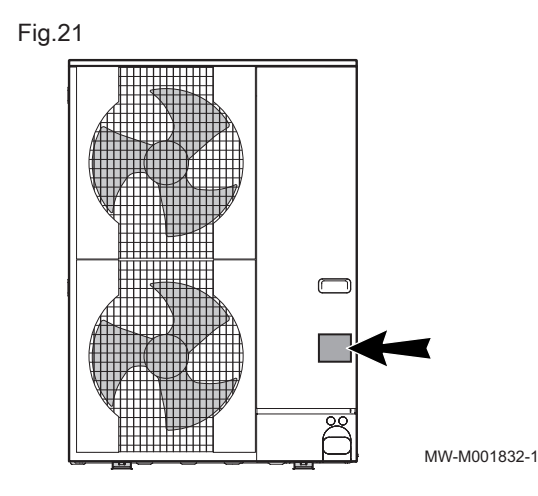

#### 6.3 Respecting the distance between the indoor module and the outdoor unit

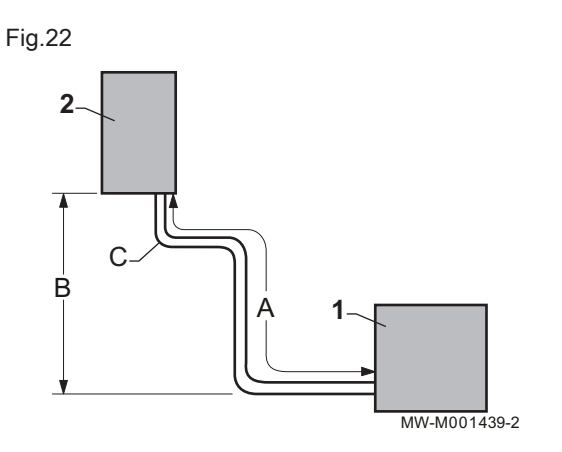

To ensure that the heat pump functions correctly, respect the minimum and maximum connection lengths between the indoor module and the outdoor unit.

 Respect distances A, B and C between the outdoor unit 1 and the indoor module 2. Tab.19

|                 | A: Maximum/<br>minimum length | B: Maximum<br>height differ-<br>ence | C: Maximum<br>number of el-<br>bows |
|-----------------|-------------------------------|--------------------------------------|-------------------------------------|
| AWHP 4.5 MR     | 2 to 30 m                     | 30 m                                 | 10                                  |
| AWHP 6 MR-3     | 2 to 40 m                     | 30 m                                 | 15                                  |
| AWHP 8 MR-2     | 2 to 40 m                     | 30 m                                 | 15                                  |
| AWHP 11<br>MR-2 | 2 to 75 m                     | 30 m                                 | 15                                  |
| AWHP 11 TR-2    | 2 to 75 m                     | 30 m                                 | 15                                  |
| AWHP 16<br>MR-2 | 2 to 75 m                     | 30 m                                 | 15                                  |
| AWHP 16 TR-2    | 2 to 75 m                     | 30 m                                 | 15                                  |

2. Make one or two horizontal loops with the refrigerant connections to reduce disruption.

If the length of the refrigerant connections is less than 2 m, disruptions can occur:

- Functional disruptions caused by a fluid overload,
- Noise pollution caused by the circulation of the refrigerant.

#### 6.4 Positioning the indoor module

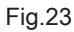

Fig.24

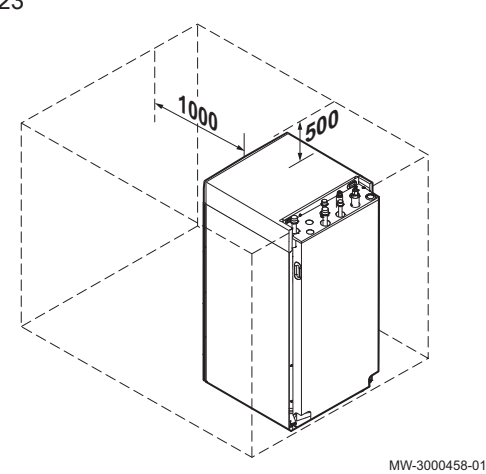

(1)

#### 6.4.1 Allowing sufficient space for the indoor module

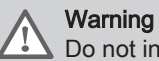

Do not install the appliance in a cupboard.

Allow sufficient space around the heat pump indoor module to ensure adequate access and facilitate maintenance.

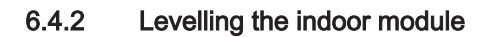

Level the indoor module using the four adjustable feet.

(1) Adjustment range: 0 to 20 mmMinimum requirement: extend the foot by at least 10 mm.

MW-3000464-01

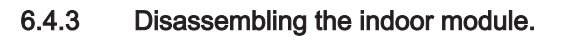

To prepare the installation, open the appliance.
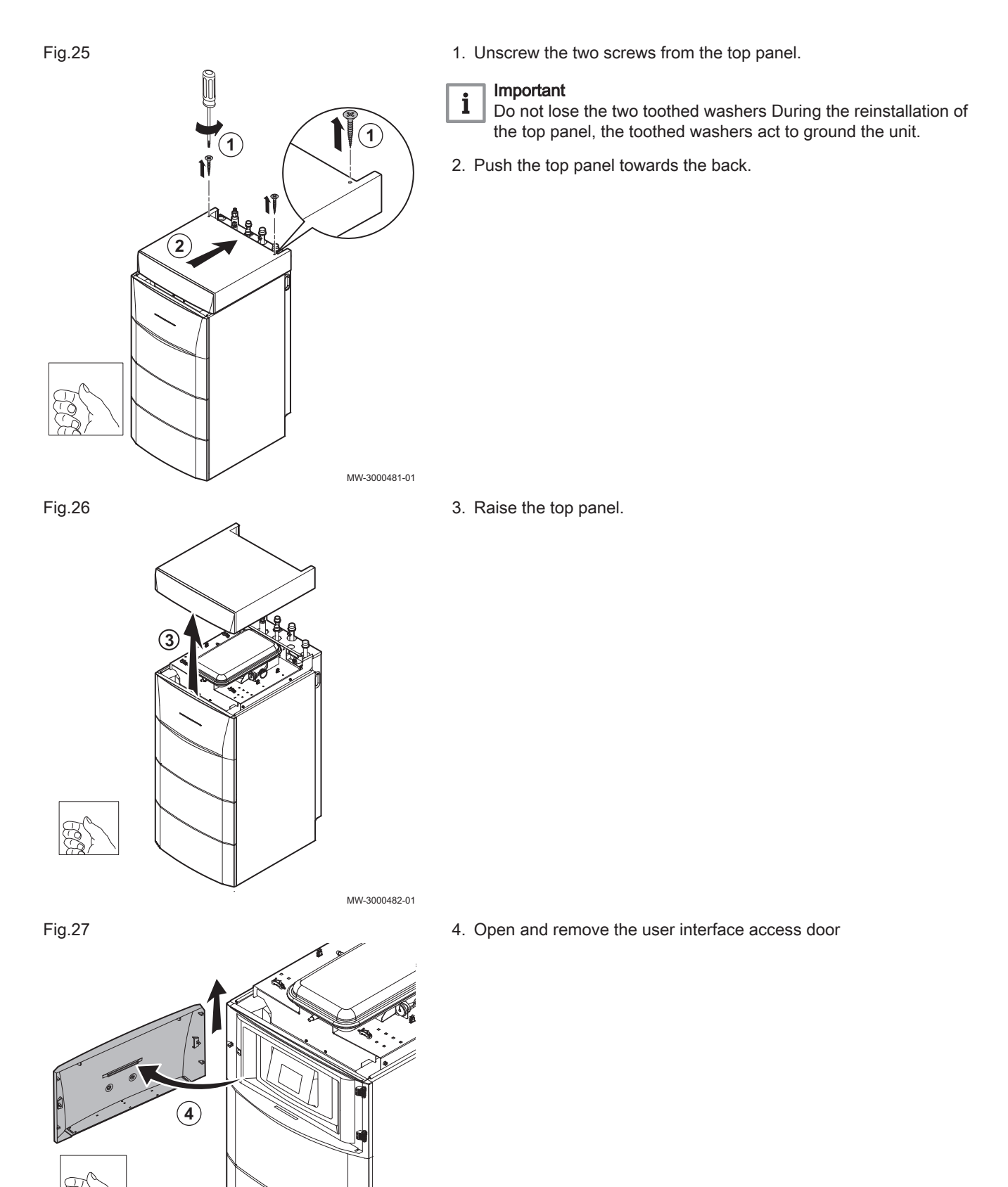

MW-3000465-02

Fig.29

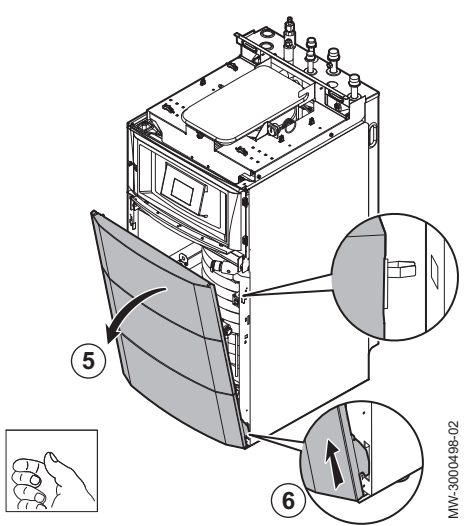

9

8

C

MW-3000474-01

- 5. Pivot the front panel towards you by pulling firmly on both sides.
- 6. Remove the front panel by pulling firmly upwards.

- 7. Lift and pivot the control system module bracket.
- 8. Tilt the control system module bracket forwards and hang it in a horizontal position.

# Important

- **i** Keep a good hold of the user interface module in order not to pull out or disconnect the electrical connections in the user interface module.
- 9. To reassemble the appliance, reassemble the pieces in the reverse order.

# 6.4.4 Reversing the opening direction of the user interface door

As standard, the user interface access door opens to the left. To open the door to the right, proceed as follows:

1. Access the user interface by unscrewing the top panel and removing the user interface door.

See Diag

Disassemble the indoor module.

2. Take the user interface module out of its housing and disconnect it.

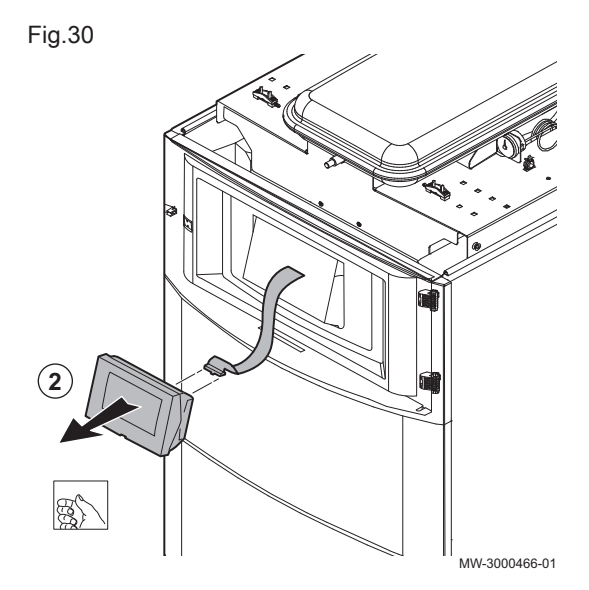

3. Lift and pivot the control system module bracket.
 4. Remove the user interface support.

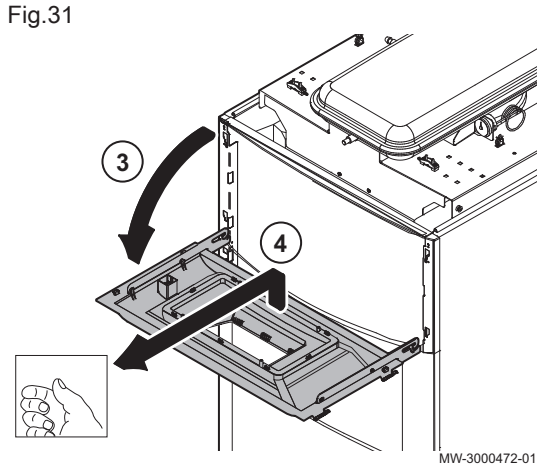

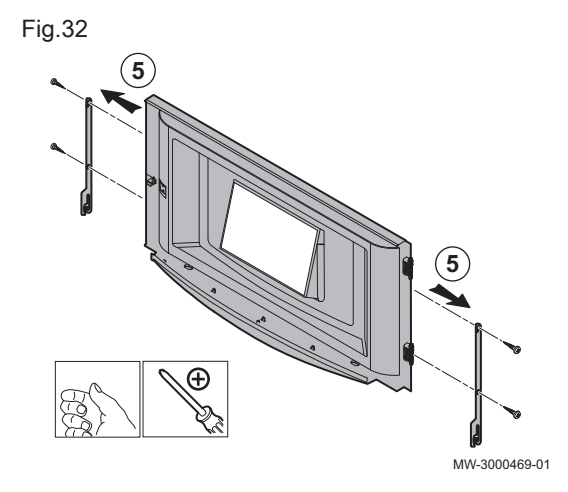

5. Unscrew the four lateral holding screws and remove the side hooks.

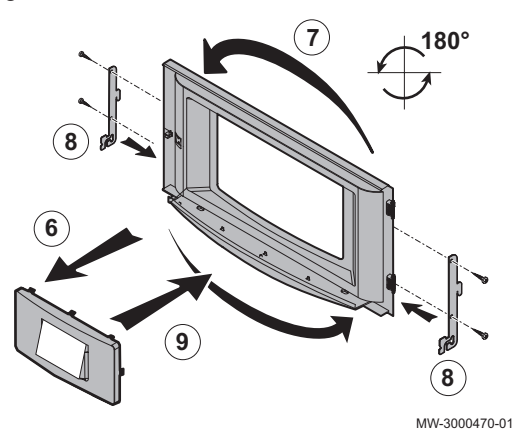

- 6. Unclip the control module bracket.
- 7. Pivot the control system module bracket by 180° and put it back in place.
- 8. Refit the side hooks and put the screws back in place.
- 9. Clip the control module bracket back in place.
- 10. Refit the user interface door on the right-hand side.

6.5 Putting the outdoor unit in place

# 6.5.1 Allowing sufficient space for the outdoor unit

Minimum distances from the wall are necessary in order to guarantee optimum performance.

Fig.34

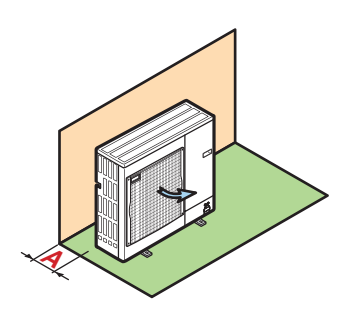

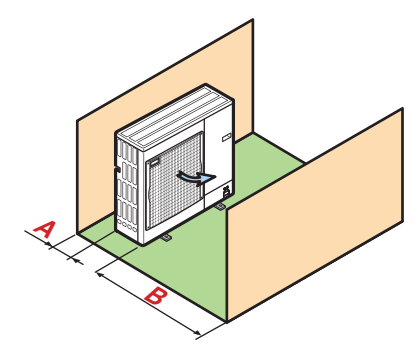

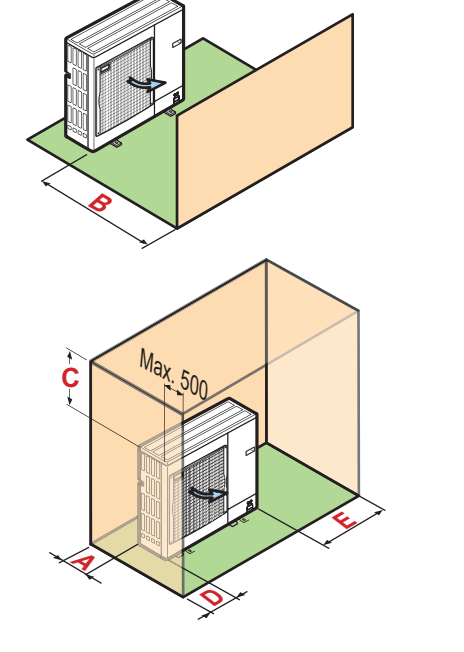

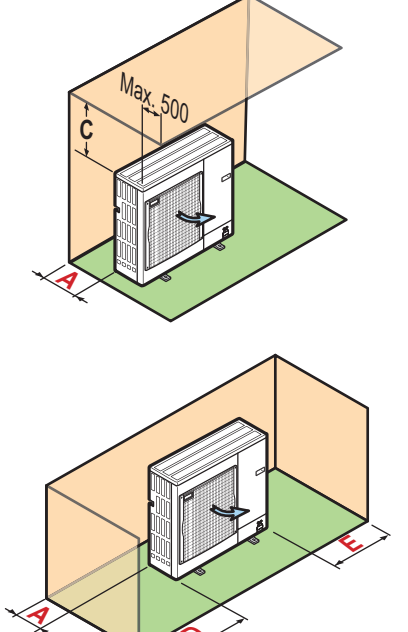

1. Respect the minimum positioning distances of the outdoor unit from the wall.

Tab.20 Minimum distances in mm

|                              | Α   | В    | С   | D    | E   | F   | G   |
|------------------------------|-----|------|-----|------|-----|-----|-----|
| AWHP 4.5 MR                  | 100 | 500  | 200 | 1000 | 300 | 150 | 100 |
| AWHP 6 MR-3                  | 100 | 500  | 200 | 1000 | 300 | 150 | 100 |
| AWHP 8 MR-2                  | 100 | 500  | 200 | 1000 | 300 | 150 | 100 |
| AWHP 11 MR-2<br>AWHP 11 TR-2 | 150 | 1000 | 300 | 1500 | 500 | 250 | 200 |
| AWHP 16 MR-2<br>AWHP 16 TR-2 | 150 | 1000 | 300 | 1500 | 500 | 250 | 200 |

MW-5000579-1

# 6.5.2 Selecting the location of the outdoor unit

To ensure the outdoor unit operates correctly, its location must meet certain conditions.

- 1. Decide on the ideal location for the outdoor unit, bearing in mind the space it requires and any legal directives and in relation to neighbours as it is a source of noise.
- 2. Observe the IP24 protection rating of the outdoor unit during installation.
- 3. Avoid the following locations:
  - Prevailing winds. Nothing must obstruct the free circulation of air around the outdoor unit (intake and outlet).
  - Close to sleep zones,
  - Close to a terrace.
- Opposite a wall with windows,
- 4. Ensure the support meets the following specifications:

| Specifications                                                                   | Examples                                                                                                    |
|----------------------------------------------------------------------------------|----------------------------------------------------------------------------------------------------|
| Flat surface that can support the weight of the outdoor unit and its accessories | <ul> <li>Concrete base,</li> <li>Sill,</li> <li>Concrete blocks,</li> <li>No rigid connection to the building served to avoid the transmission of vibration</li> </ul>                                                                                               |
| Sufficient above ground elevation<br>(100 to 500 mm) to keep it above<br>water   | <ul> <li>Base with a metal frame to allow condensates to be discharged correctly.</li> <li>The width of the base must not exceed the width of the outdoor unit.<br/>The condensates discharge must be regularly cleaned in order to prevent any blockages</li> </ul> |

# 6.5.3 Choosing the location of a noise abatement screen

When the outdoor unit is too close to neighbours, a noise abatement screen can be fitted to reduce noise pollution.

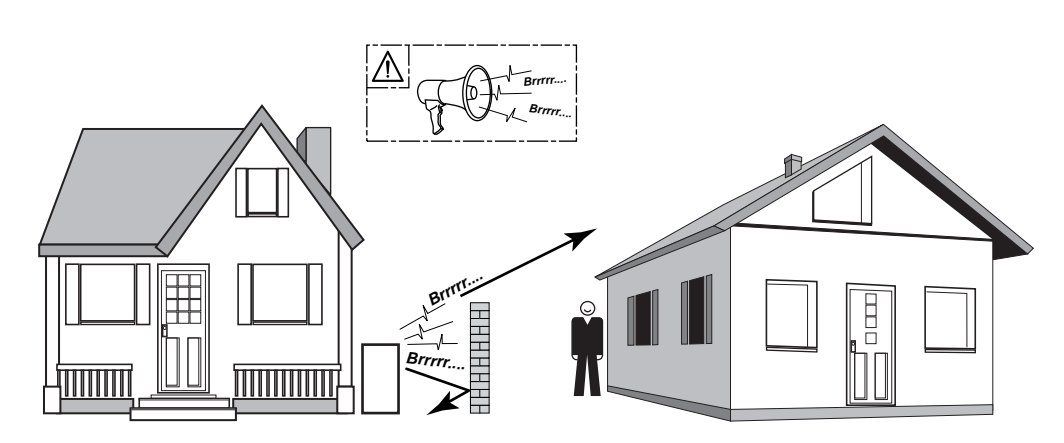

MW-C000373-1

- Locate the noise abatement screen as close as possible to the source of noise whilst allowing for the free circulation of air in the exchanger on the outdoor unit and maintenance work.
- 2. Respect the minimum positioning distances of the outdoor unit from the noise abatement screen.

# 6.5.4 Selecting the location of the outdoor unit in cold and snowy regions

Wind and snow can significantly reduce the performance of the outdoor unit, the location of the outdoor unit must meet the following conditions.

Fig.36

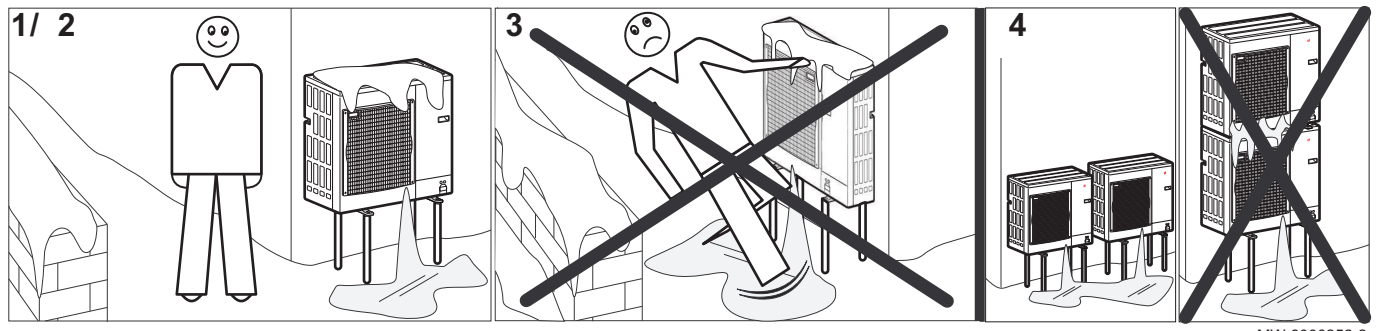

MW-6000252-2

- 1. Install the outdoor unit sufficiently high off the ground to allow condensates to be discharged correctly.
- 2. Ensure the base meets the following specifications:

| Specifications                                                                 | Reason                                                                                                    |
|--------------------------------------------------------------------------------|----------------------------------------------------------------------------------------------------|
| Maximum width equal to the width of the outdoor unit.                          |                                                                                                    |
| Height at least 200 mm greater then the average depth of the covering of snow. | This helps to protect the exchanger from snow and prevent the formation of ice during the defrosting operation. |
| Location as far as possible from the thoroughfare.                             | The condensates discharge may freeze, causing a potential hazard (sheet of black ice).                          |

If the outside temperatures drop below zero, take the necessary precautions to prevent the risk of freezing in the evacuation pipes.

4. Place the outdoor units beside each other and not on top of each other to prevent the condensates from the lower unit to freeze.

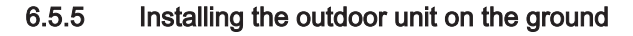

When mounting on the ground, a concrete base must be installed, with no rigid connection to the building served to avoid the transmission of vibrations. Position the AWHP floor support, package EH112 or the rubber floor support, package EH879.

The data plate must be accessible at all times.

- 1. Dig a run-off channel with a pebble bed.
- 2. Install a concrete base frame with a minimum height of 200 mm capable of bearing the weight of the outdoor unit.
- Position the AWHP floor support, package EH112 or the rubber floor support, package EH879.
- 4. Install the outdoor unit on the concrete base frame.

# 6.6 Hydraulic connections

# 6.6.1 Special precautions for the connection of the heating circuit

- During connection, it is imperative that the standards and corresponding local directives be respected.
- Depending on the heating system installation, install a filter on the heating return circuit.
- Depending on the heating system installation, install a magnetic and/or mechanical sludge collector on the heating return circuit, just before the heat pump.
- If components made from composite materials are used (polyethylene connection pipes or flexible hose), we recommend components with an anti-oxygen barrier.

Germany: anti-oxygen barrier according to the DIN 4726 standard.

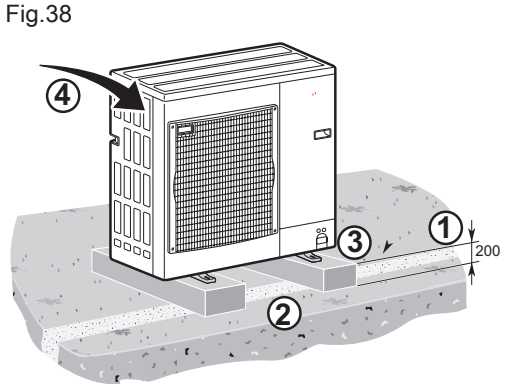

MW-5000655-1

### 6.6.2 Connecting the heating circuit

Heating installations must be able to guarantee a minimum flow rate at all times. This is defined by the parameter HP010. The nominal flow rate sought by the heat pump for optimum running is defined by the parameter HP069. If the flow rate is too low, the heat pump may shut itself down for its own protection; the heating, cooling and domestic hot water functions are then no longer guaranteed.

- 1. Install an automatic air vent at the highest point on the heating circuit.
- 2. Connect the heating return for the indoor module.
- 3. Connect the heating flow for the indoor module.

# Caution

In case of a direct circuit with radiators fitted with thermostatic valves, install a differential valve to ensure flow. In the case of standard valves, leave one radiator permanently open to allow water to circulate and to ensure a minimum flow.

# Important

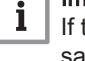

WW-1001252-

- If the direct circuit is connected to underfloor heating, connect a safety thermostat.
- 4. Install the filter provided in the accessories bag on the heating return of the indoor module.
- 5. Calculate the volume of water in the heating circuit and check the volume of the appropriate expansion vessel using the DTU 65-11. Use the maximum temperature of the circuit in heating mode or, failing that, a minimum temperature of 55 °C.

If the volume of the integrated expansion vessel (8 l) is not sufficient, add an external vessel on the heating circuit.

### 6.6.3 Connecting the safety valve drain pipe

1. Connect the drain pipe to the waste water discharge.

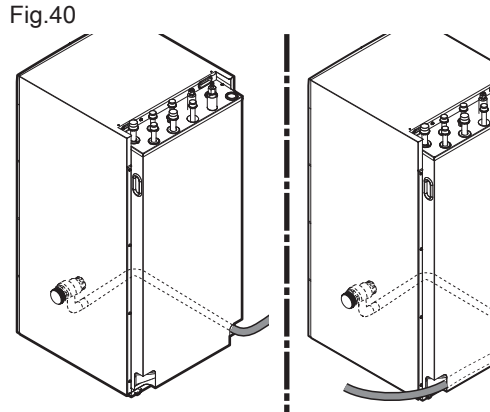

Caution The safety valve drain pipe must not be obstructed.

## Caution

The drain pipe can be installed on the right or left.

### 6.6.4 Special precautions for the connection of the domestic hot water circuit

# Domestic cold water connection

- Install a water drain in the boiler room and a funnel-siphon for the safety unit.
- · Fit a non-return valve to the domestic cold water circuit.

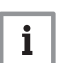

MW-1001255-2

# Important

Make the connection to the cold water supply according to the hydraulic installation diagram.

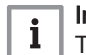

# Important

The components used for the connection to the cold water supply must comply with the prevailing standards and regulations in the country concerned.

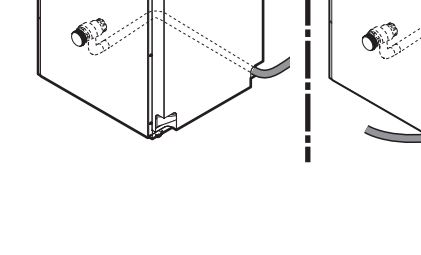

# Fig.39

# Water operating pressure

The tanks on our domestic hot water heaters can run at a maximum operating pressure of 1.0 MPa (10 bar). The recommended operating pressure is under 0.7 MPa (7 bar).

# Sizing the safety unit

The safety unit and its connection to the domestic hot water tank must be of at least the same diameter as the domestic cold water supply pipes on the tank's DHW circuit.

There must be no cut-off devices between the safety valve or unit and the domestic hot water tank.

The discharge pipe from the safety unit must have a continuous and sufficient gradient, and its cross section must be at least equal to the cross section of the opening of the safety unit outlet (to prevent the flow of water being hindered if the pressure is too high).

The outlet pipe in the safety valve or unit must not be blocked.

Fit the safety valve above the DHW tank to avoid draining the tank during servicing. Install a drain valve at the bottom of the domestic hot water tank.

# Isolation valves

Hydraulically isolate the primary and domestic circuits with isolation valves to facilitate maintenance on the domestic hot water tank. The valves make it possible to carry out maintenance on the domestic hot water tank and its components without draining the entire installation.

These valves are also used to isolate the domestic hot water tank when conducting a pressurised check on the tightness of the installation if the test pressure is greater than the admissible operating pressure for the domestic hot water tank.

# 6.6.5 Connecting the domestic hot water circuit

# Warning

When making the connection, it is imperative that the standards and corresponding local directives be respected.

# Caution

Limit temperature at the draw-off point: the maximum domestic hot water temperature at the draw-off point is subject to special regulations in the various countries in which the appliance is sold in order to protect the user. These special regulations be observed when installing the appliance.

1. Install a domestic water thermostatic mixing valve (not provided) on the domestic hot water tank outlet (mandatory for France).

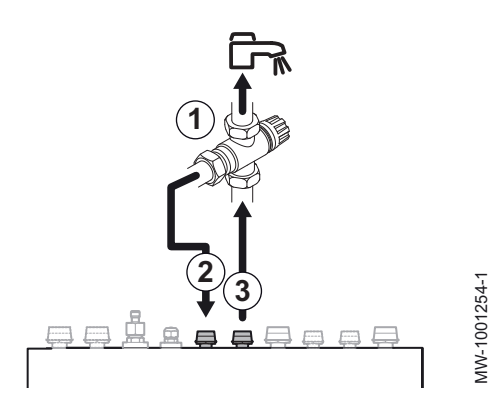

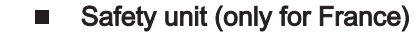

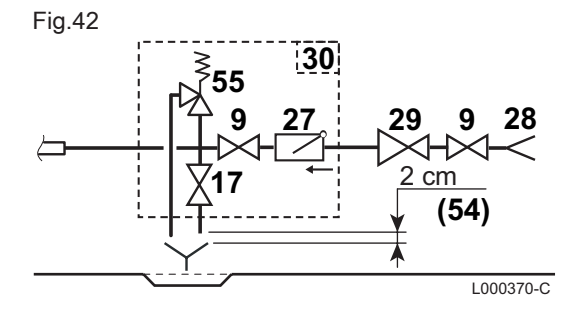

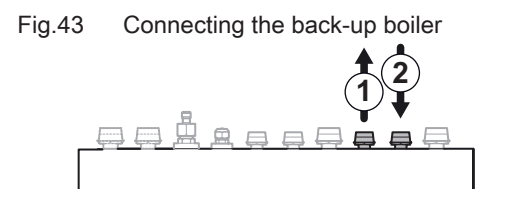

6.7 Refrigeration connections

- 9 Isolation valve
- 28 Domestic cold water inlet
- 29 Pressure reducer
- 30 Safety unit
- **54** End of the discharge pipe free and visible 2 to 4 cm above the flow funnel
- a Cold water inlet with an integrated non-return valve
- **b** Connection at the cold water inlet of the DHW tank
- c Stop cock
- d Safety valve 0.7 MPa (7 bar)
- e Drain opening

# Safety unit (except France)

- 9 Isolation valve
- 17 Drain valve
- 27 Non-return valve
- 28 Domestic cold water inlet
- 29 Pressure reducer
- 30 Safety unit
- 54 End of the discharge pipe free and visible 2 to 4 cm above the flow funnel
- 55 Safety valve 0.7 MPa (7 bar)

# 6.6.6 Connecting the back-up boiler

- 1. Connecting the boiler flow.
- 2. Connect the boiler return, integrating the  ${}^{3}/_{4}$ " non-return value and the  ${}^{3}/_{4}$ " nipple, supplied in the accessories bag.
- 3. Put a filter in place on the boiler outlet.

# 6.7.1 Preparing the refrigerant connections

# Danger

MW-1001256-1

Only a qualified professional may carry out the installation in conformity with current legislation and standards.

To allow exchanges between the indoor module and the outdoor unit, fit 2 refrigerant connections: flow and return.

Pursuant to Article L. 113-3 of the French Consumer Code, the installation of equipment must be done by a certified operator whenever the refrigerant load is in excess of two kilograms or when a refrigerant connection is necessary (the case with split systems, even when fitted with a quick coupling device).

- 1. Install the refrigerant connection pipes between the indoor module and the outdoor unit.
- 2. Respect the minimum curve radii of 100 to 150 mm.
- 3. Adhere to the minimum and maximum distances between the indoor module and the outdoor unit.
- 4. Cut the pipes with a pipe cutter and deburr.
- 5. Angle the opening in the pipe downwards to ensure no particles can get inside, while preventing oil traps.
- 6. If the pipes are not connected immediately, plug them to prevent moisture from entering.

# 6.7.2 Connect the refrigerant connections to the indoor module

Fig.44

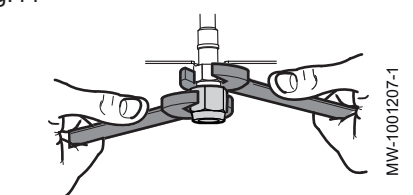

# Caution

Keep the refrigerant connection in place on the indoor module with a spanner so as not to twist the internal pipe.

Fig.45

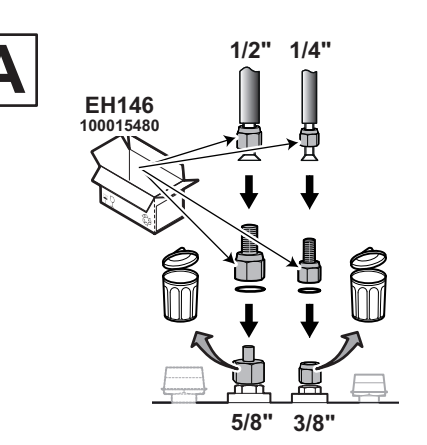

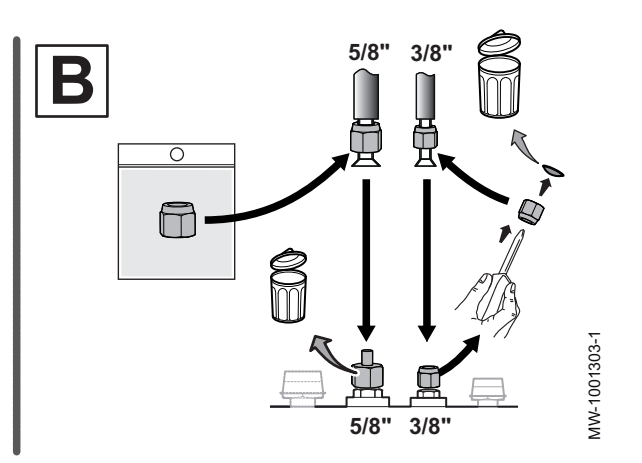

# Tab.21

| Association with an out-<br>door unit | Indoor module gas line fitting                                                                                                    | Indoor module fluid line fitting                                                                                                    |
|---------------------------------------|----------------------------------------------------------------------------------------------------|----------------------------------------------------------------------------------------------------|
| A: 4.5 and 6 kW                       | <ul> <li>5/8" &lt;=&gt; 5/8" to 1/2" adapter from package<br/>EH146 &lt;=&gt; 1/2" nut from package EH146</li> <li>Discard the original 5/8" nut</li> </ul> | <ul> <li>3/8" &lt;=&gt; 3/8" to 1/4" adapter from package<br/>EH146 &lt;=&gt; 1/4" nut from package EH146</li> <li>Discard the original 3/8" nut</li> </ul> |
| B: 8, 11 and 16 kW                    | <ul> <li>5/8" &lt;=&gt; 5/8" nut from the accessories bag</li> <li>Discard the original 5/8" nut</li> </ul>                                                 | <ul> <li>3/8" &lt;=&gt; Original 3/8" nut</li> <li>Remove and discard the cap</li> </ul>                                                                    |

# Fig.46

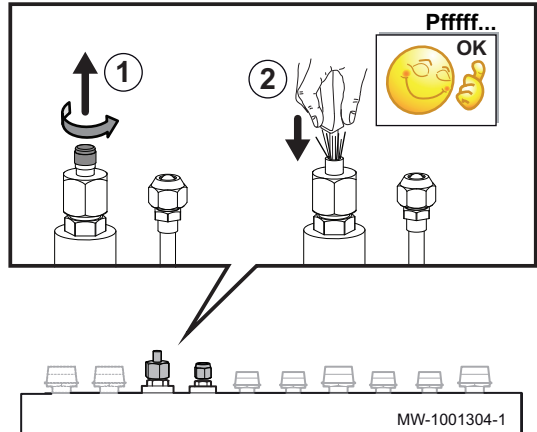

1. Partially unscrew the "gas" nut.

- 2. Check the exchanger leak-tightness. Push a screwdriver gently into the 5/8" nut.
  - ⇒ A release noise should be heard, which is proof that the exchanger is watertight.
- 3. Undo the nuts on the indoor module.
- 4. Fit the connections as shown in the above table, using the copper seals for the adapters and adhering to the torque load.

# Tab.22 Tightening torque applied

| External diameter of the pipe (mm/inch) | External diameter of the cone fitting (mm) | Torque load (N.m) |
|-----------------------------------------|--------------------------------------------|-------------------|
| 6.35 - 1/4                              | 17                                         | 14 - 18           |
| 9.52 - 3/8                              | 22                                         | 34 - 42           |
| 12.7 - 1/2                              | 26                                         | 49 - 61           |
| 15.88 - 5/8                             | 29                                         | 69 - 82           |
| 19.05 - 3/4                             | 36                                         | 100 - 120         |

- 5. Bead the pipes.
- 6. Connect the pipes and tighten the nuts, adhering to the torque load and applying refrigerant oil to the beaded parts to facilitate tightening and improve leak-tightness.

### 6.7.3 Connecting the refrigerant connections to the outdoor unit

# Caution

Keep the refrigerant connection in place on the outdoor unit with a spanner so as not to twist the internal pipe.

- 1 Do not use a spanner on this part of the valve, there is a danger of the refrigerant leaking.
- 2 Recommended position of the spanners for tightening the nut.

Fig.47

Tab.23

Fig.48

# MW-1001302-1

### Association with an out-Indoor module gas line fitting Indoor module fluid line fitting door unit 4.5 to 16 kW Original nut Original nut

MW-5000512-2

# 1. Remove the protective side panels from the outdoor unit.

- 2. Unscrew the nuts on the stop valves.
- 3. Slip the nuts onto the pipes.
- 4. Bead the pipes.
- 5. Apply refrigerant oil to the beaded parts to facilitate tightening and improve the seal.
- 6. Connect the pipes and tighten the nuts with a torque wrench.

# Tab.24

| External diameter of the pipe (mm/inch) | External diameter of the cone fitting (mm) | Torque load (N.m) |
|-----------------------------------------|--------------------------------------------|-------------------|
| 6.35 - 1/4                              | 17                                         | 14 - 18           |
| 9.52 - 3/8                              | 22                                         | 34 - 42           |
| 12.7 - 1/2                              | 26                                         | 49 - 61           |
| 15.88 - 5/8                             | 29                                         | 69 - 82           |
| 19.05 - 3/4                             | 36                                         | 100 - 120         |

### 6.7.4 Adding the necessary quantity of refrigerant fluid

Add refrigerant fluid via the refrigerant stop valve using a safety loader, if the refrigerant pipes exceed the lengths below.

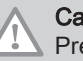

# Caution

Prevent oil traps.

If the pipes are not connected immediately, plug them to prevent moisture from entering.

# Tab.25 For AWHP 4.5 MR

| Length of refrig-<br>eration pipe                                                                                                    | 7 m | 10 m       | 15 m       | 20 m       | 30 m       | Yg/m              |
|----------------------------------------------------------------------------------------------------|-----|------------|------------|------------|------------|-------------------|
| Charging <sup>(1)</sup>                                                                                                    | 0   | + 0.045 kg | + 0.120 kg | + 0.195 kg | + 0.345 kg | 15 <sup>(2)</sup> |
| <ul> <li>(1) The outdoor unit is pre-charged with 1.300 kg of refrigerant fluid.</li> <li>(2) Calculation: Xg = Yg/m x (pipe length (m) – 7)</li> </ul> |     |            |            |            |            |                   |

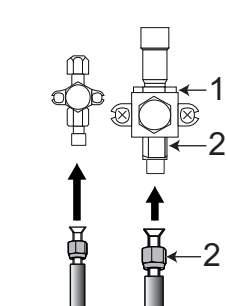

| Length of refrigeration pipe | 11 to 20 m | 21 to 30 m | 31 to 40 m | 41 to 50 m         | 51 to 60 m         | 61 to 75 m         |
|------------------------------|------------|------------|------------|--------------------|--------------------|--------------------|
| AWHP 6 MR-3                  | 0.2 kg     | 0.4 kg     | 0.6 kg     | not permit-<br>ted | not permit-<br>ted | not permit-<br>ted |
| AWHP 8 MR-2                  | 0.2 kg     | 0.4 kg     | 1.0 kg     | not permit-<br>ted | not permit-<br>ted | not permit-<br>ted |
| AWHP 11 MR-2                 | 0.2 kg     | 0.4 kg     | 1.0 kg     | 1.6 kg             | 2.2 kg             | 2.8 kg             |
| AWHP 11 TR-2                 | 0.2 kg     | 0.4 kg     | 1.0 kg     | 1.6 kg             | 2.2 kg             | 2.8 kg             |
| AWHP 16 MR-2                 | 0.2 kg     | 0.4 kg     | 1.0 kg     | 1.6 kg             | 2.2 kg             | 2.8 kg             |
| AWHP 16 TR-2                 | 0.2 kg     | 0.4 kg     | 1.0 kg     | 1.6 kg             | 2.2 kg             | 2.8 kg             |

Tab.26 Quantity of refrigerant fluid to be added

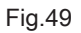

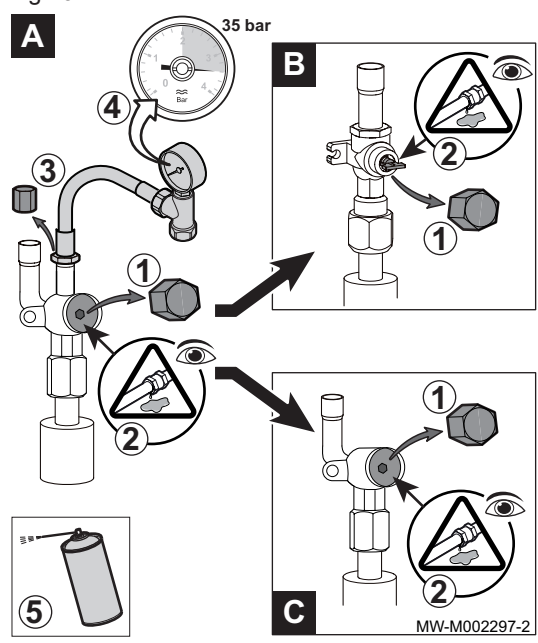

# 6.7.5 Test the leak-tightness

- 1. Open the plugs in the A and B / C stop valves.
- 2. Check that A and B / C stop valves are closed.
- 3. Remove the plug from the service connection on **A** stop valve.
- Connect the pressure gauge and the nitrogen bottle to the stop valve A then progressively build up the pressure in the refrigerant connection pipes and the indoor module to 35 bar, in 5 bar increments.
- 5. Check the leak-tightness of the fittings using a leak detector spray. If leaks appear, repeat the steps in order and check the leak-tightness once again.
- 6. Release the pressure and release the nitrogen.

# 6.7.6 Evacuation

- 1. Check that the A and B / C stop valves are closed.
- 2. Connect the vacuum gauge and the vacuum pump to the service connection on **A** stop valve.
- 3. Produce a vacuum in the indoor module and the refrigerant connection pipes.
- 4. Check the vacuum pressure using the recommendations table below:

# Tab.27

| Outdoor temperature                                | °C          | ≥ 20           | 10             | 0                   | - 10           |
|----------------------------------------------------|-------------|----------------|----------------|---------------------|----------------|
| Vacuum pressure to be reached                      | Pa<br>(bar) | 1000<br>(0.01) | 600<br>(0.006) | 250<br>(0.0025<br>) | 200<br>(0.002) |
| Evacuation time after reaching the vacuum pressure | h           | 1              | 1              | 2                   | 3              |

5. Close the valve between the vacuum gauge / vacuum pump and **A** stop valve.

6. After shutting off the vacuum pump, immediately open the valves.

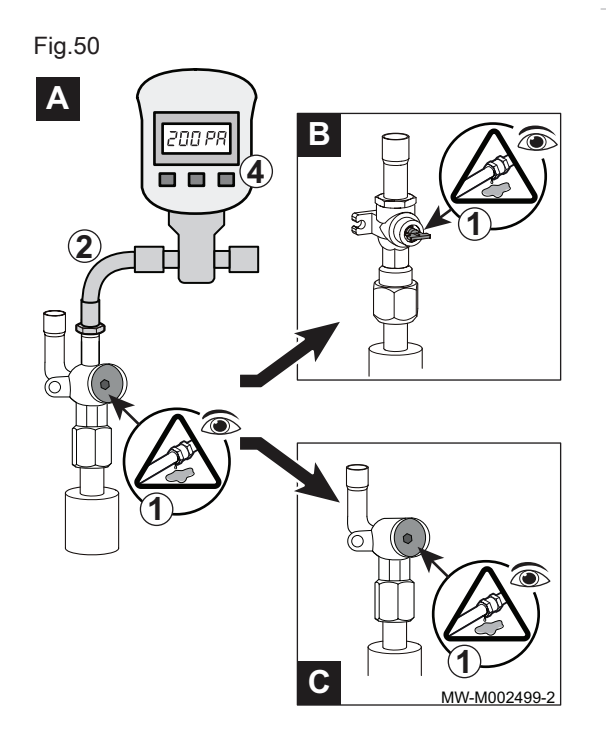

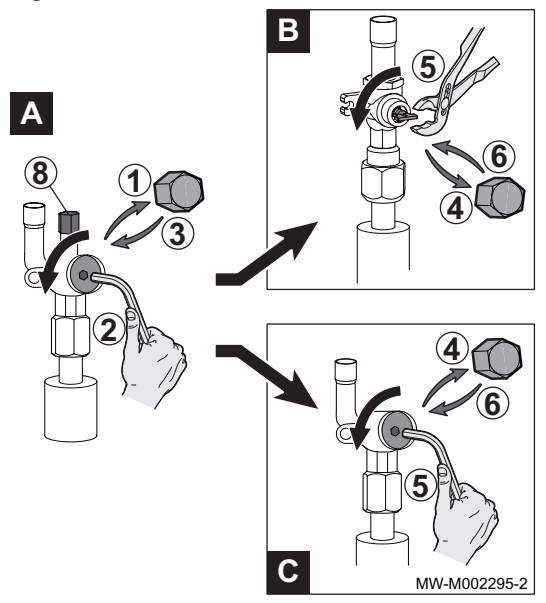

# 6.7.7 Opening the valves

- 1. Remove the cap from the refrigerant fluid stop valve, fluid end.
- 2. Open valve **A** with a hexagonal spanner by turning anti-clockwise until it stops.
- 3. Put the cap back in place.
- 4. Remove the cap from refrigerant gas stop valve B or C.
- 5. Open the valve.

| Valve B | Open the valve with pliers by turning it a quar-<br>ter turn anti-clockwise.      |
|---------|-----------------------------------------------------------------------------------|
| Valve C | Open the valve with a hexagonal spanner by turning anti-clockwise until it stops. |

- 6. Put the cap back in place.
- 7. Disconnect the vacuum gauge and the vacuum pump.
- 8. Put the cap back in place on valve A.
- 9. Tighten all the caps with a torque wrench with a torque load of 20 to 25 N⋅m.
- 10. Check the leak-tightness of the connections using a leak detector.
- 11. If the refrigeration pipes are more than 10 metres long, add the required quantity of refrigerant fluid.
- 6.8 Electrical connections

# 6.8.1 Recommendations

# Warning

- Only qualified professionals may carry out electrical connections, always with the power off.
   Earth the appliance before making any electrical connections.
- Earth the appliance before making any electrical connections.
- Make the electrical connections on the appliance in accordance with the requirements of the prevailing standards,
- Make the electrical connections on the appliance in accordance with the information given in the electrical schematics delivered with the appliance,
- Make the electrical connections on the appliance in accordance with the recommendations of these instructions.

# Important

i

- Earthing must comply with the prevailing installation standards.
  - France: NFC 15-100.
  - Belgium: RGEI

# Caution

- The installation must be fitted with a main switch.
- Three phase models must always be fitted with neutral.

# Caution

Power the appliance via a circuit that includes an omnipolar switch with contact opening distance of 3 mm or more.

- Single phase models: 230 V (+6%/-10%) 50 Hz
- Three-phase models: 400 V (+6%/-10%) 50 Hz

When making electrical connections to the mains, respect the following polarities.

# Tab.28

| Colour of the wire | Polarity |
|--------------------|----------|
| Brown wire         | Live     |
| Blue wire          | Neutral  |
| Green/yellow wire  | Earth    |

# Caution

Secure the cable with the cable clamp provided. Be careful that you do not invert any of the wires.

# 6.8.2 Recommended cable cross section

The electrical characteristics of the mains power supply available must correspond to the values given on the data plate.

The cable will be carefully chosen according to the following information:

- Maximum intensity of the outdoor unit. See table below.
- Distance of the appliance from the original power supply.
- Upstream protection.
- Neutral operating conditions.

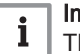

# | Important

The maximum permissible current on the power supply cable must not exceed 6 A.

# Tab.29 Outdoor unit

|              | Power supply type | Cable cross section<br>(mm <sup>2</sup> ) | Circuit breaker curve<br>C (A) | Maximum amperage<br>(A) |
|--------------|-------------------|-------------------------------------------|--------------------------------|-------------------------|
| AWHP 4.5 MR  | Single phase      | 3 x 2.5                                   | 16                             | 12                      |
| AWHP 6 MR-3  | Single phase      | 3 x 2.5                                   | 16                             | 13                      |
| AWHP 8 MR-2  | Single phase      | 3 x 4                                     | 25                             | 17                      |
| AWHP 11 MR-2 | Single phase      | 3 x 6                                     | 32                             | 29.5                    |
| AWHP 11 TR-2 | Three phase       | 5 x 2.5                                   | 16                             | 13                      |
| AWHP 16 MR-2 | Single phase      | 3 x 10                                    | 40                             | 29.5                    |
| AWHP 16 TR-2 | Three phase       | 5 x 2.5                                   | 16                             | 13                      |

Tab.30 Indoor module

| Circuit breaker curve C A 10 |
|------------------------------|
|------------------------------|

# Tab.31 Connection between the indoor module and the outdoor unit

| BUS cable cross section (1)                                        | mm² | 2 x 0.75 |
|--------------------------------------------------------------------|-----|----------|
| (1) Connection cable linking the outdoor unit to the indoor module |     |          |

# Tab.32 Connecting the electrical back-up

|                         | Unit | Single phase | Three phase |
|-------------------------|------|--------------|-------------|
| Cable cross section     | mm²  | 3 x 6        | 5 x 2.5     |
| Circuit breaker curve C | A    | 32           | 16          |

# 6.8.3 Routing the cables

# Caution Separate the sensor cables from the 230/400 V circuit cables. Attach all the cables to the upper panel using one of the cable clamps provided in the accessories bag.

- 1 230 400 V circuit cables
- **2** 0 40 V sensor cables

MW-3000517-01

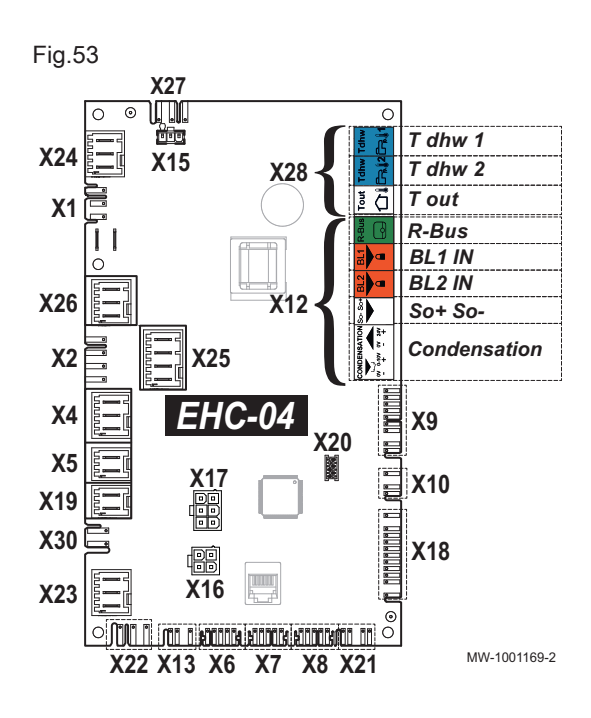

Fig.52

230-400

Routing the cables

0-40V

# 6.8.4 Description of the connection terminal blocks

# EHC–04 PCB terminal block

- X1 230 V 50 Hz power supply
- X2 Main circulating pump
- X4 Hydraulic version: Hydraulic back-up pump
  - Electrical version: Electrical back-up stage 1
- X5 Hydraulic version: Hydraulic back-up ON/OFF contact
  - Electrical version: Electrical back-up stage 2
- X7 CAN bus to the SCB-04 PCB
- X8 Indoor module user interface
- X9 Sensors
- X10 Main circulating pump command signal
- X12 Options
  - R-Bus: Room temperature sensor, SMART TC thermostat, on/off thermostat, modulating thermostat or OpenTherm thermostat
  - BL1 IN / BL2 IN: Multi-function inputs
  - So+/So- : Electric energy meter
  - Condensation: condensation sensor
- X17 Not used
- **X18** Input/output for the HPC–01 PCB
- X19 Optional connection cable for Silent mode
- X22 Bus connection to the PCB managing the HPC–01 outdoor unit
- X23 Outdoor unit bus connection
- X24 Not used
- X25 Heating / Domestic hot water directional valve
- X26 Pump only if connecting a buffer tank
- X27 230 V power supply for the SCB-04 PCB and the HPC-01 PCB
- X28 T out: Outdoor temperature sensor
  - T dhw 1: Temperature sensor at the top of the domestic hot water tank
  - T dhw 2: Temperature sensor at the bottom of the domestic hot water tank

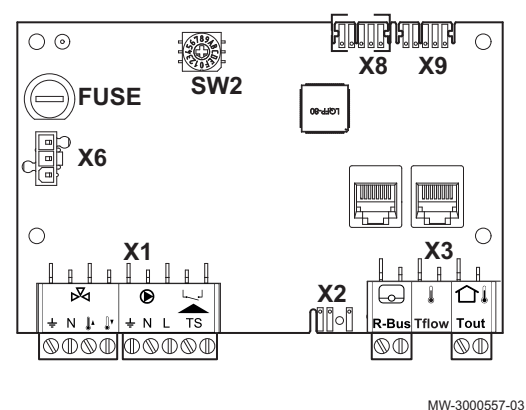

Optional SCB-04 PCB terminal block

- X1 Power supply for the pump/Three-way valve/Safety valve input
- X2 PWM pump
- X6 230 V power supply
- **X3** R-Bus: Room temperature sensor, SMART TC thermostat, on/off thermostat, modulating thermostat or OpenTherm thermostat
  - Tout: Outdoor temperature sensor
  - Tflow: Flow sensor
- X8 CAN bus to the EHC-04 PCB
- X9 Bus CAN

# 6.8.5 Accessing the PCBs

- 1. Disassemble the indoor module.
- 2. Unscrew the two screws on the protective cover for the PCBs.

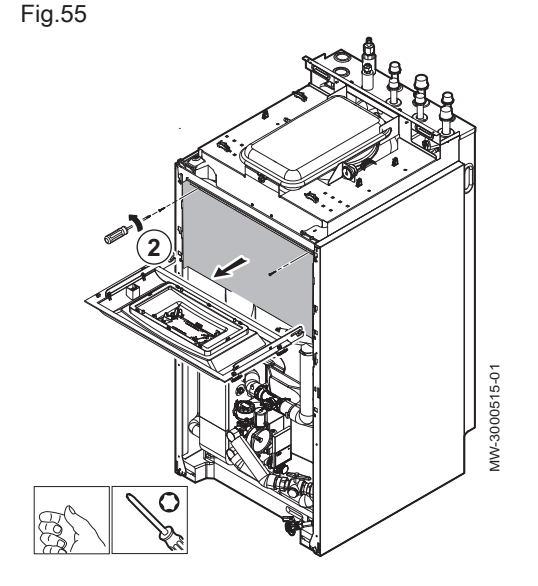

# **For more information, see**

Disassembling the indoor module., page 36

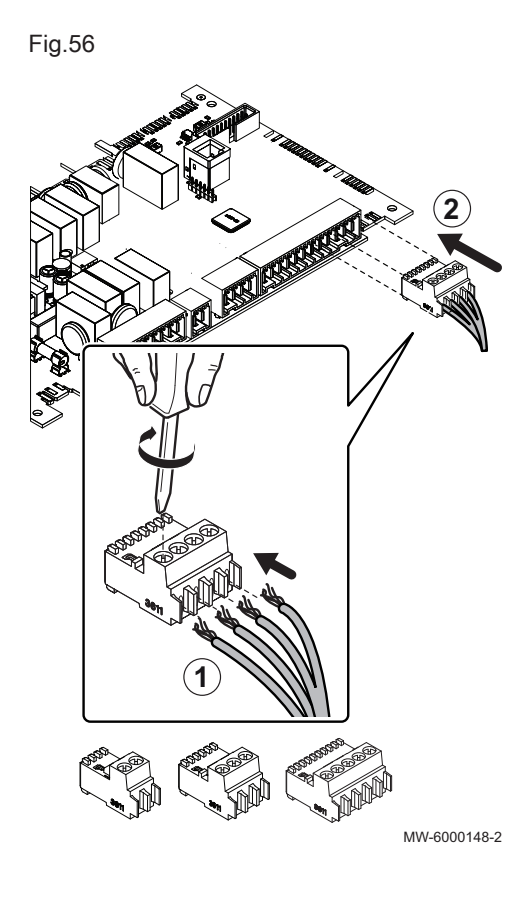

# 6.8.6 Connecting the cables to the PCBs

Keyed connectors are present on different terminal blocks as standard. Use these to connect the cables to the PCBs If there are no connectors on the terminal block to be used, use the connector provided with the kit.

Coloured stickers are provided with certain accessories. Use these to mark each end of the cable with the same colour before passing the cables into the cable feed-throughs.

- 1. Insert and screw down the wires in the corresponding connector inlets.
- 2. Insert the connector into the corresponding terminal block.
- 3. Feed the cable into the cable duct and adjust the length of the cable accordingly.
- 4. Lock it in position with a cable clamp or a traction arrester device.

# Caution

Danger of electric shock: the length of the conductors between the traction arrester device and the terminal blocks must be such that the active conductors are put under tension before the earth conductor.

6.8.7 Electrically connecting the outdoor unit

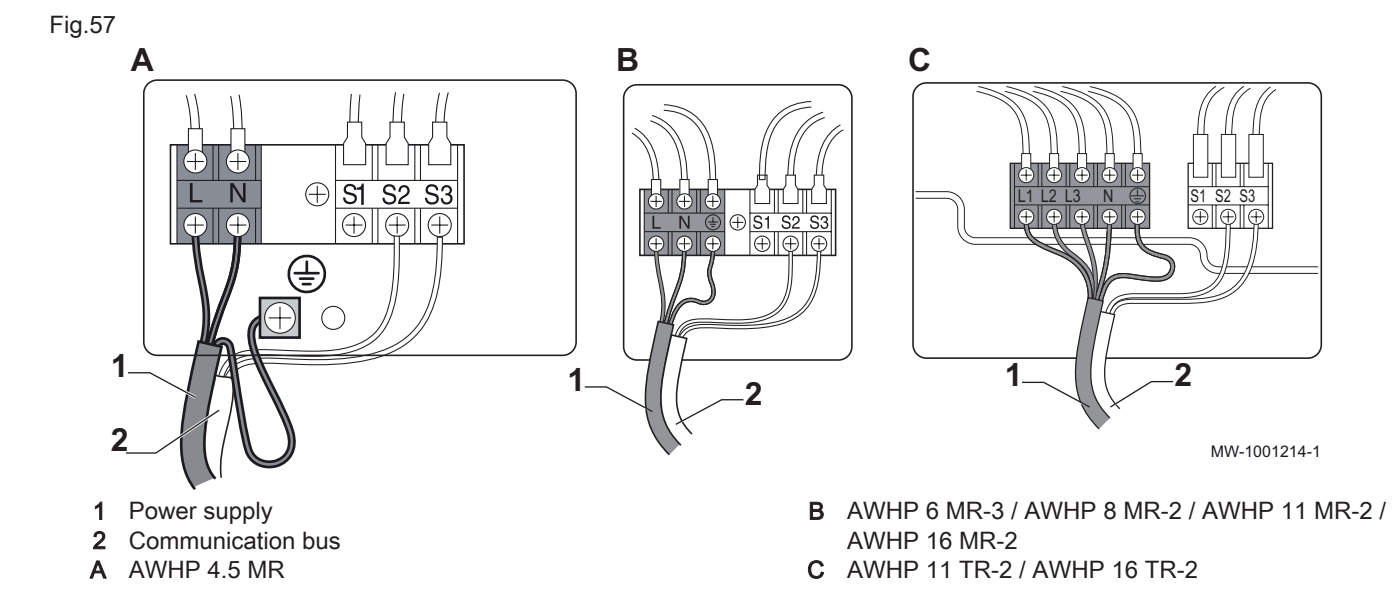

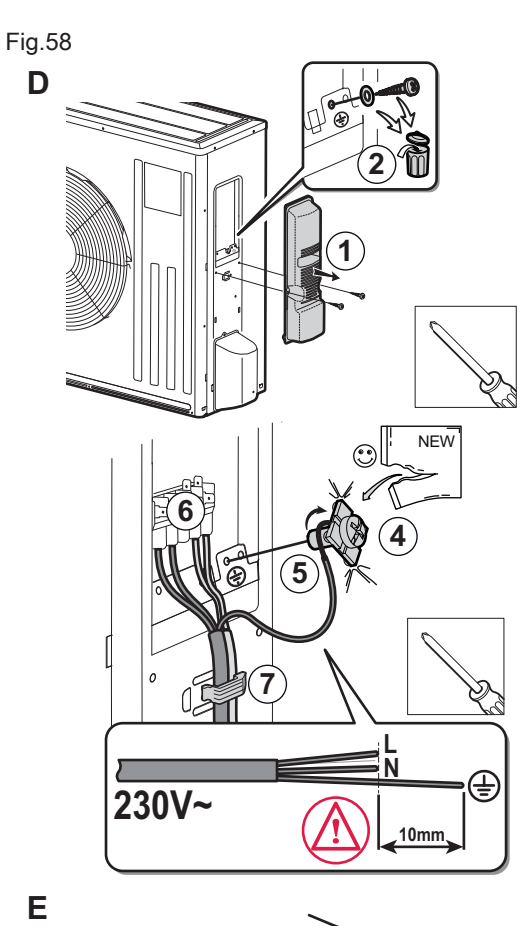

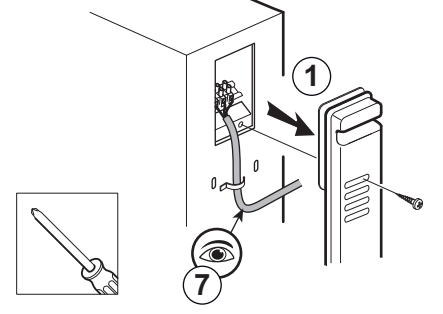

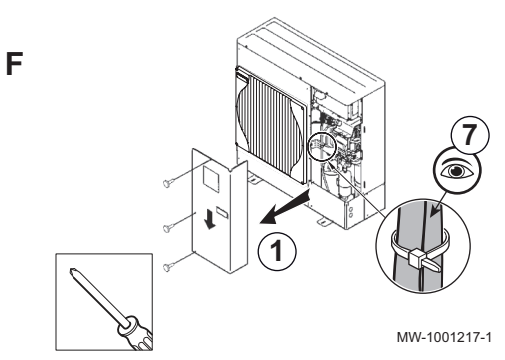

- D AWHP 4.5 MR
- E AWHP 6 MR-3
- F AWHP 8 MR-2 / AWHP 11 MR-2 / AWHP 16 MR-2 AWHP 11 TR-2 / AWHP 16 TR-2
- 1. Remove the service panel.
- 2. AWHP 4.5 MR only: remove the earth connection screw from the appliance and discard.
- 3. Check the cross-section of the cable used, as well as its protection in the electric panel.
- AWHP 4.5 MR only: secure the screw and square washer provided on the stripped part of the earth wire ⊕.

# Danger

1

The stripped part of the earth wire must be fitted underneath the washer against the base frame.

5. Connect the earth wire.

# Danger

- 6. Connect the cables to the appropriate terminals.
- 7. Feed the cable into the cable duct and adjust the length of the cable accordingly. Lock it in position with a cable clamp or a traction arrester device.

# Caution

Danger of electric shock: the length of the conductors between the traction arrester device and the terminal blocks must be such that the active conductors are put under tension before the earth conductor.

The earth wire must be 10 mm longer than the N and L wires.

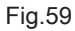

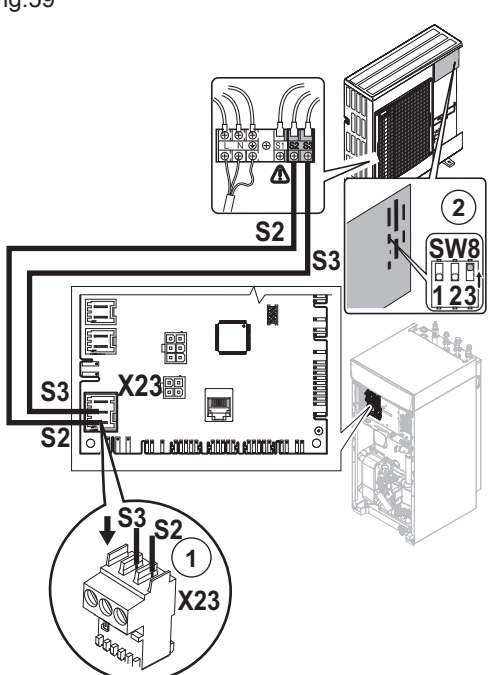

# 6.8.8 Connecting the outdoor unit bus

- 1. Connect the outdoor unit bus between the S2 and S3 terminals on the **X23** connector in the indoor module's **EHC–04** central unit PCB.
- Position the SW8–3 switch (except with the AWHP 4.5 MR) for the outdoor unit PCB to ON.

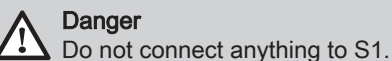

3. Put the service panel back in place.

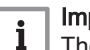

Important

The outdoor unit must have a separate electricity supply and a dedicated circuit breaker.

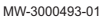

# 6.8.9 Fitting the outdoor sensor

- 1. Choose a recommended location for the outdoor sensor.
- 2. Put the 2 plugs in place, delivered with the sensor. Plugs diameter 4 mm/drill diameter 6 mm
- 3. Secure the sensor using the screws provided (diameter 4 mm).
- 4. Connect the cable to the outdoor temperature sensor.

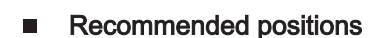

Place the outside sensor in a position that covers the following characteristics:

- On a façade of the area to be heated, on the north if possible.
- Half way up the wall of the area to be heated.
- Under the influence of changes in the weather.
- Protected from direct sunlight.
- · Easy to access.

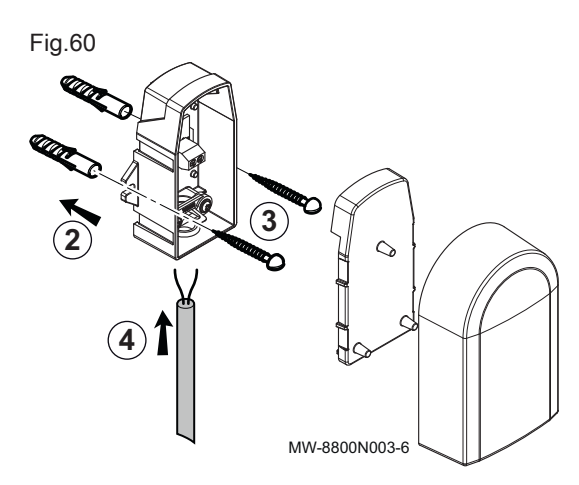

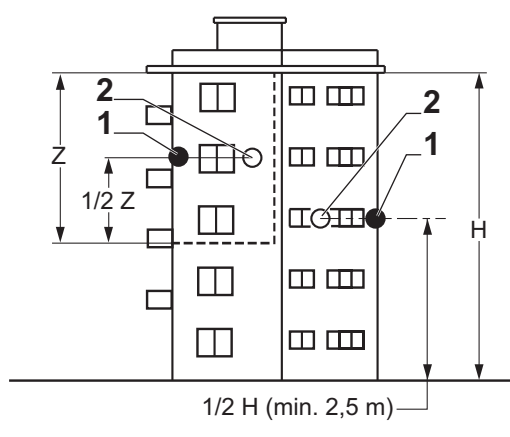

- 1 Optimum location
- 2 Possible position

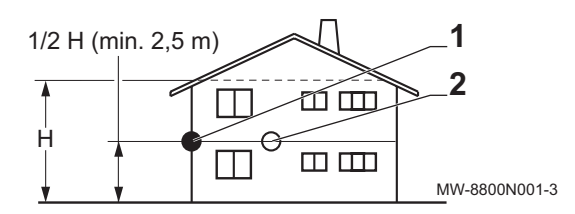

- H Inhabited height controlled by the sensor
- Z Inhabited area controlled by the sensor

# Positions to be avoided

Avoid placing the outside sensor in a position with the following characteristics:

- Masked by part of the building (balcony, roof, etc.).
- Close to a disruptive heat source (sun, chimney, ventilation grid, etc.).

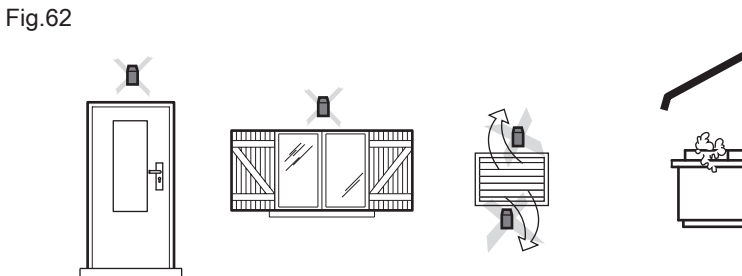

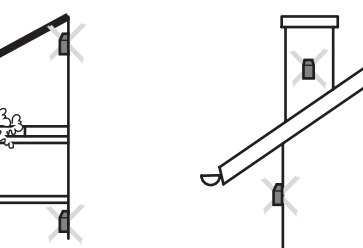

MW-3000014-2

# 6.8.10 Connecting the outside sensor

1. Connect the outside sensor to the **Tout** input on the **X28** connector on the indoor module's **EHC-04** central unit PCB.

# Important

i

Use a cable with a minimum cross-section of 2x0.35 mm<sup>2</sup> and a length of 30 m.

# 6.8.11 Connecting the hydraulic back-up.

- 1. Connect the back-up boiler pump (live / neutral / earth) to the X4 connector on the EHC-04 central unit PCB in the indoor module.
- Connect the dry ON/OFF contact in the back-up boiler to the X5 connector in the EHC-04 central unit PCB in the indoor module.

# Fig.63

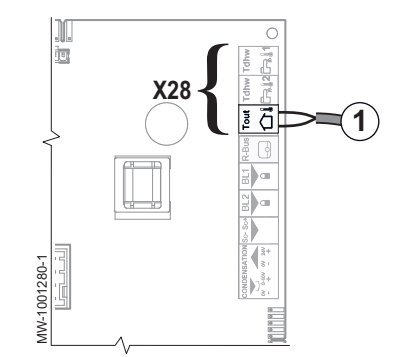

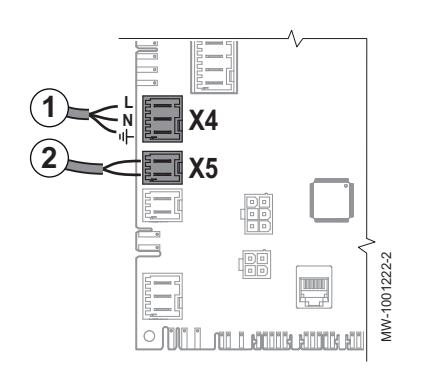

### 6.8.12 Connecting the power supply for the electrical back-up

The single-phase indoor module with electrical back-up is connected at 3 or 6 kW.

The three-phase indoor module with electrical back-up is connected at 6 or 9 kW.

- 1. Choose the maximum output of the electrical back-up according to the size of the home and its energy performance. There are 2 output stages, as shown in the following table.
  - The minimum output is stage 1 on the immersion heater.
  - The maximum output uses stage 1 and adds a stage 2 of the immersion heater. Stage 2 always operates with stage 1 and never alone.

| Dealer | n nouver europhy       | Output of the old |
|--------|------------------------|-------------------|
| Tab.33 | Electrical back-up pov | ver supply        |

| Back-up power supply | Output of the electrical back-up   |                         |         |  |
|----------------------|------------------------------------|-------------------------|---------|--|
|                      | Maximum output = stage 1 + stage 2 | Minimum output: stage 1 | Stage 2 |  |
| Single phase         | 3 kW = 3 kW + 0 kW                 | 3 kW                    | 0 kW    |  |
|                      | 6 kW = 3 kW + 3 kW                 | 3 kW                    | 3 kW    |  |
| Three phase          | 6 kW = 3 kW + 3 kW                 | 3 kW                    | 3 kW    |  |
|                      | 9 kW = 3 kW + 6 kW                 | 3 kW                    | 6 kW    |  |

- Fig.64 Accessing the terminal block
- 2. Feed the electrical back-up power supply cable into the cable duct reserved for the 230- / 400-V circuit cables.
- 3. Press down on the protective flap on the electrical back-up terminal block.
- 4. Remove the protective flap from the electrical back-up terminal block.

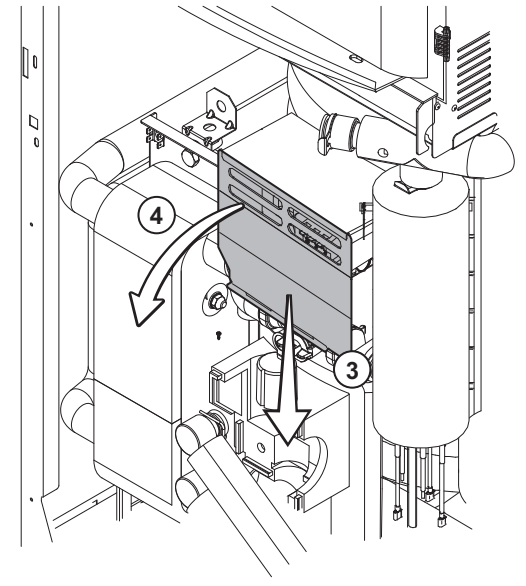

MW-3000467-01

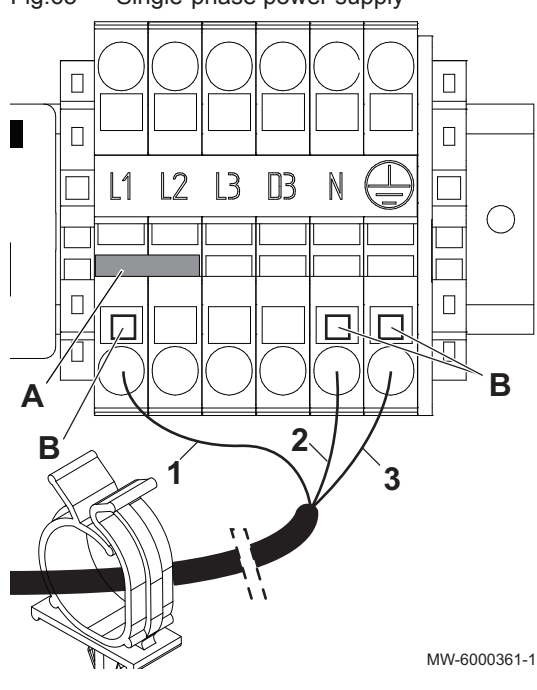

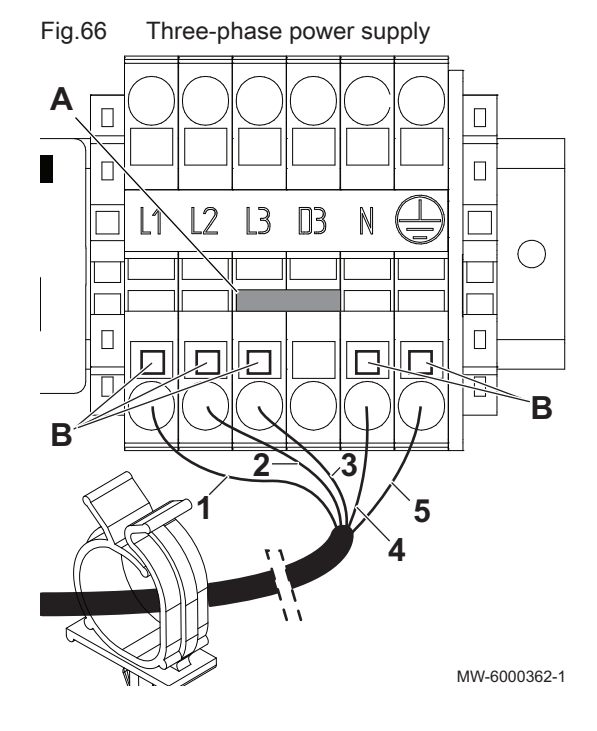

- 5. Single-phase power supply:
  - 5.1. Insert the bridge according to the output of the electrical backup, taking care to push it to the bottom of the connector.
  - 5.2. Connect the electrical back-up power supply (press the orange button B to be able to insert the wire into the connector correctly and secure it).
  - 5.3. Insert the electrical back-up power cord into the cable way located in the bottom part of the junction box.

# Important

i

Α

В

The bridge can be found in a bag inside the indoor module.

- Bridge
- Orange button Live (L1)
- 1 2
  - Neutral
- 3 Earth

### Tab.34 Bridging for single-phase power supply

| Maximum output | Bridge to be installed           |
|----------------|----------------------------------|
| 3 kW           | Do not install a bridge          |
| 6 kW           | Put the bridge <b>A</b> in place |

- 6. Three-phase power supply:
  - 6.1. Insert the bridge according to the output of the electrical backup, taking care to push it to the bottom of the connector.
  - 6.2. Connect the electrical back-up power supply (press the orange button to be able to insert the wire into the connector correctly and secure it).
  - 6.3. Insert the electrical back-up power cord into the cable way located in the bottom part of the junction box.

# Important

i

Α

В

1

2

3 4

5

The bridge can be found in a bag inside the indoor module.

Bridge Orange button Live 1 (L1) Live 2 (L2) Live 3 (L3) Neutral Earth

| Fab.35 | Bridging | for three- | -phase | power | supply |
|--------|----------|------------|--------|-------|--------|
|--------|----------|------------|--------|-------|--------|

| Maximum output | Bridge to be installed           |
|----------------|----------------------------------|
| 6 kW           | Do not install a bridge          |
| 9 kW           | Put the bridge <b>A</b> in place |

### Fig.65 Single-phase power supply

# 6.9 Connecting the options

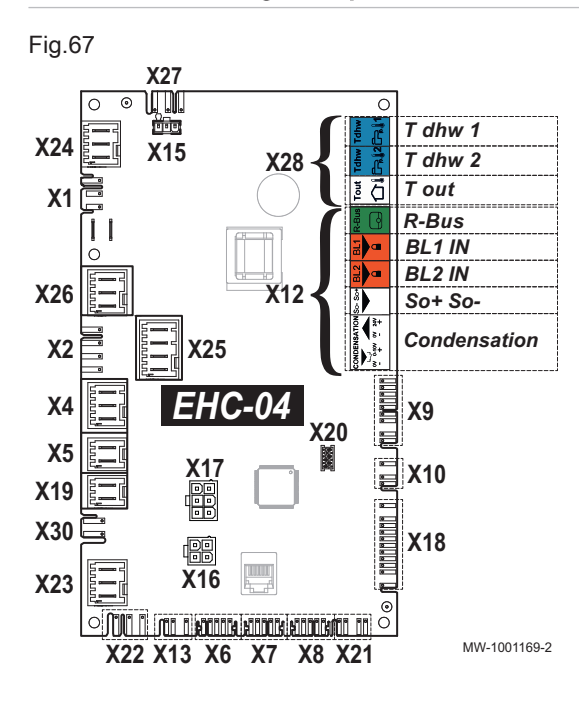

 Connect the options according to the configuration of the installation to the X12 or X19 connector on the EHC-04 PCB in the indoor module.

| Tab.36 Connecting the options to X12 |                                                                                                    |  |  |
|--------------------------------------|----------------------------------------------------------------------------------------------------|--|--|
| X12 connector                        | Description                                                                                                    |  |  |
| <b>R-Bus</b> terminals               | Connection for room temperature sensor,<br>SMART TC thermostat, on/off thermostat, mod-<br>ulating thermostat or OpenTherm thermostat |  |  |
| BL1 IN and BL2 IN                    | Connecting the multifunction inputs                                                                                                   |  |  |
| SO+/SO- input                        | Connection of an energy meter                                                                                                    |  |  |
| Condensation ter-<br>minals          | Connection of a condensation sensor for under-<br>floor cooling.                                                                      |  |  |

# Tab.37 Connecting the options to X19

| Connector | Description                         |
|-----------|-------------------------------------|
| X19       | Silent mode connection cable option |

# 6.9.1 Connecting an on/off or modulating thermostat

The on/off or modulating thermostat is connected to the **R-Bus** terminals on the **EHC–04** PCB or the optional **SCB-04** PCB.

The PCBs are delivered with a bridge on the R-Bus terminals.

The **R-Bus** input can be configured to add the flexibility of using several types of on/off thermostat or OT.

# Tab.38Control parameter for the OT input on the R-Bus terminals

| Parameter | Description                                                                     |
|-----------|---------------------------------------------------------------------------------|
| CP640     | Configuration of the contact direction of the OT input for heating mode.        |
| CP690     | Reversal of the direction of the logic in cooling mode compared to heating mode |

# Tab.39 Default settings for the CP640 and CP690 parameters

| Value of the CP640 parame-<br>ter | Value of the CP690 parame-<br>ter | Heating if the OT contact is | Cooling if the OT contact is |
|-----------------------------------|-----------------------------------|------------------------------|------------------------------|
| 1 (Default value)                 | 0 (Default value)                 | closed                       | closed                       |
| 0                                 | 0                                 | open                         | open                         |
| 1                                 | 1                                 | closed                       | open                         |
| 0                                 | 1                                 | open                         | closed                       |

# 6.9.2 Connecting a thermostat with heating/cooling contact

The **AC** thermostat is only connected to the **R-Bus** and **BL1** terminals of the **EHC–04** PCB, with a single heating circuit.

The PCBs are delivered with a bridge on the R-Bus input.

Tab.40

| Value of<br>the param-<br>eter<br>CP640 | Value of<br>the param-<br>eter<br>AP098 | Blocking input<br>status<br>BL1 | Operating mode<br>for the heat<br>pump | If R-Bus contact open | If R-Bus contact closed |
|-----------------------------------------|-----------------------------------------|---------------------------------|----------------------------------------|-----------------------|-------------------------|
| 1<br>(default<br>value)                 | 1<br>(default<br>value)                 | Open                            | Cooling                                | No cooling demand     | Cooling demand          |
| 1<br>(default<br>value)                 | 1<br>(default<br>value)                 | Closed                          | Heating                                | No heating demand     | Heating demand          |
| 1                                       | 0                                       | Open                            | Heating                                | No heating demand     | Heating demand          |
| 1                                       | 0                                       | Closed                          | Cooling                                | No cooling demand     | Cooling demand          |
| 0                                       | 1                                       | Open                            | Cooling                                | Cooling demand        | No cooling demand       |
| 0                                       | 1                                       | Closed                          | Heating                                | Heating demand        | No heating demand       |
| 0                                       | 0                                       | Open                            | Heating                                | Heating demand        | No heating demand       |
| 0                                       | 0                                       | Closed                          | Cooling                                | Cooling demand        | No cooling demand       |

1. Connect the "heating/cooling" thermostat contact to the **BL1** input on the **EHC–04** PCB for the heat pump.

- 2. Connect the "**On/Off**" thermostat contact to the **R-Bus** input on the **EHC–04** PCB for the heat pump.
- 3. In the Installer/EHC–04 menu, configure the BL1 input to "Heating/ Cooling", by setting the AP001 parameter to 11.
- 4. In the Installer/EHC–04 menu, set the contact direction of the BL1 input with the AP098 parameter.
- 5. In the Installer/CIRCA0 menu, set the contact direction of the R-Bus input with the CP640 parameter.

# 6.10 Filling the installation

# 6.10.1 Filling the heating circuit

Before filling the heating system, flush it thoroughly.

# i Important

- Do not use glycol.
- The use of glycol in the heating circuit invalidates the warranty.
- 1. Fill the installation until a pressure of 1.5 to 2 bars is reached. Read the pressure on the mechanical pressure gauge.

# | Important

i

The mechanical pressure gauge, situated under the top panel, close to the expansion vessel, is only used when filling the indoor unit with water. After the heat pump is switched on, the pressure will be shown on the display.

- 2. Check for any water leaks.
- 3. Completely vent the indoor module and the installation for optimum running.
- Treatment of the heating water

In many cases, the heat pump and the heating system can be filled with mains water, without treating the water.

# Caution

Do not add any chemical products to the heating water without first consulting a water treatment specialist. For example: antifreeze, water softeners, products to increase or reduce the pH value, chemical additives and/or inhibitors. These may cause faults in the heat pump and damage the heat exchanger.

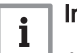

Important

- Flush the installation with at least 3 times the volume of water contained in the heating system.
- Flush the DHW circuit with at least 20 times its volume of water.

The water in the installation must comply with following characteristics:

Tab.41 Heating water specifications

| Specifications          | Linit    | Total system output |  |
|-------------------------|----------|---------------------|--|
| Specifications          |          | ≤ 70 kW             |  |
| Hydrogen potential (pH) |          | 7.5 - 9             |  |
| Conductivity at 25°C    | µS/cm    | 10 to 500           |  |
| Chlorides               | mg/litre | ≤ 50                |  |
| Other components        | mg/litre | < 1                 |  |
|                         | °f       | 7 - 15              |  |
| Total water hardness    | °dH      | 4 - 8.5             |  |
|                         | mmol/l   | 0.7 - 1.5           |  |

# i Important

If water treatment proves necessary, De Dietrich recommends the following manufacturers:

- Cillit
- Climalife
- Fernox
- Permo
- Sentinel
- Flushing new installations and installations less than 6 months old
- 1. Clean the installation with a powerful universal cleaner to eliminate debris from the system (copper, hemp, flux).
- 2. Thoroughly flush the installation until the water runs clear and shows no impurities.

# Flushing an existing installation

- 1. Remove any sludge from the installation.
- 2. Flush the installation.
- 3. Clean the installation with a universal cleaner to eliminate debris from the system (copper, hemp, flux).
- 4. Thoroughly flush the installation until the water runs clear and shows no impurities.

# 6.10.2 Filling the domestic hot water circuit

- 1. Flush the domestic circuit and fill the tank through the cold water inlet pipe.
- 2. Open a hot water tap.
- 3. Completely fill the domestic hot water tank via the cold water inlet pipe, leaving a hot water tap open.
- 4. Close the hot water tap when the water flow is regular, without any noises in the pipes.
- 5. Check for any water leaks.

6. Degas all of the domestic hot water pipes by repeating steps 2 to 4 for each hot water tap in the system.

# Important

**i** Carefully degas the domestic hot water tank and the distribution network in order to eliminate noises and hammering caused by trapped air moving in the pipes during draw-off.

7. Check the safety devices (particularly the safety valve or safety unit), referring to the instructions provided with those components.

# Domestic water quality

In regions where the water is very hard (Th > 20 °fH (11 °dH)), we recommend fitting a softener.

The water hardness must always be between 12 °fH (7 °dH) and 20 °fH (11 °dH) to be capable of providing effective protection against corrosion.

The softener does not bring about a derogation from our warranty provided that it is approved and set pursuant to the codes of practice and the recommendations given in the instructions for the softener and is regularly inspected and maintained.

# 7 Commissioning

# 7.1 General

The heat pump is commissioned:

- When it is used for the first time;
- After a prolonged shut-down;
- After any event that may require complete reinstallation.

Commissioning of the heat pump allows the user to review the various settings and checks to be made to start up the heat pump in complete safety.

7.2 Checklist before commissioning

# 7.2.1 Checking the heating circuit

- 1. Check the volume of the expansion vessel(s) is sufficient for the volume of water in the heating installation.
- 2. Check that the heating circuit contains adequate water. If necessary, top up with more water.
- 3. Check that the water connections are properly sealed.
- 4. Check that the heating circuit has been correctly purged.
- 5. Check that the filters are not clogged. Clean them if necessary.
- 6. Check that the valves and thermostatic radiator valves are open.
- 7. Check that all settings and safety devices are working correctly.

# 7.2.2 Checking the electrical connections

- 1. Check the mains electricity connection to the outdoor unit.
- 2. Check the mains electricity connection to the indoor module.
- 3. Depending on the back-up used, carry out the following checks:

| Back-up    | Check                                                         |
|------------|---------------------------------------------------------------|
| Hydraulics | Check the connection between the indoor module and the boiler |
| Electrical | Check the connection of the electrical back-up power supply   |

- 4. Check the connection of the communication cable between the indoor module and the outdoor unit.
- 5. Check the conformity of the circuit breaker used for the indoor unit, outdoor unit and the back-ups.
- 6. Check the positioning and connection of the sensors.
- 7. Check the connection of the circulating pump(s).
- 8. Check for the presence of the recommended circuit breaker (curve C).
- 9. Tighten the terminal blocks.
- 10. Check the separation of the power and safety extra-low voltage cables.
- 11. Check the connection of the underfloor heating safety thermostat (if used).

# 7.2.3 Checking the refrigeration circuit

- 1. Check the position of the outdoor unit, distance from the wall.
- 2. Check the tightness of the refrigerant connections.
- 3. Ensure that the evacuation pressure has been checked by filling.
- 4. Ensure that the evacuation time and the outside temperature have been checking during evacuation.

# 7.3 Commissioning procedure

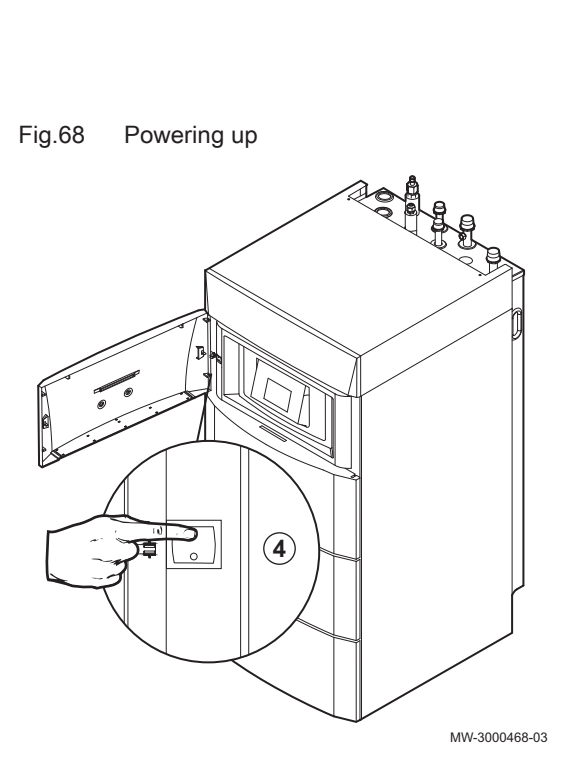

# Caution

- Initial commissioning must be performed by a qualified professional.
- 1. Refit all the panels, fascias and covers on the indoor module and outdoor unit.
- 2. Arm the indoor module and outdoor unit circuit breakers on the electric panel by setting them to the I position.
- 3. If necessary, arm the electrical back-up circuit breaker on the electrical panel by setting it to the I position.
- 4. Switch on the heat pump and throw the ON/OFF switch.
  - The heat pump is switched on. When powering up for the first time, the control panel displays the CNF menu which enables the type of outdoor unit present in the installation to be set.
- 5. Set the CN1 and CN2 parameters according to the table below.
- 6. The heat pump begins the start-up cycle.

# 7.3.1 CNF Menu

The **CNF** menu is used to configure the hybrid heat pump according to the type of back-up and the output of the outdoor unit installed.

| Output of the outdoor unit | CN1 | CN2 |
|----------------------------|-----|-----|
| 4.5 kW                     | 18  | 7   |
| 6 kW                       | 2   | 7   |
| 8 kW                       | 3   | 7   |
| 11 kW                      | 4   | 7   |
| 16 kW                      | 5   | 7   |

Tab.42 Value of the CN1 and CN2 parameters with a hydraulic back-up

Tab.43 Value of the CN1 and CN2 parameters with an electrical backup

| Output of the outdoor unit | CN1 | CN2 |
|----------------------------|-----|-----|
| 4.5 kW                     | 17  | 7   |
| 6 kW                       | 7   | 7   |
| 8 kW                       | 8   | 7   |
| 11 kW                      | 9   | 7   |
| 16 kW                      | 10  | 7   |

# For more information, see

Configuring a convection fan or underfloor cooling, page 88

### 7.3.2 Start-up cycle

During the start-up cycle, the display shows various brief items of information for checking.

These items of information are displayed one after the other.

- 1. Display of the control panel version
- 2. SCAN to search for the various options connected
- 3. LOAD to recover information from the various control boards
- 4. Software version of the central unit PCB
- 5. Parameter version of the central unit PCB
- 6. The venting cycle is run automatically on start-up of the appliance, if an error occurs or during RESET manual reset.

### 7.4 Using the installation wizard on the control panel

When the control panel is first powered up, the installation wizard launches automatically.

- 1. Select the desired language by pressing the + or key.
- 2. Confirm the selection by pressing the  $\leftarrow$  key.

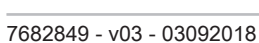

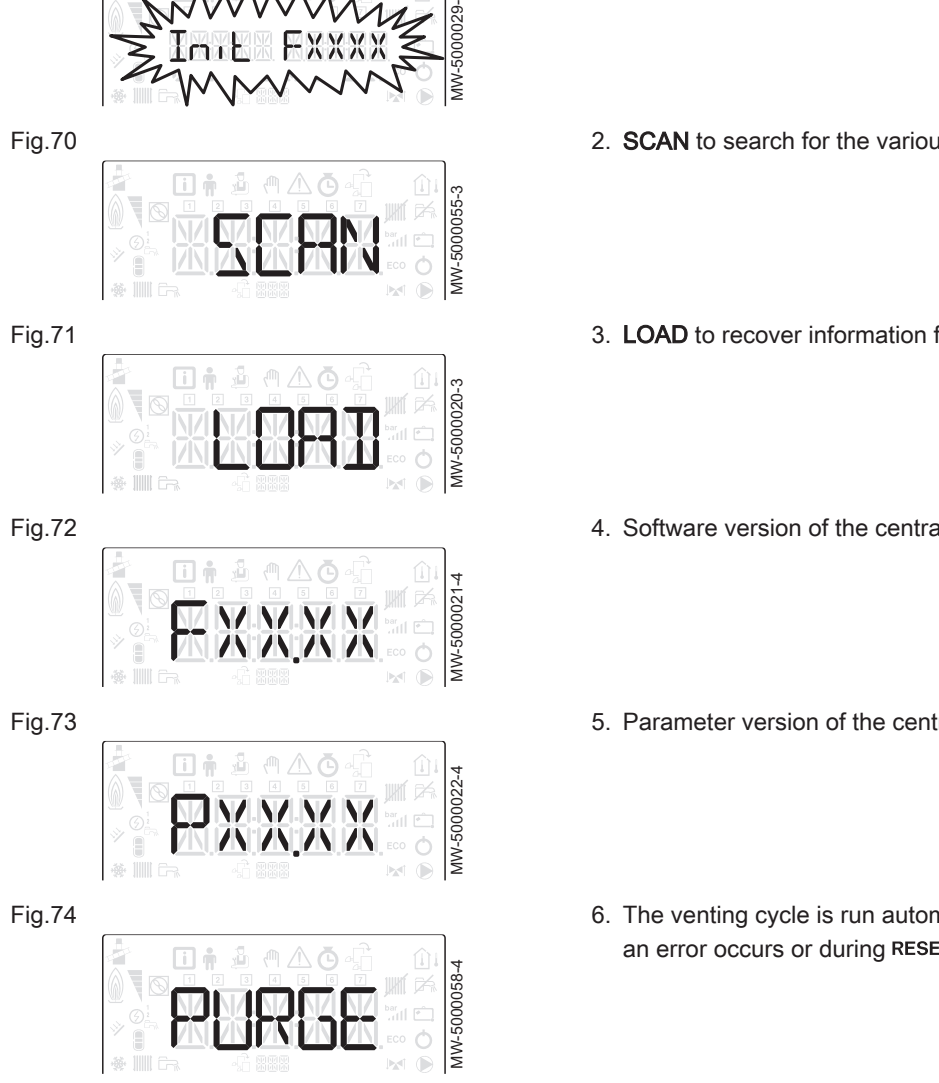

Fig.69

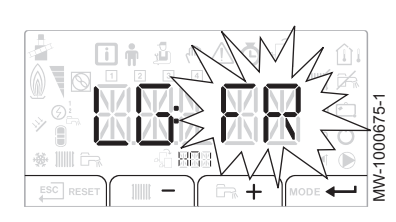

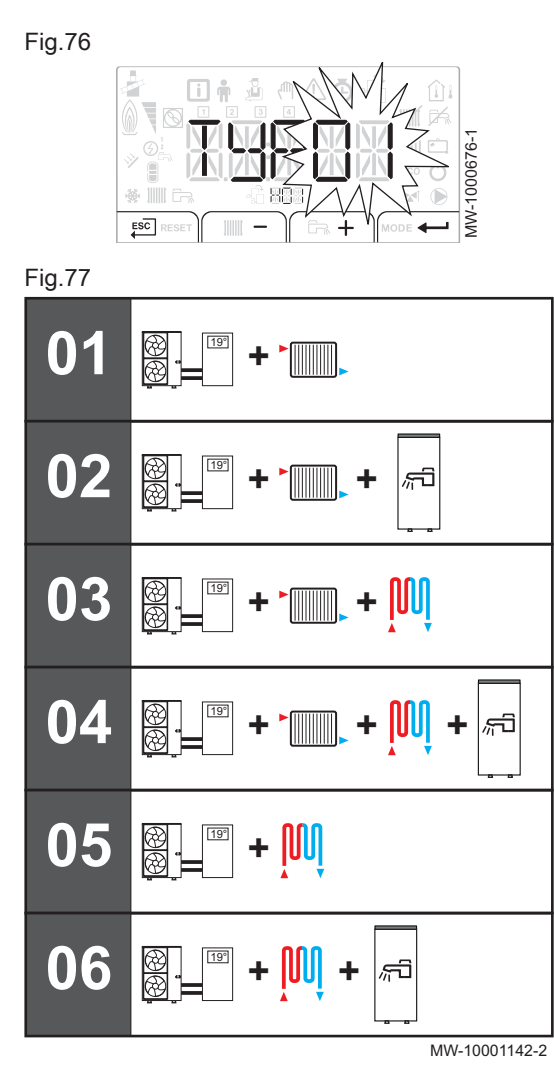

 Select the number corresponding to the installation type by pressing the + or − key. Selecting the installation type enables automatic configuration of the parameters required for the control panel to operate correctly (gradient, maximum circuit temperature, etc.). For a

configuration which differs from those proposed here, press the key on the control panel and configure the parameters manually.

| Installation type                                                                                               | No. |
|----------------------------------------------------------------------------------------------------|-----|
| One direct heating circuit                                                                                      | 01  |
| One direct heating circuit and one domestic hot water tank                                                      | 02  |
| One direct heating circuit and one underfloor heating circuit with mixing valve                                 | 03  |
| One direct heating circuit and one domestic hot water tank and one underfloor heating circuit with mixing valve | 04  |
| One direct underfloor heating circuit                                                                           | 05  |
| One direct underfloor heating circuit and one domestic hot water tank                                           | 06  |

4. Confirm the selection by pressing the **+--** key.

- 5. Set the heating curve.
- ⇒ The main parameters are set.
- 6. Apply the required settings based on the additional options connected.

# 7.5 Checking the minimum flow of the direct circuit

Heating installations must be able to guarantee a minimum flow rate at all times. If the flow rate is too low, the heat pump may shut itself down for its own protection; the heating, cooling and domestic hot water functions are then no longer guaranteed.

1. Check the water flow rate in the installation during heating operation as defined by the following parameters:

| Tab.44    |                                     |
|-----------|-------------------------------------|
| Parameter | Description                         |
| AM056     | Water flow rate in the installation |

| Tab.45 |  |
|--------|--|
|--------|--|

| Parameter                                                                                                    | Unit  | AWHP<br>4.5 MR | AWHP<br>6 MR-3 | AWHP<br>8 MR-2 | AWHP<br>11 MR-2 | AWHP<br>11 TR-2 | AWHP<br>16 MR-2 | AWHP<br>16<br>TR-2 |
|----------------------------------------------------------------------------------------------------|-------|----------------|----------------|----------------|-----------------|-----------------|-----------------|--------------------|
| <b>HP069</b> : Installation target flow rate set point depending on the heat pump output                                                                                                    | l/min | 12             | 17             | 23             | 32              | 32              | 46              | 46                 |
| <b>HP011</b> : Warning threshold indicating that the water flow rate in the heating circuit is insufficient. The <b>Water Flow Rate Error</b> message will be displayed on the home screen if the flow falls below the following threshold: | l/min | 7              | 7              | 9              | 14              | 14              | 14              | 14                 |
| <b>HP010</b> : Minimum authorised water flow rate in the heating circuit                                                                                                    | l/min | 5              | 5              | 8              | 12              | 12              | 12              | 12                 |

- 2. Set the differential pressure valves to guarantee an optimum flow rate at least equal to the value of the **HP010** parameter in the installation when the thermostatic valves are closed.
  - ⇒ If the flow is lower than this value, the heat pump will not start up for safety reasons.

# 7.6 Checking the minimum flow of the second circuit and the pump settings

1. Checking the minimum water flow of the second circuit and the settings of the circulating pump.

| Tab.46    |                                     |
|-----------|-------------------------------------|
| Parameter | Description                         |
| AM056     | Water flow rate in the installation |

Tab.47

|                                            | Unit  | AWHP<br>4.5 MR | AWHP<br>6 MR-3 | AWHP<br>8 MR-2 | AWHP<br>11 MR-2 | AWHP<br>11 TR-2 | AWHP<br>16 MR-2 | AWHP<br>16<br>TR-2 |
|--------------------------------------------|-------|----------------|----------------|----------------|-----------------|-----------------|-----------------|--------------------|
| Minimum authorised flow rate for circuit B | l/min | 9              | 9              | 11             | 16              | 16              | 16              | 16                 |

2. Cut the demand on circuit A.

The circulating pump is shut down. If necessary, disconnect the power supply of the pump on circuit A to ensure it shuts down.

3. Create a demand on the second circuit.

4. Check that the mixing valve is fully open (to 100%), white tab on the base of the motor.

Check the flow circulating in the installation and the condenser by reading the value of the AM056 parameter in the information menu.

- 6. Set the circulating pump using the red button in order to achieve a minimum water flow that is equal to the values shown in the table.
  - ⇒ If the flow is lower than this value, the heat pump will not start up for safety reasons.

# 7.7 Final instructions for commissioning

- 1. If necessary, deactivate the heat pump's domestic hot water mode.
- 2. Simulate a heat demand to start up heating mode.
- 3. Check start-up of the outdoor unit and the back-ups connected.
- 4. Check the flow rate in the installation in comparison to the minimum flow rate.
- 5. Put the heat pump in shut-down/frost protection mode.
- 6. After about 10 minutes, vent the air in the heating system.
- 7. Check the hydraulic pressure on the user interface. If necessary, top up the water level in the heating system.
- 8. Check the fouling level of the filter(s) inside and outside the heat pump. If necessary, clean the filter(s).
- 9. Restart the heat pump and deactivate shutdown/frost protection mode
- 10. Explain how the system works to the users.
- 11. Hand over all manuals to the user.

# 8 Operation

# 8.1 Control panel description

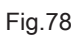

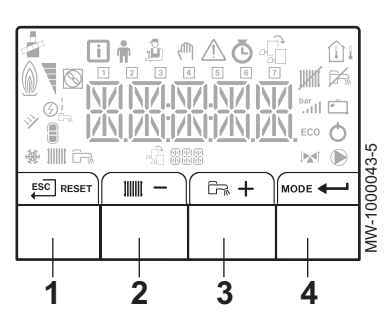

# Fig.79

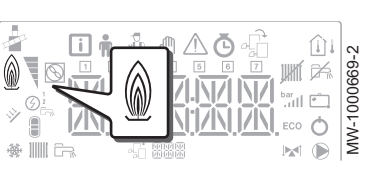

| Fig.80 |           |  |              |
|--------|-----------|--|--------------|
|        |           |  | MW-1000665-2 |
|        | ⊕ IIII ⊂n |  | 2            |

# Fig.81

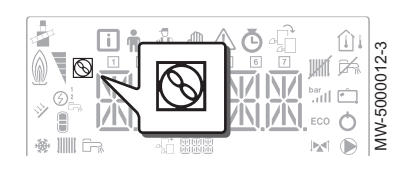

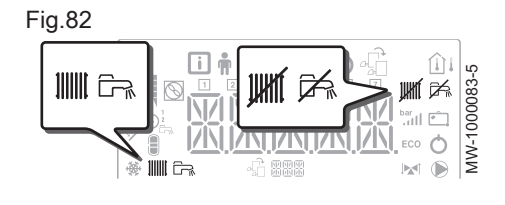

# 8.1.1 Description of the keys

1 ESC: back to the previous level without saving the modifications made

**RESET**: manual reset

- 2 IIIII: accessing the heating parameters
   -: lowering the value
- 3 En: accessing the domestic hot water parameters
  - + : raising the value
- 4 MODE: MODE display

----: accessing the menu selected or confirming the value modification

# 8.1.2 Description of the display

- Hydraulic back-up
  - Hydraulic back-up in demand

# Electrical back-up

- Stage 2 of the electrical back-up

# Status of the Compressor

Steady symbol: compressing running

# Operating modes

- Steady symbol: heating function enabled
  - Flashing symbol: heating production running
- Steady symbol: domestic hot water function enabled
  - Flashing symbol: domestic hot water production running
- Heating or cooling function disabled
- Domestic hot water function disabled

# Hydraulic pressure in the system

The display alternates between the hydraulic pressure for the system and the measured flow temperature.

- Steady symbol: displayed when indicating the system's hydraulic pressure value
- Flashing symbol: pressure in the system too low

XXX Pressure value in the system (in bar) or flow temperature (in °C)

# Cooling mode

- Steady symbol: cooling mode on
- Flashing symbol: cooling request pending

# Menu display

- **Information** menu: displays the measured values and the statuses of the appliance
- **User** menu: provides access to the User level setting parameters
- Installer menu: provides access to the Installer level setting parameters
- Manual Forcing menu: the appliance runs at the set point displayed, the pumps operate and the three-way valves are not controlled.
- ▲ Malfunction menu: the appliance has malfunctioned. This information is signalled by an error code and a flashing display.
- Sub-Menu COUNTERS
  - **TIME PROG** sub-menu: Timer programming dedicated to heating and domestic hot water production
  - Sub-Menu CLOCK
- PCB selection menu: access to information on the additional PCBs connected

Display of PCB names

The name of the PCB for which the parameters are displayed is scrolling across the screen on 3 characters.

Central unit PCB EHC-04: direct circuit and domestic hot water

Additional PCB SCB-04 : 2<sup>nd</sup> circuit

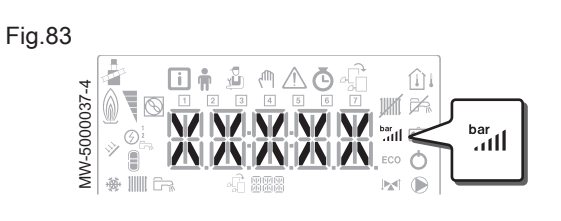

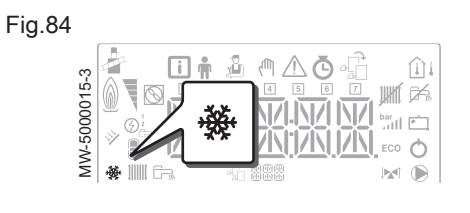

Fig.85

|       | <b>i</b> † Å | <u>^</u> ₪ | ₫₫       |    |
|-------|--------------|------------|----------|----|
|       |              | <b>i 🛉</b> | <b>M</b> | 5- |
| ∰ ∭ G |              |            |          |    |

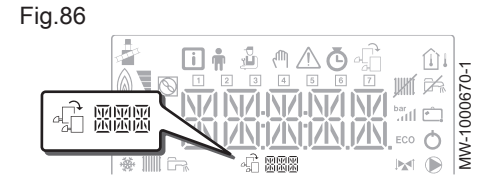

Fig.87

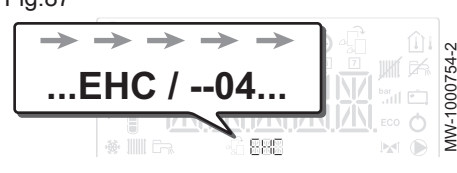

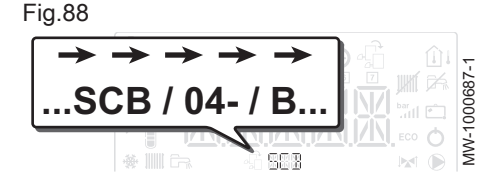

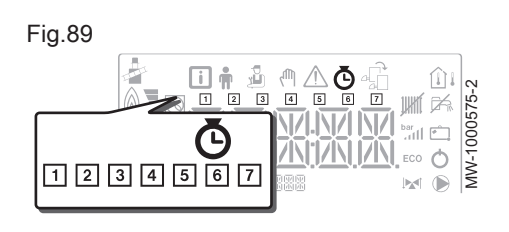

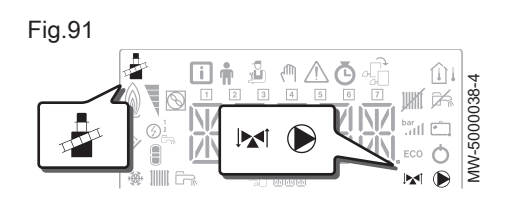

# 8.2 Browsing in the menus

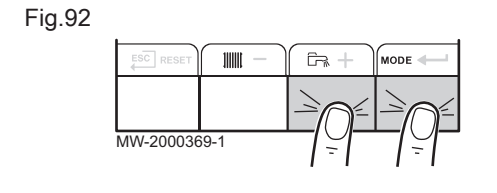

# COUNTERS / TIME PROG / Sub-Menus CLOCK

- O COUNTERS sub-menu (CNT)
  - TIME PROG sub-menu: Timer programming dedicated to heating and domestic hot water production (CIRC A, CIRC B, ECS)
  - 1 Timer program for Monday
  - 2 Timer program for Tuesday
  - 3 Timer program for Wednesday
  - 4 Timer program for Thursday
  - 5 Timer program for Friday
  - 6 Timer program for Saturday
  - 7 Timer program for Sunday
  - CLOCK sub-menu (CLK)

# Temperature sensors

- (i) Room temperature sensor connected:
  - fixed symbol for WINTER mode,
  - flashing symbol for SUMMER mode.
- $\hat{\Box}_i$  Outside temperature sensor connected:
  - fixed symbol for WINTER mode,
  - flashing symbol for SUMMER mode.
- Other Information
  - Test Menu: forced operation in heating and cooling mode
  - Three-way valve connected
- Three-way valve closed
- Three-way valve open
- Pump running

Press any key to turn on the backlight for the control panel screen.

If no key is pressed within 3 minutes, the control panel backlight will go out.

Press the 2 right-hand keys together to access the different menus: Tab.48 Menus available

| i           | Information menu                                                                                        |
|-------------|----------------------------------------------------------------------------------------------------|
| <b>m</b>    | User menu                                                                                               |
| ,<br>L      | Installer menu<br>The installer must enter the code 0012 using the + and -<br>keys                      |
| ۲m,         | Manual Forcing menu                                                                                     |
| $\triangle$ | Malfunction menu                                                                                        |
| Ġ           | COUNTERS sub-menu<br>TIME PROG sub-menu<br>CLOCK sub-menu                                               |
| ф.          | PCB selection menu<br>Important<br>The icon is displayed only if an optional PCB has<br>been installed. |

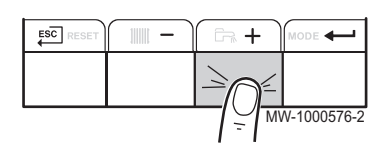

Fig.94

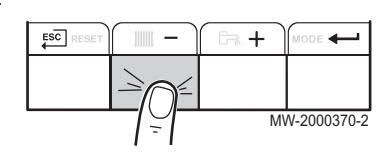

Fig.95

Fig.97

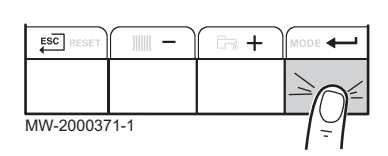

### Important i

The different menus are only accessible when the icons flash.

Press the + key to:

- · access the next menu.
- · access the next sub-menu,
- access the next parameter,
- · increase the value.

Press the - key to:

- · access the previous menu,
- · access the previous sub-menu,
- · access the previous parameter
- · decrease the value.

Press the confirmation key + to confirm:

- a menu,
- a sub-menu,
- a parameter,
- a value.

When the temperature is displayed, briefly pressing the back key estimates will return to the time display.

### 8.3 Description of the PCBs

Fig.96 PCB controlling the heat pump MW-1000754-2 ...EHC / --04

885

Management of a second circuit

WW-1000687-1

When commissioning the heat pump, the PCB displayed in the main menu is EHC-04. The name of the PCB scrolls along the bottom of the screen: EHC-04.

Only the installer can access the parameters and settings for each PCB.

In order to control an installation that has an additional circuit, it will be necessary to install the SCB-04 PCB. The name of the PCB scrolls along the bottom of the screen: SCB-04.

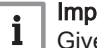

Important

Given that numerous settings can be made on the two PCBs, depending on the circuit concerned, the name of the PCB will be

represented by BBB in the rest of the manual.

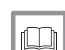

# For more information, see

Configuring a convection fan or underfloor cooling, page 88

### 8.4 Start-up

SCB / 04

1. Switch on the outdoor unit and the indoor module.

- 2. The heat pump begins its start-up cycle.
  - ⇒ If the start-up cycle runs normally, an automatic venting cycle is initiated. Otherwise, an error message is displayed.

# 8.5 Shutdown

# 

# Fig.99

Fig.98

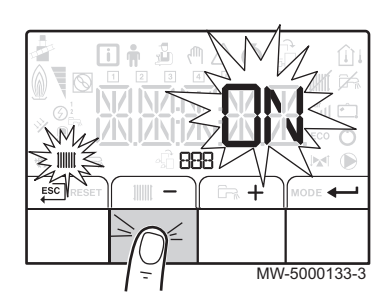

# Fig.100

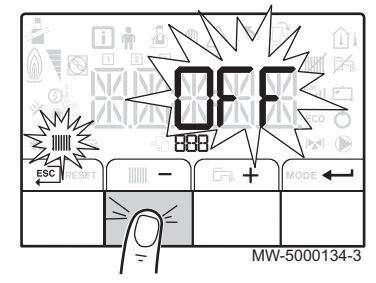

# 8.5.1 Switching off the heating

# i Important

Heating mode can be managed via the **TIME PROG** sub-menu dedicated to timer programming.

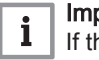

# Important

If the heating function is shut off, then the cooling will also be shut off.

1. Go to stop mode by pressing the **MODE** key.

- 2. Select the heating mode by pressing the key.
- 3. Confirm by pressing the  $\leftarrow$  key.

- 4. Select the heating shut-down pressing the key.
  - $\Rightarrow$  The screen displays:  $D \not\in F$ .
    - The frost protection function continues to run.
    - The heating and cooling have been shut down.

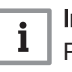

# Important

Press the + key to restart the appliance: the screen will display  $\square N$ .

- 5. Confirm by pressing the **+** key.
- 6. Go back to the main display by pressing the  $\overleftarrow{\text{ESC}}$  key.

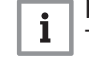

# Important

The display disappears after a few seconds of inactivity.
## 8.5.2 Stopping domestic hot water production

# i

## Important

Domestic hot water production can be managed via the TIME PROG sub-menu dedicated to timer programming.

1. Go to stop mode by pressing the MODE key.

- 2. Select domestic hot water production mode pressing the + key.
- 3. Confirm by pressing the ← key.

- Select domestic hot water production shut-down by pressing the key.
  - $\Rightarrow$  The screen displays:  $\mathcal{D} \not \vdash \mathcal{F}$ .
    - The frost protection function continues to run.
    - Production of domestic hot water has been shut down.

i Important

Press the + key to restart the appliance: the screen will display  $\square N$ .

- 5. Confirm by pressing the **+** key.
- 6. Go back to the main display by pressing the  $\overleftarrow{\mathsf{ESC}}$  key.

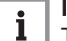

Important

The display disappears after a few seconds of inactivity.

#### 8.5.3 Shutting down the cooling function

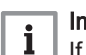

## Important

If the heating function is shut off, then the cooling will also be shut off.

- 1. Access the Ġ menu.
- Confirm access by pressing the ← key.
- 3. Select **CIRCA** or **CIRCB** by pressing the + or key.
- 4. Confirm the selection by pressing the ← key.
- 5. Select **TP.C** by pressing the + or keys.
- 6. Confirm the selection by pressing the **+** key.
- 7. Modify the timer program to stop cooling.

## 8.6 Frost Protection

If the temperature of the heating water in the heat pump falls too much, the integrated protection device switches itself on. This device functions as follows:

Fig.101

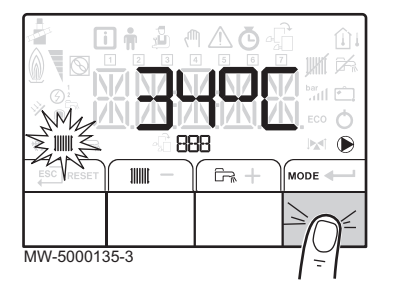

Fig.102

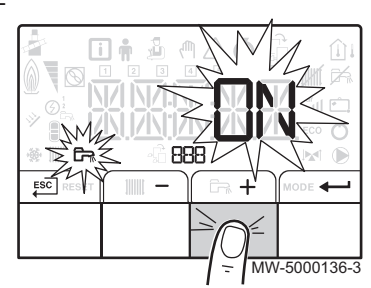

#### Fig.103

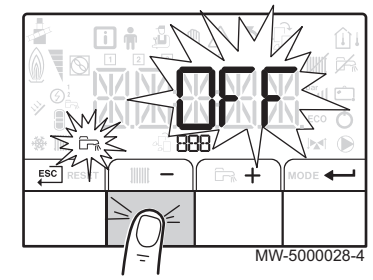

- If the water temperature is lower than 5°C, the circulating pump starts up.
- If the water temperature is lower than 3°C, the back-up starts up.
- If the water temperature is higher than 10°C, the back-up shuts down and the circulating pump continues to run for a short time.

The radiator valves in rooms where there is a risk of frost must be fully open.

## 9 Settings

## 9.1 Modifying the installer parameters 🕹

Λ

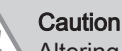

 $\Delta$  Altering the factory settings may impair operation of the appliance.

The parameters in the **Installer** menu may only be changed by a qualified professional.

- 1. Go to the **Installer** 🕹 menu.
- 2. Access the **Installer** menu by entering the code *D I P* by pressing the + and -keys.
- 3. Confirm access by pressing the ← key.
- 4. Select the desired sub-menu by pressing the + or key.
- 5. Confirm the selection by pressing the  $\leftarrow$  key.
- 6. Select the required parameter by pressing the + and keys to scroll through the list of adjustable parameters.
- 7. Confirm the selection by pressing the  $\leftarrow$  key.
- 8. Modify the value of the parameter using the + and -keys.
- 9. Confirm the new value of the parameter by pressing the  $\leftarrow$  key.
- 10. Go back to the main display by pressing the  $\stackrel{\text{ESC}}{\longleftarrow}$  key.

3 Setting parameters

Fig.105

Fig.104

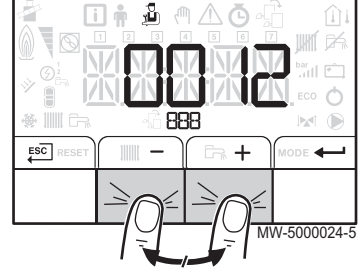

886

## 9.2 Installer 🕹 menu

Fig.106

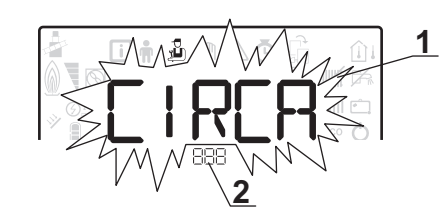

- 1 Sub-menu available
- 2 Name of the PCB or circuit

## Tab.49 List of Installer 🕹 sub-menus

## i Important

Only the parameters used by the device are described in this manual.

| Sub-menu | Description                  | Name of the PCB or cir-<br>cuit |
|----------|------------------------------|---------------------------------|
| CIRCA    | Main heating circuit         | ЕНС ОЧ                          |
| CIRCB    | Additional heating circuit B | SC BOЧ-B                        |
| ECS      | Domestic hot water circuit   | ЕНС ОЧ                          |
| EHC-04   | EHC-04 central unit PCB      | ЕНС ОЧ                          |
| SCB04-B  | Additional PCB for circuit B | SC 304-3                        |

## 9.2.1 Installer <a>CIRCA and CIRCB menu</a>

CP : Circuits Parameters = Heating circuit parameters

75

MW-1000753-1

Tab.50

| Parameter | Description                                                                                                    | Factory setting<br>CIRCA                              | Factory setting<br>CIRCB |
|-----------|----------------------------------------------------------------------------------------------------|-------------------------------------------------------|--------------------------|
| CP000     | Maximum Flow Temperature setpoint zone<br>For circuit A: Can be set from 7 °C to 100 °C                                                                                                    | Electrical back-up:<br>75<br>Hydraulic back-up:<br>90 | 50                       |
| CP020     | Type of circuit A, connected to the EHC-04 PCB:                                                                                                    | 2                                                     | 2                        |
|           | <ul> <li>0 = heating circuit deactivated</li> <li>1 = radiators. Cooling not possible.</li> <li>2 = underfloor heating. Cooling possible.</li> <li>3 = not available</li> <li>4 = not used</li> <li>5 = convection fan. Cooling possible.</li> </ul>                                                  |                                                       |                          |
|           | Type of circuit B, connected to the SCB-04 PCB:                                                                                                    |                                                       |                          |
|           | <ul> <li>0 = heating circuit deactivated</li> <li>1 = radiators. Cooling not possible.</li> <li>2 = underfloor heating with mixing valve. Cooling possible.</li> <li>3 =Swimming pool</li> <li>4 = not used</li> <li>5 = convection fan. Cooling possible.</li> <li>6 and above = not used</li> </ul> |                                                       |                          |
| CP030     | Bandwith of mixing valve zone where modulation takes place.<br>Can be set from 4 °C to 16 °C                                                                                                    | not available                                         | 12                       |
| CP040     | Pump post runtime of the zone<br>Can be set from 0 Min to 20 Min                                                                                                    | 3                                                     | 4                        |
| CP050     | Shift between calculated setpoint and mixing valve circuit setpoint<br>Can be set from 0 °C to 16 °C                                                                                                    | not available                                         | 4                        |
| CP060     | Wished room zone temperature on holiday period<br>Can be set from 5 °C to 20 °C                                                                                                    | 6                                                     | 6                        |
| CP070     | Max RoomTemperature limit of the circuit in reduced mode,<br>that allows switching to comfort mode<br>Can be set from 5 °C to 30 °C                                                                                                    | 16                                                    | 16                       |
| CP210     | Comfort footpoint of the temperature of heat curve of the circuit                                                                                                    | 15                                                    | 15                       |
|           | <ul> <li>can be set from 16 to 90 °C</li> <li>set to 15 = the curve base temperature is set automatically and is the same as the room set point temperature</li> </ul>                                                                                                    |                                                       |                          |
| CP220     | Reduced footpoint of the temperature of heat curve of the circuit                                                                                                    | 15                                                    | 15                       |
|           | <ul> <li>can be set from 6 to 90 °C</li> <li>set to 15 = the curve base temperature is set automatically and is the same as the room set point temperature</li> </ul>                                                                                                    |                                                       |                          |
| CP230     | Heating curve temperature gradient of the zone<br>Can be set from 0 to 4                                                                                                    | 0.7                                                   | 0.7                      |
| CP240     | Adjustment of the influence of the zone room unit<br>Can be set from 0 to 10                                                                                                    | 3                                                     | 3                        |
| CP270     | Mixing flow temperature setpoint cooling of the zone<br>Can be set from 11 °C to 23 °C                                                                                                    | 18                                                    | 18                       |
| CP280     | Fan flow setpoint cooling of the zone<br>Can be set from 7 °C to 23 °C                                                                                                    | 7                                                     | 20                       |
| CP340     | Type of Reduced Night Mode, stop or maintain heating of<br>circuit<br>• 0 =<br>Stop heat demand                                                                                                    | 1                                                     | 0                        |
|           | • 1 = Continue heat demand                                                                                                    |                                                       |                          |

| Parameter | Description                                                                                                    | Factory setting<br>CIRCA             | Factory setting<br>CIRCB         |
|-----------|----------------------------------------------------------------------------------------------------|--------------------------------------|----------------------------------|
| CP470     | Setting of the screed drying program of the zone<br>0 = deactivated<br>Can be set from 1 to 30 days                                                                               | 0                                    | 0                                |
| CP480     | Setting of the start temperature of the screed drying programm<br>of the zone<br>Can be set from 20 °C to 50 °C                                                                   | 20                                   | 20                               |
| CP490     | Setting of the stop temperature of the screed drying programm<br>of the zone<br>Can be set from 20 to 50 °C                                                                       | 20                                   | 20                               |
| CP500     | <ul> <li>Enable/Disable Flow temperature sensor of the zone</li> <li>0 =Off</li> <li>1 =On</li> <li>Do not modify this setting</li> </ul>                                         | not available                        | 0                                |
| CP640     | <ul><li>Opentherm Logic level contact of the zone</li><li>0 = contact open for heating demand</li></ul>                                                                           | 1                                    | 1                                |
| CP650     | <ul> <li>1 = contact closed for heating demand</li> <li>Desired reduced room temperature setpoint in cooling mode<br/>per zone</li> <li>Can be set from 20 °C to 30 °C</li> </ul> | 29                                   | 29                               |
| CP690     | Reversed Opentherm contact in cooling mode for heat demand<br>per zone<br>• 0 =No<br>• 1 =Yes                                                                                     | 0                                    | 0                                |
| CP750     | Maximal Zone Preheat time<br>Can be set from 0 Min to 240 Min                                                                                                    | 0                                    | 0                                |
| CP780     | Selection of the control strategy for the zone<br>• 0 = Extra Slow<br>• 1 = Slowest<br>• 2 = Slower<br>• 3 = Normal<br>• 4 = Faster<br>• 5 = Fastest                              | 0                                    | 0                                |
| ADV       | Advanced parametersADV                                                                                                    | <b>CIRCA</b> sub-menu: not available | <b>CIRCB</b> sub-menu: available |

## 9.2.2 Installer CIRCA and CIRCB\ADV menu

Tab.51

| ADV   | Description of the ADV advanced parameters                                                                        | Factory setting<br>CIRCB |
|-------|----------------------------------------------------------------------------------------------------|--------------------------|
| CP330 | The time needed by the valve to be fully opened<br>Can be set from 0 Sec to 240 Sec<br>Do not modify this setting | 60                       |
| CP520 | Power setpoint per zone<br>Can be set from 0 % to 100 %<br>Do not modify this setting                             | 100                      |
| CP530 | Pulse Width Modulation pump speed per zone<br>Can be set from 0 % to 100 %<br>Do not modify this setting          | 20                       |

| ADV   | Description of the ADV advanced parameters                                                                                         | Factory setting<br>CIRCB |
|-------|----------------------------------------------------------------------------------------------------|--------------------------|
| CP730 | Selection of heat up speed of the zone                                                                                             | 2                        |
|       | <ul> <li>0 =Extra Slow</li> <li>1 =Slowest</li> <li>2 =Slower</li> <li>3 =Normal</li> <li>4 =Faster</li> <li>5 =Fastest</li> </ul> |                          |
|       | Do not modify this setting                                                                                                    |                          |
| CP740 | Selection of Cool down speed of the zone<br>• 0 =Slowest<br>• 1 =Slower<br>• 2 =Normal<br>• 3 =Faster<br>• 4 =Fastest              | 2                        |
|       | Do not modify this setting                                                                                                    |                          |
| CP770 | The zone is after a Buffer tank <ul> <li>0 =No</li> <li>1 =Yes</li> </ul> Do not modify this setting                               | 1                        |

## 9.2.3 Installer ADHW menu

A domestic hot water sensor must be connected to the EHC–04 board to display these parameters.

DP : Direct Hot Water Parameters = Domestic hot water tank parameters

## Tab.52

| Parameter | Description                                                                                                    | Factory setting |
|-----------|----------------------------------------------------------------------------------------------------|-----------------|
| DP051     | Domestic Hot Water ECO or CONFORT setting                                                                                     | 0               |
|           | <ul><li>0 =ECO (Only HP)</li><li>1 =Comfort (HP+Boiler)</li></ul>                                                             |                 |
| DP120     | Hysteresis temperature relative to the DHW temperature setpoint Can be set from 0 $^\circ\mathrm{C}$ to 40 $^\circ\mathrm{C}$ | 8               |
| DP130     | Offset added on the DHW temperature to obtain the dynamic generator setpoint.                                                 | 20              |
| DP213     | Post run time of the DHW pump/3 way valve after DHW production<br>Can be set from 0 Min to 99 Min                             | 3               |
| ADV       | Advanced parametersADV                                                                                                    |                 |

## 9.2.4 Installer ADV menu

A domestic hot water sensor must be connected to the EHC–04 board to display these parameters.

DP : Direct Hot Water Parameters = Domestic hot water tank parameters

Tab.53 List of ADV parameters in the sub-menu of the Installer 🖞 menu

| ADV   | Description of the ADV advanced parameters                                                                                                    | Factory setting |
|-------|----------------------------------------------------------------------------------------------------|-----------------|
| DP004 | Legionella mode protection calorifier                                                                                                    | 0               |
|       | <ul> <li>0 =Disabled</li> <li>1 = on: the domestic hot water tank is superheated to 65 °C for 20 minutes once a week.</li> <li>2 = automatic: the domestic hot water tank is remotely controlled.</li> </ul> |                 |
| DP046 | Maximum domestic hot water temperature<br>Can be set from 10 °C to 70 °C                                                                                                    | 70              |

| ADV   | Description of the ADV advanced parameters                                                           | Factory setting                                  |
|-------|----------------------------------------------------------------------------------------------------|--------------------------------------------------|
| DP047 | Maximum time allowed to produce Domestic Hot Water<br>Can be set from 1 to 10 hours                  | 3 (4.5 kW - 6 kW - 8<br>kW)<br>2 (11 kW - 16 kW) |
| DP048 | Minimum heating time before Domestic Hot Water production<br>Can be set from 0 to 10 hours           | 2                                                |
| DP055 | Enable/disable the TAS protection of the DHW tankCan be set from 0 to 1                              | 0                                                |
| DP090 | Delay for starting the next generator (backup stage) in DHW mode<br>Can be set from 0 Min to 120 Min | 90                                               |
| DP100 | Delay for stopping the next generator (backup stage) in DHW mode<br>Can be set from 0 Min to 120 Min | 2                                                |
| DP110 | Delay for starting the next generator (backup stage) in DHW mode<br>Can be set from 0 Min to 255 Min | 5                                                |
| DP150 | Enable DHW Thermostat function<br>• 0 =Off<br>• 1 =On                                                | 1                                                |
| DP160 | Setpoint for DHW anti legionella<br>Can be set from 60 °C to 90 °C<br>Do not modify this setting     | 65                                               |

## 9.2.5 Installer EHC-04 and SCB-04 menu

## AP : Appliance Parameters = Appliance parameters

| Tab. | 54 |
|------|----|
|------|----|

| Parameter | Description                                                                                                    | Factory setting<br>EHC-04                               | Factory setting<br>SCB-04 |
|-----------|----------------------------------------------------------------------------------------------------|---------------------------------------------------------|---------------------------|
| AP001     | Blocking input setting (1: Full blocking, 2: Partial blocking, 3: User reset locking) BL1:                                                                                                    | 2                                                       | not available             |
|           | <ul> <li>1 = Full blocking of the installation – frost protection not guaranteed</li> <li>2 = Partial blocking of the installation – frost protection active</li> <li>3 = User reset locking</li> <li>4 = Backup Relieved</li> <li>5 = Heat Pump Relieved</li> <li>6 = HP &amp; backup relieved</li> <li>7 = High, Low Tariff</li> <li>8 = Photovoltaic HP Only</li> <li>9 = PV HP And backup</li> <li>10 = Smart Grid ready</li> <li>11= heating/cooling</li> </ul> |                                                         |                           |
| AP028     | Defines the type of cooling used.<br>• 0 =Off<br>• 1 =Active cooling on<br>• 2 = Free cooling on, not used                                                                                                    | 0                                                       | 1                         |
| AP063     | Maximum central heating flow temperature setpoint<br>Can be set from 20 °C to 90 °C                                                                                                    | Hydraulic back-<br>up: 90<br>Electrical back-<br>up: 75 | not available             |
| AP075     | Outdoor temperature neutral band between heating and cooling. The generator is stopped.<br>Can be set from 0 to 10 °C                                                                                                    | 4                                                       | 4                         |
| AP079     | <ul> <li>Inertia of the building used for heat up speed</li> <li>Can be set from 0 to 10</li> <li>0 = 10 hours for a building with low thermal inertia,</li> <li>3 = 22 hours for a building with normal thermal inertia,</li> </ul>                                                                                                    | 3                                                       | 3                         |
|           | <ul> <li>10 = 50 hours for a building with high thermal inertia.</li> <li>Modification of the factory setting is only useful in exceptional cases.</li> </ul>                                                                                                    |                                                         |                           |

| Description                                                                                      | Factory setting<br>EHC-04                                                                                                    | Factory setting<br>SCB-04                                                                                                    |
|--------------------------------------------------------------------------------------------------|----------------------------------------------------------------------------------------------------|----------------------------------------------------------------------------------------------------|
| Outside temperature below which the antifreeze protection is activated:                          | 3                                                                                                    | 3                                                                                                    |
| <ul> <li>can be set from -29 to 20 °C</li> <li>set to -30 °C = function deactivated</li> </ul>   |                                                                                                    |                                                                                                    |
| Outdoor sensor type<br>0 =Auto                                                                   | 0                                                                                                    | -                                                                                                    |
| Blocking input 1 contact direction configuration                                                 | 1                                                                                                    | not available                                                                                                    |
| <ul> <li>0 = input active on Open contact</li> <li>1 = input active on Closed contact</li> </ul> |                                                                                                    |                                                                                                    |
| Blocking input 2 contact direction configuration                                                 | 1                                                                                                    | not available                                                                                                    |
| <ul> <li>0 = input active on Open contact</li> <li>1 = input active on Closed contact</li> </ul> |                                                                                                    |                                                                                                    |
| Blocking input 2 setting                                                                         | 2                                                                                                    | not available                                                                                                    |
| • 1 = Full blocking of the installation – frost protection not guaran-                           |                                                                                                    |                                                                                                    |
| teed                                                                                             |                                                                                                    |                                                                                                    |
| • 3 =User reset locking                                                                          |                                                                                                    |                                                                                                    |
| • 4 =Backup Relieved                                                                             |                                                                                                    |                                                                                                    |
| • 5 =Heat Pump Relieved                                                                          |                                                                                                    |                                                                                                    |
| <ul> <li>6 =HP &amp; backup relieved</li> </ul>                                                  |                                                                                                    |                                                                                                    |
| • 7 =High, Low Tariff                                                                            |                                                                                                    |                                                                                                    |
| • 8 =Photovoltaic HP Only                                                                        |                                                                                                    |                                                                                                    |
| • 9 =PV HP And backup                                                                            |                                                                                                    |                                                                                                    |
| • 11 =Heating Cooling                                                                            |                                                                                                    |                                                                                                    |
|                                                                                                  | Description         Outside temperature below which the antifreeze protection is activated:         • can be set from -29 to 20 °C         • set to -30 °C = function deactivated         Outdoor sensor type         0 = Auto         Blocking input 1 contact direction configuration         • 0 = input active on Open contact         • 1 = input active on Closed contact         Blocking input 2 contact direction configuration         • 0 = input active on Open contact         Blocking input 2 contact direction configuration         • 0 = input active on Open contact         1 = input active on Closed contact         Blocking input 2 setting         • 1 = Full blocking of the installation – frost protection not guaranteed         • 2 = Partial blocking of the installation – frost protection active         • 3 =User reset locking         • 4 = Backup Relieved         • 5 = Heat Pump Relieved         • 6 = HP & backup relieved         • 7 = High, Low Tariff         • 8 =Photovoltaic HP Only         • 9 =PV HP And backup         • 10 =Smart Grid ready         • 11 =Heating Cooling | Description       Pactory setting<br>EHC-04         Outside temperature below which the antifreeze protection is<br>activated:       3         • can be set from -29 to 20 °C       •         • set to -30 °C = function deactivated       0         Outdoor sensor type       0         0 = Auto       0         Blocking input 1 contact direction configuration       1         • 0 = input active on Open contact       1         • 1 = input active on Closed contact       1         Blocking input 2 contact direction configuration       1         • 0 = input active on Open contact       1         • 1 = input active on Open contact       2         • 1 = input active on Closed contact       2         • 1 = Full blocking of the installation – frost protection not guaranteed       2         • 1 = Full blocking of the installation – frost protection active       3         • 2 = Partial blocking of the installation – frost protection active       3         • 3 = User reset locking       4 = Backup Relieved         • 5 = Heat Pump Relieved       5 = Heat Pump Relieved         • 5 = Photovoltaic HP Only       9 = PV HP And backup         • 10 = Smart Grid ready       • 11 = Heating Cooling |

## HP : Heat-pump Parameters = Heat pump parameters

## Tab.55

| Parameter | Description                                                                                                    | Factory setting<br>EHC–04 |
|-----------|----------------------------------------------------------------------------------------------------|---------------------------|
| HP000     | Outside bivalent temperature<br>Outside bivalent temperature above which back up are not allowed to operate                                                    | 10                        |
| HP054     | COP threshold above which heat pump is authorized to operate when hybrid<br>mode is primary energy<br>Can be set from 1 to 5 °C<br>Value accepted when HP061=2 | 2.5                       |
| HP061     | Hybrid mode management:<br>• 0 =No Hybrid<br>• 1 =Hybrid Cost<br>• 2 =Primary Energy<br>• 3 =Hybrid CO2                                                        | 1                         |
| HP065     | Electrical CO2 emission in heating mode<br>Can be set from 0 to 100 (x0.01)<br>Value accepted when HP061=3                                                     | 18                        |
| HP066     | Electrical CO2 emission in DHW mode<br>Can be set from 0 to 100 (x0.01)<br>Value accepted when HP061=3                                                         | 4                         |
| HP067     | Gas or Oil CO2 emission<br>Can be set from 0 to 100 (x0.01)<br>Value accepted when HP061=3                                                                     | 23                        |
| HP068     | Boiler in appliance efficiency<br>Can be set from 0 to 100%                                                                                                    | 100                       |
| PP015     | Central heating pump post run time<br>Post-circulation of the heating pump:<br>• can be set from 0 to 98 minutes                                               | 3                         |
|           | • set to 99 = runs continuously                                                                                                    |                           |

| Parameter | Description              | Factory setting<br>EHC–04 |
|-----------|--------------------------|---------------------------|
| AD        | Auto detect              | available                 |
| CNF       | Reset factory parameters | See the data plate.       |
| ADV       | ADV advanced parameters  | not available             |

## 9.2.6 Installer (1)/EHC-04 and SCB-04\ADV menu

| ADV   | Description of the ADV advanced parameters                                                                                                    | Factory setting<br>EHC–04 | Factory setting<br>SCB-04 |
|-------|----------------------------------------------------------------------------------------------------|---------------------------|---------------------------|
| AP002 | Enable manual heat demand function<br>In this mode, the temperature set point used will be that for the<br>AP026 parameter.                    | 0                         |                           |
| AP006 | Appliance will report low water pressure below this value<br>Can be set from 0 bar to 6 bar                                                    | 0.3                       | not available             |
| AP009 | Number of heat generator operating hours for raising a service notification<br>Can be set from 0 to 65534 hours                                | 17400                     | not available             |
| AP010 | Service:<br>• 0 =None<br>• 1 =Custom notification<br>• 2 =ABC notification                                                                     | 0                         | not available             |
| AP011 | Hours powered to raise a service notification<br>Can be set from 0 to 65534 hours                                                              | 17400                     | not available             |
| AP026 | Flow temperature setpoint for manual heat demand<br>Can be set from 7 to 80°C<br>Set point used when manual mode is active ( <b>AP002</b> = 1) | 40                        | not available             |
| AP058 | Warning message indicating that pressure is low<br>Can be set from 0 bar to 2 bar                                                              | 0.8                       | not available             |
| AP072 | Type of the humidity sensor used<br>• 0 =No<br>• 1 =OnOff<br>• 2 =0-10V sensor                                                                 | 0                         |                           |
| AP101 | Disable (0) or Enable (1) the de-aeration cycle<br>• 0 =Off<br>• 1 =Auto<br>• 2 =On                                                            | 1                         | not available             |
| AP102 | Configuration of the boiler pump as zone pump or system pump<br>(feed lowloss header)<br>• 0 =No<br>• 1 =Yes                                   | 1                         | not available             |

HP : Heat-pump Parameters = Heat pump parameters

| Tab.56 |  |
|--------|--|
|--------|--|

| ADV parameter | Description of the ADV advanced parameters                                                  | Factory setting<br>EHC–04                          |
|---------------|---------------------------------------------------------------------------------------------|----------------------------------------------------|
| HP002         | Maximum flow temperature of the heat pump without backups<br>Can be set from 20 °C to 90 °C | 65 (6 kW - 8 kW - 11<br>kW - 16 kW)<br>60 (4.5 kW) |
| HP003         | Minimum flow temperature allowed in cooling mode<br>Can be set from 5 °C to 30 °C           | 5                                                  |

| ADV parameter | Description of the ADV advanced parameters                                                                                                    | Factory setting<br>EHC–04                                                                       |
|---------------|----------------------------------------------------------------------------------------------------|-------------------------------------------------------------------------------------------------|
| HP010         | Minimum flow rate in heating mode<br>Can be set from 0 I/m to 90 I/m                                                                                                    | 5 for 4.5 kW<br>5 for 6 kW<br>8 for 8 kW<br>12 for 11 kW<br>12 for 16 kW                        |
| HP011         | Minimum flow rate that triggers a warning message indicating that flow is going<br>low<br>Can be set from 0 l/m to 95 l/m<br>14 for<br>14 for<br>14 for                    |                                                                                                 |
| HP030         | Delay time for starting the next generator (backup stage) in central heating mode<br>Can be set from 0 Min to 600 Min                                                      | 0                                                                                               |
| HP031         | Delay time for stopping the next generator (backup stage) in central heating<br>mode<br>Can be set from 0 Min to 600 Min<br>0 = auto mode: use parameters HP047 to HP050   | 4                                                                                               |
| HP033         | Pulse valency of the electrical meter<br>Can be set from 0 Wh to 1000 Wh                                                                                                   | 1                                                                                               |
| HP034         | Capacity first electrical backup stage<br>Can be set from 0 kW to 10 kW<br>Value accepted when HP031 = 0                                                                   | 0                                                                                               |
| HP035         | Capacity second electrical backup stage<br>Can be set from 0 kW to 10 kW<br>Value accepted when HP031 = 0                                                                  | 0                                                                                               |
| HP036         | Rate of glycol added in the installation<br>• 0 =0% glycol<br>• 1 =20% glycol<br>• 2 =30% glycol<br>• 3 =40% glycol                                                        | 0                                                                                               |
| HP047         | Maximum time at maximum outside temperature to start back up in CH mode<br>when dynamic timer selected<br>Can be set from 1 to 10 minutes<br>Value accepted when HP031 = 0 | 8                                                                                               |
| HP048         | Maximum time at maximum outside temperature to start back up in CH mode<br>when dynamic timer selected<br>Can be set from 0 to 60 minutes<br>Value accepted when HP031 = 0 | 30                                                                                              |
| HP049         | Minimum outside temperature for dynamic timer when dynamic mode is selected<br>Can be set from -30 to 0 °C<br>Value accepted when HP031 = 0                                | -10                                                                                             |
| HP050         | Maximum outside temperature for dynamic timer when dynamic mode is selected<br>Can be set from -30 to +20 °C<br>Value accepted when HP031 = 0                              | 15                                                                                              |
| HP051         | Minimum operating temperature for the heat pump<br>Can be set from -20 to +5 °C                                                                                            | -15 °C for 4.5 kW<br>-15 °C for 6 kW<br>-20 °C for 8 kW<br>-20 °C for 11 kW<br>-20 °C for 16 kW |
| HP058         | <ul> <li>Enabling heat pump silent mode</li> <li>0 =No</li> <li>1 =Yes</li> <li>Requires a specific option. Not available for AWHP 4.5 MR.</li> </ul>                      | 0                                                                                               |
| HP069         | Heat pump flow speed setpoint depending on heat pump power configuration<br>Can be set from 0 to 100 l/min                                                                 | 12 for 4.5 kW<br>17 for 6 kW<br>23 for 8 kW<br>32 for 11 kW<br>46 for 16 kW                     |

| ADV parameter | Description of the ADV advanced parameters                                                                                                    | Factory setting<br>EHC–04 |
|---------------|----------------------------------------------------------------------------------------------------|---------------------------|
| HP079         | Maximum offset applied on the dynamic cooling setpoint when a 0-10V humidity sensor is used<br>Can be set from 0 to 15°C                                            | 5                         |
| HP086         | Activation of hydraulic management mode for the configuration with a low-loss<br>header, or for a buffer tank connected as a low-loss header<br>• 0 =No<br>• 1 =Yes | 0                         |
| HP087         | Buffer tank hysteresis to start and stop heating<br>Can be set from 0 to 30 °C                                                                                      | 6                         |
| HP091         | Offset temperature of heating setpoint when photovoltaic function is activated Can be set from 0 to 30 $^\circ\text{C}$                                             | 0                         |
| HP092         | Offset temperature of DHW setpoint when photovoltaic function is activated Can be set from 0 to 30 $^\circ\text{C}$                                                 | 0                         |
| HP094         | Start time of the low noise when function activated<br>Can be set from 00:00 to 23:59<br>Value accepted when HP058 = 1                                              | 22:00                     |
| HP095         | Stop time of the low noise when function activated<br>Can be set from 00:00 to 23:59.<br>Value accepted when HP058 = 1                                              | 06:00                     |
| HP108         | Activation time delays for the back-ups between stage 1 and stage 2 (electrical back-up) in central heating mode                                                    | 4                         |
| PP016         | Maximum central heating pump speed (%)<br>Maximum pump speed in heating mode<br>Can be set from 20 to 100%                                                          | 100%                      |
| PP018         | Minimum central heating pump speed (%)<br>Minimum pump speed in heating mode<br>Can be set from 20 to 100%                                                          | 30%                       |
| AD            | Auto detect                                                                                                    | available                 |
| CNF           | Reset factory parameters                                                                                                    | See the data plate        |
| ADV           | ADV advanced parameters                                                                                                    | not available             |

## 9.3 Setting the parameters

Fig.107

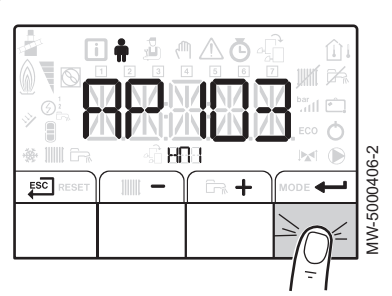

## 9.3.1 Language selection

- 1. Access the **User** menu.
- 2. Select the HMI sub-menu.
- 3. Select the **AP103** parameter corresponding to language selection by pressing the **+** or **-** keys.
- 4. Confirm by pressing the ← key.

## Fig.108

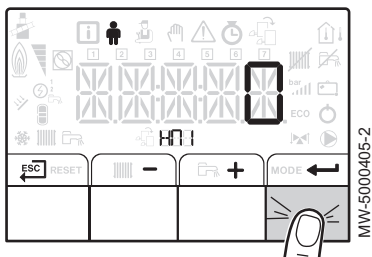

## Fig.109

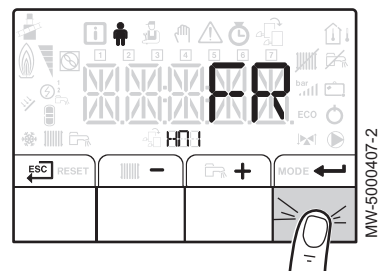

## 5. Access the languages available by pressing the + key.

- 6. Select the language by pressing the + or − keys until the desired language is displayed.
- 7. Confirm by pressing the +--- key.
- 8. Go back to the main display by pressing the *ESC* key.

## 9.3.2 Selecting the type of outdoor unit and the type of back-up (CN1 et CN2)

- 1. Go to the **Installer** 🛓 menu.
- 2. Access the **Installer** menu: enter the code **0012** by pressing the + and keys.
- 3. Confirm access by pressing the **+--** key.
- 4. Access the **EHC-04** PCB parameters by pressing the + or key.
- Select the CNF menu (control panel reset) by pressing the + or keys.
- 6. Confirm by pressing the **-** key.
- Refer to the table below and enter the values corresponding to the type of outdoor unit and the type of back-up by pressing on the + or - keys.
- 8. Confirm the selection by pressing the key.
- 9. Go back to the main display by pressing the  $\stackrel{\text{ESC}}{\longleftarrow}$  key.

## CNF Menu

The **CNF** menu is used to configure the hybrid heat pump according to the type of back-up and the output of the outdoor unit installed.

| Output of the outdoor unit | CN1 | CN2 |
|----------------------------|-----|-----|
| 4.5 kW                     | 18  | 7   |
| 6 kW                       | 2   | 7   |
| 8 kW                       | 3   | 7   |
| 11 kW                      | 4   | 7   |
| 16 kW                      | 5   | 7   |

| Tah 58  | Value of the ( | N1 and CN2  | narameters wit | th a hydraulic | hack-un |
|---------|----------------|-------------|----------------|----------------|---------|
| 1 ab.30 |                | JNI ANU UNZ | Darameters wi  | li a nvulaulic | Dack-up |

## Fig.110

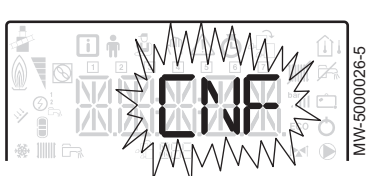

Fig.111

|   |            | □                                                |
|---|------------|--------------------------------------------------|
| * | <b>N N</b> | <ul> <li>○</li> <li>○</li> <li>MW-600</li> </ul> |

#### Tab.59 Value of the **CN1** and **CN2** parameters with an electrical backup

| Output of the outdoor unit | CN1 | CN2 |
|----------------------------|-----|-----|
| 4.5 kW                     | 17  | 7   |
| 6 kW                       | 7   | 7   |
| 8 kW                       | 8   | 7   |
| 11 kW                      | 9   | 7   |
| 16 kW                      | 10  | 7   |

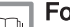

For more information, see

Configuring a convection fan or underfloor cooling, page 88

## 9.3.3 Setting the heating curve

The heating base point temperature is used to impose a minimum operating temperature on the heating circuit.

The minimum operating temperature may be constant if the circuit gradient is zero.

- 1. Go to the Installer 🛓 menu.
- Access the Installer menu by entering the code 0012 by pressing the + and - keys.
- 3. Confirm access by pressing the ← key.
- 4. Select the desired circuit or PCB by pressing the + or key.

| Circuit | PCB    |
|---------|--------|
| A       | EHC-04 |
| В       | SCB-04 |

- 5. Confirm the selection by pressing the **+** key.
- 6. Set the heating gradient using the CP230 parameter.
- 7. If necessary, set the maximum flow set point using the **CP000** parameter.
- 8. If necessary, set the curve base temperature in daytime mode using the CP210 parameter.
- 9. If necessary, set the curve base temperature in night mode using the CP220 parameter.
- 10. Go back to the main display by pressing the  $\xi^{\overline{SC}}$  key.

## 9.3.4 Configuring the estimated electrical energy consumption function

#### Tab.60

| Connections                 | The electrical energy meter is connected to the <b>S0+/S0-</b> input on the <b>EHC–04</b> PCB. Do not install meters for the electrical back-ups.                                               |
|-----------------------------|----------------------------------------------------------------------------------------------------|
| Energy meter specifications | <ul> <li>Minimum power supply voltage range: 24 V +/-10 %</li> </ul>                                                                                                    |
|                             | Minimum admissible intensity: 20 mA                                                                                                    |
|                             | Minimum pulse time: 25 ms                                                                                                    |
|                             | Maximum frequency: 20 Hz                                                                                                    |
|                             | Pulse weight: between 1 and 1000 Wh                                                                                                    |
|                             | If the meter pulse weight is given in number of pulses/kWh, the pulse weight must be be-<br>tween the following numbers: 1, 2, 4, 5, 8, 10, 20, 25, 40, 50, 100, 125, 200, 250, 500 or<br>1000. |

Energy metering provides information on:

· electrical energy consumption,

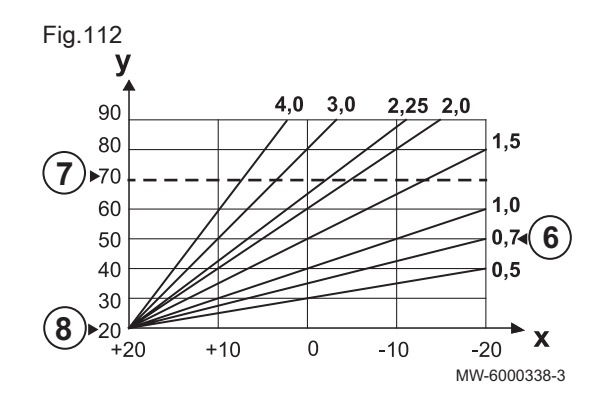

• the production of thermal energy for heating, domestic hot water and cooling modes.

The thermal energy from the hydraulic or electrical back-up is also factored in to provide the full tally of restored thermal energy.

- 1. Go to the **Installer** 👜 menu.
- 2. Access the **Installer** menu: enter the code **0012** by pressing the + and keys.
- 3. Confirm access by pressing the *key*.
- 4. Select **EHC–04** by pressing the + or key.
- 5. Confirm access by pressing the *key*.
- 6. Configure the **HP033** parameters according to the type of energy meter installed. By default, the pulse weight is set to 1 Wh, the setting range of the **HP033** parameter goes from 0 (no metering) to 1000 Wh. If the pulse weight is in kWh, use the following table.

Tab.61 If the pulse weight is given in kWh

| Any numbers other than those stated in the table " | will not work. |  |
|----------------------------------------------------|----------------|--|
|----------------------------------------------------|----------------|--|

| Number of pulses per<br>kWh | Values to be configured for the HP033 parameter |
|-----------------------------|-------------------------------------------------|
| 1                           | 1000                                            |
| 2                           | 500                                             |
| 4                           | 250                                             |
| 5                           | 200                                             |
| 8                           | 125                                             |
| 10                          | 100                                             |
| 20                          | 50                                              |
| 25                          | 40                                              |
| 40                          | 25                                              |
| 50                          | 20                                              |
| 100                         | 10                                              |
| 125                         | 8                                               |
| 200                         | 5                                               |
| 250                         | 4                                               |
| 500                         | 2                                               |
| 1000                        | 1                                               |

7. Configure the **HP034** and **HP035** parameters.

Tab.62

| Situation                          | Configuration                                                                                                    |
|------------------------------------|----------------------------------------------------------------------------------------------------|
| If a hydraulic back-up is fitted   | Set the <b>HP034</b> and <b>HP035</b> parameters to 0.                                                                   |
| If an electrical back-up is fitted | Set the <b>HP034</b> and <b>HP035</b> parameters according to the configuration of the electrical back-up stages output. |

#### 9.3.5 Configuring a hydraulic back-up

1. Configure the back-up boiler according to its control panel.

#### Configuring a boiler equipped with a room thermostat input

1. Set the following installer parameters on the boiler control panel.

#### Tab.63 Setting with IniControl 2 control panel

| Parameter     | Setting                                       |
|---------------|-----------------------------------------------|
| E.TEL         | THERM A                                       |
| TPC J / TPC N | Domestic hot water set point temperature +5°C |
| PENTE CIRC.A  | 0.0                                           |

#### Tab.64 Setting with another control panel

| Parameter                                         | Setting                                       |
|---------------------------------------------------|-----------------------------------------------|
| Heating / Boiler thermostat set point temperature | Domestic hot water set point temperature +5°C |

- 2. Switch off the control panel.
- 3. Disconnect the outside temperature sensor.
- 4. Mount a 1-kOhm resistor instead of the outside sensor.

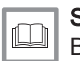

See Boiler installation manual.

- Configuring a boiler not equipped with a room thermostat input
- 1. Set the following installer parameters on the boiler control panel:
  - Switch the boiler control system to 24h/24 comfort mode.
  - Heating set point temperature = Domestic hot water set point temperature + 5°C.

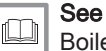

Boiler installation manual.

9.3.6 Configuring the hybrid operating mode of a hydraulic back-up

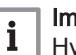

## Important

Hybrid operating mode is only available for appliances with a hydraulic back-up.

The hybrid function consists of an automatic switch between the heat pump and the boiler, according to the cost, the consumption or emission of  $CO_2$  of each heat generator.

Tab.65 Calculating the threshold coefficient of performance

If the coefficient of performance of the heat pump is higher than the threshold coefficient of performance, the heat pump takes priority. Otherwise only the boiler back-up is enabled. The heat pump coefficient of performance depends on the outside temperature and the heating water set point temperature.

| HP061 parame-<br>ter | Description                                                                                                    |
|----------------------|----------------------------------------------------------------------------------------------------|
| <b>HP061</b> = 1     | Optimisation of energy costs for the consumer (factory setting): the control system chooses the cheapest generator according to the coefficient of performance of the heat pump and according to energy cost. The switch between the heat pump and the boiler occurs at the value of the threshold coefficient of performance calculated according to energy cost optimisation mode with the energy cost parameters. |
|                      | HP062: Peak rate cost of electricity                                                                                                    |
|                      | HP063: Off-peak rate cost of electricity                                                                                                    |
|                      | • <b>HP064</b> : Cost of fossil energy (oil or gas) – price per m <sup>3</sup> or per litre – Can be set from 0.01 to 2.50 €/kWh :                                                                                                    |
| <b>HP061 =</b> 2     | Optimisation of primary energy consumption: The control system chooses the generator that consumes the least primary energy.<br>The switch between the heat pump and the boiler occurs at the <b>HP054</b> threshold coefficient of performance value according to the primary energy consumption optimisation mode.                                                                                                 |

110004

| HP061 parame-<br>ter | Description                                                                                                    |
|----------------------|----------------------------------------------------------------------------------------------------|
| <b>HP061 =</b> 3     | Optimisation of $CO_2$ emissions: The control system chooses the generator that emits the least $CO_2$ .<br>The switch between the heat pump and the boiler occurs at the threshold coefficient of performance value calculated according to the $CO_2$ emissions optimisation mode: |
|                      | <ul> <li>HP065: Electricity CO<sub>2</sub> emissions in heating mode</li> <li>HP066: Electricity CO<sub>2</sub> emissions in domestic hot water production mode</li> <li>HP067: Gas or oil CO<sub>2</sub> emissions</li> </ul>                                                       |
| <b>HP061 =</b> 0     | No optimisation: The heat pump always starts up first, regardless of the conditions. The boiler back-up starts up afterwards, if necessary.                                                                                                    |

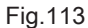

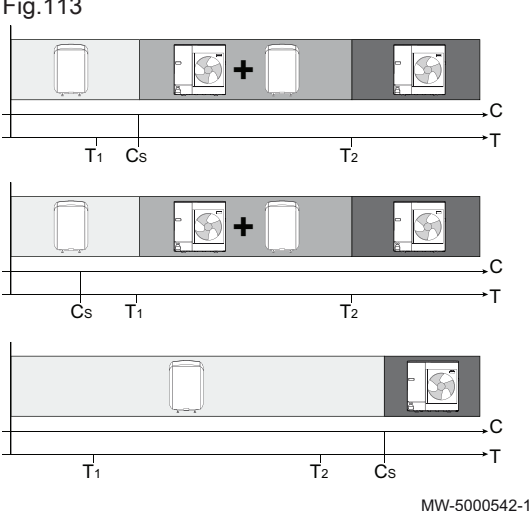

## Influence of outdoor temperatures and bi-valency

- C COP: Coefficient of performance
- C<sub>S</sub> Threshold coefficient of performance
- Т Outdoor temperature
- HP051 parameter: Minimum outdoor temperature for the heat T₁ pump to stop
- $T_2$ HP000 parameter: Bi-valency outdoor temperature

#### 9.3.7 Configuring a convection fan or underfloor cooling

This function is only available when the type of circuit selected is underfloor heating or a convection fan: CP020 parameter set to 2 or 5.

#### Important i

The heating should be activated in order for cooling to function.

- 1. Go to the Installer 🕹 menu.
- 2. Access the **Installer** menu by entering the code **0012** by pressing the + and - keys.
- 3. Confirm access by pressing the ← key.
- 4. Access the **EHC-04** PCB parameters by pressing the + or key.
- 5. Select the AP028 parameter corresponding to cooling by pressing the + or - keys.
- 6. Confirm by pressing the ← key.
- 7. Select value 1 by pressing the + key to activate the cooling function.
- 8. Confirm by pressing the + key.
- 9. Go back to the main display by pressing ESC.
- 10. Program the desired cooling hours in the O menu, circuit A or B, TP.C sub-menu.
- 11. Go back to the main display by pressing

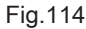

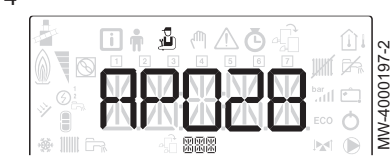

Fig.115

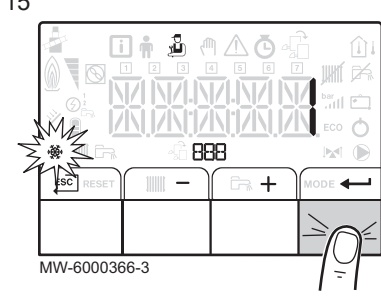

 If necessary, force cooling or configure cooling temperatures in the User 
mm menu, circuits A and B:

| Parameter | Description                                                                    |
|-----------|--------------------------------------------------------------------------------|
| AP015     | Cooling is forced, regardless of the outdoor temperature                       |
| AP016     | Activating/deactivating heating: deactivating heating also deactivates cooling |
| CP270     | Cooling set point for the flow temperature on the mixing valve circuit         |
| CP280     | Cooling set point for the flow temperature on the convection fan circuit       |

13. Check the setting for the **CP690** parameters according to the thermostat or room sensor used.

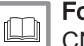

## For more information, see

CNF Menu, page 64 Description of the PCBs, page 71

## 9.3.8 Screed drying with the aid of the heat pump

The screed drying program reduces the drying time of a freshly poured screed floor.

- The settings for these temperatures must follow the screed layer's recommendations.
- Activation of this function via the CP470 parameter (setting other than 0) forces the permanent display of the screed drying function and deactivates all other control system functions.
- When the screed drying function is active on one circuit, all other circuits and the domestic hot water circuit continue to run.
- It is possible to use the screed drying function on circuits A and B. The parameter settings must be made on the PCB that controls the circuit concerned.

## Screed drying curve

- 1 Number of days
- 2 Heating set point temperature (°C)
- 3 Screed drying start temperature
- 4 Screed drying stop temperature
- 5 Start of the screed drying function
- 6 Number of days on which the screed drying function is activated
- 7 End of the screed drying function, back to normal running

## Example

## i Important

Every day at midnight, the screed drying start temperature set point is recalculated and the remaining number of days on which the screed drying function is running decreases.

- 1. Go to the **Installer** 🕹 menu.
- Access the Installer menu by entering the code 0012 by pressing the + and - keys.
- 3. Confirm access by pressing the ← key.
- 4. Select the desired circuit or PCB by pressing the + or key.

| Circuit | PCB    |
|---------|--------|
| A       | EHC-04 |
| В       | SCB-04 |

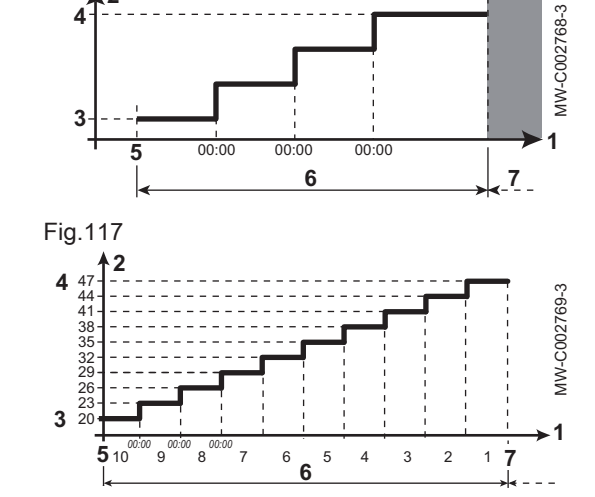

Tab 66

Fig.116

## 5. Configure the following parameters

Tab.67 Screed drying management parameter

| Parameter | Description                                              |
|-----------|----------------------------------------------------------|
| CP470     | Number of days of screed drying                          |
| CP480     | Circuit screed drying start temperature setting          |
| CP490     | Circuit screed drying programme stop temperature setting |

Fig.118

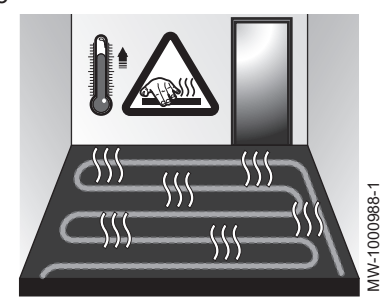

## 9.3.9 Drying screed without the heat pump outdoor unit

The indoor module can be used for drying screed using the electrical back-up. It is not necessary to connect the outdoor unit.

- 1. Switch on the indoor module and activate the screed drying function.
- 2. Adjust the parameters for screed drying.
  - ⇒ If the outdoor unit is not connected, the back-ups will start automatically.

## 9.3.10 Setting the parameters for using photovoltaic energy

When lower cost electrical energy is available, such as photovoltaic energy, the heating circuit and domestic hot water tank (if present) can be overheated. Underfloor cooling cannot be supplied with power in this way.

 Activate overheating authorisation for the heating circuit or the domestic hot water tank by adjusting the AP001 parameter or the AP100parameter.

| Parame-<br>ter    | Description                                                                                                    |
|-------------------|----------------------------------------------------------------------------------------------------|
| AP001 or<br>AP100 | Hydraulic back-up: 8 (Photovoltaic with heat pump only)<br>Electrical back-up: 9 (Photovoltaic with electrical back-<br>up) |

- 2. Connect a dry contact to the BL1 or BL2input.
- 3. Set the offset for the heating set point temperature when the Photovoltaic function is active (**HP091** parameter).
- 4. Set the offset for the domestic hot water set point temperature when the Photovoltaic function is active (**HP092** parameter).

## 9.3.11 Connecting the installation to a Smart Grid

The heat pump can receive and manage control signals from the "smart" energy distribution network (**Smart Grid** Ready). Based on the signals received by the terminals of the **BL1 IN** and **BL2 IN** multifunction inputs, the heat pump shuts down or voluntarily overheats the heating system in order to optimise electricity consumption.

Tab.68 Operation of the heat pump in a **Smart Grid** 

| BL1 IN<br>input | BL2 IN in-<br>put | Operating                                                            |
|-----------------|-------------------|----------------------------------------------------------------------|
| Inactive        | Inactive          | Normal: The heat pump and the electrical back-up operate normally    |
| Active          | Inactive          | Shutdown: The heat pump and the electrical back-<br>up are shut down |

| BL1 IN<br>input | BL2 IN in-<br>put | Operating                                                                                      |
|-----------------|-------------------|------------------------------------------------------------------------------------------------|
| Inactive        | Active            | Economy: The heat pump voluntarily overheats the system without the electrical back-up         |
| Active          | Active            | Super Economy: The heat pump voluntarily over-<br>heats the system with the electrical back-up |

Overheating is activated depending on whether the dry contact on inputs BL1 and BL2 is open or closed, and the AP098 and AP099 parameters which control the activation of functions depending on whether the contacts are open or closed.

- Connect the Smart Grid signal inputs to the BL1 IN and BL2 IN inputs on the EHC-04PCB. Smart Grid signals come from dry contacts. Germany: Connect the SG1 and SG2 terminals respectively from the electricity meter to the BL1 IN and BL2 IN inputs on the EHC-04 power circuit board.
- 2. Set the AP001 and AP100 parameters to 10.
- ⇒ The heat pump is ready to receive and manage Smart Grid signals.
   Choose the contact directions of the BL1 IN and BL2 IN multifunction inputs by setting the AP098 and AP099 parameters.

#### Tab.69

| Parameter | Description                                                                                                    |
|-----------|----------------------------------------------------------------------------------------------------|
| AP098     | Configuration of the <b>BL1</b> contact direction<br>• 0 = input active on open contact<br>• 1 = input active on close contact |
| AP099     | Configuration of the <b>BL2</b> contact direction<br>• 0 = input active on open contact<br>• 1 = input active on close contact |

4. Configure the temperature offsets for the voluntary overheating by configuring the **HP091** and **HP092** parameters.

#### Tab.70

| Parameter | Description                                                                               |
|-----------|-------------------------------------------------------------------------------------------|
| HP091     | Heating set point temperature offset when the Photo-<br>voltaic function is running       |
| HP092     | Domestic hot water set point temperature offset when the Photovoltaic function is running |

#### 9.3.12 Reducing the noise level of the outdoor unit

Silent mode is used to reduce the noise level on the outdoor unit during a given time range, particularly at night. This mode gives temporary precedence to silent running rather than temperature control.

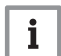

## Important

• Silent mode only operates if the silent running kit (package EH 572) is connected to the outdoor unit.

This function is not compatible with the AWHP 4.5 MRoutdoor unit.

Silent mode is managed by the following parameters which can be found in the Installer menu, **EHC-04**, **ADV**:

Tab.71

| Parameter | Description                                         |
|-----------|-----------------------------------------------------|
| HP058     | Enabling heat pump silent mode                      |
| HP094     | Start time of the low noise when function activated |
| HP095     | Stop time of the low noise when function activated  |

## 9.3.13 Detecting an additional or replacement PCB

The automatic detection function is used if a control PCB has been removed, replaced or added.

- 1. Go to the Installer menu.
- Access the Installer menu by entering the code 0012 by pressing the + and - keys.
- 3. Confirm access by pressing the ← key.
- 4. Select the **EHC-04** main PCB by pressing the + or key.
- 5. Confirm the selection by pressing the  $\leftarrow$  key.
- 6. Select the auto detection parameter by pressing the + or keys.
- 7. Confirm auto detection by pressing the ← key.
  - ⇒ The automatic detection function is running.

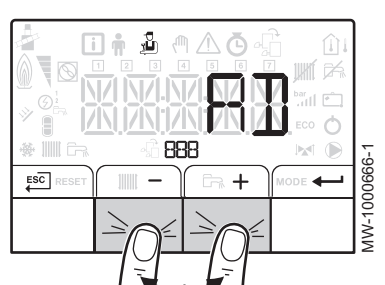

## 9.4 COUNTERS /TIME PROG / CLOCK menus O

## Tab.72 List of sub-menus 🙆

| Sub-menu | Description                                            |
|----------|--------------------------------------------------------|
| CNT      | COUNTERS                                               |
| CIRCA    | Timer programming for the main heating circuit         |
| CIRCB    | Timer programming for the additional heating circuit B |
| DHW      | Timer programming for the domestic hot water circuit   |
| CLK      | Setting the clock and the date                         |

## 9.4.1 COUNTERS, TIME PROG, CLOCK O\CNT menus

#### Tab.73 Choosing the menu

| Counters                                                  | Selection               |
|-----------------------------------------------------------|-------------------------|
| Circuit A counters                                        | Choose the EHC-04 menu  |
| Circuit B counters                                        | Choose the SCB04-B menu |
| Counters connected to the opera-<br>tion of the heat pump | Choose the EHC-04 menu  |

#### Tab.74 Available counters

| Parameter | Description                                                | Unit  | EHC-04 | SCB04-B |
|-----------|------------------------------------------------------------|-------|--------|---------|
| AC001     | Number of hours that the appliance has been on mains power | hours | Х      | Х       |
| AC005     | Energy consumed for central heating                        | kWh   | Х      |         |
| AC006     | Enegy consumed for domestic hot water                      | Wh    | Х      |         |
| AC007     | Energy consumed for cooling                                | Wh    | X      |         |
| AC008     | Energy delivered for central heating                       | kWh   | Х      |         |
| AC009     | Energy delivered for domestic hot water                    | kWh   | Х      |         |
| AC010     | Energy delivered for cooling                               | kWh   | Х      |         |
| AC013     | Seasonal COP                                               |       | Х      |         |
| AC026     | Counter that shows the number of pump running hours        | hours | Х      |         |
| AC027     | Counter that shows the number of pump starts               | -     | X      |         |

## Fig.119

| Parameter | Description                                                                                                    | Unit  | EHC-04 | SCB04-B |
|-----------|----------------------------------------------------------------------------------------------------|-------|--------|---------|
| AC028     | Total working time of the first stage of backup                                                                             | hours | Х      |         |
| AC029     | Total working time of the second stage of backup                                                                            | hours | Х      |         |
| AC030     | Total startings of the first stage of backup                                                                                | -     | Х      |         |
| AC031     | Total startings of the second stage of backup                                                                               | -     | Х      |         |
| DC002     | Numbers of Domestic Hot Water diverting valve cycles                                                                        | -     | X      |         |
| DC003     | Number of hours during which the diverting valve is in DHW position                                                         | hours | X      |         |
| DC004     | Number of compressor start-ups during domestic hot water production                                                         |       | X      |         |
| DC005     | Number of compressor start-ups                                                                                              |       | Х      |         |
| PC002     | Number of compressor start-ups                                                                                              | -     | -      | Х       |
| PC003     | Number of compressor operating hours                                                                                        | hours | Х      |         |
| CODE      | Enter the installer code to access the following parameters.                                                                |       | X      |         |
| AC002     | Number of hours that the appliance has been producing energy since last service                                             | hours | X      |         |
| AC003     | Number of hours since the previous servicing of the appliance                                                               | hours | Х      |         |
| AC004     | Number of heat generator starts since the previous servicing.                                                               |       | Х      |         |
| AC013     | Seasonal coefficient of performance                                                                                         |       | Х      |         |
| SERVICE   | Resetting the maintenance service<br>CLR: the <b>AC002</b> , <b>AC003</b> , and <b>AC004</b> counters are<br>reset to zero. |       | X      |         |

## 9.4.2 COUNTERS, TIME PROG, CLOCK O\CIRCA, CIRCB and DHW menus

| Tab.75 |                                                                                                    |
|--------|----------------------------------------------------------------------------------------------------|
| Menu   | Description                                                                                                    |
| CIRCA  | <ul> <li>TP.H: Timer programming for heating<br/>06:00 - 23:00 ON<br/>23:00 - 06:00 OFF</li> <li>TP.C: Timer programming for cooling<br/>14:00 - 23:00 ON<br/>23:00 - 14:00 OFF</li> </ul> |
| CIRCB  | Timer programming for heating<br>06:00 - 23:00 ON<br>23:00 - 06:00 OFF                                                                                                    |
| DHW    | Timer programming for domestic hot water<br>06:00 - 23:00 ON<br>23:00 - 06:00 OFF                                                                                                    |

9.4.3 COUNTERS, TIME PROG, CLOCK O\CLK menus

Tab.76

| CLK parameter | Unit                         | НМІ       |
|---------------|------------------------------|-----------|
| HOURS         | Can be set from 0 to 23      | available |
| MINUTE        | Can be set from 0 to 59      | available |
| DATE          | Can be set from 1 to 31      | available |
| MONTH         | Can be set from 1 to 12      | available |
| YEAR          | Can be set from 2000 to 2100 | available |

## 9.5 Description of the parameters

## 9.5.1 Running the back-up in heating mode

## Start-up conditions for the back-up

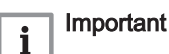

- If the AP001 and AP100 parameters are configured to 4, 6 or 8 and the corresponding BL input is active, the back-ups will be deactivated and will only start up for safety reasons and to enable defrosting.
- If the **HP030** and **HP031** parameters are set to 0, the activation and deactivation time delays on the back-up are set according to the outside temperature.

In heating mode, the back-up is managed by the following parameters:

## Tab.77 Parameter for heating production

| Parameter | Description                                                                                        |  |
|-----------|----------------------------------------------------------------------------------------------------|--|
| AP016     | Activate or deactivate processing of the heating demand for central heating                        |  |
| HP030     | Start-up time delay for the next back-up generator in central heating mode (t1).                   |  |
| HP031     | Shutdown time delay for the next generator in central heating mode (t2).                           |  |
| AP001     | Selection of the <b>BL</b> blocking function when a signal is applied at the input ( <b>BL1</b> ). |  |
| AP100     | BL2 input function configuration.                                                                  |  |

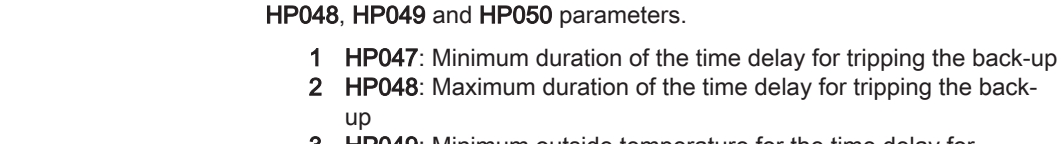

**3 HP049**: Minimum outside temperature for the time delay for tripping the back-up

The time delay curve for tripping the back-up is defined by the **HP047**,

- 4 HP050: Maximum outside temperature for the time delay for tripping the back-up
- **T** Time (minutes)
- t Outdoor temperature (°C)

## Back-up operation if an error occurs on the outdoor unit

If an error occurs on the outdoor unit during a system heating demand, the boiler or electrical back-up starts up immediately to guarantee heating comfort.

## Back-up operation if defrosting the outdoor unit

When the outdoor unit is undergoing defrosting, the control unit ensures full protection of the system by starting up the back-ups if necessary.

Additional protection is provided if the water temperature falls too sharply. In this case, the outdoor unit is shut down.

## Operating principle when the outside temperature falls below the operating threshold of the outdoor unit

If the outside temperature is below the minimum operating temperature of the outdoor unit as defined by the parameter **HP051**, the outdoor unit is not permitted to operate.

If the system has a demand pending, the back-up or electric boiler starts up immediately to guarantee heating comfort.

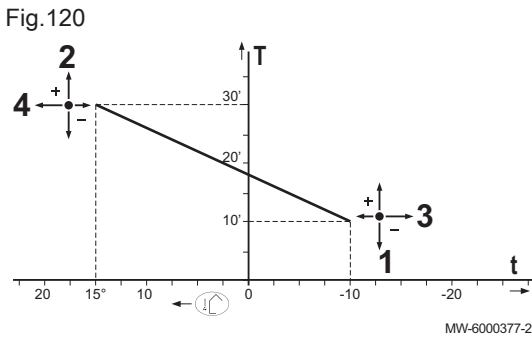

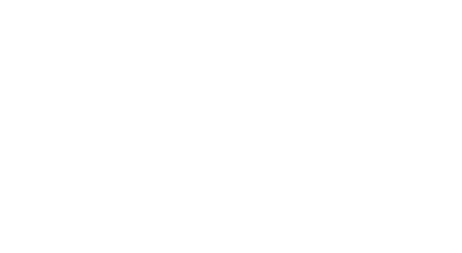

## 9.5.2 Operation of the switch between heating and production of domestic hot water

The system does not allow the simultaneous production of heating and domestic hot water.

The switch logic between domestic hot water mode and heating mode operates as follows:

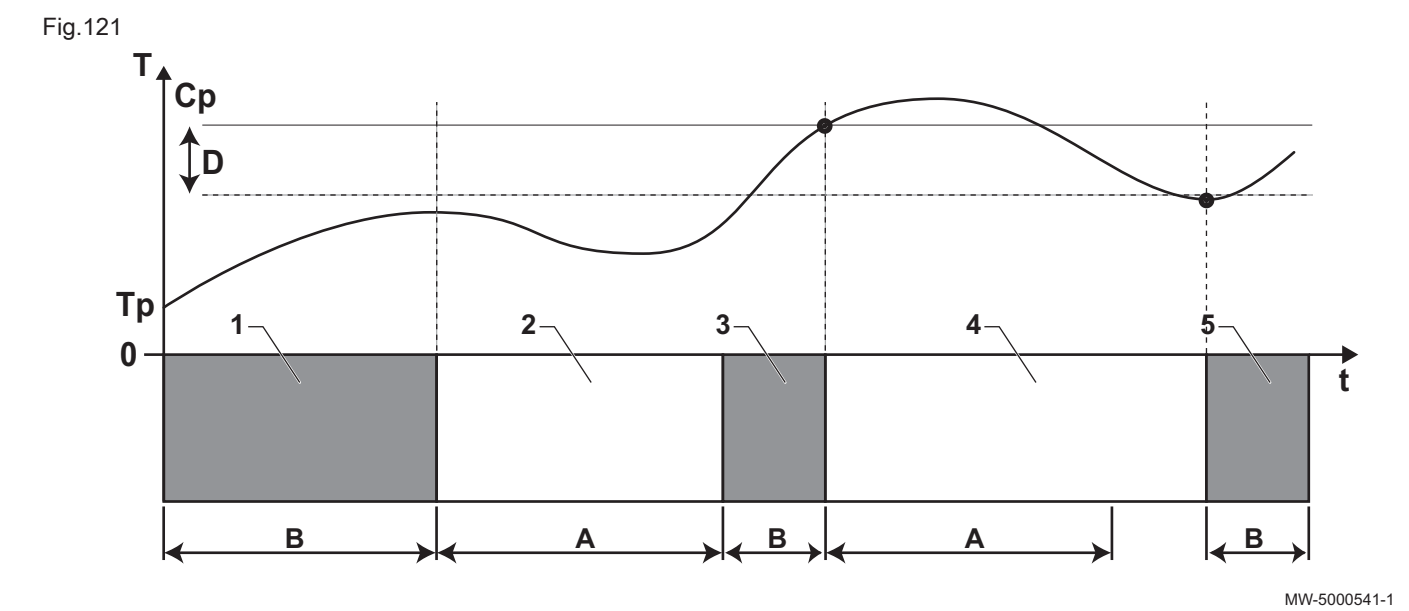

- A DP048: Minimum heating duration between two domestic hot water production runs
- B DP047: Maximum authorised duration for domestic hot water production
- Cp DP070: Domestic hot water "Comfort" set point temperature
  - or

- **DP080:** Domestic hot water "Reduced" set point temperature
- T Temperature
- **Tp DM001:** Domestic hot water temperature (lower temperature sensor)

**DM006:** Domestic hot water temperature (upper temperature sensor)

- t Time
- **D DP120:** Set point temperature differential triggering the domestic hot water tank to be charged

## Tab.78

| Live | Operating description                                                                                                    |
|------|----------------------------------------------------------------------------------------------------|
| 1    | Domestic hot water production only. When switching on, if domestic hot water production is enabled and acceleration of domestic hot water production is not required ( <b>DP051</b> set to 0), a domestic hot water production cycle starts for a maximum duration that can be adjusted and set by the <b>DP047</b> parameter. In the event of insufficient heating comfort, the heat pump is running too long in domestic hot water mode: reduce the maximum duration of domestic hot water production. |
| 2    | Heating only. Production of domestic hot water is off. Even if the domestic hot water set point is not reached, a minimum heating period is forced. This period can be adjusted and defined with the <b>DP048</b> parameter. After the heating period, tank loading is again enabled.                                                                                                    |
| 3    | Domestic hot water production only. When the domestic hot water set point is reached, a period in heat-<br>ing mode begins.                                                                                                    |
| 4    | Heating only. When the <b>DP120</b> differential is reached, domestic hot water production is triggered.<br>If there is not enough domestic hot water (e.g. if the domestic hot water does not heat up quickly<br>enough): reduce the trip differential (hysteresis) by modifying the value of the <b>DP120</b> parameter. The<br>DHW tank will then heat up the water more quickly.                                                                                                    |
| 5    | Domestic hot water production only.                                                                                                    |

## 9.5.3 Running the back-up in domestic hot water mode

## Start-up conditions for the back-up

The start-up conditions for the back-up producing domestic hot water are described in the following table.

Tab.79

| Parameter | Setting                                                               |
|-----------|-----------------------------------------------------------------------|
| AP001     | The function of the <b>BL1</b> blocking input is not set to 4, 6 or 8 |
| AP100     | The function of the <b>BL2</b> blocking input is not set to 4, 6 or 8 |

## Operating description

The behaviour of the hydraulic or electrical back-up in domestic hot water mode depends on the configuration of the **DP051** parameter.

Tab.80 Behaviour of the hydraulic or electrical back-up

| Value of the parameter DP051 | Operating description                                                                                                    |
|------------------------------|----------------------------------------------------------------------------------------------------|
| 0                            | The system gives priority to the heat pump during domestic hot water production.<br>Recourse to the hydraulic or electrical back-up is only taken if the <b>DP090</b> time delay has elapsed in domestic hot water mode, unless hybrid mode is activated. In that case, hybrid logic takes over.                                                                  |
| 1                            | Domestic hot water production mode gives priority to comfort by accelerating domestic hot water pro-<br>duction by simultaneously using the heat pump and the hydraulic or electrical back-up.<br>In this mode, there is no maximum time for domestic hot water production as the use of the back-ups<br>helps to ensure domestic hot water comfort more quickly. |

## 9.6 Reading out measured values i

The measured values are available in the **Information** i menu of the different PCBs.

Certain parameters are displayed:

- · according to certain system configurations,
- according to the options, circuits or sensors actually connected.

#### Tab.81 Choosing the menu

| Counters                                                    | Selection           |
|-------------------------------------------------------------|---------------------|
| Measured values on circuit A                                | Choose menu EHC-04  |
| Measured values on circuit B                                | Choose menu SCB04-B |
| Measured values connected to the operation of the heat pump | Choose menu EHC-04  |

## Tab.82 Values available (X) in the sub-menus EHC-04, SCB04-B

| Parameter | Description                                                                | Unit | EHC-04 | SCB04-B |
|-----------|----------------------------------------------------------------------------|------|--------|---------|
| AM002     | "Silent mode" status                                                       |      | Х      |         |
| AM010     | The current pump speed                                                     | %    | Х      |         |
| AM012     | Current main status of the appliance.  See Control system sequence chapter |      | X      | x       |
| AM014     | Current sub status of the appliance.  See Control system sequence chapter  |      | x      | x       |
| AM015     | Is the pump running?                                                       |      | Х      |         |

| Parameter | Description                                         | Unit             | EHC-04   | SCB04-B |
|-----------|-----------------------------------------------------|------------------|----------|---------|
| AM016     | Flow temperature of appliance.                      | °C               | Х        |         |
| AM019     | Water pressure of the primary circuit.              | bar              | Х        |         |
| AM027     | Instantaneous outside temperature                   | °C               | Х        | Х       |
| AM040     | Temperature used for hot water control algorithms.  | °C               | Х        |         |
| AM056     | Wate flow rate in the system                        | l/min            | X        |         |
| AM091     | Seasonal mode active (summer / winter)              |                  | Х        | Х       |
|           | • 0: Winter                                         |                  |          |         |
|           | 1: Frost protection                                 |                  |          |         |
|           | • 2: Summer neutral band                            |                  |          |         |
| ΔΜ101     | Internal system flow temperature setpoint           |                  | X        |         |
| CM030     | Measure of the Room temperature of the zone         | °C               | X        | X       |
| CM040     | Measure Zone Flow Temperature or DHW                | °C               | A        | X       |
| 0101040   | temperature                                         |                  |          | ~       |
| CM060     | Current Pump speed of zone                          | %                |          | Х       |
| CM120     | Zone Current Mode:                                  |                  | Х        | Х       |
|           | • 0 =Scheduling                                     |                  |          |         |
|           | • 1 / =Manual                                       |                  |          |         |
|           | • 2 =Antifrost                                      |                  |          |         |
|           | • 3 =Temporary                                      |                  |          |         |
| CM130     | Current activity of the zone:                       |                  | X        | X       |
|           | • 0 =Anti frost                                     |                  |          |         |
|           | • 1 =Reduced                                        |                  |          |         |
|           | • 3 =Anti legionella                                |                  |          |         |
| CM190     | Wished room temperature setpoint of the zone        | °C               | X        | X       |
| CM210     | Current Outside Temperature of the zone             | °C               | Х        | X       |
| DM001     | Domestic Hot Water tank temperature (bottom sensor) | °C               | Х        |         |
| DM006     | Domestic Hot Water tank temperature (top sensor)    |                  | Х        |         |
| DM009     | Automatic/derogation status of Domestic Hot Water   | °C               | Х        |         |
|           | mode:                                               |                  |          |         |
|           | • 0 =Scheduling                                     |                  |          |         |
|           | • 1 =Manual                                         |                  |          |         |
|           | • 3 =Temporary                                      |                  |          |         |
| DM029     | Domestic Hot Water temperature setpoint             | °C               | X        |         |
| HM001     | Heat pump flow temperature after condenser          | °C               | Х        |         |
| HM002     | Heat pump return temperature after condenser.       | °C               | Х        |         |
| HM033     | Flow temperature setpoint in cooling mode           | °C               | Х        |         |
| HM034     | Heat pump PCU backup flow temperature               | °C               | not used |         |
| HM035     | Heat pump PCU backup return temperature             | °C               | not used |         |
| HM036     | Heat pump PCU backup domestical hot water           | °C               | not used |         |
|           | temperature                                         |                  |          |         |
| HM037     | Heat pump PCU back up Internal Setpoint             | J <sup>2</sup> C | not used |         |
| HIMU38    | Heat pump PCU back up status                        |                  | not used |         |
|           | Heat Pump PCU back up Sub Status                    | 0/               | not used |         |
|           | Heat nump PCU back up Output power                  | 70               | not used |         |
|           | Heat nump PCU back up blocking code                 |                  | not used |         |
| HM046     | Heat nump 5V signal output setopint                 | V                | X        |         |
| PM002     | Central heating setpoint of the appliance           | °C               | X        |         |
| Fxx.xx    | Software version for the selected PCB               |                  | x        | x       |
| Pxx.xx    | Parameter version for the selected PCB              |                  | x        | x       |
| L         |                                                     | 1                |          |         |

## Tab.83 Values available (X) in the HIT I sub-menu

| Parameter | Description           | EHC04 | SCB04-B |
|-----------|-----------------------|-------|---------|
| F02.01    | HMI software version  | Х     | Х       |
| P00.01    | HMI parameter version | Х     | Х       |

## 9.6.1 Control system sequence

## Tab.84 List of statuses and sub-statuses

| Status Appliance: AM012 parameter             | Appliance sub status: AM014 parameter                                                                                                    |
|-----------------------------------------------|----------------------------------------------------------------------------------------------------|
| 0                                             | • 00= total system shut-down                                                                                                    |
| 1= heating / cooling / domestic hot water de- | Heat Demand                                                                                                    |
| mand                                          | <ul> <li>00 = off<br/>The set point is reached. The compressor can start up whenever necessary.</li> <li>01= anti-short cycle<br/>The heating set point has been reached. The compressor is not authorised to<br/>restart.</li> <li>02= reversal valve switch to heating position</li> <li>03= power supply to the hybrid pump</li> <li>04= pending start-up conditions on the heat pump and the back-ups</li> <li>62= three-way valve switch to domestic hot water position</li> </ul>                                                                                                    |
| 3= operating in heating mode                  | <ul> <li>30= normal operation<br/>The compressor or the back-ups are running.</li> <li>31= internal set point limited<br/>If the heating set point on the heat pump differs from the system set point.</li> <li>60= pump post-operation<br/>Heat pump and back-up shut-down, system pump operation.</li> <li>65= compressor bypass<br/>The back-ups are operating.</li> <li>66= the temperature exceeds the compressor's maximum operating tempera-<br/>ture<br/>The compressor has stopped. The back-ups are operating.</li> <li>67= the outside temperature is lower than the compressor's maximum operat-<br/>ing temperature<br/>The compressor has stopped. The back-ups are operating.</li> <li>68= the hybrid function requests compressor shut-down<br/>The compressor has stopped. The back-ups are operating.</li> <li>68= the hybrid function requests compressor shut-down<br/>The compressor is running.</li> <li>69= defrosting running<br/>The compressor is stopped. The back-ups are operating.</li> <li>68= the hybrid function requests compressor shut-down<br/>The compressor is stopped. The back-ups are operating.</li> <li>69= defrosting running<br/>The compressor as stopped. The back-ups are operating.</li> <li>71= defrosting running<br/>The compressor and the back-ups are running.</li> <li>71= defrosting running<br/>The compressor and the back-ups are running.</li> <li>88 = BL-Back-up limited<br/>Back-ups shed</li> <li>90 = BL-Heat pump limited<br/>Compressor and back-ups shed</li> <li>91 = BL-Off-peak rate<br/>Off-peak cost</li> <li>92 = PV-with Heat pump<br/>Photovoltaic powered by compressor only</li> <li>93 = PV-with Heat pump &amp; back-up<br/>Photovoltaic powered by compressor and back-ups</li> <li>94 = BL-Smart Grid<br/>Smart Grid Ready function</li> </ul> |

| Status Appliance: AM012 parameter                                         | Appliance sub status: AM014 parameter                                                                                                    |
|---------------------------------------------------------------------------|----------------------------------------------------------------------------------------------------|
| Status Appliance: AM012 parameter 4= operating in domestic hot water mode | <ul> <li>Appliance sub status: AM014 parameter</li> <li>30= normal operation The compressor or the back-ups are running.</li> <li>31= internal set point limited If the heating set point on the heat pump differs from the system set point.</li> <li>60= pump post-operation Heat pump and back-up shut-down, system pump operation.</li> <li>65= compressor bypass The back-ups are operating.</li> <li>66= the temperature exceeds the compressor's maximum operating temperature The compressor has stopped. The back-ups are operating.</li> <li>67= the outside temperature is lower than the compressor's maximum operating temperature The compressor has stopped. The back-ups are operating.</li> <li>68= the hybrid function requests compressor shut-down The compressor has stopped. The back-ups are operating.</li> <li>68= the hybrid function requests compressor shut-down The compressor has stopped. The back-ups are operating.</li> <li>68= the hybrid function requests compressor shut-down The compressor has stopped. The back-ups are operating.</li> <li>68= defrosting running The compressor has stopped. The back-ups are operating.</li> <li>68= the hybrid function requests compressor shut-down The compressor has stopped. The back-ups are operating.</li> <li>68= defrosting running The compressor has stopped. The back-ups are operating.</li> <li>71= defrosting conditions not met The compressor has stopped. The back-ups are operating.</li> <li>71= defrosting running The compressor and the back-ups are running.</li> <li>88 = BL-Back-up limited Back-ups shed</li> <li>89 = BL-Heat pump limited Compressor shed</li> <li>91 = BL-Off-peak rate Off-peak cost</li> <li>92 = PV-with Heat pump Photovoltaic powered by compressor and back-up Ebotyoutlair powered by compressor and back-up Ebotyoutlair powered by compressor and back-up Ebotyoutlair powered by compressor and back-up Ebotyoutlair powered by compressor and back-up Ebotyoutlair powered by compressor and back-up Ebotyoutlair powered by compressor and back-up Ebotyoutlair powered by compressor</li></ul> |
|                                                                           | • <b>94</b> = BL-Smart Grid<br>Smart Grid Ready function                                                                                                    |
| 6                                                                         | Pump Post Run                                                                                                    |
|                                                                           | <ul> <li>60= pump post-operation<br/>Heat pump and back-up shut-down, system pump post-operation.</li> </ul>                                                                                                    |
| 7                                                                         | Cooling Active                                                                                                    |
|                                                                           | <ul> <li>30= normal operation<br/>Cooling is active.</li> <li>75= compressor shut-down owing to the condensation detector</li> <li>78= correction of the temperature set point<br/>Increase in the cooling set point owing to the condensation detector.</li> <li>82= temperature lower than the minimum cooling temperature<br/>Compressor shut-down.</li> </ul>                                                                                                    |

| Status Appliance: AM012 parameter  | Appliance sub status: AM014 parameter                                                                                                    |
|------------------------------------|----------------------------------------------------------------------------------------------------|
| 8= controlled compressor shut-down | Controlled Stop                                                                                                    |
|                                    | <ul> <li>00= off: the heating or cooling set point has been reached</li> <li>01= anti-short cycle The heating set point has been reached. The compressor is not authorised to restart. </li> <li>60= pump post-operation Heat pump and back-up shut-down, system pump post-operation. </li> <li>67= the outside temperature is lower than the compressor's maximum operating temperature The compressor has stopped. The back-ups are operating. </li> <li>68= the hybrid function requests compressor shut-down The compressor has stopped. The back-ups are operating. </li> <li>75= compressor shut-down owing to the condensation detector 76= compressor shut-down owing to the flow rate </li> <li>79= compressor and back-up bypass in heating / domestic hot water mode 80= compressor and back-up bypass in cooling mode </li> <li>82= temperature lower than the minimum cooling temperature Compressor shut-down.</li></ul>                                                                                                    |
| 9                                  | Blocking Mode                                                                                                    |
|                                    | <ul> <li>30= normal operation.<br/>The compressor or the back-ups are running.</li> <li>31= internal set point limited<br/>If the heating set point on the heat pump differs from the system set point.</li> <li>60= pump post-operation<br/>Heat pump and back-up shut-down, system pump running.</li> <li>65= compressor bypass<br/>The back-ups are operating.</li> <li>66= the temperature exceeds the compressor's maximum operating temperature<br/>The compressor has stopped. The back-ups are operating.</li> <li>67= the outside temperature is lower than the compressor's maximum operating temperature<br/>The compressor has stopped. The back-ups are operating.</li> <li>68= the hybrid function requests compressor shut-down<br/>The compressor has stopped. The back-ups are operating.</li> <li>68= the hybrid function requests compressor shut-down<br/>The compressor is running.</li> <li>69= defrosting running<br/>The compressor is running.</li> <li>71= defrosting running.</li> <li>71= defrosting running.</li> <li>71= defrosting running.</li> <li>88 = BL-Back-up limited<br/>Back-ups shed</li> <li>89 = BL-Heat pump limited<br/>Compressor and back-ups shed</li> <li>91 = BL-Off-peak rate<br/>Off-peak cost</li> <li>92 = PV-with Heat pump<br/>Photovoltaic powered by compressor only</li> <li>93 = PV-with Heat pump</li> <li>Photovoltaic powered by compressor and back-ups</li> <li>94 = BL-Smart Grid</li> </ul> |
| 10                                 | Smart Grid Ready function                                                                                                    |
| 10                                 |                                                                                                    |
| 11                                 |                                                                                                    |

| Status Appliance: AM012 parameter | Appliance sub status: AM014 parameter                                                                                                    |
|-----------------------------------|----------------------------------------------------------------------------------------------------|
| 12                                | Load test CH max                                                                                                    |
|                                   | <ul> <li>30= normal operation. The compressor or the back-ups are running.</li> <li>31= internal set point limited<br/>If the heating set point on the heat pump differs from the system set point.</li> <li>60= pump post-operation<br/>Heat pump and back-up shut-down, system pump post-operation.</li> <li>65= compressor bypass and back-ups running</li> <li>66= the temperature exceeds the compressor's maximum operating tempera-<br/>ture<br/>The compressor has stopped. The back-ups are operating.</li> <li>67= the outside temperature is lower than the compressor's maximum operat-<br/>ing temperature<br/>The compressor has stopped. The back-ups are operating.</li> <li>68= the hybrid function requests compressor shut-down<br/>The compressor has stopped. The back-ups are operating.</li> <li>69= defrosting running<br/>The compressor is running.</li> <li>70= defrosting conditions not provided<br/>The compressor has stopped. The back-ups are operating.</li> <li>71= defrosting running.<br/>The compressor and the back-ups are running.</li> </ul> |

| Status Appliance: AM012 parameter | Appliance sub status: AM014 parameter                                                                                                    |
|-----------------------------------|----------------------------------------------------------------------------------------------------|
| 16                                | Frost protection                                                                                                    |
|                                   | <ul> <li>30= normal operation<br/>The compressor or the back-ups are running.</li> <li>31= internal set point limited<br/>If the heating set point on the heat pump differs from the system set point.</li> <li>60= pump post-operation<br/>Heat pump and back-up shut-down, system pump post-operation.</li> <li>65= compressor bypass and back-ups running</li> <li>66= the temperature exceeds the compressor's maximum operating tempera-<br/>ture<br/>The compressor has stopped. The back-ups are operating.</li> <li>67= the outside temperature is lower than the compressor's maximum operat-<br/>ing temperature<br/>The compressor has stopped. The back-ups are operating.</li> <li>68= the hybrid function requests compressor shut-down<br/>The compressor has stopped. The back-ups are operating.</li> <li>69= defrosting running<br/>The compressor is running.</li> <li>70= defrosting conditions not met<br/>The compressor has stopped. The back-ups are operating.</li> <li>71= defrosting running.<br/>The compressor has stopped. The back-ups are operating.</li> </ul> |
| 17                                | <ul> <li>DeAiration</li> <li>30= normal operation<br/>The compressor or the back-ups are running.</li> <li>31= internal set point limited<br/>If the heating set point on the heat pump differs from the system set point.</li> <li>60= pump post-operation<br/>Heat pump and back-up shut-down.</li> <li>65= compressor bypass and back-ups running</li> <li>66= the temperature exceeds the compressor's maximum operating tempera-<br/>ture<br/>The compressor has stopped. The back-ups are operating.</li> <li>67= the outside temperature is lower than the compressor's maximum operat-<br/>ing temperature<br/>The compressor has stopped. The back-ups are operating.</li> <li>68= the hybrid function requests compressor shut-down<br/>The compressor has stopped. The back-ups are operating.</li> </ul>                                                                                                    |
|                                   | <ul> <li>I he compressor has stopped. The back-ups are operating.</li> <li>69= defrosting running<br/>The compressor is running.</li> <li>70= defrosting conditions not met<br/>The compressor has stopped. The back-ups are operating.</li> <li>71= defrosting running.<br/>The compressor and the back-ups are running.</li> </ul>                                                                                                    |

## 10 Maintenance

111111

#### 10.1 Checking operation of the appliance

Ē.

MODE 🚽

You can force the heating or cooling mode for the heat pump and back-up in order to check that they are working correctly.

- 1. Access the Test menu by pressing the two keys on the left simultaneously.
  - ⇒ XX represents the flow temperature

Fig.123

11111 ESC

Fig.122

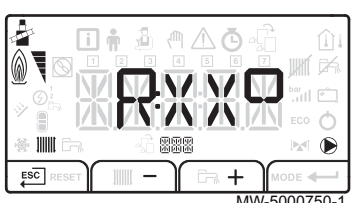

- 2. Switch from C:XX heating to R:XX cooling mode using the and + keys.
- 3. Exit the Test menu and go back to the main display by pressing the ESC key.

#### 10.2 Standard inspection and maintenance operations

|                                                                                                    | <b>Caution</b><br>Only qualified professionals are authorised to carry out<br>maintenance work on the heat pump and the heating system.                                                                                                    |
|----------------------------------------------------------------------------------------------------|----------------------------------------------------------------------------------------------------|
|                                                                                                    | <b>Caution</b><br>Before working on the refrigeration circuit, switch off the appliance<br>and wait a few minutes. Certain items of equipment such as the<br>compressor and the pipes can reach temperatures in excess of<br>100°C and high pressures, which may cause serious injuries. |
|                                                                                                    | <b>Danger of electric shock</b><br>Before any work, switch off the mains electricity to the heat pump<br>and the hydraulic or electrical back-up if present.                                                                                                    |
|                                                                                                    | Danger of electric shock<br>Check the discharge from the capacitors of the outdoor unit.                                                                                                    |
| An annual inspection with a leak-tightness check in accordance with prevailing standards is obligatory.                                                                                  |                                                                                                    |
| Maintenance operations are important for the following reasons:                                                                                                    |                                                                                                    |
| <ul> <li>To guarantee optimum performance.</li> <li>To extend the life of the equipment.</li> <li>To provide an installation which offers the user optimum comfort over time.</li> </ul> |                                                                                                    |
|                                                                                                    | Caution                                                                                                    |

Do not drain the installation, except in cases of absolute necessity. E.g.: several months' absence with the risk of temperatures in the building falling below freezing.

- 1. Check the leak-tightness of the refrigerant circuit using a sniffer leak detector.
- Check the operation of the user interface.

## 10.2.1 Checking the safety components

- 1. Check that the safety components are operating correctly, particularly the safety valve on the heating circuit.
- 2. Check that the expansion vessel is operating correctly by checking and adjusting the inflation pressure. France: according to DTU65.11.
- 3. Check the leak-tightness of the refrigerant circuit using a sniffer leak detector.
- 4. Check the electrical connections.
- 5. Check operation of the control panel.
- 6. Change any and all parts and cables considered defective.
- 7. Check all screws and nuts (cover, support, etc.).
- 8. Change damaged sections of lagging.

## 10.2.2 Clean the magnetic sieve filters

To prevent the plate heat exchanger from becoming clogged, the magnetic filters on the heating circuit return, the second heating circuit return (if present) and in the appliance must be cleaned every year as part of the annual maintenance.

#### Magnetic filter annual maintenance

- 1. Power off the appliance.
- 2. Remove the magnet from the filter.
  - ⇒ The magnetic particles stuck inside the filter will drop to the bottom and be ejected.

MW-1001305-1

3. Connect a pipe to the filter valve, then open the screw on the valve by a quarter turn.

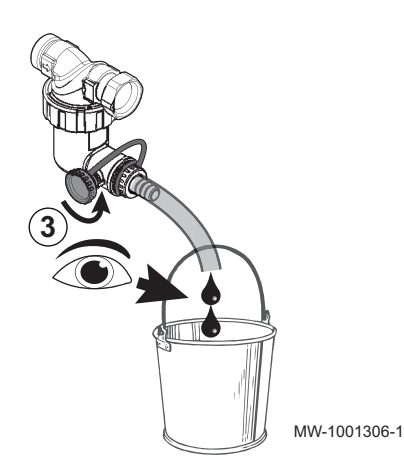

 If the water running out of the pipe is clear, re-close the screw on the valve. If necessary, open and close the valve several times to create surges, and clean the filter better.

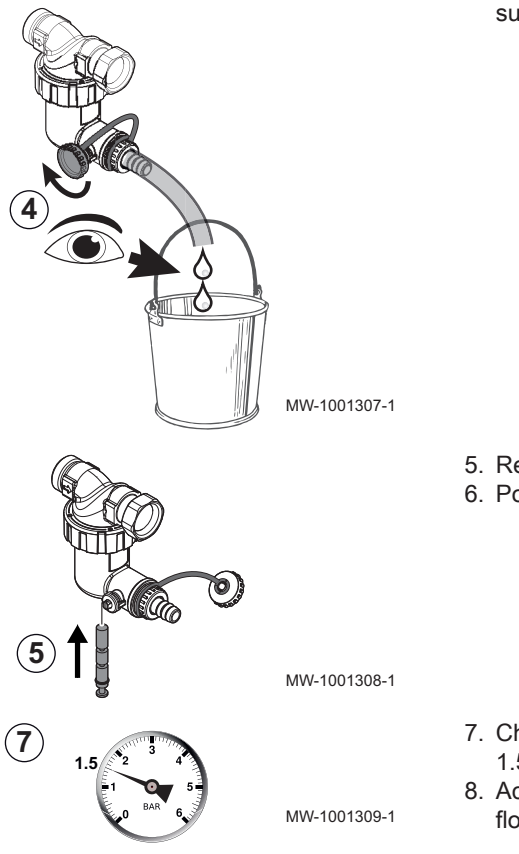

- 5. Refit the magnet. Pushing it in fully.
- 6. Power the appliance back on.
- 7. Check the pressure in the installation. If the pressure is less than 1.5 bar, top up the water.
- 8. Activate the heating and check the flow rate in the installation. If the flow rate is too low, clean the filter fully.

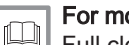

For more information, see

Full cleaning of the magnetic filter, page 107

## 10.2.3 Check the hydraulic pressure

## i Important

The recommended hydraulic pressure is between 1.5 bar and 2 bar.

The hydraulic pressure must be at least 0.8 bar.

If the appliance is switched on, check the displayed hydraulic pressure, which alternates on the main screen of the control panel IniControl 2.

The pressure can also be found in the i Information menu (AM019).

If the appliance is switched off, use the mechanical pressure gauge near the expansion vessel to take the reading.

- 1. Remove the top panel by unscrewing the two screws.
- 2. Push the top panel towards the front.
- 3. Raise the top panel.
- 4. Check the hydraulic pressure.
- 5. Refill the central heating system if the hydraulic pressure is lower than 0.8 bar.

#### 10.2.4 Checking the magnesium anode

Check the condition of the anodes at the end of the first year. Determine the periodicity of subsequent checks after the first check, according to the wear and tear on the anodes. Magnesium anodes must be checked at least every 2 years.

Use a new lip gasket and retainer ring.

1. Remove the screw on the expansion vessel.

- Fig.124 Expansion vessel maintenance position
- <image>

Fig.125 Checking the magnesium anode

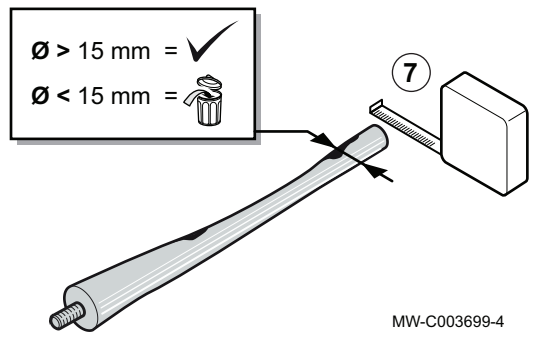

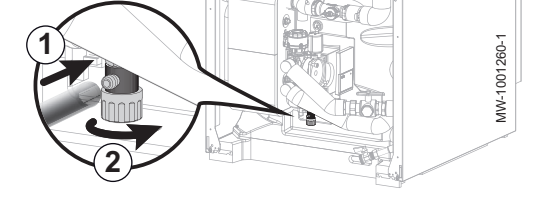

- 2. Put the expansion vessel into the maintenance position to access the inspection hatch.
- 3. Remove the inspection hatch and dispose of the lip gasket/retainer ring unit.
- 4. Descale the domestic hot water tank if necessary.

- 5. Measure the diameter of the anode. Replace the anode if its diameter is less than 15 mm.
- 6. Fit the new lip gasket/retainer ring unit and place it in the inspection opening, taking care to position the tab on the lip gasket outside the domestic hot water tank.
- 7. Reassemble the anode/inspection hatch unit.

## 10.2.5 Cleaning the casing

1. Clean the outside of the appliance using a damp cloth and a mild detergent.

## 10.2.6 Draining the installation

## Draining the heating circuit

1. Connect a suitable hose (internal diameter: 8 mm) to the drain cock on the heating circuit.

## Important

A hose can be found in the accessories bag.

- 2. Open the drain valve.
- 3. Await the complete drainage of the heating circuit.

## Draining the domestic hot water circuit

1. Close the system's water inlet valve.

Fig.126 Drain the domestic hot water circuit

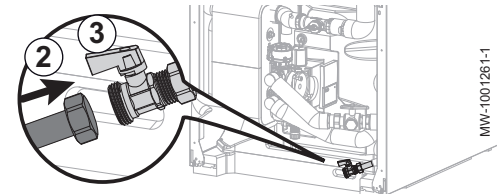

## 10.3 Specific maintenance operations

- 2. Connect a suitable hose fitted with a 3/4" female connection to the drain valve on the domestic hot water circuit.
- 3. Open the drain valve on the domestic hot water circuit.
- 4. Open a hot water tap to completely drain the indoor module.

## 10.3.1 Full cleaning of the magnetic filter

If the flow rate in the installation is too low, fully clean the magnetic filter. This operation requires the appliance to be fully drained.

- 1. Power off the appliance.
- 2. Isolate the appliance from the water supply.
- 3. Drain the appliance: connect a pipe to the filter valve, then open the screw on the valve by a quarter turn.

MW-1001310-1

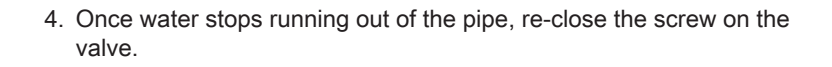

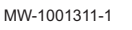

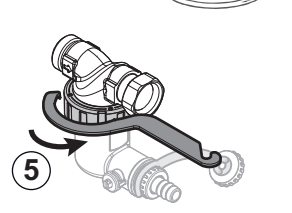

5. Unscrew the sludge collector.

MW-1001312-1

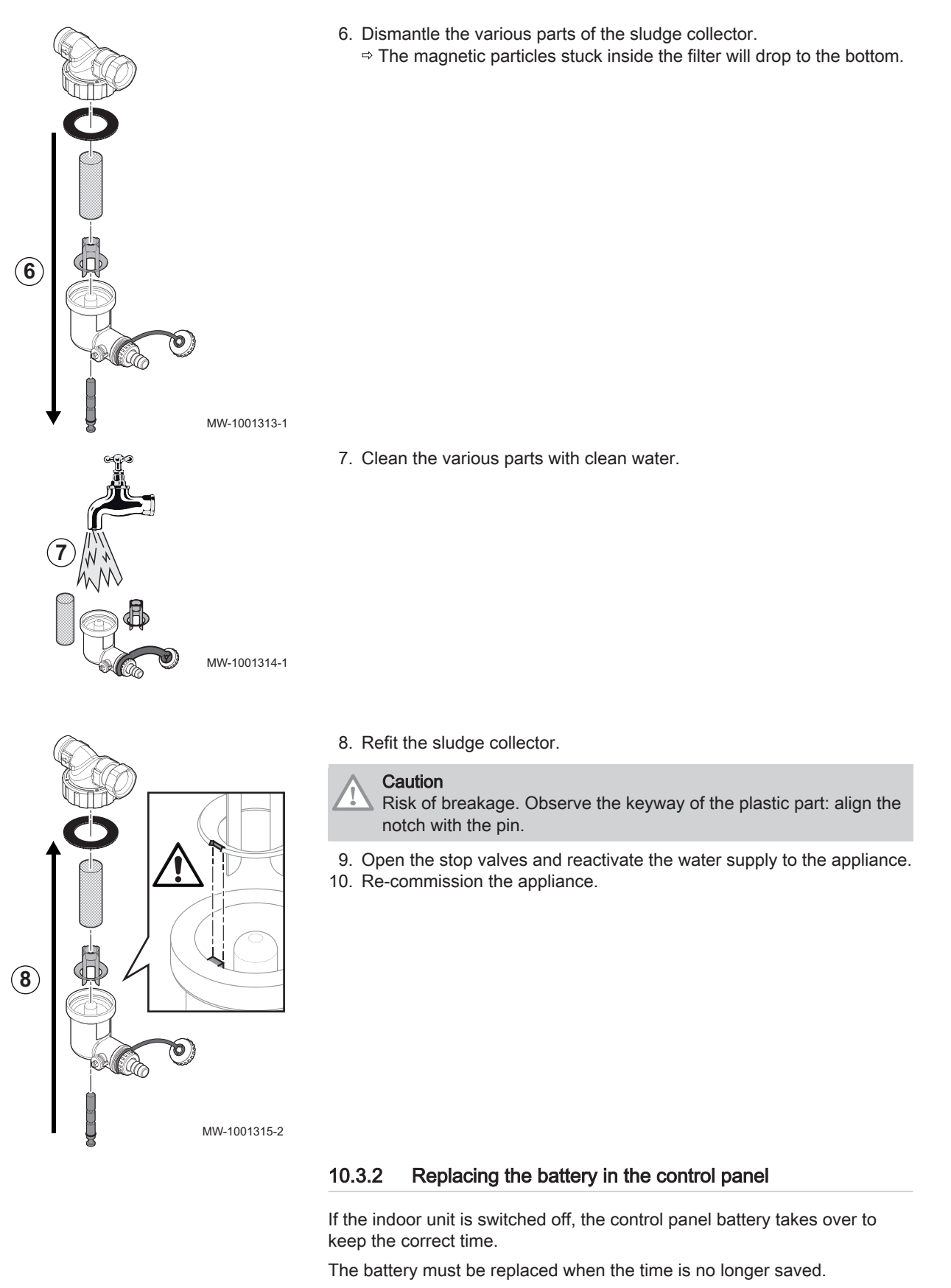

- 1. Open and remove the control panel door.
- 2. Remove the front panel by pulling firmly at both sides.
Fig.127 Accessing the back of the control panel

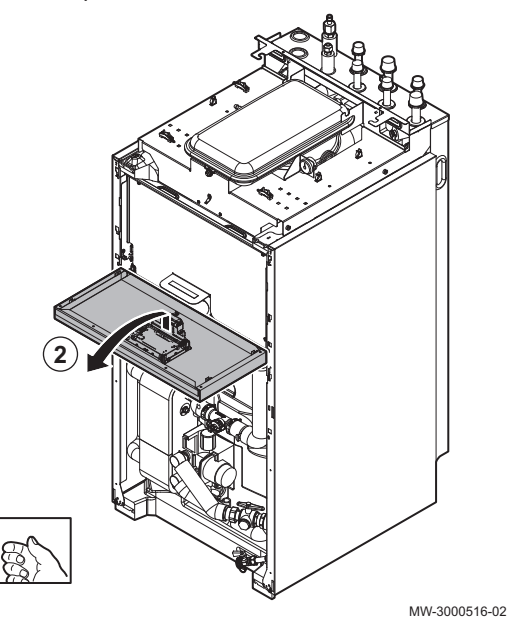

Fig.128 Remove the battery

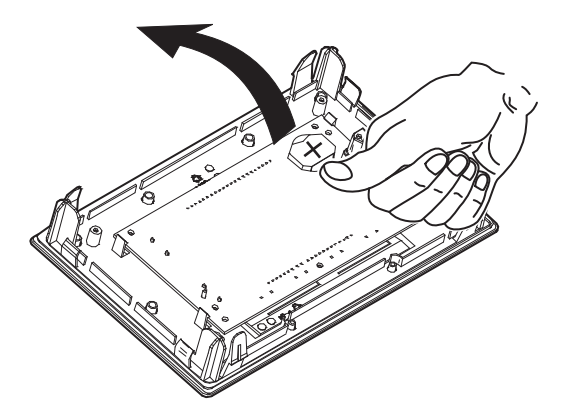

3. Tilt the control panel bracket forwards and hang it in a horizontal position.

#### Important i

Keep a good hold of the control panel bracket in order not to pull out or disconnect the electrical connections in the control panel.

- 4. Remove the battery located in back plate of the control panel by pushing it gently forwards.
- 5. Insert a new battery.

#### Important i

- Battery type:
  - CR2032, 3V
  - Do not use rechargeable batteries.
  - Do not discard used batteries in the dustbin. Take them to an appropriate collection place.
- 6. Re-assemble everything.

MW-3000475-01

## 11 Troubleshooting

### 11.1 Resetting the safety thermostat

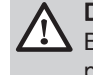

### Danger

Before carrying out any work on the indoor module, cut off its power supply and the electrical back-up immersion heater.

If you suspect that the safety thermostat was triggered:

- Cut off the power supply to the indoor module and the electrical backup immersion heaters by lowering the circuit breakers on the distribution board.
- 2. Locate and correct the cause of power cut before resetting the safety thermostat.
- 3. Remove the front panel of the indoor module and the protective cap.
- 4. If the safety thermostat has been triggered, use a flat-headed screwdriver to press the reset button on the thermostat. If not, look for an alternative cause for the power to the immersion heater having been cut.
- 5. Replace the front panel of the indoor module and the protective cap.
- 6. Switch the mains supply to the indoor module and the electrical backup immersion heater back on.

11.2 Error messages

### Fig.130

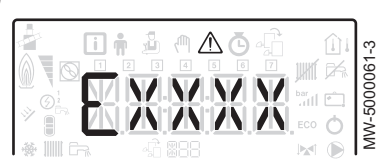

Fig.131

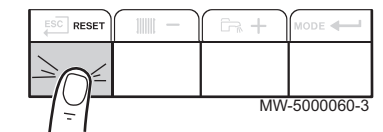

Resetting the control panel allows the appliance to be restarted.

The message **RESET** appears when a fault code is detected. After resolving the problem, pressing the **RESET** key resets the appliance's functions and thus eradicates the fault.

If several faults occur, they are displayed one after the other.

- 1. Reset the control panel by pressing the **RESET** key for 3 seconds, when an error message is displayed.
  - ⇒ In economy mode, the appliance will not run a domestic hot water heating cycle after a central heating cycle.
- 2. Display the current operating status by briefly pressing the key.

### 11.2.1 Error codes

An error code is a temporary status, resulting from the detection of a heat pump anomaly. The control panel attempts automatic restart of the heat pump until it switches on.

When one of the following codes is displayed and the heat pump cannot restart automatically, contact a maintenance technician.

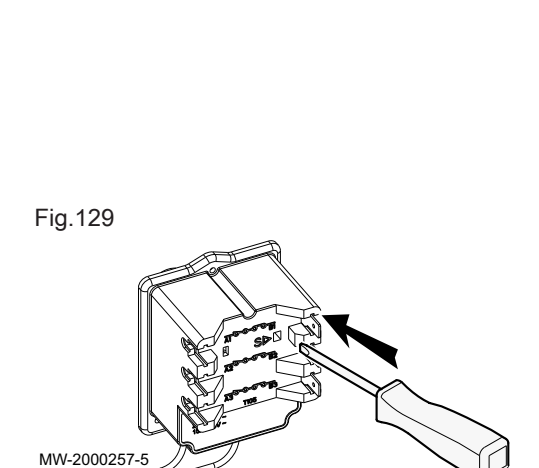

Tab.85 List of temporary error codes

| Error<br>code | Message                                  | Description                                                                                                    |
|---------------|------------------------------------------|----------------------------------------------------------------------------------------------------|
| H00.17        | DHW sensor Closed                        | Domestic Hot Water tank temperature sensor is either shorted or measures a temperature above range                                                                                                    |
|               |                                          | <ul> <li>Check the wiring between the central unit PCB and the sensor.</li> <li>Check that the sensor has been fitted properly.</li> <li>Check the Ohmic value of the sensor.</li> <li>Replace the sensor if necessary.</li> </ul> |
| H00.32        | TOutside Open                            | Outside temperature sensor is either removed or measures a temperature below range                                                                                                    |
|               |                                          | <ul> <li>Check the wiring between the central unit PCB and the sensor.</li> <li>Check that the sensor has been fitted properly.</li> <li>Check the Ohmic value of the sensor.</li> <li>Replace the sensor if necessary.</li> </ul> |
| H00.33        | TOutside Closed                          | Outside temperature sensor is either shorted or measures a temperature above range                                                                                                    |
|               |                                          | <ul> <li>Check the wiring between the central unit PCB and the sensor.</li> <li>Check that the sensor has been fitted properly.</li> <li>Check the Ohmic value of the sensor.</li> <li>Replace the sensor if necessary.</li> </ul> |
| H00.47        | HP flow sensor removed<br>or below range | Heat pump flow temperature sensor is either removed or measures a temperature below range                                                                                                    |
|               |                                          | <ul> <li>Check the wiring between the central unit PCB and the sensor.</li> <li>Check that the sensor has been fitted properly.</li> <li>Check the Ohmic value of the sensor.</li> <li>Replace the sensor if necessary.</li> </ul> |
| H00.48        | THp Flow Closed                          | Heat pump flow temperature sensor is either shorted or measures a temperature above range                                                                                                    |
|               |                                          | <ul> <li>Check the wiring between the central unit PCB and the sensor.</li> <li>Check that the sensor has been fitted properly.</li> <li>Check the Ohmic value of the sensor.</li> <li>Replace the sensor if necessary.</li> </ul> |
| H00.49        | THp Flow Missing                         | Heat pump flow temperature sensor was expected but not detected                                                                                                    |
|               |                                          | <ul> <li>Check the wiring between the central unit PCB and the sensor.</li> <li>Check that the sensor has been fitted properly.</li> <li>Check the Ohmic value of the sensor.</li> <li>Replace the sensor if necessary.</li> </ul> |
| H00.51        | THp Return Open                          | Heat pump return temperature sensor is either removed or measures a temperature below range                                                                                                    |
| H00.52        | THp Return Closed                        | Heat pump return temperature sensor is either shorted or measures a temperature above range                                                                                                    |
|               |                                          | <ul> <li>Check the wiring between the central unit PCB and the sensor.</li> <li>Check that the sensor has been fitted properly.</li> <li>Check the Ohmic value of the sensor.</li> <li>Replace the sensor if necessary.</li> </ul> |
| H00.57        | T DHW Top Open                           | Domestic Hot Water top temperature sensor is either removed or measures a temperature below range                                                                                                    |
|               |                                          | <ul> <li>Check the wiring between the central unit PCB and the sensor.</li> <li>Check that the sensor has been fitted properly.</li> <li>Check the Ohmic value of the sensor.</li> <li>Replace the sensor if necessary.</li> </ul> |
| H00.58        | T DHW Top Closed                         | Domestic Hot Water top temperature sensor is either shorted or measures a temperature above range                                                                                                    |
|               |                                          | <ul> <li>Check the wiring between the central unit PCB and the sensor.</li> <li>Check that the sensor has been fitted properly.</li> <li>Check the Ohmic value of the sensor.</li> <li>Replace the sensor if necessary.</li> </ul> |
| H02.00        | Reset In Progress                        | Reset In Progress                                                                                                    |

| Error<br>code | Message            | Description                                                                                                    |
|---------------|--------------------|----------------------------------------------------------------------------------------------------|
| H02.02        | Wait Config Number | Waiting For Configuration Number<br>Waiting for configuration parameters to be entered                                                                                                    |
|               |                    | <ul> <li>Configure CN1 / CN2 depending on the output of the outdoor unit installed (CNF<br/>menu).</li> </ul>                                                                                                    |
|               |                    | Central unit PCB replaced: heat pump not configured                                                                                                    |
| H02.03        | Conf Error         | Configuration Error<br>The configuration parameters entered are incorrect.                                                                                                    |
|               |                    | <ul> <li>Configure CN1 / CN2 depending on the output of the outdoor unit installed (CNF<br/>menu).</li> </ul>                                                                                                    |
| H02.04        | Parameter Error    | Parameter Error                                                                                                    |
|               |                    | <ul><li>Restore the factory settings.</li><li>If the error is still present: change the central unit PCB.</li></ul>                                                                                                    |
|               |                    | PCB settings cannot be read                                                                                                    |
|               |                    | <ul> <li>Configure CN1 / CN2 depending on the output of the outdoor unit installed (CNF menu).</li> <li>Check the correct parameter settings.</li> </ul>                                                                           |
| H02.05        | CSU CU mismatch    | CSU does not match CU type                                                                                                    |
|               |                    | • Software change (software number or version parameter inconsistent with the mem-<br>ory).                                                                                                    |
| H02.07        | Water Press Error  | Water Pressure Error active                                                                                                    |
|               |                    | Check the hydraulic pressure in the heating circuit.                                                                                                    |
|               |                    | <ul><li>Check the wiring between the central unit PCB and the pressure sensor.</li><li>Check the connection of the pressure sensor.</li></ul>                                                                                      |
| H02.09        | Partial block      | Partial blocking of the device recognized<br><b>BL</b> input on the central unit PCB terminal block open                                                                                                    |
|               |                    | <ul> <li>Check the contact on the <b>BL</b> input.</li> <li>Check the wiring.</li> <li>Check the AP001 and AP100. parameters.</li> </ul>                                                                                           |
| H02.10        | Full Block         | Full blocking of the device recognized<br><b>BL</b> input on the central unit PCB terminal block open                                                                                                    |
|               |                    | <ul> <li>Check the contact on the BL. input.</li> <li>Check the wiring.</li> <li>Check the AD001 and AD000 persenters</li> </ul>                                                                                                   |
| H02.23        | System flow error  | System water flow error active                                                                                                    |
|               |                    | Flow problem<br>Insufficient flow: open a radiator valve.<br>The circuit is clogged:                                                                                                    |
|               |                    | <ul><li>Check that the filters are not obstructed and clean them if necessary.</li><li>Clean and flush the installation,</li></ul>                                                                                                 |
|               |                    | No circulation:                                                                                                    |
|               |                    | <ul> <li>Check that the valves and thermostatic valves are open,</li> <li>Check that the circulating pump is working,</li> <li>Check the wiring,</li> <li>Check the pump supply: if the pump does not work, replace it.</li> </ul> |
|               |                    | Too much air: completely vent the indoor module and the installation for optimum run-<br>ning.<br>Incorrect wiring: check the electrical connections.<br>Flow meter:                                                               |
|               |                    | <ul> <li>Check the electrical connections and the direction of the flow meter (arrow to the right).</li> <li>Replace the flow meter if personnel.</li> </ul>                                                                       |
| H02.25        | ACI error          | Titan Active System short circuited or on an open circuit                                                                                                    |
|               |                    | <ul><li>Check the connection cable.</li><li>Check that the anode has not short-circuited and is not broken.</li></ul>                                                                                                    |

| Error<br>code | Message              | Description                                                                                                    |
|---------------|----------------------|----------------------------------------------------------------------------------------------------|
| H02.36        | Funct device lost    | <ul> <li>Functional device has been disconnected</li> <li>No communication between the central unit PCB and the additional circuit PCB</li> <li>Check the connection of the supply cable between the PCBs.</li> <li>Check the connection of the <b>BUS</b> cable between the PCBs.</li> <li>Run automatic detection.</li> </ul>                                                                            |
| H02.37        | Uncritic device lost | <ul> <li>Uncritical device has been disconnected</li> <li>No communication between the central unit PCB and the additional circuit PCB</li> <li>Check the connection of the supply cable between the PCBs.</li> <li>Check the connection of the <b>BUS</b> cable and the PCBs.</li> <li>Run automatic detection.</li> </ul>                                                                                |
| H02.60        | Unsupported function | The zone doesn't support the selected function                                                                                                    |
| H06.01        | HP Unit Failure      | Heat Pump Unit Failure occured<br>Heat pump outdoor unit fault                                                                                                    |
|               |                      | <ul> <li>Check the wiring between the central unit PCB and the communication <b>bus</b> on the outdoor unit.</li> <li>Check the connection of the communication cable between the central unit PCB and the interface PCB.</li> <li>Check the connection of the supply cable between the central unit PCB and the interface PCB.</li> <li>Check the connection of the outdoor unit supply cable.</li> </ul> |

### 11.2.2 Fault codes

If a fault code is still present after several automatic start-up attempts, the heat pump switches to error mode.

The heat pump will only resume normal operation once the causes of the fault have been eliminated by the installer.

As a result of:

- a manual reset,
- a reset by a maintenance message.

### Tab.86 List of fault codes

| Error<br>code | Message                                 | Description                                                                     |
|---------------|-----------------------------------------|---------------------------------------------------------------------------------|
| E00.00        | TFlow Open                              | Flow temperature sensor is either removed or measures a temperature below range |
| E00.01        | Flow temp sensor shorted or above range | Flow temperature sensor is either shorted or measures a temperature above range |

| Error<br>code | Message                    | Description                                                                                                    |
|---------------|----------------------------|----------------------------------------------------------------------------------------------------|
| E02.13        | Blocking Input             | Blocking Input of the Control Unit from device external environment<br>Input <b>BL</b> open.                                                                                                    |
|               |                            | <ul> <li>Check the wiring.</li> <li>Check the component connected to the <b>BL.</b> contact</li> <li>Check the component connected to the AP001 and AP100. contact</li> </ul>                                                                                                    |
| E02.24        | System flow locking active | System water flow locking active<br>Insufficient flow: open a radiator valve<br>The circuit is clogged:                                                                                                    |
|               |                            | <ul><li>Check that the filters are not obstructed and clean them if necessary.</li><li>Clean and flush the installation.</li></ul>                                                                                                    |
|               |                            | No circulation:                                                                                                    |
|               |                            | <ul> <li>Check that the valves and thermostatic valves are open.</li> <li>Check that the filters are not obstructed.</li> <li>Check that the circulating pump is working.</li> <li>Check the wiring.</li> <li>Check the pump supply: if the pump does not work, replace it.</li> </ul> |
|               |                            | Too much air                                                                                                    |
|               |                            | <ul> <li>Completely vent the indoor module and the installation for optimum running.</li> <li>Check that the automatic air vents are properly open (also check the hydroblock).</li> </ul>                                                                                             |
|               |                            | Completely vent the indoor module and the installation for optimum running.<br>Incorrect wiring: check the electrical connections.<br>Flow meter:                                                                                                    |
|               |                            | <ul> <li>Check the electrical connections and the direction of the flow meter (arrow to the right).</li> <li>Replace the flow meter if necessary.</li> </ul>                                                                                                    |

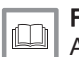

For more information, see

Accessing the error memory, page 114

### 11.2.3 Alarm codes

An alarm code is a temporary heat pump status, resulting from the detection of an anomaly. If an alarm code still remains after several automatic start-up attempts, the system goes into fault mode.

### Tab.87 List of alarm codes

| Error code | Message             | Description                             |
|------------|---------------------|-----------------------------------------|
| A02.06     | Water Press Warning | Water Pressure Warning active           |
| A02.18     | OBD Error           | Object Dictionary Error                 |
| A02.22     | System flow warning | System water flow warning active        |
| A02.55     | Inval or miss SerNR | Invalid or missing device serial number |

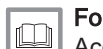

### For more information, see

Accessing the error memory, page 114

### 11.3 Accessing the error memory $\triangle$

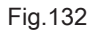

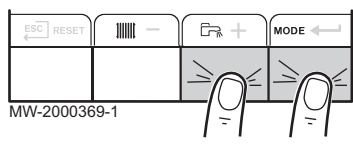

The error and fault codes are listed together in the memory.

1. Access the menus by pressing the two keys on the right simultaneously.

| Fia. | 133 |
|------|-----|
|      |     |

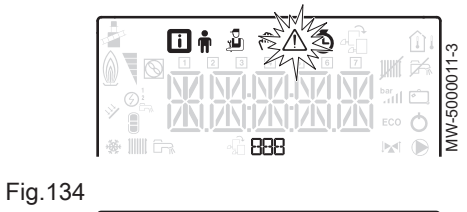

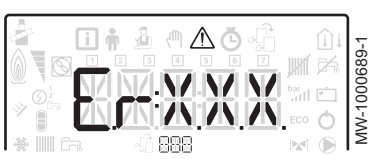

### Fig.135

|       |   |    |     | bar<br>ECO | 会にして | AW-1000690-1 |
|-------|---|----|-----|------------|------|--------------|
| 🚸 🏢 G | 7 | -6 | 388 |            |      | Ž            |

- 2. Select the Malfunction menu  $\triangle$  by pressing the  $\leftarrow$  key.
- Select the PCB by pressing the + or key. The di icon appears.
   Confirm the PCB selection by pressing the ← key: the PCB name appears.

### Important

The **Er:xxx** parameter flashes. **000** corresponds to the number of stored errors.

- 4. Go to the error details by pressing the **+--** key.
- 5. Scroll through the errors by pressing the + or key. When this menu opens, the row of the error in the memory appears briefly. The PCB

name appears. Go back to the error list by pressing the  $\overleftarrow{\text{ESC}}$  key.

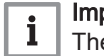

i

### | Important

The errors are stored from the most recent to the oldest.

- Go back to the Er:xxx display by pressing the ESC key. Press the + key: the CLR parameter flashes after the errors. 000 corresponds to the PCB selected.
  - $\Rightarrow$  Clear the error memory by pressing the  $\clubsuit$  key.
- 7. Exit the Malfunctions menu by pressing the  $\stackrel{\text{ESC}}{\longleftarrow}$  key.

#### **For more information, see** Error codes, page 110

Error codes, page 110 Alarm codes, page 114 Fault codes, page 113

# 12 Decommissioning and disposal

#### 12.1 Decommissioning procedure

To decommission the heat pump temporarily or permanently:

- 1. Switch off the heat pump.
- 2. Shut off the electrical power supply to the heat pump: outdoor unit and indoor module.
- 3. Shut off the supply to the electrical back-up if an electrical back-up is present.
- 4. Shut off the supply to the boiler if hydraulic back-up is present.
- 5. Drain the central heating system.

#### 12.2 Disposal and recycling

Fig.136

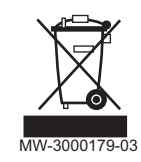

### Warning

Removal and disposal of the heat pump must be carried out by a qualified professional in accordance with prevailing local and national regulations.

- 1. Switch off the heat pump.
- 2. Cut the mains supply to the heat pump.
- 3. Recover the refrigerant fluid in accordance with prevailing regulations

### Important

i Do not allow the refrigerant fluid to escape into the atmosphere.

- 4. Disconnect the refrigerant connections.
- 5. Close the water mains.
- 6. Drain the installation.
- 7. Dismantle all hydraulic connections.
- 8. Dismantle the heat pump.
- 9. Scrap or recycle the heat pump in accordance with prevailing local and national regulations.

# 13 Spare parts

### 13.1 Indoor module

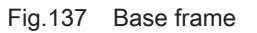

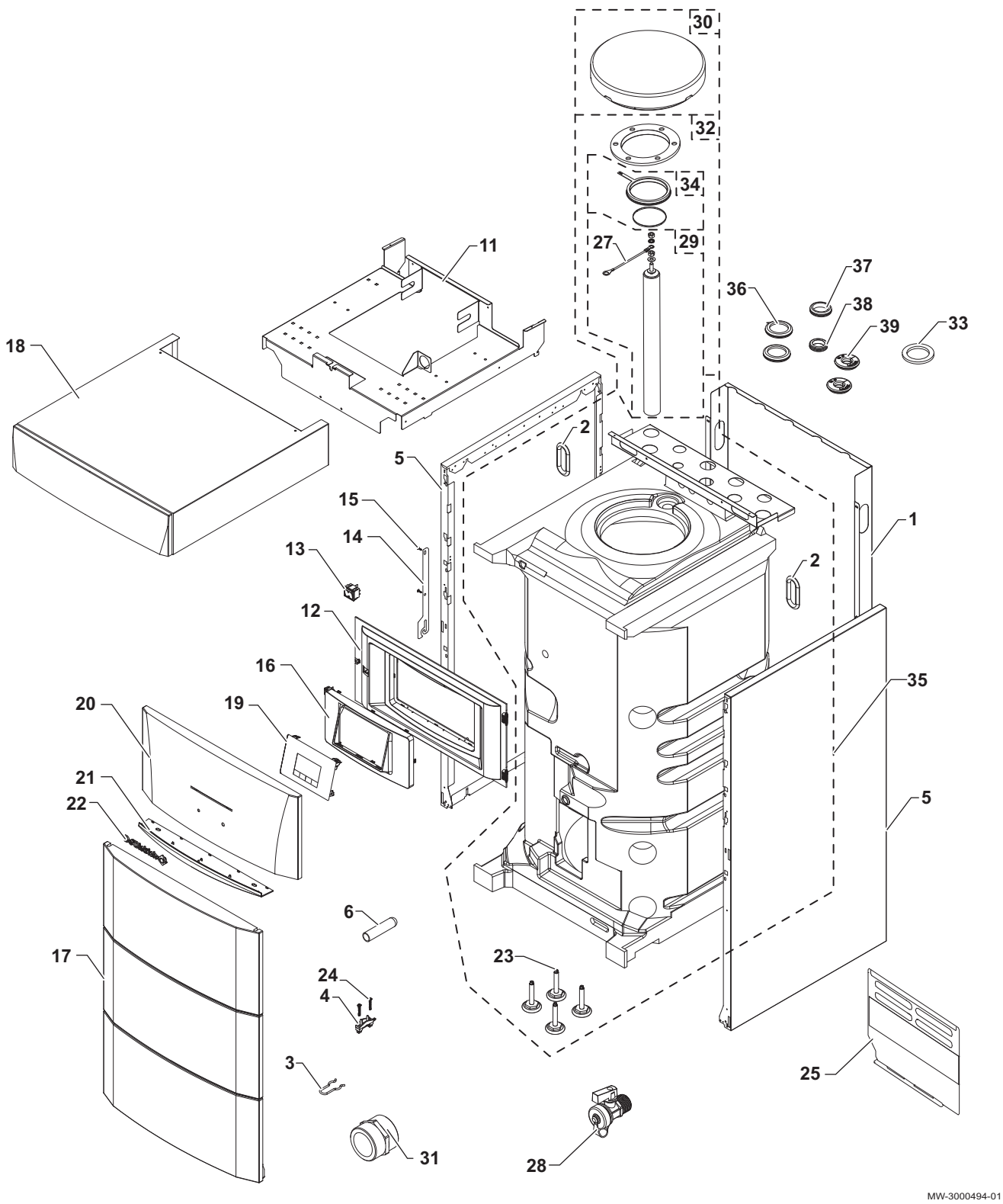

| Marker | Reference | Description                                             | MIV-4S/E<br>4-8 V200 | MIV-4S/H<br>4-8 V200 | MIV-4S/E<br>11-16 V200 | MIV-4S/H<br>11-16 V200 |
|--------|-----------|---------------------------------------------------------|----------------------|----------------------|------------------------|------------------------|
| 1      | 7657368   | Rear panel                                              | х                    | х                    | x                      | х                      |
| 2      | BRO303892 | Feed-through 112x56                                     | х                    | х                    | x                      | x                      |
| 3      | 200019786 | Door spring kit                                         | х                    | х                    | x                      | х                      |
| 4      | 7618888   | Traction arrester device                                | х                    | х                    | x                      | x                      |
| 5      | 300024463 | Side panel                                              | х                    | х                    | х                      | Х                      |
| 6      | 95365613  | Contact spring for sensor pocket                        | х                    | х                    | x                      | x                      |
| 11     | 7681887   | Expansion vessel bracket                                | х                    | х                    | х                      | Х                      |
| 12     | 7615287   | ADVANCE control panel/ Control system<br>module support | x                    | x                    | x                      | x                      |
| 13     | 300024488 | White bipolar switch                                    | х                    | х                    | x                      | x                      |
| 14     | 7619159   | Control panel hook                                      | х                    | х                    | х                      | Х                      |
| 15     | 300025953 | EJOT KB 35x12 screw                                     | х                    | х                    | х                      | Х                      |
| 16     | 7616612   | Control panel support                                   | х                    | х                    | x                      | x                      |
| 17     | 200019243 | Complete front panel                                    | х                    | х                    | х                      | Х                      |
| 18     | 7675087   | Top panel                                               | х                    | х                    | х                      | Х                      |
| 19     | 7658767   | Control panel with HMI IniControl 2 display             | х                    | х                    | х                      | Х                      |
| 20     | 300026529 | Complete ADVANCE door and handle                        | х                    | х                    | х                      | Х                      |
| 21     | 300026530 | Door handle                                             | х                    | х                    | х                      | Х                      |
| 22     | 97525389  | Logo – length 125 mm                                    | х                    | х                    | x                      | x                      |
| 23     | 7657308   | Adjustable foot M8x35x60 (x4)                           | х                    | х                    | х                      | Х                      |
| 24     | 7610590   | EJOT WN 5451 screw 25x15                                | х                    | х                    | x                      | Х                      |
| 25     | 7619590   | Protection                                              | х                    | х                    | х                      | Х                      |
| 27     | 89604901  | Anode earthing wire                                     | х                    | х                    | x                      | x                      |
| 28     | 94902073  | 1/2" drain valve                                        | х                    | х                    | x                      | х                      |
| 29     | 200010231 | Complete magnesium anode, Ø 40<br>(1x40x410)            | x                    | x                    | x                      | x                      |
| 30     | 300024943 | Inspection hatch insulation                             | х                    | х                    | x                      | Х                      |
| 31     | 94950132  | Nipple G3/4"                                            | х                    | х                    | х                      | Х                      |
| 32     | 200022461 | Upper hatch + anode + gasket                            | х                    | х                    | x                      | x                      |
| 33     | 95013062  | Green gasket                                            | х                    | х                    | x                      | x                      |
| 34     | 89705511  | Gasket kit, Ø 112 (7 mm) + Retainer ring, 5<br>mm       | x                    | x                    | x                      | Х                      |
| 35     | 7675078   | Complete tank                                           | х                    | х                    |                        |                        |
| 36     | 7685542   | Pipe grommet, Ø 42                                      | x                    | x                    | x                      | Х                      |
| 37     | 95320562  | Grommet 300x350x10                                      | x                    | x                    | x                      | Х                      |
| 38     | 300015690 | Grommet 042 2300                                        | x                    | x                    | x                      | Х                      |
| 39     | 7617171   | Pipe grommet, Ø 18                                      | x                    | x                    | x                      | x                      |

### Tab.88 List of spare parts for the base frame

### Fig.138 Hydraulic circuit

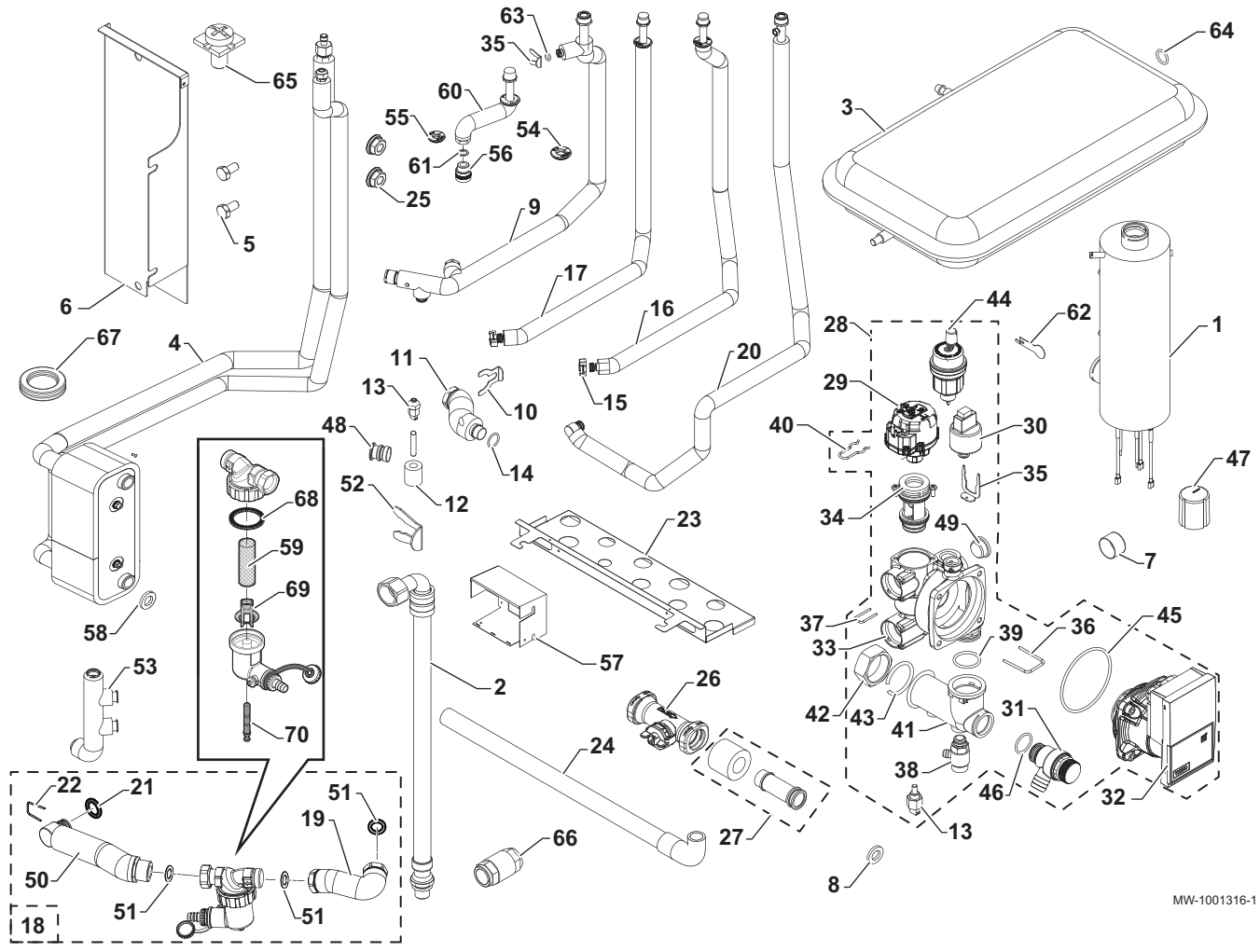

Tab.89List of spare parts for the hydraulic circuit

| Marker | Reference | Description                                 | MIV-4S/E<br>4-8 V200 | MIV-4S/H<br>4-8 V200 | MIV-4S/E<br>11-16 V200 | MIV-4S/H<br>11-16 V200 |
|--------|-----------|---------------------------------------------|----------------------|----------------------|------------------------|------------------------|
| 1      | 7618852   | Preheater, 3/6/9 kW                         | x                    |                      | x                      |                        |
| 2      | 300025392 | DN 3/8" - 1/2" straight hose                | x                    | x                    | x                      | Х                      |
| 3      | S62753    | Expansion vessel RP 250 - capacity 8 litres | x                    | х                    | x                      | x                      |
| 4      | 7693102   | Condenser 4 -8                              | х                    | х                    |                        |                        |
| 4      | 7693103   | Condenser 11 -16                            |                      |                      | x                      | х                      |
| 5      | 95610593  | Screw H M10x20 6.8 ZN8                      | x                    | x                    | x                      | Х                      |
| 6      | 7682394   | Condenser assembly support                  | x                    | х                    | x                      | x                      |
| 7      | S62733    | Pressure gauge                              | x                    | x                    | x                      | х                      |
| 8      | 95013059  | Green gasket Ø 18.5x12x2                    | x                    | x                    | x                      | х                      |
| 9      | 7657028   | Heating flow pipe (complete)                | х                    | х                    | х                      | Х                      |
| 10     | 300023113 | Pin for DN20                                | x                    | x                    | x                      | х                      |
| 11     | 7622038   | Flow meter exchanger pipe (complete)        | x                    | х                    | x                      | Х                      |
| 12     | 7623411   | Temperature sensor insulation PT100         | x                    | x                    | x                      | х                      |
| 13     | 7609871   | Temperature sensor PT1000                   | x                    | x                    | x                      | х                      |
| 14     | 300023277 | O-ring – Ø 21.89x2.62                       | x                    | х                    | x                      | Х                      |
| 15     | 96350203  | Clips for quick connection Ø 25             |                      | x                    |                        | х                      |
| 16     | 7658147   | Hydraulic return pipe                       |                      | x                    |                        | х                      |
| 17     | 7658138   | Hydraulic flow pipe                         |                      | x                    |                        | х                      |
| 18     | 7705208   | Filter kit                                  | х                    | х                    | x                      | Х                      |
| 19     | 7705515   | Complete filter tank pipe                   | x                    | x                    | x                      | Х                      |
| 20     | 7676850   | Complete heating return pipe                | x                    | x                    | x                      | Х                      |

|                                                   | .00 4-0 200 | 11-16 V200 | 11-16 V200 |
|---------------------------------------------------|-------------|------------|------------|
| 21 95023311 O-ring 21x3.5 EPDM x                  | x           | х          | х          |
| 22 7611475 Pin 25x2.5 x                           | x           | х          | x          |
| 23 7681889 Pipe bracket x                         | x           | х          | х          |
| 24 7682224 Safety valve pipe x                    | x           | х          | x          |
| 25 95890434 Serrated base nut H M8 x              | x           | х          | x          |
| 26 300022989 Flow meter, HUBA DN20 x              | x           | х          | x          |
| 27 7622042 Flow meter collector pipe (complete) x | x           | х          | х          |
| 28 7675590 Complete hydroblock x                  | x           | х          | x          |
| 29 7675593 Three-way valve motor x                | x           | х          | х          |
| 30 7611586 HUBA pressure switch x                 | x           | х          | х          |
| 31 7611577 3-bar safety valve x                   | x           | х          | х          |
| 32 7606561 YONOS circulating pump motor x         | x           | х          | х          |
| 33 7607701 Hydroblock body x                      | x           | х          | х          |
| 34 7675592 Three-way valve cartridge x            | x           | х          | х          |
| 35 7611607 Safety valve pin x                     | x           | х          | х          |
| 36 7607673 Retaining pin 28.5x3 x                 | x           | х          | x          |
| 37 7611606 Pressure switch clip x                 | x           | x          | x          |
| 38 7606586 Drain valve x                          | x           | x          | x          |
| 39 7607684 O-ring 25.07x2.62 EPDM x               | x           | x          | x          |
| 40 7611585 Three-way valve pin x                  | x           | х          | x          |
| 41 7616569 Collector x                            | x           | х          | x          |
| 42 7622530 Removable nut 1" x                     | x           | x          | x          |
| 43 7622531 Ring nut 1" x                          | x           | x          | x          |
| 44 7606593 Air ventOTMA x                         | x           | х          | x          |
| 45 7606572 O-ring Ø 68x4 x                        | x           | x          | x          |
| 46 7101096 O-ring gasket 17.86x2.62 mm x          | x           | x          | x          |
| 47 0303384 Protective cap for pressure gauge x    | x           | x          | x          |
| 48 300025325 T for quick connection plug x        | x           | x          | x          |
| 49 7611590 Plug x                                 | x           | х          | x          |
| 50 7705513 Complete hydroblock filter pipe x      | x           | х          | x          |
| 51 95013062 Gasket Ø 30x21x2 x                    | x           | x          | x          |
| 52 300024235 Blocking pin x                       | x           | x          | x          |
| 53 7618992 Collector x                            | x           | x          | x          |
| 54 7617311 Pipe grommet, Ø 22 x                   | x           | x          | x          |
| 55 7617171 Pipe grommet, Ø 18 x                   | x           | x          | x          |
| 56 7605675 MF 3/4" dielectric union x             | x           | x          | x          |
| 57 7618899 Preheater support x                    | x           | x          | x          |
| 58 95013062 Gasket Ø 30x21x2 x                    | x           | x          | x          |
| 59 7715767 Filter x                               | x           | х          | x          |
| 60 7657436 Domestic hot water flow pipe x         | x           | x          | x          |
| 61 95013060 Gasket Ø 24x17x2 x                    | x           | x          | x          |
| 62 300023286 Bulb blocking pin x                  | x           | x          | x          |
| 63 95023308 EPDM O-ring 9.19x2.62 x               | x           | x          | x          |
| 64 95013058 Gasket Ø 14x8x2 x                     | x           | x          | x          |
| 65 7665153 Earth connection screw x               | x           | x          | x          |
| 66 94914285 Non-return valve 3/4" x               | x           | x          | x          |
| 67 300001936 Grommet membrane Ø 29x37x44-2 x      | x           | x          | х          |
| 68 7715766 Gasket x                               | x           | x          | х          |
| 69 7715768 Plastic insert x                       | x           | x          | х          |
| 70 7715769 Magnet + O-ring x                      | x           | х          | Х          |

### Fig.139 Control panel

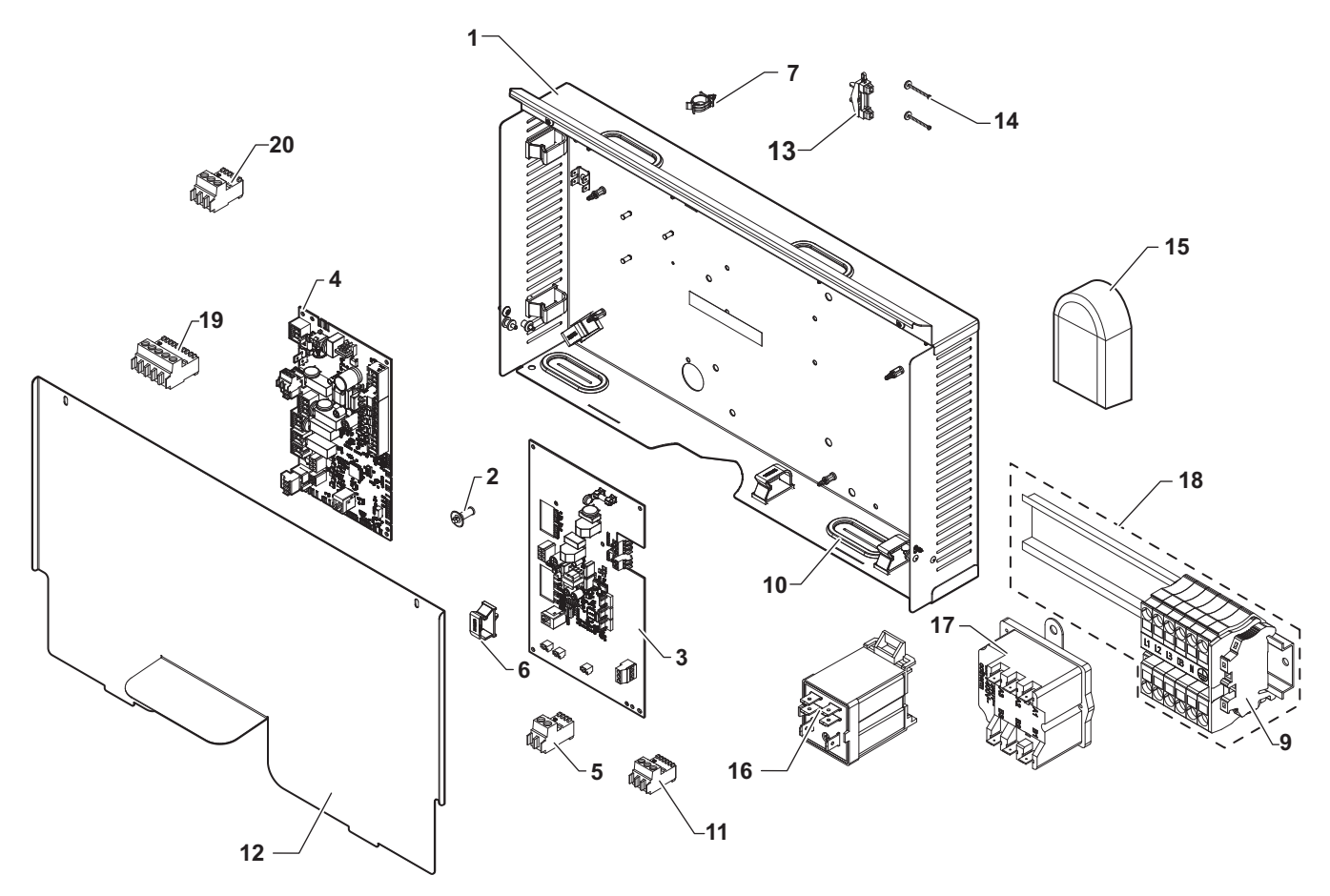

MW-3000491-01

| Tab.90 | List of spare | parts for the | control panel |
|--------|---------------|---------------|---------------|
|        |               | p             |               |

| Marker | Reference | Description                       | MIV-4S/E<br>4-8 V200 | MIV-4S/H<br>4-8 V200 | MIV-4S/H<br>11-16<br>V200 | MIV-4S/H<br>11-16 V200 |
|--------|-----------|-----------------------------------|----------------------|----------------------|---------------------------|------------------------|
| 1      | 7673581   | Control panel base                | х                    | х                    | х                         | x                      |
| 2      | 7626821   | RICHCO spacer LCBS                | x                    | x                    | x                         | x                      |
| 3      | 7653678   | HPC-01 interface PCB              | х                    | х                    | х                         | x                      |
| 4      | 7646936   | EHC-04 central unit PCB           | х                    | x                    | x                         | x                      |
| 5      | 7680712   | RAST5 2PTS connector              |                      | x                    |                           | x                      |
| 5      | 7632095   | RAST 5 connector, green           | х                    | x                    | х                         | x                      |
| 5      | 7632096   | RAST5 3611 connector              | х                    | х                    | х                         | x                      |
| 6      | 300024354 | Cable clamp to clip               | х                    | х                    | х                         | x                      |
| 7      | 95320950  | Cable clamp                       | х                    | х                    | x                         | x                      |
| 9      | 7608561   | WAGO connection terminal          | х                    |                      | х                         |                        |
| 10     | 7681470   | Oblong grommet                    | х                    | х                    | х                         | x                      |
| 11     | 7680714   | RAST5 3PTS connector              | х                    | х                    | х                         | x                      |
| 11     | 300009074 | RAST5 3PTS connector              | х                    | х                    | х                         | x                      |
| 11     | 7674749   | RAST5 connector, white            | х                    | х                    | х                         | x                      |
| 12     | 7675721   | Cover for PCBs                    | х                    | х                    | х                         | x                      |
| 13     | 95320187  | Cable clamp 222.01.0087           | х                    | х                    | х                         | x                      |
| 14     | 95740600  | Yellow screw CB Z 3.5x25 ZN       | х                    | х                    | х                         | x                      |
| 15     | 95362450  | Outdoor temperature sensorAF60    | x                    | x                    | х                         | x                      |
| 16     | 7611483   | Support with FINDERrelay          | x                    |                      | x                         |                        |
| 17     | 200018815 | ThermostatCOTHERM BSDP 0002       | x                    |                      | x                         |                        |
| 18     | 7621071   | Electrical back-up terminal block | х                    | x                    | x                         | x                      |

| Marker | Reference | Description                  | MIV-4S/E<br>4-8 V200 | MIV-4S/H<br>4-8 V200 | MIV-4S/H<br>11-16<br>V200 | MIV-4S/H<br>11-16 V200 |
|--------|-----------|------------------------------|----------------------|----------------------|---------------------------|------------------------|
| 19     | 200009251 | RAST5 3 PTS VS connector     | x                    | x                    | x                         | x                      |
| 20     | 300009070 | RAST5 361102k09m08 connector | x                    | х                    | х                         | x                      |

### Fig.140 Cable harness for appliances with hydraulic and/or electrical back-up

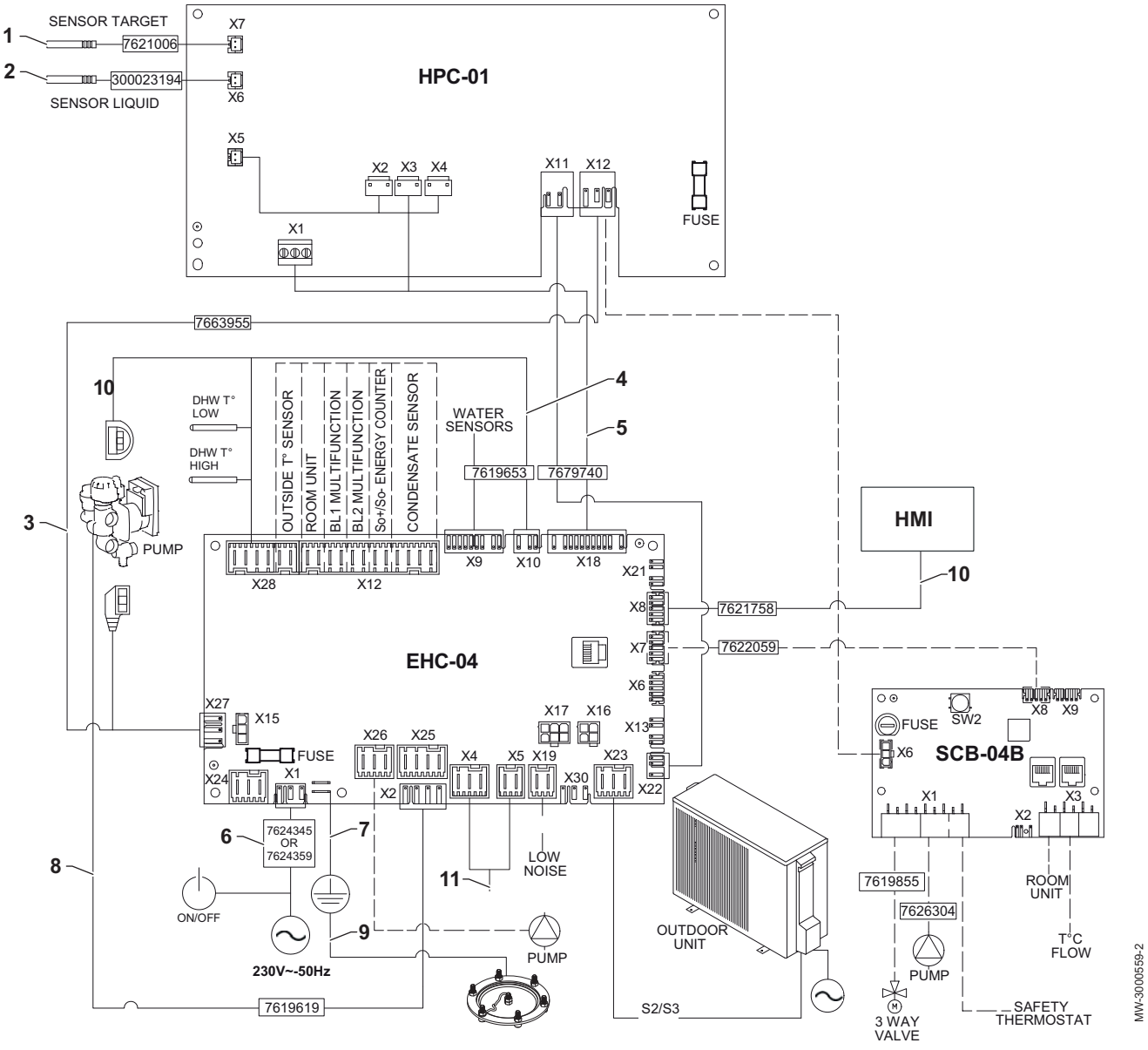

| Tab.91 | Spare | parts | list for | the | harnesses |
|--------|-------|-------|----------|-----|-----------|
|        |       |       |          |     |           |

| Marker | Reference | Description                                             | MIV-4S/H 4-8<br>V200MIV-4S/H<br>11-16 V200 | MIV-4S/E 4-8<br>V200MIV-4S/E<br>11-16 V200 |
|--------|-----------|---------------------------------------------------------|--------------------------------------------|--------------------------------------------|
| 1      | 7621006   | FTC liquid sensor, red                                  | x                                          | x                                          |
| 2      | 300023194 | FTC refrigerant sensor                                  | x                                          | x                                          |
| 3      | 7663955   | Power supply cable harness for PCBs                     | x                                          | x                                          |
| 4      | 7619653   | Sensor harness                                          | x                                          | x                                          |
| 5      | 7679740   | HPC cable harness                                       | x                                          | x                                          |
| 6      | 7624345   | Main harness + ON/OFF button                            | x                                          | x                                          |
| 7      | 7622643   | PCB earthing cable (complete)                           | x                                          | x                                          |
| 8      | 7619619   | Cable harness for three-way valve internal power supply | x                                          | x                                          |

| Marker | Reference | Description               | MIV-4S/H 4-8<br>V200MIV-4S/H<br>11-16 V200 | MIV-4S/E 4-8<br>V200MIV-4S/E<br>11-16 V200 |
|--------|-----------|---------------------------|--------------------------------------------|--------------------------------------------|
| 9      | 7622410   | Earthing cable (complete) | х                                          | х                                          |
| 10     | 7621758   | L-bus harness             | х                                          | х                                          |
| 11     | 7681789   | Preheater harness         |                                            | x                                          |

### 13.2 Outside unit

13.2.1 AWHP 4.5 MR

Fig.141 AWHP 4.5 MR

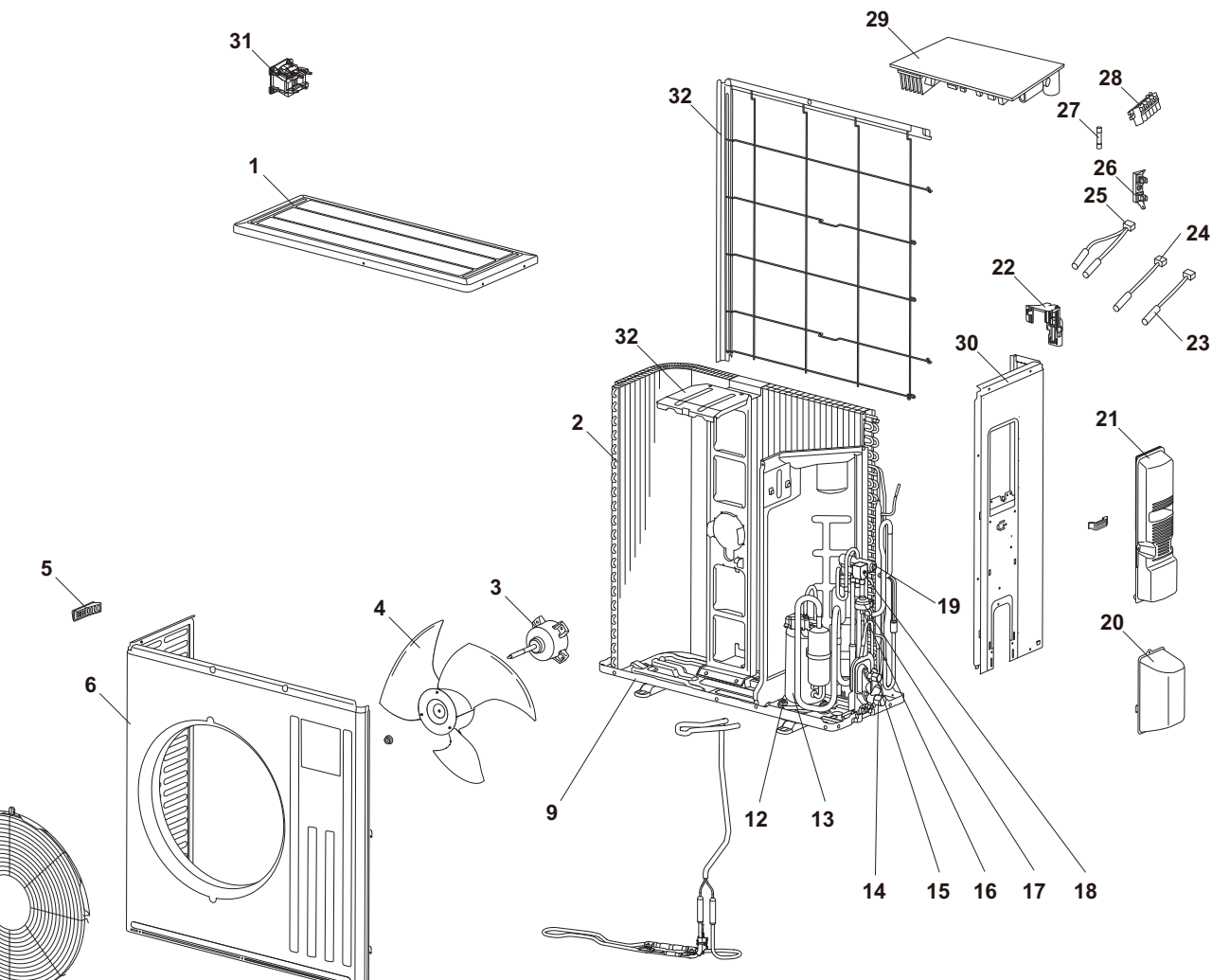

MW-1000573-1

| Marker | Reference | Description                         |
|--------|-----------|-------------------------------------|
| 1      | 7652649   | Top panel                           |
| 2      | 7652667   | Coil (evaporator/condenser)         |
| 3      | 7652668   | Fan motor                           |
| 4      | 7652669   | Fan rotor                           |
| 5      | 7652670   | Grip                                |
| 6      | 7652671   | Front panel                         |
| 7      | 7652672   | Fan grate                           |
| 9      | 7652673   | Base frame                          |
| 12     | 7652674   | Compressor anti-vibration mount kit |
| 13     | 7652675   | SNB130FGBMT compressor              |
| 14     | 7652676   | 1/2" stop valve (gas) Ø 12.7 mm     |

| Marker | Reference | Description                             |  |
|--------|-----------|-----------------------------------------|--|
| 15     | 7652677   | 1/4" stop valve (hydraulic) Ø 6.35 mm   |  |
| 16     | 7652678   | Expansion valve                         |  |
| 17     | 7652679   | Expansion valve coil LEV                |  |
| 18     | 7652680   | Solenoid valve coil 21S4                |  |
| 19     | 7652681   | 4-way valve                             |  |
| 20     | 7652682   | Stop valve access panel                 |  |
| 21     | 7652684   | Electrical supply access panel          |  |
| 22     | 7652685   | Sensor support                          |  |
| 23     | 7652686   | Outside temperature sensor RT65         |  |
| 24     | 7652687   | Battery temperature sensor RT68         |  |
| 25     | 7652688   | Sensor kit RT61–RT62                    |  |
| 26     | 7652690   | Fuse holder                             |  |
| 27     | 7652691   | Fuse T20AL / 250 V                      |  |
| 28     | 7652692   | Supply terminal                         |  |
| 29     | 7652693   | Central unit PCB                        |  |
| 30     | 7652694   | Side panel, right                       |  |
| 31     | 7652695   | Coil L61                                |  |
| 32     | 7652696   | Rear protection grid                    |  |
| 33     | 7652697   | Fan motor support                       |  |
|        | 7652698   | Capillary tubes (100) Ø 4 mm x Ø 2.4 mm |  |
|        | 7652699   | Condensate discharge                    |  |

### 13.2.2 AWHP 6 MR-3

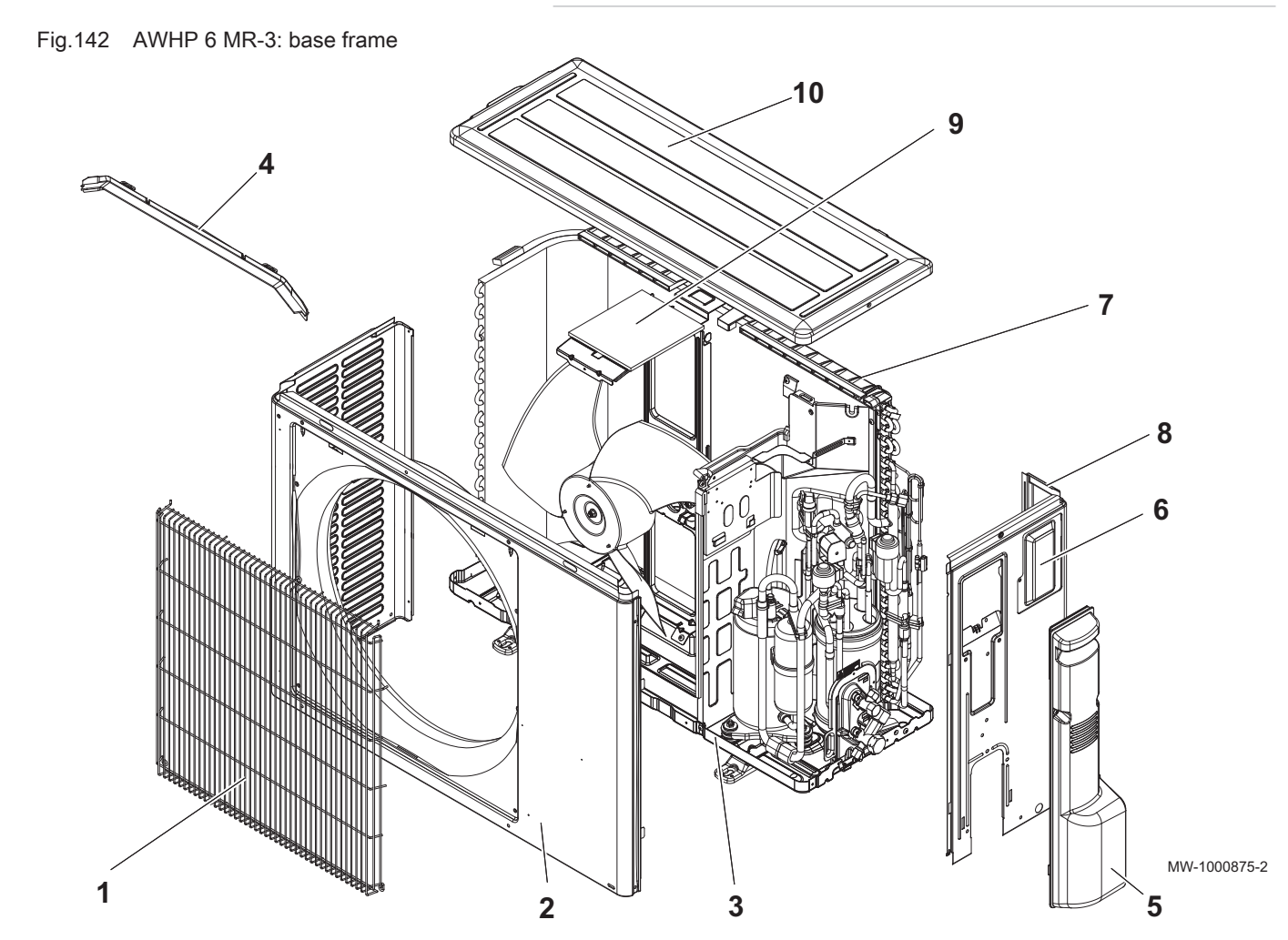

| Marker | Reference | Description              |
|--------|-----------|--------------------------|
| 1      | 7673303   | Fan grate                |
| 2      | 7673305   | Front panel              |
| 3      | 7673306   | Base panel               |
| 4      | 7673313   | Cable duct               |
| 5      | 7673307   | Maintenance access panel |
| 6      | 7673308   | Hatch                    |
| 7      | 7673309   | Rear protection grid     |
| 8      | 7673310   | Side panel, right        |
| 9      | 7673311   | Motor bracket            |
| 10     | 7673312   | Top panel                |

Fig.143 AWHP 6 MR-3: electric part

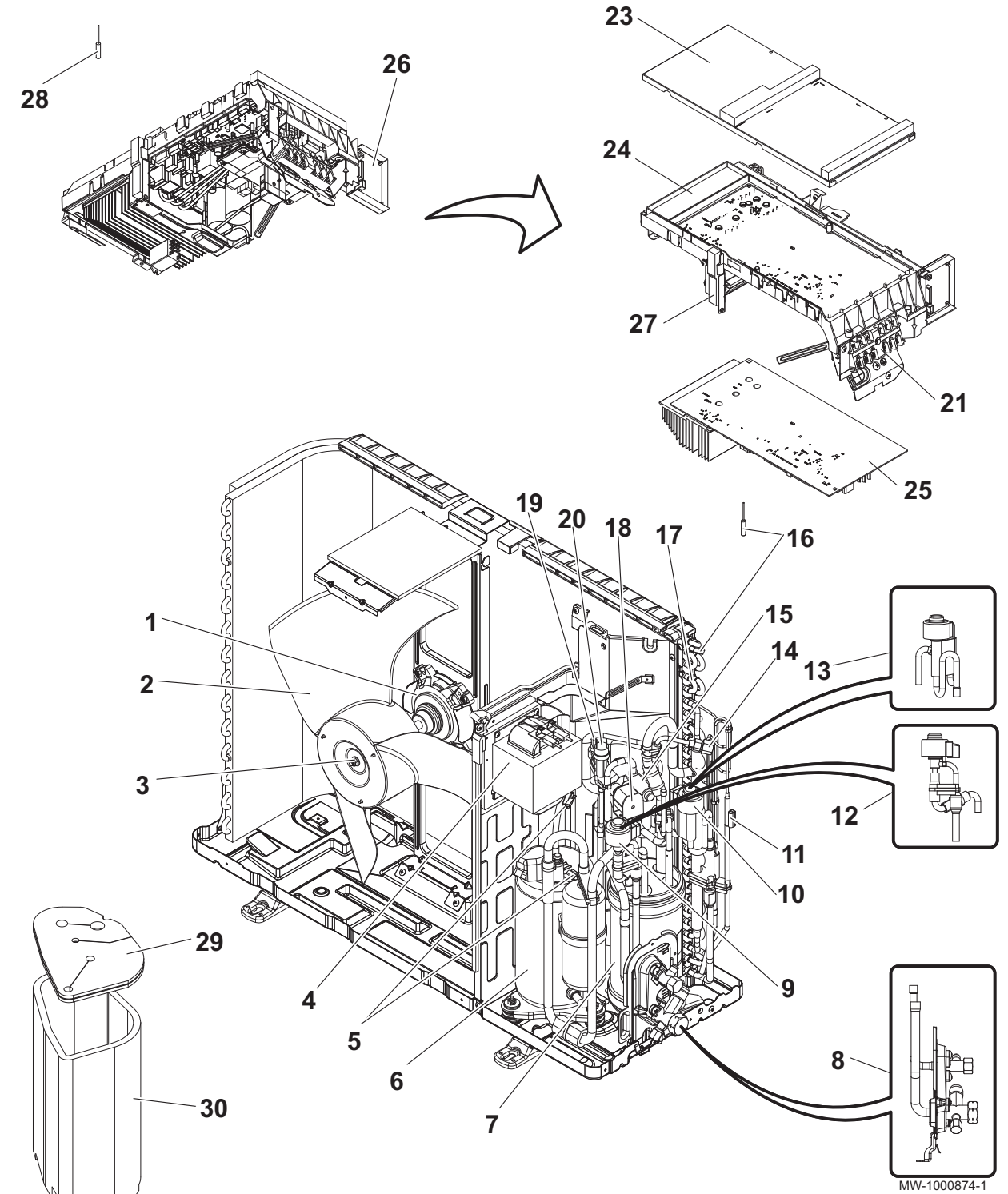

| Marker | Reference | Description                    |
|--------|-----------|--------------------------------|
| 1      | 7673314   | Fan motor                      |
| 2      | 7673315   | Fan rotor                      |
| 3      | 7604150   | Nut                            |
| 4      | 7673316   | Self ACL                       |
| 5      | 7673317   | TH4–TH34 temperature sensor    |
| 6      | 7673318   | SNB130FTCM2 compressor         |
| 7      | 7673319   | Power receiver                 |
| 8      | 7673320   | CPLT 1/4 F - 1/2 F stop valves |
| 9      | 7673321   | LEV-B coil                     |
| 10     | 7673322   | LEV-A coil                     |

7682849 - v03 - 03092018

| Marker | Reference | Description                 |
|--------|-----------|-----------------------------|
| 11     | 7673323   | TH3 temperature sensor      |
| 12     | 7673324   | CPLT LEV-B expansion valve  |
| 13     | 7673325   | CPLT LEV-A expansion valve  |
| 14     | 300018092 | Load plug                   |
| 15     | 300023668 | 4-way valve                 |
| 16     | 7673326   | TH6-7 temperature sensor    |
| 17     | 7673327   | Coil (evaporator/condenser) |
| 18     | 7673328   | 21S4 4-way valve coil       |
| 19     | 7673329   | HP pressure switch sensor   |
| 20     | 300018123 | 41.5-bar HP pressure switch |
| 21     | 300023673 | Connection terminal block   |
| 23     | 7673330   | Cover                       |
| 24     | 7673331   | Support                     |
| 25     | 7673332   | Central unit PCB            |
| 26     | 7673333   | Relay card                  |
| 27     | 7673334   | Radiator support            |
| 28     | 7673335   | TH8 radiator sensor         |
| 29     | 7673336   | Compressor top insulation   |
| 30     | 7673337   | Compressor insulation       |
| 0      | 7673338   | 10 A / 250 V fuse           |
| 0      | 7673339   | 3,15 A / 250 V fuse         |
| 0      | 7673340   | Compressor cable harness    |

### Fig.144 AWHP 8 MR-2: base frame

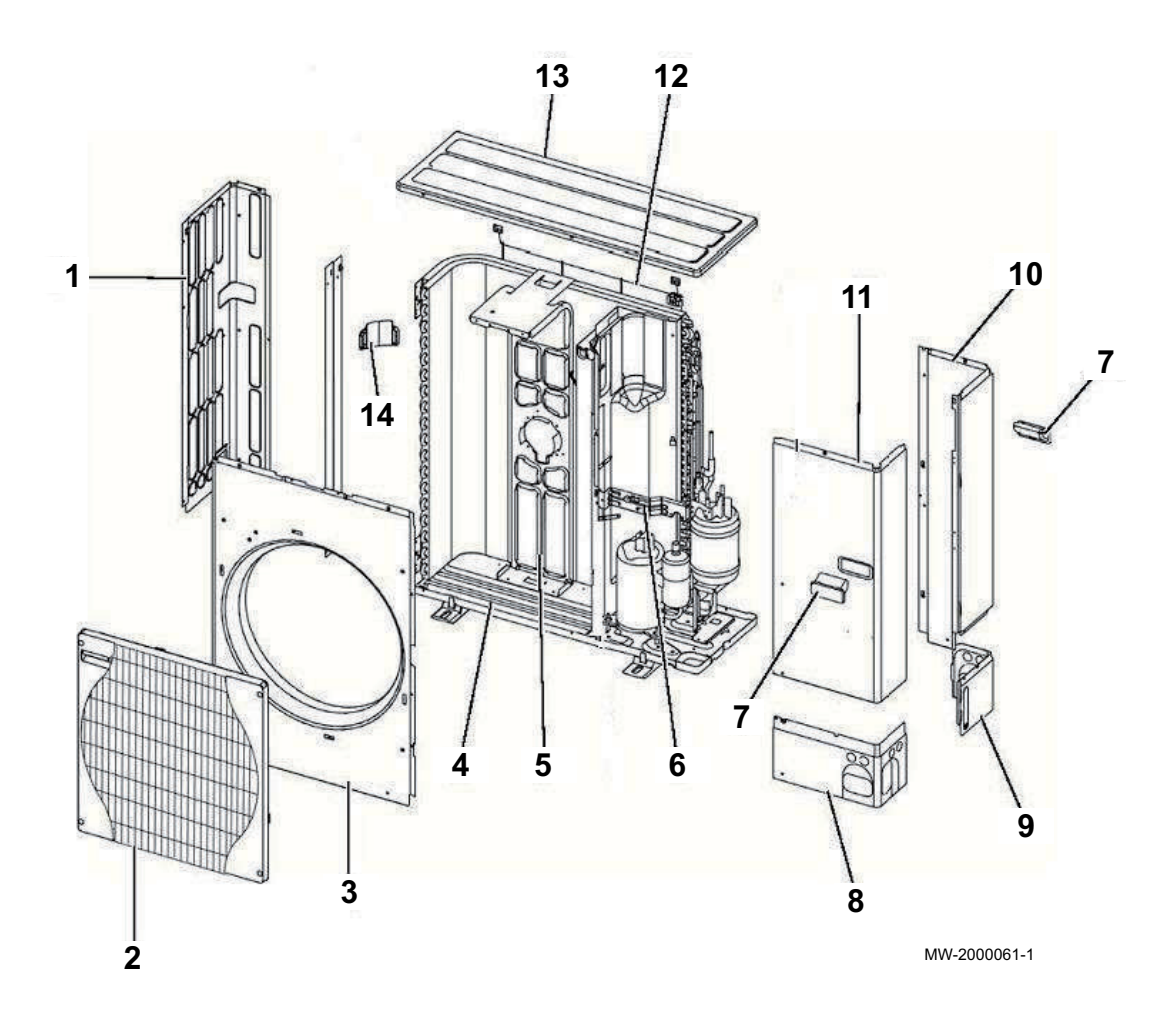

| Marker | Reference | Description              | Model                            |
|--------|-----------|--------------------------|----------------------------------|
| 1      | 7614219   | Side panel, left         |                                  |
| 2      | 7614220   | Fan grid                 |                                  |
| 3      | 7614221   | Front panel              |                                  |
| 4      | 7614222   | Base panel               | SERVICE REF. : AWHP 8 MR-2       |
| 4      | 7705552   | Base panel               | SERVICE REF. : AWHP 8 MR-2 R2.UK |
| 5      | 7614223   | Motor bracket            | SERVICE REF. : AWHP 8 MR-2       |
| 5      | 7705553   | Motor bracket            | SERVICE REF. : AWHP 8 MR-2 R2.UK |
| 6      | 7614224   | Valve bracket            |                                  |
| 7      | 7614225   | Grip                     |                                  |
| 8      | 7614226   | Lower front panel        |                                  |
| 9      | 7614227   | Lower rear panel         |                                  |
| 10     | 7614228   | Side panel, right        | SERVICE REF. : AWHP 8 MR-2       |
| 10     | 7705557   | Side panel, right        | SERVICE REF. : AWHP 8 MR-2 R2.UK |
| 11     | 7614230   | Maintenance access panel |                                  |
| 12     | 7614231   | Rear protection grate    |                                  |
| 13     | 7614232   | Top panel                |                                  |
| 14     | 7614233   | Grip                     |                                  |

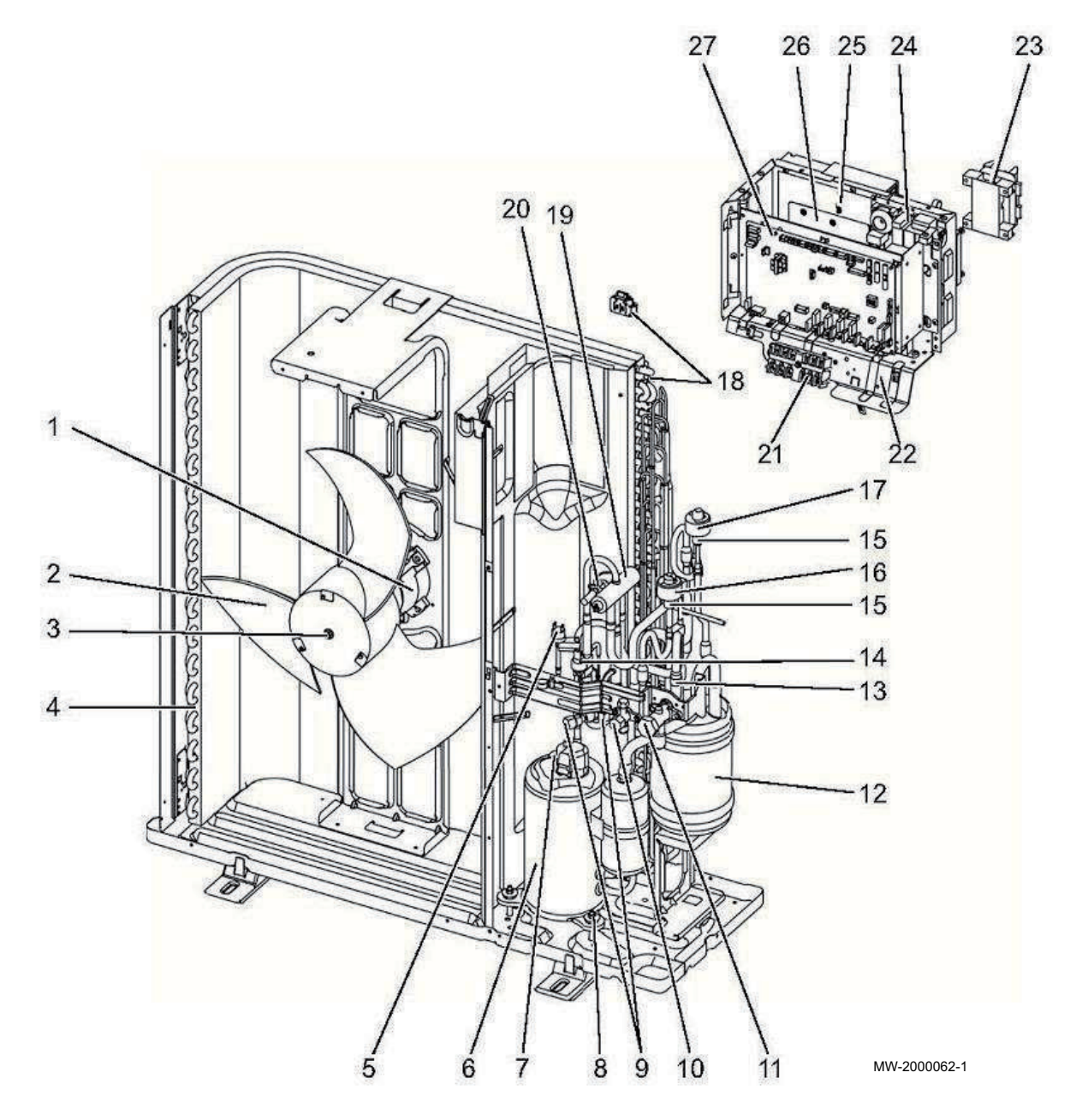

| Marker | Reference | Description                                  | Model                            |
|--------|-----------|----------------------------------------------|----------------------------------|
| 1      | 7614234   | Fan motor                                    | SERVICE REF. : AWHP 8 MR-2       |
| 1      | 7705558   | Fan motor                                    | SERVICE REF. : AWHP 8 MR-2 R2.UK |
| 2      | 7614236   | Fan                                          |                                  |
| 3      | 7614237   | Nut                                          |                                  |
| 4      | 7614238   | Battery (evaporator/condenser)               |                                  |
| 5      | 7614239   | High pressure pressure switch                |                                  |
| 6      | 7614240   | Compressor TNB220FLHMT                       | SERVICE REF. : AWHP 8 MR-2       |
| 6      | 7652256   | Compressor SNB220FAGMC L1                    | SERVICE REF. : AWHP 8 MR-2 R1.UK |
|        |           |                                              | +                                |
|        |           |                                              | SERVICE REF. : AWHP 8 MR-2 R2.UK |
| 7      | 7614241   | TH34 compressor discharge temperature sensor |                                  |
| 8      | 7614242   | Anti-vibration stud                          | SERVICE REF. : AWHP 8 MR-2       |
| 8      | 7705559   | Anti-vibration stud                          | SERVICE REF. : AWHP 8 MR-2 R2.UK |
| 9      | 7614243   | Load plug                                    |                                  |
| 10     | 7614244   | Stop valve 3/8"                              |                                  |
| 11     | 7614245   | Stop valve 5/8"                              |                                  |

| Marker | Reference | Description                  | Model                            |
|--------|-----------|------------------------------|----------------------------------|
| 12     | 7614246   | Output reserve header        |                                  |
| 13     | 7614247   | Filter                       |                                  |
| 14     | 7614248   | High pressure sensor         |                                  |
| 15     | 7614250   | Expansion valve              |                                  |
| 16     | 7614251   | Linear expansion valve coil  |                                  |
| 17     | 7614252   | Linear expansion valve coil  |                                  |
| 18     | 7614253   | Outside sensor battery TH6/7 |                                  |
| 19     | 7614254   | 4-way valve                  |                                  |
| 20     | 7614255   | Coil                         | SERVICE REF. : AWHP 8 MR-2       |
| 20     | 7705561   | Coil 21S4                    | SERVICE REF. : AWHP 8 MR-2 R2.UK |
| 21     | 7614278   | Terminal block               | SERVICE REF. : AWHP 8 MR-2       |
| 21     | 7705562   | Terminal block               | SERVICE REF. : AWHP 8 MR-2 R2.UK |
| 22     | 7614279   | Control panel                |                                  |
| 23     | 7614280   | Self (DCL)                   | SERVICE REF. : AWHP 8 MR-2       |
| 23     | 7705563   | Self 18 MH                   | SERVICE REF. : AWHP 8 MR-2 R2.UK |
| 24     | 7614282   | EMI-suppressor filter        |                                  |
| 25     | 7614283   | Dissipator sensor TH8        | SERVICE REF. : AWHP 8 MR-2       |
| 25     | 7705564   | Dissipator sensor TH8        | SERVICE REF. : AWHP 8 MR-2 R2.UK |
| 26     | 7614284   | Output PCB                   | SERVICE REF. : AWHP 8 MR-2       |
| 26     | 7652259   | Output PCB                   | SERVICE REF. : AWHP 8 MR-2 R1.UK |
|        |           |                              |                                  |
| 07     | 7044005   |                              | SERVICE REF. : AWHP 8 MR-2 R2.UK |
| 27     | 7614285   |                              | SERVICE REF. : AWHP 8 MR-2       |
| 27     | 7652258   | Central unit PCB             | SERVICE REF. : AWHP 8 MR-2 R1.UK |
|        |           |                              | SERVICE REF. : AWHP 8 MR-2 R2.UK |
| 0      | 7614286   | Gas sensor TH4               |                                  |
| 0      | 7614288   | Liquid sensor TH3            |                                  |
| 0      | 7705560   | Silencer                     | SERVICE REF. : AWHP 8 MR-2 R2.UK |

# 13.2.4 AWHP 11 MR-2 – AWHP 16 MR-2 – AWHP 11 TR-2 – AWHP 16 TR-2

Fig.146 Base frame

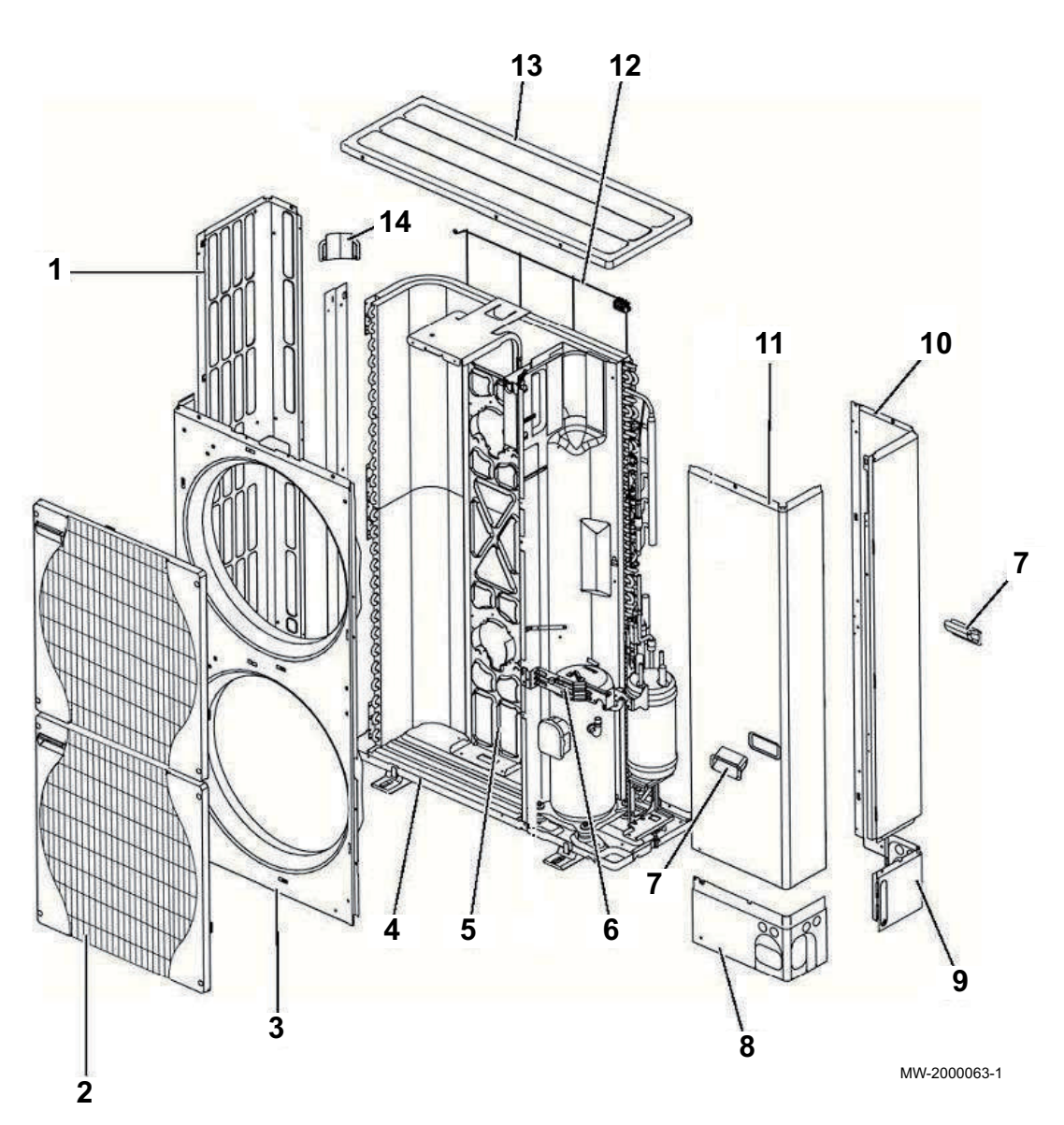

| Marker | Reference | Description              | Model                                                                                                    |
|--------|-----------|--------------------------|----------------------------------------------------------------------------------------------------|
| 1      | 7614289   | Side panel, left         |                                                                                                    |
| 2      | 7614220   | Fan grid                 |                                                                                                    |
| 3      | 7614290   | Front panel              |                                                                                                    |
| 4      | 7614292   | Base panel               |                                                                                                    |
| 5      | 7614293   | Motor bracket            |                                                                                                    |
| 5      | 7717095   | Motor bracket            | SERVICE REF. : AWHP 11 MR-2 R2.UK<br>SERVICE REF. : AWHP 16 MR-2 R2.UK<br>SERVICE REF. : AWHP 11 TR-2 R2.UK<br>SERVICE REF. : AWHP 16 TR-2 R2.UK |
| 6      | 7614224   | Valve bracket            |                                                                                                    |
| 7      | 7614225   | Grip                     |                                                                                                    |
| 8      | 7614226   | Lower front panel        |                                                                                                    |
| 9      | 7614227   | Lower rear panel         |                                                                                                    |
| 10     | 7614294   | Side panel, right        |                                                                                                    |
| 11     | 7614295   | Maintenance access panel |                                                                                                    |
| 12     | 7614296   | Rear protection grid     |                                                                                                    |

| Marker | Reference | Description | Model |
|--------|-----------|-------------|-------|
| 13     | 7614232   | Top panel   |       |
| 14     | 7614233   | Grip        |       |

### Fig.147 AWHP 11 MR-2 - AWHP 16 MR-2 : electric part

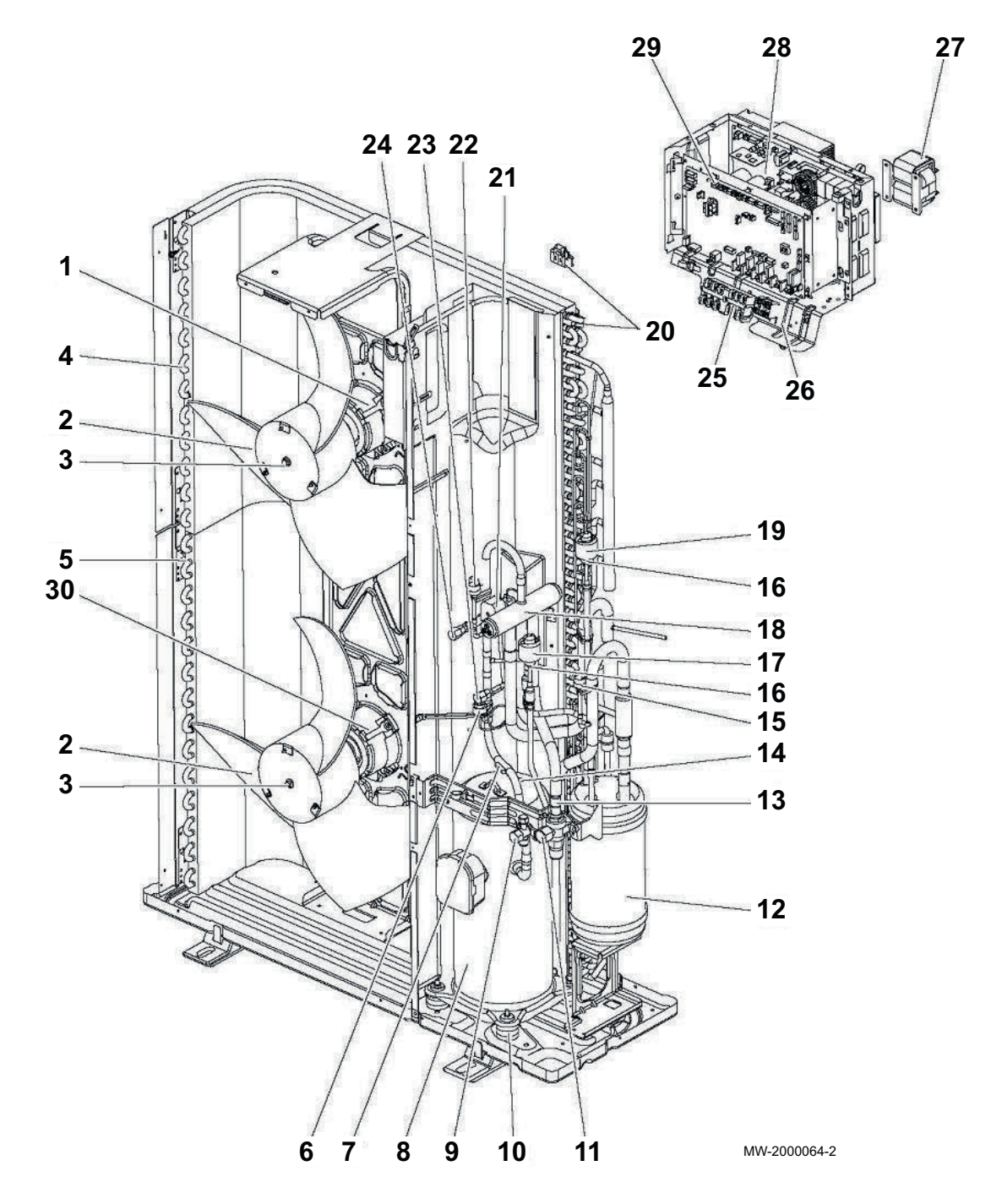

| Marker | Reference | Description                             | Models                                                                                                   |
|--------|-----------|-----------------------------------------|----------------------------------------------------------------------------------------------------|
| 1      | 7614234   | Fan motor                               | SERVICE REF. : AWHP 11–16 MR–2<br>SERVICE REF. : AWHP 11 MR-2 R1.UK<br>SERVICE REF. : AWHP 16 MR-2 R1.UK |
| 1      | 7717096   | Fan motor                               | SERVICE REF. : AWHP 11 MR-2 R2.UK<br>SERVICE REF. : AWHP 16 MR-2 R2.UK                                   |
| 2      | 7614236   | Fan                                     |                                                                                                    |
| 3      | 7614237   | Nut                                     |                                                                                                    |
| 4      | 7614297   | Top battery (evaporator / condenser)    |                                                                                                    |
| 5      | 7614298   | Bottom battery (evaporator / condenser) |                                                                                                    |

| Marker | Reference | Description                   | Models                                                                                                    |
|--------|-----------|-------------------------------|----------------------------------------------------------------------------------------------------|
| 6      | 7614248   | High pressure sensor          |                                                                                                    |
| 7      | 7614299   | Gas sensor TH4                |                                                                                                    |
| 7      | 7717098   | Gas sensor TH4                | SERVICE REF. : AWHP 11 MR-2 R2.UK<br>SERVICE REF. : AWHP 16 MR-2 R2.UK                                                                           |
| 8      | 7614300   | Compressor ANB33FNEMT         | AWHP 11 MR-2                                                                                                    |
| 8      | 7614301   | Compressor ANB42FNEMT         | AWHP 16 MR-2                                                                                                    |
| 9      | 7614244   | Stop valve 3/8"               |                                                                                                    |
| 10     | 7614302   | Anti-vibration stud           |                                                                                                    |
| 11     | 7614304   | Stop valve 5/8"               |                                                                                                    |
| 12     | 7614305   | Power receiver                |                                                                                                    |
| 13     | 7614247   | Filter                        |                                                                                                    |
| 14     | 7614306   | TH34 sensor                   |                                                                                                    |
| 15     | 7614307   | Low pressure pressure switch  |                                                                                                    |
| 16     | 7614308   | Expansion valve               |                                                                                                    |
| 17     | 7614251   | Linear expansion valve coil   |                                                                                                    |
| 18     | 7614309   | 4-way valve                   |                                                                                                    |
| 19     | 7614252   | Linear expansion valve coil   |                                                                                                    |
| 20     | 7614253   | Outside sensor battery TH6/7  |                                                                                                    |
| 21     | 7614310   | Coil                          |                                                                                                    |
| 21     | 7717099   | Coil                          | SERVICE REF. : AWHP 11 MR-2 R2.UK<br>SERVICE REF. : AWHP 16 MR-2 R2.UK                                                                           |
| 22     | 7614239   | High pressure pressure switch |                                                                                                    |
| 23     | 7614243   | Load plug                     |                                                                                                    |
| 24     | 7614312   | Load plug                     |                                                                                                    |
| 25     | 7614278   | Connection terminal block     |                                                                                                    |
| 26     | 7614313   | Complete control panel        | AWHP 11 MR-2                                                                                                    |
| 26     | 7614314   | Complete control panel        | AWHP 16 MR-2                                                                                                    |
| 27     | 7614316   | Self                          |                                                                                                    |
| 28     | 7614317   | Output PCB                    | SERVICE REF. : AWHP 11 MR-2<br>SERVICE REF. : AWHP 16 MR-2                                                                                       |
| 28     | 7652253   | Output PCB                    | SERVICE REF. : AWHP 11 MR-2 R1.UK<br>SERVICE REF. : AWHP 16 MR-2 R1.UK<br>SERVICE REF. : AWHP 11 MR-2 R2.UK<br>SERVICE REF. : AWHP 16 MR-2 R2.UK |
| 29     | 7614319   | Central unit PCB              | SERVICE REF. : AWHP 11 MR-2<br>SERVICE REF. : AWHP 16 MR-2                                                                                       |
| 29     | 7652250   | Central unit PCB              | SERVICE REF. : AWHP 11 MR-2 R1.UK<br>SERVICE REF. : AWHP 16 MR-2 R1.UK<br>SERVICE REF. : AWHP 11 MR-2 R2.UK<br>SERVICE REF. : AWHP 16 MR-2 R2.UK |
| 30     | 7614234   | Fan motor                     | SERVICE REF. : AWHP 11–16 MR–2<br>SERVICE REF. : AWHP 11 MR-2 R1.UK<br>SERVICE REF. : AWHP 16 MR-2 R1.UK                                         |
| 30     | 7717097   | Fan motor                     | SERVICE REF. : AWHP 11 MR-2 R2.UK<br>SERVICE REF. : AWHP 16 MR-2 R2.UK                                                                           |
|        | 7614321   | Liquid sensor TH3             |                                                                                                    |
|        | 7614322   | Capacitor                     |                                                                                                    |

### Fig.148 AWHP 11 TR-2 – AWHP 16 TR-2: electric part

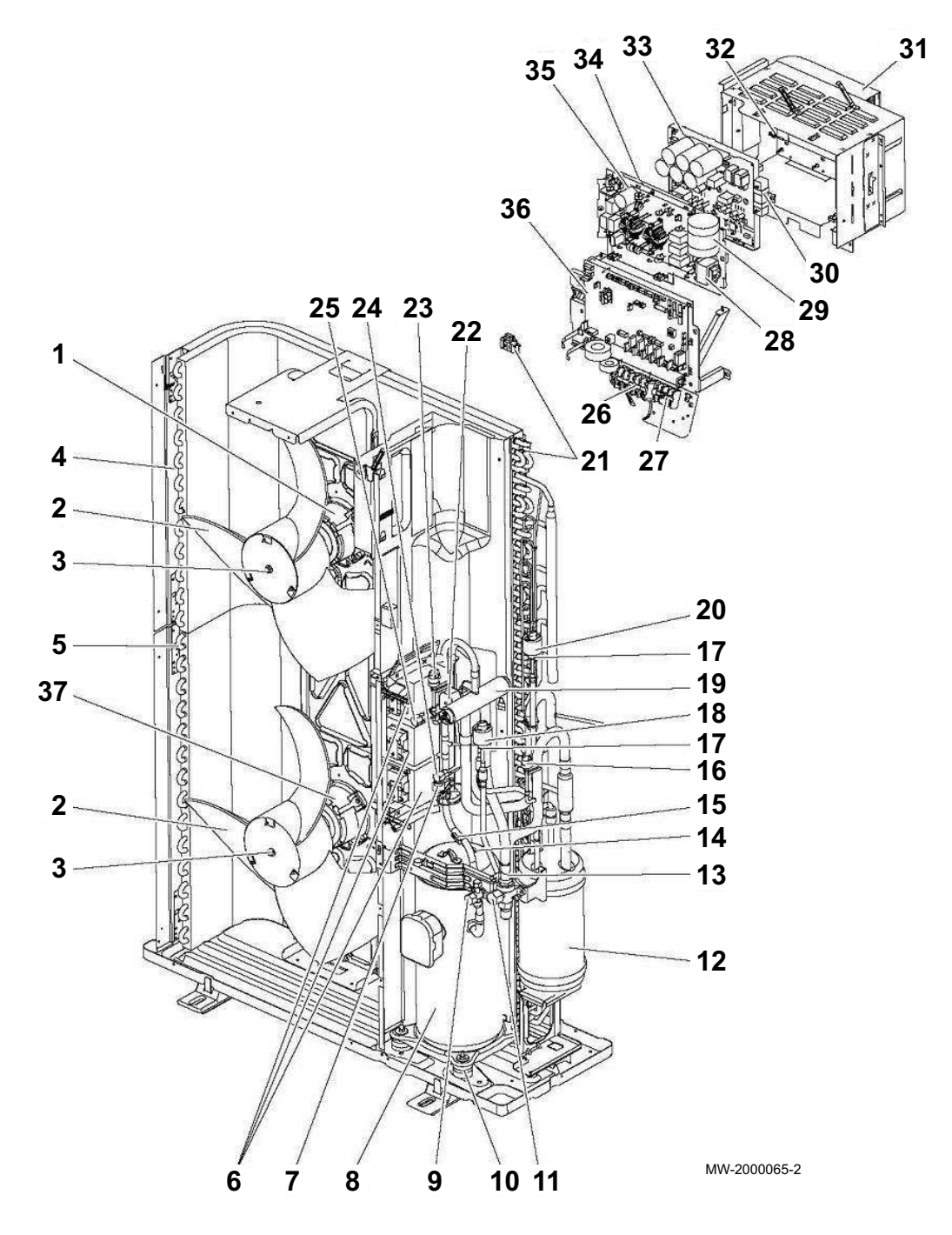

| Marker | Reference | Description                             | Models                            |
|--------|-----------|-----------------------------------------|-----------------------------------|
| 1      | 7614234   | Fan motor                               | SERVICE REF. : AWHP 11–16 TR–2    |
|        |           |                                         | SERVICE REF. : AWHP 11 TR-2 R1.UK |
|        |           |                                         | SERVICE REF. : AWHP 16 TR-2 R1.UK |
| 1      | 7717096   | Fan motor                               | SERVICE REF. : AWHP 11 TR-2 R2.UK |
|        |           |                                         | SERVICE REF. : AWHP 16 TR-2 R2.UK |
| 2      | 7614236   | Fan                                     |                                   |
| 3      | 7614237   | Nut                                     |                                   |
| 4      | 7614297   | Top battery (evaporator / condenser)    |                                   |
| 5      | 7614298   | Bottom battery (evaporator / condenser) |                                   |
| 6      | 7614323   | Self                                    |                                   |
| 7      | 7614248   | High pressure sensor                    |                                   |
| 8      | 7614330   | Compressor ANB33FNDMT                   | AWHP 11 TR-2                      |
| 8      | 7614332   | Compressor ANB42FNDMT                   | AWHP 16 TR-2                      |

| Marker | Reference | Description                        | Models                                                                                                    |
|--------|-----------|------------------------------------|----------------------------------------------------------------------------------------------------|
| 9      | 7614244   | Stop valve 3/8"                    |                                                                                                    |
| 10     | 7614302   | Anti-vibration stud                |                                                                                                    |
| 11     | 7614304   | Stop valve 5/8"                    |                                                                                                    |
| 12     | 7614305   | Power receiver                     |                                                                                                    |
| 13     | 7614247   | Filter                             |                                                                                                    |
| 14     | 7614333   | TH34 1 compressor discharge sensor |                                                                                                    |
| 15     | 7614286   | Gas sensor TH4                     |                                                                                                    |
| 15     | 7717100   | Gas sensor TH4                     | SERVICE REF. : AWHP 11 TR-2 R2.UK<br>SERVICE REF. : AWHP 16 TR-2 R2.UK                                                                           |
| 16     | 7614307   | Low pressure pressure switch       |                                                                                                    |
| 17     | 7614308   | Expansion valve                    |                                                                                                    |
| 18     | 7614251   | Linear expansion valve coil        |                                                                                                    |
| 19     | 7614309   | 4-way valve                        |                                                                                                    |
| 20     | 7614252   | Linear expansion valve coil        |                                                                                                    |
| 21     | 7614335   | Outside sensor battery TH6/7       |                                                                                                    |
| 22     | 7614255   | Coil                               |                                                                                                    |
| 23     | 7614239   | High pressure pressure switch      |                                                                                                    |
| 24     | 7614243   | Load plug                          |                                                                                                    |
| 25     | 7614312   | Load plug                          |                                                                                                    |
| 26     | 7614337   | Connection terminal block L        |                                                                                                    |
| 27     | 7614338   | Connection terminal block S        |                                                                                                    |
| 28     | 7614339   | Self                               |                                                                                                    |
| 29     | 7614340   | Capacitor                          |                                                                                                    |
| 30     | 7614342   | Resistor                           |                                                                                                    |
| 31     | 7614343   | Complete control panel             | AWHP 11 TR-2                                                                                                    |
| 31     | 7614344   | Complete control panel             | AWHP 16 TR-2                                                                                                    |
| 32     | 7614346   | Dissipator sensor TH8              |                                                                                                    |
| 33     | 7614347   | Output PCB                         | SERVICE REF : AWHP 11 TR-2                                                                                                    |
| 00     | 7014047   |                                    | SERVICE REF. : AWHP 16 TR-2                                                                                                    |
| 33     | 7652254   | Output PCB                         | SERVICE REF. : AWHP 11 TR-2 R1.UK<br>SERVICE REF. : AWHP 16 TR-2 R1.UK<br>SERVICE REF. : AWHP 11 TR-2 R2.UK<br>SERVICE REF. : AWHP 16 TR-2 R2.UK |
| 34     | 7614348   | Converter board                    | SERVICE REF. : AWHP 11 TR-2<br>SERVICE REF. : AWHP 16 TR-2                                                                                       |
| 34     | 7652562   | Converter board                    | SERVICE REF. : AWHP 11 TR-2 R1.UK                                                                                                    |
|        |           |                                    | SERVICE REF. : AWHP 16 TR-2 R1.UK                                                                                                    |
|        |           |                                    | SERVICE REF. : AWHP 11 TR-2 R2.UK                                                                                                    |
| 0.5    | 7044040   |                                    | SERVICE REF. : AWHP 16 TR-2 R2.UK                                                                                                    |
| 35     | 7614349   | Electronic filter board            |                                                                                                    |
| 36     | 7614285   | Central unit PCB                   | SERVICE REF. : AWHP 11 TR-2<br>SERVICE REF. : AWHP 16 TR-2                                                                                       |
| 36     | 7652250   | Central unit PCB                   | SERVICE REF. : AWHP 11 TR-2 R1.UK<br>SERVICE REF. : AWHP 16 TR-2 R1.UK<br>SERVICE REF. : AWHP 11 TR-2 R2.UK<br>SERVICE REF. : AWHP 16 TR-2 R2.UK |
| 37     | 7614234   | Fan motor                          | SERVICE REF. : AWHP 11 TR-2<br>SERVICE REF. : AWHP 16 TR-2<br>SERVICE REF. : AWHP 11 TR-2 R1.UK<br>SERVICE REF. : AWHP 16 TR-2 R1.UK             |
| 37     | 7717097   | Fan motor                          | SERVICE REF. : AWHP 11 TR-2 R2.UK<br>SERVICE REF. : AWHP 16 TR-2 R2.UK                                                                           |
|        | 7614350   | Liquid sensor TH3                  |                                                                                                    |

13 Spare parts

13 Spare parts

# © Copyright

All technical and technological information contained in these technical instructions, as well as any drawings and technical descriptions supplied, remain our property and shall not be multiplied without our prior consent in writing. Subject to alterations.

Direction de la Marque 57, rue de la Gare - F-67580 Mertzwiller

6 03 88 80 27 00

03 88 80 27 99

www.dedietrich-thermique.fr

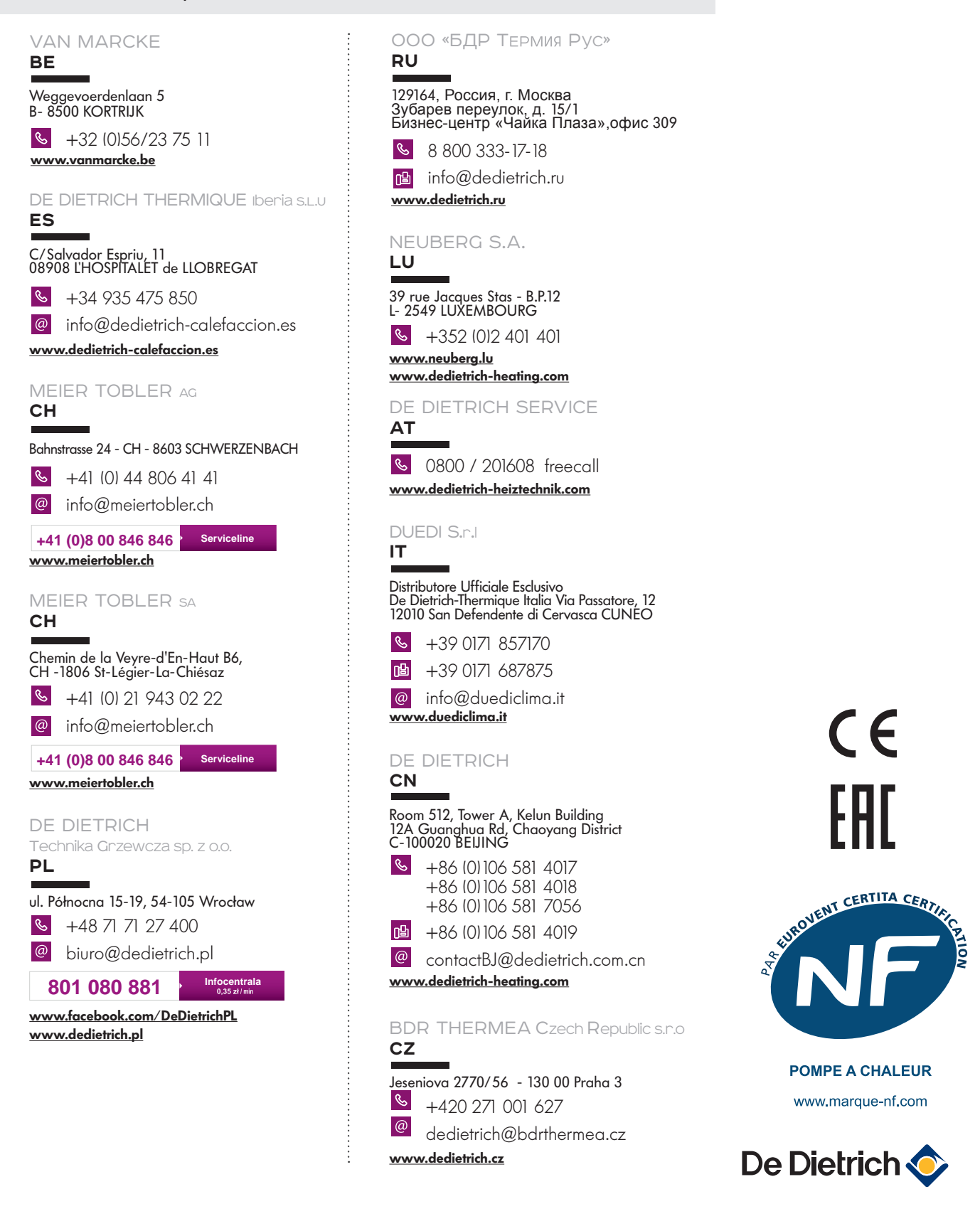